# Android 2.3 Podręcznik użytkownika

13 grudnia 2010 r. AUG-2.3-103-PL Platforma technologii komórkowych Android™ 2.3

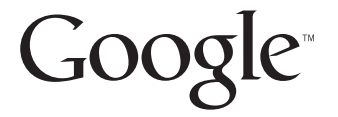

## Informacje prawne

Copyright © 2010 Google Inc. Wszelkie prawa zastrzeżone.

Google, stylizowane logo Google, Android, stylizowane logo Android, Nexus, stylizowane logo Nexus, Nexus S, stylizowane logo Nexus S, Android Market, stylizowane logo Android Market, Gmail, Aplikacje Google, Kalendarz Google, Google Checkout, Google Earth, Współrzędne Google, Mapy Google, Google Talk, Picasa, SafeSearch i YouTube są znakami towarowymi firmy Google Inc. Wszystkie inne nazwy firm i produktów mogą być znakami towarowymi odpowiednich podmiotów.

Dostępność aplikacji, usług i funkcji Google może być różna w zależności od kraju, operatora, modelu telefonu i producenta.

## Spis treści

#### Informacje o tym podręczniku 11

#### Podstawy systemu Android 15

Pierwsze uruchomienie systemu Android 16 W razie braku karty SIM w telefonie GSM 16 Twoje konto Google 17 Resetowanie hasła do konta Google 18 Dodatkowe konta 18 Usługi Google 19 Poznawanie ekranu głównego 20 Korzystanie z ekranu dotykowego 24 Korzystanie z przycisków telefonu 26 Korzystanie z kulki 28 Praca z menu 29 Menu opcji 29 Menu kontekstowe 30 Monitorowanie stanu telefonu 31 Ikony stanu 31 Ikony powiadomień 32 Zarządzanie powiadomieniami 34 Korzystanie z klawiatury ekranowej 36 Głosowe wprowadzanie tekstu 40 Edytowanie tekstu 42 Otwieranie i przełączanie aplikacji 45 Blokowanie ekranu 47 Dostosowywanie ekranu głównego 48 Szybkie łączenie się z kontaktami 51 Optymalizowanie czasu pracy na baterii 52 Zarządzanie wykorzystaniem pamięci przez aplikacje 54 Zarządzanie pobranymi plikami 60

#### Nawiązywanie połączeń z sieciami i urządzeniami 63

Nawiązywanie połączeń z sieciami komórkowymi 64 Nawiązywanie połączeń z sieciami Wi-Fi 67 Nawiązywanie połączeń z urządzeniami Bluetooth 70 Łączenie z komputerem przez USB 74 Udostępnianie komórkowego połączenia transmisji danych telefonu 76 Nawiązywanie połączeń z wirtualnymi sieciami prywatnymi 79 Praca z bezpiecznymi certyfikatami 82 Konfigurowanie połączeń przez internet (SIP) 84

#### Nawiązywanie i odbieranie połączeń telefonicznych 87

Nawiązywanie i kończenie połączeń 88 Odbieranie lub odrzucanie połączeń 91 Praca z Rejestrem 93 Nawiązywanie połączeń z kontaktami 95 Wykonywanie połączenia przez internet (SIP) 96 Odsłuchiwanie poczty głosowej 98 Głosowe nawiązywanie połączeń 99 Opcje w trakcie połączenia 100 Zarządzanie wieloma połączeniami 102

#### Wyszukiwanie tekstowe i głosowe 105

Wyszukiwanie w telefonie i w internecie 106 Wskazówki i porady dotyczące używania wyszukiwarki Google 112 Zmienianie ustawień wyszukiwarki Google 113 Ekran Ustawienia wyszukiwania 113 Ekran ustawień wyszukiwarki Google 113 Używanie komend głosowych 114 Komendy głosowe 116

#### Kontakty 121

Otwieranie kontaktów 122 Dodawanie kontaktów 124 Importowanie, eksportowanie i udostępnianie kontaktów 125 Dodawanie kontaktu do ulubionych 127 Wyszukiwanie kontaktu 128 Edytowanie szczegółów kontaktu 129 Komunikowanie się z kontaktami 132 Zmienianie typu wyświetlanych kontaktów 135 Łączenie kontaktów 137 Rozdzielanie informacji kontaktowych 139

#### Konta 141

Dodawanie i usuwanie kont 142 Konfigurowanie opcji synchronizacji i wyświetlania konta 145

#### Gmail 149

Wersja i dostępność usługi Gmail 150 Gmail jest nietypowy 151 Otwieranie Gmaila i skrzynki odbiorczej 153 Czytanie wiadomości 157 Tworzenie i wysyłanie wiadomości 161 Odpowiadanie na wiadomość lub przekazywanie jej dalej 163 Praca z Priorytetami 165 Praca z wątkami w grupach 168 Oznaczanie wiadomości gwiazdka 169 Oznaczanie watku etykietami 170 Wyświetlanie wątków według etykiety 171 Synchronizowanie watków według etykiety 172 Zgłaszanie spamu 174 Wyszukiwanie wiadomości 175 Archiwizowanie watków 176 Dołączanie podpisu do wiadomości 177 Korzystanie ze skrótów klawiaturowych 178 Skróty listy watków 178 Skróty wiadomości 178 Zmienianie ustawień aplikacji Gmail 179 Ustawienia ogólne 179

## Kalendarz 181

Wyświetlanie kalendarza i wydarzeń 182 Praca w widoku planu dnia 184 Praca w widoku dnia 185 Praca w widoku tygodnia 187 Praca w widoku miesiąca 188

Ustawienia powiadomień 180

Wyświetlanie szczegółów wydarzenia 189 Tworzenie wydarzenia 190 Edytowanie wydarzenia 191 Usuwanie wydarzenia 192 Ustawianie przypomnienia o wydarzeniu 193 Reagowanie na przypomnienie o wydarzeniu 194 Synchronizowanie i wyświetlanie kalendarzy 195 Zmienianie ustawień kalendarza 197

#### Google Voice 199

Otwieranie aplikacji Google Voice oraz skrzynki odbiorczej 201 Czytanie lub odsłuchiwanie poczty głosowej 203 Wymienianie wiadomości tekstowych 205 Oznaczanie wiadomości gwiazdką 207 Wyświetlanie wiadomości według etykiety 208 Konfigurowanie usługi Google Voice 209 Wykonywanie połączeń w usłudze Google Voice 211 Zmienianie ustawień aplikacji Google Voice 212 Ustawienia ogólne 212 Ustawienia synchronizacji i powiadomień 213

#### Google Talk 215

Logowanie się i otwieranie listy znajomych 216 Rozmawianie ze znajomymi na czacie 218 Zmienianie i monitorowanie informacji o stanie online 221 Zarządzanie listą znajomych 223 Zmienianie ustawień aplikacji Google Talk 226

#### Poczta 229

Otwieranie aplikacji Poczta oraz ekranu Konta 230 Czytanie wiadomości 233 Odpowiadanie na wiadomość 235 Oznaczanie wiadomości gwiazdką 236 Praca z wiadomościami w grupach 237 Tworzenie i wysyłanie wiadomości e-mail 238 Praca z folderami kont 239 Dołączanie podpisu do wiadomości 240 Dodawanie i edytowanie kont e-mail 241

#### Zmienianie ustawień konta e-mail 244

Ustawienia konta 244 Ustawienia serwera poczty przychodzącej 245 Ustawienia serwera poczty wychodzącej 248

#### Wiadomości 249

Otwieranie aplikacji Wiadomości 250 Wymienianie wiadomości 251 Zmienianie ustawień aplikacji Wiadomości 256 Ustawienia pamięci 256 Ustawienia wiadomości SMS 256 Ustawienia wiadomości MMS 256 Ustawienia powiadomień 257

#### Przeglądarka 259

Otwieranie przeglądarki 260 Nawigowanie na stronie internetowej 263 Przechodzenie między stronami internetowymi 265 Praca z wieloma oknami przeglądarki 267 Pobieranie plików 268 Praca z zakładkami 270 Zmienianie ustawień przeglądarki 272 Ustawienia zawartości strony 272 Ustawienia prywatności 273 Ustawienia zabezpieczeń 274

#### Ustawienia zaawansowane 275

#### Mapy Google, Nawigacja, Miejsca i Współrzędne 277

Otwieranie Map Google 279 Wyświetlanie Mojej lokalizacji i usługi lokalizacyjne 280 Wyszukiwanie i poznawanie miejsc oraz oznaczanie ich gwiazdką 282 Korzystanie z funkcji Miejsca w programie uruchamiającym 285 Zmienianie warstw mapy 286 Wyznaczanie trasy 288 Korzystanie z funkcji Nawigacja (Beta) na Mapach Google 289 Wyświetlanie i modyfikowanie widoków trasy 291 Znajdowanie znajomych z usługą Współrzędne Google 294

#### Aparat 299

Otwieranie aplikacji Aparat i robienie zdjęć lub nagrywanie filmów 300

Zmienianie ustawień aplikacji Aparat 304 Ustawienia trybu aparatu 305

Ustawienia trybu wideo 306

#### Galeria 309

Otwieranie aplikacji Galeria i wyświetlanie albumów 310 Praca z albumami 312 Praca ze zdjęciami 316 Praca z filmami wideo 321

#### YouTube 323

Otwieranie aplikacji YouTube i oglądanie filmów wideo 324 Poznawanie filmów wideo 329 Ocenianie i komentowanie filmów wideo 331 Przesyłanie i udostępnianie filmów wideo 332 Praca z playlistami 334 Praca z kanałami 336 Zmienianie ustawień aplikacji YouTube 338

#### Muzyka 339

Przesyłanie plików z muzyką do telefonu 340 Otwieranie aplikacji Muzyka i praca z biblioteką 341 Odtwarzanie muzyki 343 Praca z playlistami 346

#### Wiadomości i pogoda 349

Przeglądanie wiadomości i prognoz pogody 350 Zmienianie ustawień widżetu Wiadomości i pogoda 353 Ustawienia widżetu Wiadomości i pogoda 353 Ustawienia informacji o pogodzie 353 Ustawienia wiadomości 354 Ustawienia odświeżania 354

#### Zegar 357

Wyświetlanie daty, godziny i innych informacji 358 Ustawianie alarmów 360 Zmienianie ustawień alarmu aplikacji Zegar 362

AUG-2.3-103-PL

#### Tryb samochodowy 363

Otwieranie aplikacji W drodze 364 Dostosowywanie aplikacji W drodze 366 Uruchamianie aplikacji W drodze za pomocą urządzenia Bluetooth 369 Zmienianie ustawień aplikacji W drodze 370

#### Kalkulator 371

Korzystanie z kalkulatora 372

#### Tagi 375

Skanowanie tagów 376 Praca z tagami 377

#### Market 379

Otwieranie aplikacji Android Market i znajdowanie aplikacji 380 Pobieranie i instalowanie aplikacji 384 Zarządzanie pobranymi plikami 387

#### Ustawienia 393

#### Otwieranie aplikacji Ustawienia 394

#### Sieci zwykłe i bezprzewodowe 395

Ekran ustawień Sieci zwykłe i bezprzewodowe 395 Ekran Ustawienia Wi-Fi 396 Ekran zaawansowanych ustawień Wi-Fi 396 Ekran Ustawienia Bluetooth 397 Ekran ustawień Tethering i przenośny punkt dostępu 397 Ekran ustawień sieci VPN 398 Ekran ustawień sieci komórkowych 398

#### Ustawienia połączeń 400

Ekran Ustawienia połączeń 400 Ekran Ustalone numery 401 Ustawienia dodatkowe 401 Ekran Konta do połączeń przez internet (SIP) 401

#### Ustawienia dźwięku 403

#### Ustawienia wyświetlacza 405

#### Ustawienia lokalizacji i zabezpieczeń 406

#### Ustawienia aplikacji 409

Ekran ustawień aplikacji 409 Ekran Dla programistów 410

Ustawienia kont i synchronizacji 411 Ekran Ustawienia kont i synchronizacji 411 Ekran konta 412 Ustawienia danych 413 Ustawienia pamięci 414 Ustawienia języka i klawiatury 415 Ekran języka i klawiatury 415 Ekran Ustawienia klawiatury Android 415 Ekran ustawień Klawiatura urządzenia 417 Ustawienia funkcji głosowych 418 Ekran Ustawienia rozpoznawania mowy Google 418 Ekran Przetwarzanie tekstu na mowę 418 Ustawienia ułatwień dostępu 420 Ustawienia podstawki 421 Ustawienia daty i godziny 422 Informacje o telefonie 423 Ekran Informacje o telefonie 423

## Informacje o tym podręczniku

W tym podręczniku opisano obsługę wersji 2.3 platformy technologii komórkowych Android™, wraz ze zaktualizowanymi wersjami aplikacji Android udostępnionymi poprzez usługę aplikacji do pobrania Android Market™.

Podręcznik ten nie opisuje fizycznych aspektów telefonu (jego części i akcesoriów, sposobu wymiany baterii, włączania itd.) ani jego danych technicznych. Takie informacje można znaleźć w podręczniku użytkownika telefonu.

| Rozdział                                                                   | Zawartość                                                                                                    |
|----------------------------------------------------------------------------|----------------------------------------------------------------------------------------------------|
| "Podstawy systemu<br>Android" na<br>stronie 15                             | Pierwsze uruchomienie systemu Android, logowanie się na<br>swoje konta Google™ w celu korzystania z pełni możliwości<br>Aplikacji Google™ oraz wykonywanie podstawowych<br>czynności w systemie Android.                                                                                                    |
| "Nawiązywanie<br>połączeń z sieciami i<br>urządzeniami" na<br>stronie 63   | Konfigurowanie sposobu łączenia się telefonu z sieciami<br>komórkowymi i sieciami Wi-Fi™, z urządzeniami Bluetooth™<br>oraz z komputerem, a także opis sposobu udostępniania<br>komórkowego połączenia transmisji danych telefonu przez<br>USB lub jako przenośnego punktu dostępu Wi-Fi. W tym<br>rozdziale opisano również, jak zabezpieczyć swoje połączenia<br>z sieciami VPN i innymi. |
| "Nawiązywanie i<br>odbieranie połączeń<br>telefonicznych" na<br>stronie 87 | Używanie telefonu do nawiązywania i odbierania połączeń telefonicznych oraz do zarządzania wieloma połączeniami.                                                                                                    |
| "Wyszukiwanie<br>tekstowe i głosowe"<br>na stronie 105                     | Używanie wyszukiwarki Google do przeszukiwania telefonu<br>i internetu przez wpisywanie lub mówienie terminów.                                                                                                    |
| "Kontakty" na<br>stronie 121                                               | Porządkowanie i wyszukiwanie informacji kontaktowych dotyczących znajomych.                                                                                                    |

| Rozdział                                                                | Zawartość                                                                                                    |  |
|-------------------------------------------------------------------------|----------------------------------------------------------------------------------------------------|--|
| "Konta" na<br>stronie 141                                               | Dodawanie i synchronizowanie kont e-mail i innych, w tym<br>kont Google i kont Microsoft™ Exchange ActiveSync™.                                                                                                    |  |
| "Gmail" na<br>stronie 149                                               | Wysyłanie i odbieranie wiadomości przy użyciu usługi poczty<br>internetowej Gmail™.                                                                                                    |  |
| "Kalendarz" na<br>stronie 181                                           | Wyświetlanie i tworzenie wydarzeń w kalendarzu oraz<br>synchronizowanie ich z usługą Kalendarz Google™<br>w internecie.                                                                                                    |  |
| "Google Voice" na<br>stronie 199                                        | Sprawdzanie poczty głosowej i nawiązywanie połączeń<br>telefonicznych z usługą Google Voice.                                                                                                    |  |
| "Google Talk" na<br>stronie 215                                         | Komunikowanie się ze znajomymi przy użyciu usługi czatu<br>Google Talk™.                                                                                                    |  |
| "Poczta" na<br>stronie 229                                              | Konfigurowanie telefonu do wysyłania i odbierania wiadomości e-mail za pośrednictwem typowej usługi poczty e-mail.                                                                                                    |  |
| "Wiadomości" na<br>stronie 249                                          | Wymienianie wiadomości tekstowych i multimedialnych z innymi telefonami.                                                                                                    |  |
| "Przeglądarka" na<br>stronie 259                                        | Przeglądanie internetu w telefonie.                                                                                                    |  |
| "Mapy Google,<br>Nawigacja, Miejsca i<br>Współrzędne" na<br>stronie 277 | Poznawanie świata dzięki danym z poziomu ulic i z satelitów<br>pochodzącym z usługi map Google Earth™, uzyskiwanie<br>wskazówek dojazdu, odszukiwanie swojej lokalizacji,<br>udostępnianie informacji o swojej lokalizacji za pośrednictwem<br>usługi lokalizacyjnej Współrzędne Google™, nawigowanie<br>z wypowiadanymi szczegółowymi wskazówkami dojazdu<br>z usługi Nawigacja Map Google, a także wiele innych funkcji<br>Map Google™ dostępnych w telefonie. |  |
| "Aparat" na<br>stronie 299                                              | Robienie i przeglądanie zdjęć i filmów wideo.                                                                                                    |  |
| "Galeria" na<br>stronie 309                                             | Wyświetlanie i udostępnianie swoich zdjęć i filmów wideo oraz<br>przesyłanie ich do usługi Picasa™ z oprogramowaniem do<br>porządkowania zdjęć, a także do witryny YouTube™ z treścią<br>tworzoną przez użytkowników.                                                                                                    |  |
| "YouTube" na<br>stronie 323                                             | Wyświetlanie filmów wideo z witryny YouTube.                                                                                                    |  |

| Rozdział                                   | Zawartość                                                                                                  |
|--------------------------------------------|----------------------------------------------------------------------------------------------------|
| "Muzyka" na<br>stronie 339                 | Słuchanie muzyki według utworów, albumów lub playlist.                                                     |
| "Wiadomości i<br>pogoda" na<br>stronie 349 | Sprawdzanie wiadomości i prognoz pogody na ekranie głównym lub w widoku szczegółowym.                      |
| "Zegar" na<br>stronie 357                  | Sprawdzanie godziny i ustawianie alarmów.                                                                  |
| "Tryb samochodowy"<br>na stronie 363       | Efektywne korzystanie z telefonu w samochodzie.                                                            |
| "Kalkulator" na<br>stronie 371             | Obliczanie wyników działań matematycznych.                                                                 |
| "Tagi" na stronie 375                      | Skanowanie i używanie tagów komunikacji NFC (Near Field Communication).                                    |
| "Market" na<br>stronie 379                 | Znajdowanie nowych aplikacji w usłudze Android Market,<br>kupowanie aplikacji płatnych i instalowanie ich. |
| "Ustawienia" na<br>stronie 393             | Otwieranie aplikacji Ustawienia oraz jej licznych narzędzi do konfigurowania i dostosowywania telefonu.    |

## Podstawy systemu Android

Po pierwszym włączeniu telefonu możesz zalogować się na swoje konto Google. To dobry moment na zapoznanie się z podstawowymi informacjami o telefonie i zasadami jego obsługi, a więc poznanie ekranu głównego, ekranu dotykowego, menu, aplikacji, sposobu wprowadzania tekstu itd.

## W tej sekcji

"Pierwsze uruchomienie systemu Android" na stronie 16 "Poznawanie ekranu głównego" na stronie 20 "Korzystanie z ekranu dotykowego" na stronie 24 "Korzystanie z przycisków telefonu" na stronie 26 "Korzystanie z kulki" na stronie 28 "Praca z menu" na stronie 29 "Monitorowanie stanu telefonu" na stronie 31 "Zarządzanie powiadomieniami" na stronie 34 "Korzystanie z klawiatury ekranowej" na stronie 36 "Głosowe wprowadzanie tekstu" na stronie 40 "Edytowanie tekstu" na stronie 42 "Otwieranie i przełączanie aplikacji" na stronie 45 "Blokowanie ekranu" na stronie 47 "Dostosowywanie ekranu głównego" na stronie 48 "Szybkie łączenie się z kontaktami" na stronie 51 "Optymalizowanie czasu pracy na baterii" na stronie 52 "Zarządzanie wykorzystaniem pamięci przez aplikacje" na stronie 54 "Zarządzanie pobranymi plikami" na stronie 60

## Pierwsze uruchomienie systemu Android

Po pierwszym włączeniu telefonu (po uprzednim przygotowaniu go do pracy zgodnie z opisem w podręczniku użytkownika telefonu) zostanie wyświetlona prośba o dotknięcie logo systemu Android w celu rozpoczęcia pracy z telefonem.

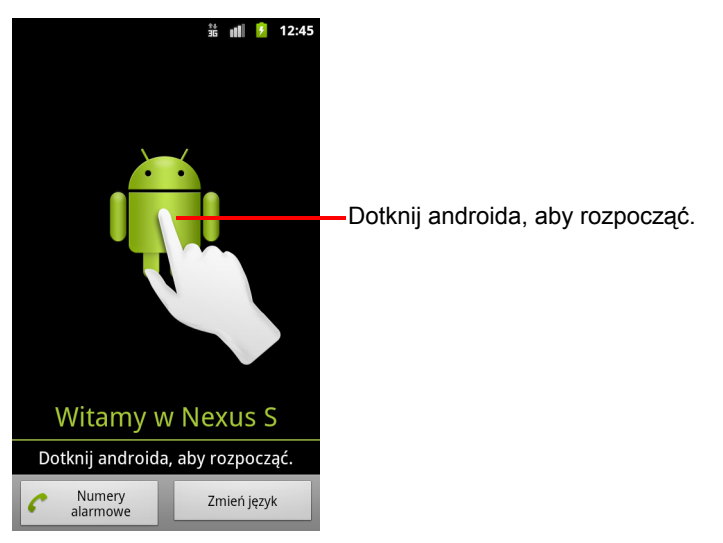

Zostanie wyświetlona prośba o utworzenie konta Google lub zalogowanie się na już posiadane konto, a następnie podjęcie kilku wstępnych decyzji dotyczących sposobu korzystania z systemu Android i funkcji Google.

## W razie braku karty SIM w telefonie GSM

Jeśli w Twoim telefonie GSM nie ma zainstalowanej karty SIM, nie możesz nawiązać połączenia z sieciami komórkowymi, aby korzystać z usług głosowych i transmisji danych. Możesz natomiast połączyć się z siecią Wi-Fi w celu zalogowania się na swoje konto Google i korzystania ze wszystkich funkcji telefonu z wyjątkiem połączeń głosowych w sieciach komórkowych. (Telefony CDMA nie wymagają karty SIM do nawiązania połączenia z sieciami komórkowymi).

Jeśli telefon komórkowy z systemem Android zostanie uruchomiony po raz pierwszy bez karty SIM, zostanie wyświetlona sugestia dotknięcia opcji **Połącz z siecią Wi-Fi** i nawiązania połączenia z siecią Wi-Fi (zamiast sieci komórkowej) w celu skonfigurowania telefonu. Więcej informacji można znaleźć w sekcji "Nawiązywanie połączeń z sieciami Wi-Fi" na stronie 67.

## Twoje konto Google

Aby korzystać z usług Gmail, Google Talk, Kalendarz Google oraz innych aplikacji Google, pobierać aplikacje z usługi Android Market, tworzyć kopie zapasowe swoich ustawień na serwerach Google, a także korzystać z innych usług Google w telefonie, konieczne jest zalogowanie się na konto Google.

Ważne Jeśli chcesz przywrócić w tym telefonie swoje ustawienia z innego telefonu, który działał pod kontrolą systemu Android w wersji 2.0 lub nowszej, musisz zalogować się na konto Google już teraz, podczas konfiguracji. Jeśli tego nie zrobisz i proces konfiguracji zostanie ukończony, ustawienia nie zostaną przywrócone. (Patrz sekcja "Usługi Google" na stronie 19).

Jeśli nie masz konta Google, zostanie wyświetlona prośba o jego utworzenie.

Jeśli masz służbowe konto Gmail w swojej firmie lub innej organizacji, dział IT może mieć specjalne wytyczne dotyczące sposobu logowania się na to konto.

Po zalogowaniu się Twoje kontakty, wiadomości Gmail, wydarzenia Kalendarza i inne informacje pochodzące z tych aplikacji i usług w internecie zostaną zsynchronizowane z telefonem.

Jeśli podczas konfiguracji nie zalogujesz się na konto Google, prośba o zalogowanie się lub utworzenie konta Google zostanie wyświetlona przy pierwszym uruchomieniu aplikacji, która wymaga takiego konta, np. Gmail lub Android Market.

Do zalogowania się niezbędne jest wprowadzenie swojej nazwy użytkownika oraz hasła przy użyciu klawiatury ekranowej. Informacje na temat nawigowania po ekranie dotykowym i wprowadzania tekstu można znaleźć w sekcjach "Korzystanie z ekranu dotykowego" na stronie 24 oraz "Korzystanie z klawiatury ekranowej" na stronie 36.

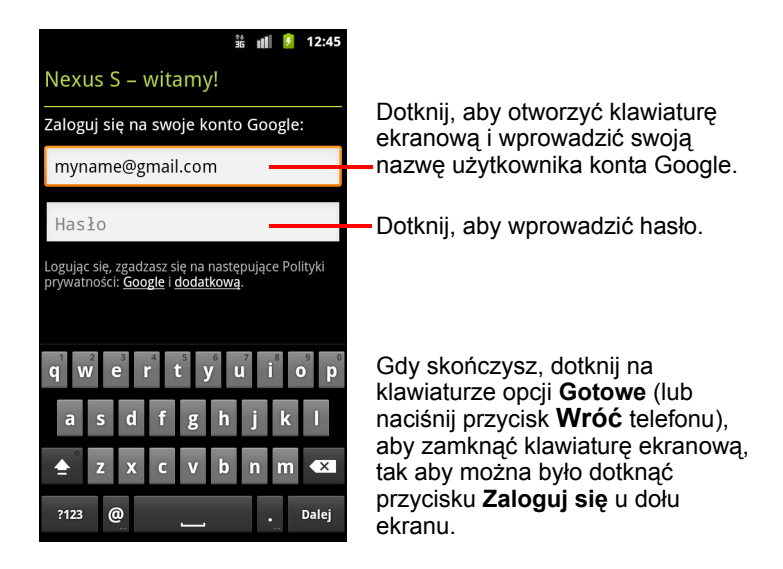

## Resetowanie hasła do konta Google

Jeśli masz konto Google, ale nie pamiętasz do niego hasła, musisz najpierw zresetować hasło, aby można się było zalogować. Przejdź pod adres http://www.google.com, kliknij link Zaloguj, w polu logowania kliknij link "Nie możesz zalogować się na konto?", a następnie wykonaj instrukcje dotyczące resetowania hasła.

### Dodatkowe konta

Po przeprowadzeniu konfiguracji do telefonu można dodać konta Google, Microsoft Exchange ActiveSync, tradycyjnej poczty e-mail, a także konta innego typu oraz zsynchronizować część bądź całość ich danych, zgodnie z opisem w sekcji "Konta" na stronie 141. Jednak tylko dla pierwszego konta Google, przy użyciu którego się zalogowano, tworzona jest kopia zapasowa na serwerach Google. Niektóre aplikacje współpracujące wyłącznie z jednym kontem wyświetlają dane tylko z pierwszego konta, przy użyciu którego się zalogowano.

## Usługi Google

Po zalogowaniu się zostanie wyświetlone pytanie o chęć korzystania z następujących usług Google.

**Lokalizacja** Możesz zdecydować o tym, czy chcesz korzystać z usługi lokalizacji Google, która dostarcza aplikacjom informacji o Twojej przybliżonej lokalizacji bez użycia odbiornika GPS, a także, czy korzystać z informacji o lokalizacji w wynikach wyszukiwania Google i innych usługach Google. Informacje o późniejszej zmianie tych ustawień można znaleźć w sekcjach "Ustawienia lokalizacji i zabezpieczeń" na stronie 406 oraz "Ustawienia danych" na stronie 413.

**Kopia zapasowa** Możesz zdecydować o tworzeniu kopii zapasowej części swoich danych, takich jak zakładki, słownik użytkownika, hasła sieci Wi-Fi, oraz wielu innych ustawień na swoim koncie Google przechowywanym na serwerach Google. Z tej funkcji mogą korzystać też niektóre aplikacje innych firm. Dzięki temu możliwe będzie przywrócenie Twoich danych i ustawień, gdy zajdzie potrzeba wymiany telefonu (na przykład po jego utracie lub wymianie na nowszy model) bądź ponownego zainstalowania aplikacji. Informacje o późniejszej zmianie tego ustawienia można znaleźć w sekcji "Ustawienia danych" na stronie 413.

**Data i godzina** W przypadku braku połączenia z siecią komórkową zostanie wyświetlona prośba o ustawienie w telefonie daty i godziny. Patrz sekcja "Ustawienia daty i godziny" na stronie 422.

## Poznawanie ekranu głównego

Po zalogowaniu się otwierany jest ekran główny.

Ekran główny to punkt początkowy dający dostęp do wszystkich funkcji telefonu. Wyświetlane są na nim ikony aplikacji, widżety, skróty i inne funkcje. Ekran główny można dostosować, zmieniając tapetę i wyświetlając na nim wybrane elementy. Patrz sekcja "Dostosowywanie ekranu głównego" na stronie 48.

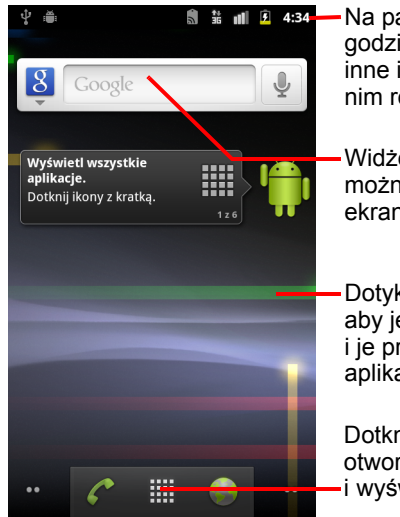

Na pasku stanu wyświetlana jest godzina, siła sygnału, stan baterii oraz inne informacje. Wyświetlane są na nim również ikony powiadomień.

Widżety to aplikacje, z których można korzystać bezpośrednio na ekranie głównym.

Dotykaj elementów na ekranie głównym, aby je otwierać. Dotknij pustego miejsca i je przytrzymaj, aby dodać skrót do aplikacji, widżetu itd.

Dotknij ikony Program uruchamiający, aby otworzyć aplikację Program uruchamiający i wyświetlić wszystkie dostępne aplikacje.

Na pasku stanu w górnej części ekranu wyświetlane są: godzina, informacje o stanie telefonu oraz ikony odebranych powiadomień. Więcej informacji można znaleźć w sekcjach "Monitorowanie stanu telefonu" na stronie 31 oraz "Zarządzanie powiadomieniami" na stronie 34.

Dotknij ikony Program uruchamiający u dołu ekranu, aby wyświetlić wszystkie zainstalowane aplikacje. Patrz sekcja "Otwieranie i przełączanie aplikacji" na stronie 45.

20

#### Wybudzanie telefonu

Gdy nie używasz telefonu przez pewien czas, jego ekran jest przyciemniany, a następnie wygaszany, aby oszczędzać baterię.

1 Naciśnij przycisk zasilania.

Jeśli ekran został zablokowany, musisz narysować wzór odblokowania albo wprowadzić kod PIN bądź hasło w celu jego odblokowania. Patrz sekcja "Blokowanie ekranu" na stronie 47.

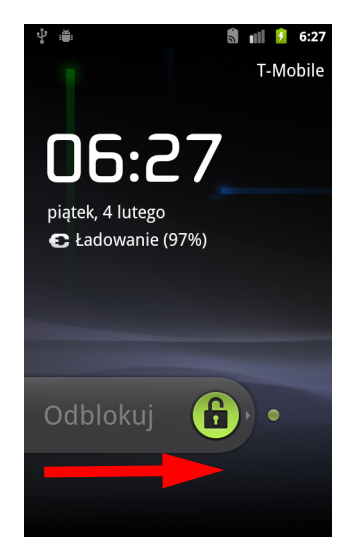

Przeciągnij w prawo ikonę kłódki.
Zostanie otwarty ostatnio wyświetlany ekran.

#### Powrót do ekranu głównego

W dowolnym momencie i w dowolnej aplikacji naciśnij przycisk Ekran główny ☆.

#### Wyświetlanie pozostałych fragmentów ekranu głównego

Przesuń palcem w lewo lub w prawo po ekranie głównym.

Rozszerzenia ekranu głównego zapewniają dodatkowe miejsce na widżety, skróty i inne elementy. Więcej informacji na temat przesuwania palcem można znaleźć w sekcji "Korzystanie z ekranu dotykowego" na stronie 24.

Niewielkie kropki u dołu po lewej i prawej stronie informują o aktualnie wyświetlanym ekranie.

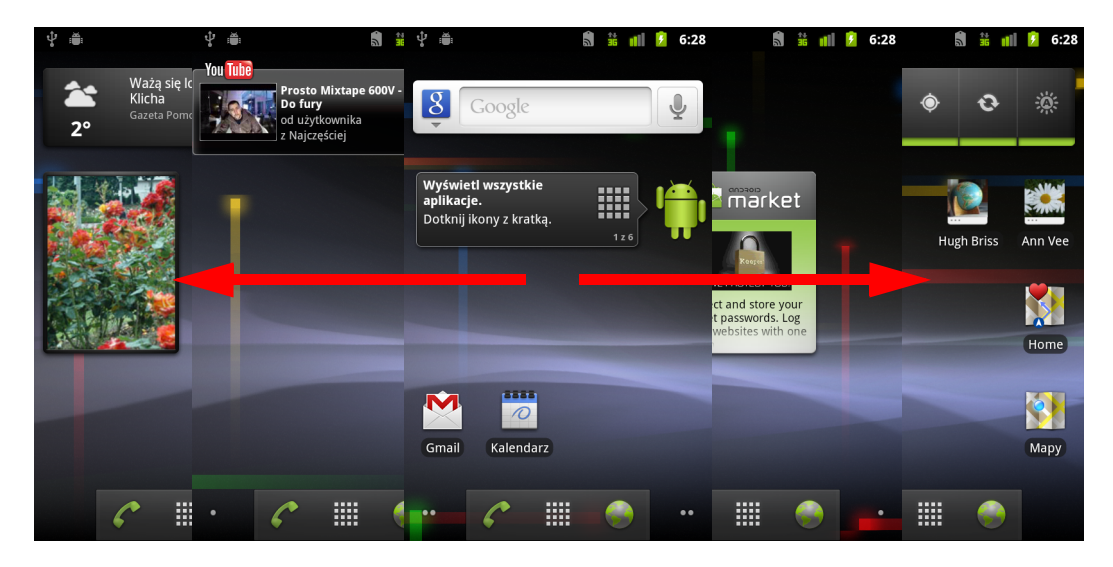

Dotknij niewielkich kropek u dołu po lewej lub po prawej stronie ekranu i przytrzymaj je, aby wyświetlić miniatury ekranu głównego i jego rozszerzeń. Miniatury te można dotykać w celu otwarcia odpowiednich ekranów.

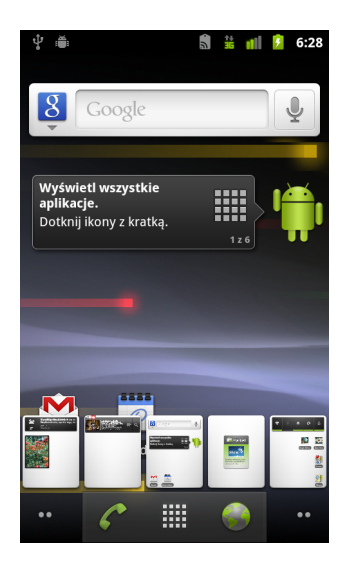

## Korzystanie z ekranu dotykowego

Podstawowym sposobem sterowania funkcjami systemu Android jest manipulowanie ikonami, przyciskami, elementami menu, klawiaturą ekranową i innymi elementami na ekranie dotykowym przy użyciu palca. Można również zmieniać orientację ekranu.

**Dotykanie** Aby wykonać działanie na elementach widocznych na ekranie, takich jak ikony aplikacji i ustawień, wpisywać litery i symbole przy użyciu klawiatury ekranowej albo naciskać przyciski na ekranie, wystarczy je po prostu dotknąć palcem.

**Dotykanie i przytrzymywanie** Dotknij elementu na ekranie i przytrzymaj go, nie podnosząc palca do chwili wystąpienia działania. Aby na przykład otworzyć menu służące do dostosowywania ekranu głównego, należy dotknąć pustego obszaru na ekranie głównym aż do chwili otwarcia tego menu.

**Przeciąganie** Dotknij elementu i przytrzymaj go przez chwilę, a następnie bez podnoszenia palca przesuń palcem po ekranie aż do miejsca docelowego. Elementy na ekranie głównym przeciąga się, aby zmienić ich położenie, tak jak to opisano w sekcji "Dostosowywanie ekranu głównego" na stronie 48. Przeciągając, otwiera się również panel powiadomień, tak jak to opisano w sekcji "Zarządzanie powiadomieniami" na stronie 34.

**Przesuwanie** Przesunięcie to szybki ruch palcem po powierzchni ekranu bez zatrzymywania palca przy początkowym dotknięciu (tak, aby nie przeciągnąć elementu). Przykładowo ekran przesuwa się w górę i w dół, aby przewinąć listę, a w niektórych widokach Kalendarza szybkie przesuwanie po ekranie pozwala zmienić wyświetlany przedział czasu.

**Dwukrotne dotknięcie** Dotknij szybko dwukrotnie strony internetowej, mapy lub innego ekranu, aby dokonać powiększenia. Przykładowo dwukrotne dotknięcie sekcji strony internetowej w przeglądarce powoduje jej powiększenie, tak aby dopasować ją do szerokości ekranu. W niektórych aplikacjach, takich jak Internet, dwukrotne kliknięcie po wykonaniu ściągania (mającego na celu powiększenie widoku) powoduje zmianę układu kolumny tekstu, tak aby dopasować ją do szerokości ekranu.

**Ściąganie** W niektórych aplikacjach (takich jak Mapy Google, Internet czy Galeria) możesz powiększać i pomniejszać widok, umieszczając na ekranie jednocześnie dwa palce i ściągając je do siebie (w celu pomniejszenia) lub rozsuwając od siebie (w celu powiększenia).

**Obracanie ekranu** Na większości ekranów ich orientacja zmienia się wraz z telefonem przy obracaniu go z pozycji pionowej do poziomej i odwrotnie. Funkcję tę można włączać i wyłączać, tak jak to opisano w sekcji "Ustawienia wyświetlacza" na stronie 405.

## Korzystanie z przycisków telefonu

Przyciski telefonu oraz przyciski dotykowe oferują wiele funkcji i skrótów. Zapoznaj się z podręcznikiem użytkownika swojego telefonu, aby szczegółowo poznać rozmieszczenie przycisków na telefonie.

| Przycisk              | Naciśnięcie                                                                                                    | Naciśnięcie<br>i przytrzymanie                                                              |
|-----------------------|----------------------------------------------------------------------------------------------------|---------------------------------------------------------------------------------------------|
| Wróć 🦴                | Otwiera poprzedni ekran, z którym<br>pracowano. Jeśli otwarta jest<br>klawiatura ekranowa, powoduje jej<br>zamknięcie.                                                                                      |                                                                                             |
| Menu 📃                | Otwiera menu z opcjami dla<br>bieżącego ekranu lub aplikacji.                                                                                                    |                                                                                             |
| Ekran<br>główny 岱     | Otwiera ekran główny. Jeśli<br>przeglądasz jeden z rozszerzonych<br>ekranów głównych po lewej lub po<br>prawej stronie, powoduje otwarcie<br>środkowego ekranu głównego.                                    | Otwiera ekran z ostatnio<br>używanymi aplikacjami.                                          |
| Szukaj 🔍              | Na ekranie głównym otwiera<br>wyszukiwarkę Google do<br>przeszukiwania telefonu i internetu.<br>W wielu aplikacjach otwiera pole<br>wyszukiwania umożliwiające<br>wyszukiwanie w ramach danej<br>aplikacji. | Otwiera Wyszukiwarkę<br>głosową Google.                                                     |
| Przycisk<br>zasilania | Wyłącza ekran.                                                                                                    | Otwiera menu z opcjami<br>trybu samolotowego, trybu<br>cichego oraz wyłączenia<br>telefonu. |

| Przycisk                                  | Naciśnięcie                                                                                                    | Naciśnięcie<br>i przytrzymanie                                             |
|-------------------------------------------|----------------------------------------------------------------------------------------------------|----------------------------------------------------------------------------|
| Zwiększanie/<br>zmniejszanie<br>głośności | W przypadku trwającego<br>połączenia zwiększa lub zmniejsza<br>głośność połączenia. Jeśli telefon<br>dzwoni, wycisza dzwonek. Na<br>ekranie głównym, gdy nie trwa<br>żadne połączenie, zwiększa lub<br>zmniejsza głośność dzwonka,<br>wycisza telefon bądź ustawia go na<br>wibrowanie. W innych aplikacjach<br>steruje głośnością muzyki,<br>wypowiadanych wskazówek<br>i pozostałych dźwięków. | Szybko zmienia głośność<br>dzwonka na wartość<br>maksymalną lub minimalną. |

## Korzystanie z kulki

Jeśli telefon jest wyposażony w kulkę (lub podobny manipulator do wybierania elementów na ekranie), niektóre działania może być łatwiej wykonać kulką niż palcem, na przykład:

- otwieranie wydarzenia w zapełnionym kalendarzu,
- wybieranie linku lub pola formularza na stronie internetowej,
- zaznaczanie tekstu do edycji.

#### Sposób korzystania z kulki

Obracaj kulkę, aby wybierać elementy na ekranie.

Wybrany element jest podświetlany na pomarańczowo.

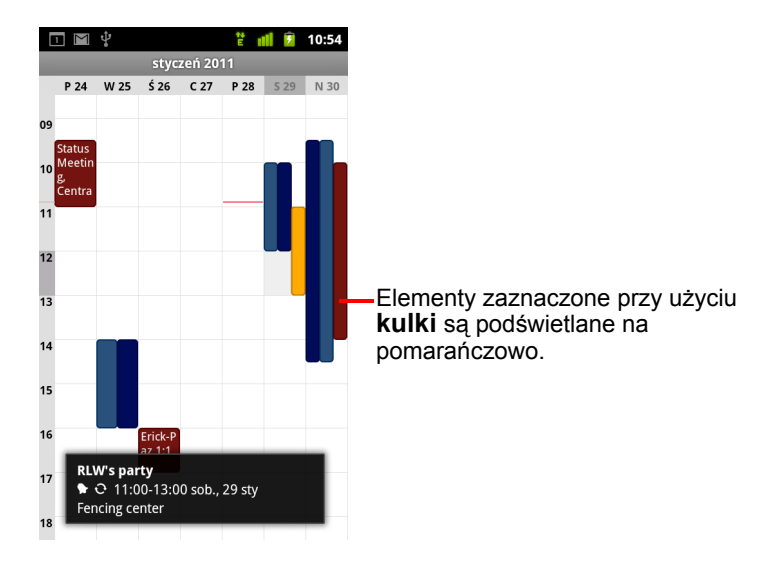

- Naciśnięcie kulki odpowiada dotknięciu wybranego elementu palcem.
- Naciśnięcie i przytrzymanie kulki odpowiada dotknięciu i przytrzymaniu wybranego elementu palcem, co przydaje się do otwierania menu kontekstowych, uruchamiania aplikacji itd.

## Praca z menu

Istnieją dwa typy menu systemu Android: menu opcji oraz menu kontekstowe.

## Menu opcji

Menu opcji zawierają narzędzia odnoszące się do działań na aktualnym ekranie lub w aktualnej aplikacji, a nie do konkretnego elementu na ekranie. Menu opcji otwiera się przez naciśnięcie przycisku **Menu**  $\equiv$ . Nie wszystkie ekrany mają menu opcji. Jeśli naciśniesz przycisk **Menu**  $\equiv$  na ekranie bez menu opcji, nic nie zostanie wyświetlone.

Niektóre ekrany mają w menu opcji więcej elementów niż może się zmieścić w menu głównym. Po dotknięciu opcji **Więcej** otwierane jest menu z dodatkowymi elementami.

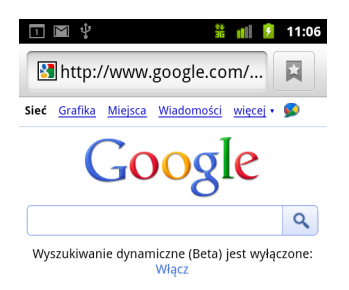

Vancouver, WA - aktualizuj

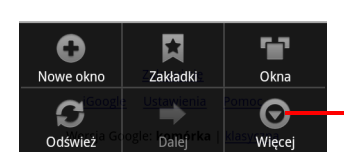

Menu opcji zawierają elementy odnoszące się do bieżącego ekranu lub całej aplikacji.

Dotknij, aby otworzyć więcej elementów menu.

## Menu kontekstowe

Menu kontekstowe zawierają narzędzia odnoszące się do konkretnego elementu na ekranie. Menu kontekstowe otwiera się przez dotknięcie i przytrzymanie elementu na ekranie. Nie wszystkie elementy mają menu kontekstowe. Jeśli dotkniesz i przytrzymasz element, który nie ma menu kontekstowego, nic nie zostanie wyświetlone.

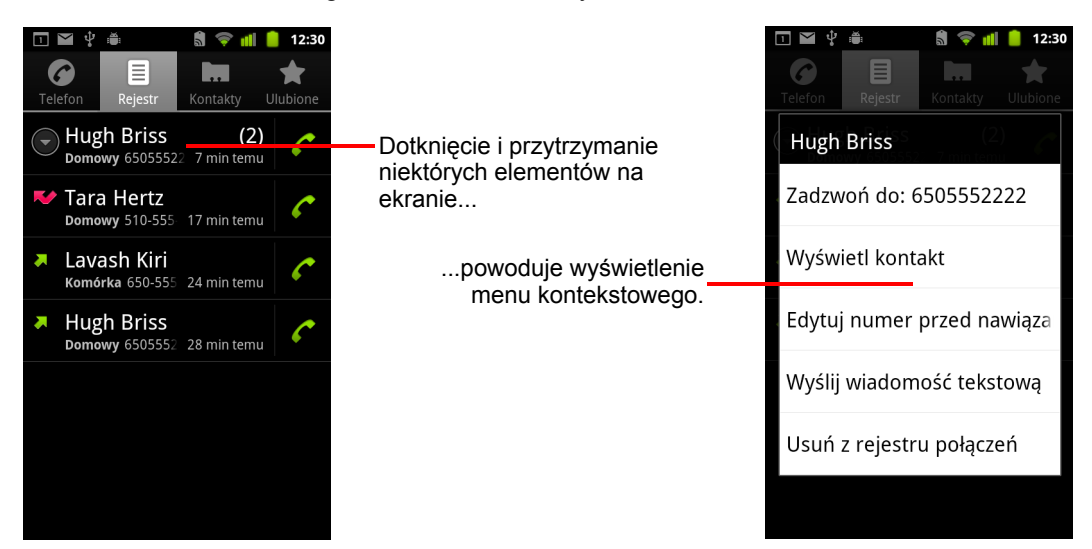

## Monitorowanie stanu telefonu

W górnej części każdego ekranu widoczny jest pasek stanu. Oprócz aktualnej godziny wyświetlane są na nim ikony informujące o odebraniu powiadomień (po lewej stronie) oraz ikony informujące o stanie telefonu (po prawej stronie).

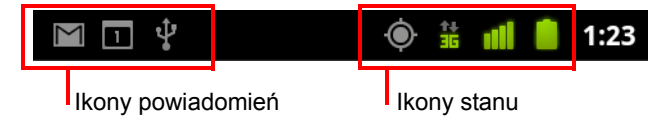

Jeśli powiadomień jest więcej niż może się pomieścić na pasku stanu, ikona znaku plus 💮 informuje o konieczności otwarcia panelu powiadomień w celu wyświetlenia ich wszystkich. Patrz sekcja "Zarządzanie powiadomieniami" na stronie 34.

## Ikony stanu

O stanie telefonu informują następujące ikony. Więcej informacji o różnych typach sieci komórkowych można znaleźć w sekcji "Nawiązywanie połączeń z sieciami i urządzeniami" na stronie 63.

Ikony stanu sieci są zielone, jeśli do telefonu jest dodane konto Google i telefon jest połączony z usługami Google. Możliwe jest wtedy synchronizowanie poczty Gmail, wydarzeń Kalendarza i kontaktów, tworzenie kopii zapasowej ustawień itd. Jeśli nie posiadasz konta Google lub nie ma łączności z internetem (na przykład po przyłączeniu się do sieci Wi-Fi, która nie ma połączenia z internetem), ikony sieci są białe.

| 之년               | Połączono z siecią komórkową<br>GPRS |    | Roaming                          |
|------------------|--------------------------------------|----|----------------------------------|
| 칶며               | Sieć GPRS w użyciu                   | ×  | Brak sygnału                     |
| <mark>같</mark> 니 | Połączono z siecią komórkową<br>EDGE |    | Brak zainstalowanej karty SIM    |
| 주<br>E           | Sieć EDGE w użyciu                   |    | Tryb wibracji                    |
| ᅷᇣ               | Połączono z siecią komórkową<br>3G   | ¥  | Dzwonek jest wyciszony           |
| 칶볆               | Sieć 3G w użyciu                     | ₽× | Mikrofon telefonu jest wyciszony |

| •1       | Siła sygnału sieci komórkowej        |   | Bardzo niski poziom energii w<br>baterii         |
|----------|--------------------------------------|---|--------------------------------------------------|
| •        | Połączono z siecią Wi-Fi             |   | Niski poziom energii w baterii                   |
| *        | Moduł Bluetooth jest włączony        |   | Bateria jest częściowo wyczerpana                |
| ***      | Połączono z urządzeniem<br>Bluetooth |   | Bateria jest w pełni naładowana                  |
| <u>A</u> | Tryb samolotowy                      | 5 | Bateria jest ładowana                            |
|          | Alarm jest ustawiony                 | Ģ | System GPS jest włączony                         |
| G        | Głośnik jest włączony                | ۲ | Odbieranie danych o lokalizacji<br>z systemu GPS |

## Ikony powiadomień

Następujące ikony informują o odebraniu powiadomienia. Informacje o reagowaniu na te powiadomienia można znaleźć w sekcji "Zarządzanie powiadomieniami" na stronie 34. Oprócz tych ikon instalowane w telefonie aplikacje mogą wyświetlać własne ikony powiadomień.

| $\sum$   | Nowa wiadomość Gmail                                                  | +        | Więcej powiadomień                                                          |
|----------|-----------------------------------------------------------------------|----------|-----------------------------------------------------------------------------|
| ;).      | Nowa wiadomość tekstowa lub<br>multimedialna                          | 6        | Rozmowa telefoniczna w toku                                                 |
| ļ.       | Problem z dostarczeniem<br>wiadomości tekstowej lub<br>multimedialnej | C        | Rozmowa telefoniczna w toku<br>z użyciem zestawu<br>słuchawkowego Bluetooth |
| talk     | Nowa wiadomość Google Talk                                            | Ň        | Nieodebrane połączenie                                                      |
| 9        | Nowa wiadomość poczty<br>głosowej                                     | G        | Wstrzymane połączenie                                                       |
| 1        | Zbliżające się wydarzenie                                             | 6        | Przekazywanie połączeń jest<br>włączone                                     |
| 0        | Trwa synchronizacja danych                                            | 0        | Trwa odtwarzanie utworu                                                     |
| <b>A</b> | Problem z logowaniem lub<br>synchronizacją                            | <u>↑</u> | Trwa przesyłanie danych                                                     |

| .0                    | Brak miejsca na karcie SD lub<br>nośniku USB                                                    | Ŧ | Trwa pobieranie danych                                         |
|-----------------------|-------------------------------------------------------------------------------------------------|---|----------------------------------------------------------------|
| ( <del>(</del> *-     | Dostępna jest otwarta sieć Wi-Fi                                                                | Ŧ | Zakończono pobieranie                                          |
| t<br>P<br>e           | Telefon jest podłączony przez<br>kabel USB                                                      | - | Nawiązanie lub zakończenie<br>połączenia z siecią VPN          |
| ţ                     | Telefon udostępnia swoje<br>połączenie danych przez USB<br>(tethering przez USB)                |   | Bliski lub osiągnięty próg<br>wykorzystania danych u operatora |
| <u></u>               | Telefon udostępnia swoje<br>połączenie danych jako punkt<br>dostępu Wi-Fi (powiązanie<br>Wi-Fi) | Ĵ | Dostępna jest aktualizacja<br>aplikacji                        |
| $\overline{\bigcirc}$ | Telefon powiązano na kilka<br>sposobów                                                          | Ť | Dostępna jest aktualizacja<br>systemu                          |

## Zarządzanie powiadomieniami

Ikony powiadomień informują o nadejściu nowych wiadomości, o wydarzeniach kalendarza i alarmach, jak również o trwających zdarzeniach, takich jak włączone przekazywanie połączeń czy aktualny stan połączenia.

Po odebraniu powiadomienia jego ikona jest wyświetlana na pasku stanu wraz z widocznym przez krótką chwilę podsumowaniem. Tabelę z ikonami powiadomień można znaleźć w sekcji "lkony powiadomień" na stronie 32.

Jeśli w danym telefonie podświetlenie kulki jest używane do sygnalizowania powiadomień, po odebraniu nowego powiadomienia podświetlenie kulki jest włączane na chwilę lub pulsuje w sposób ciągły. W zależności od ustawień oraz modelu telefonu możesz również usłyszeć dźwięk powiadomienia, telefon może zawibrować oraz mogą zacząć mrugać diody LED. Te ustawienia, dostosowywanie głośności dźwięku oraz inne ogólne ustawienia powiadomień opisano w sekcji "Ustawienia dźwięku" na stronie 403.

Panel powiadomień można otworzyć, aby wyświetlić listę wszystkich powiadomień.

Aplikacje, których działanie generuje powiadomienia, takie jak Gmail czy Google Talk, mają własne ustawienia, przy użyciu których można skonfigurować, czy powiadomienia będą wysyłane i w jaki sposób, czy będą sygnalizowane dzwonkiem, wibracjami itd. Szczegółowe informacje zawiera dokumentacja tych aplikacji.

#### Otwórz panel powiadomień

Przeciągnij w dół pasek stanu z górnej części ekranu.

Na ekranie głównym możesz nacisnąć również przycisk **Menu**  $\equiv$  i dotknąć opcji **Powiadomienia**.

Na panelu powiadomień jest wyświetlana informacja o Twoim operatorze bezprzewodowym oraz lista aktualnych powiadomień. Jako pierwsze wymienione są powiadomienia na temat trwających działań, a po nich powiadomienia na temat zdarzeń, takie jak powiadomienia o nowej poczcie lub przypomnienia Kalendarza.

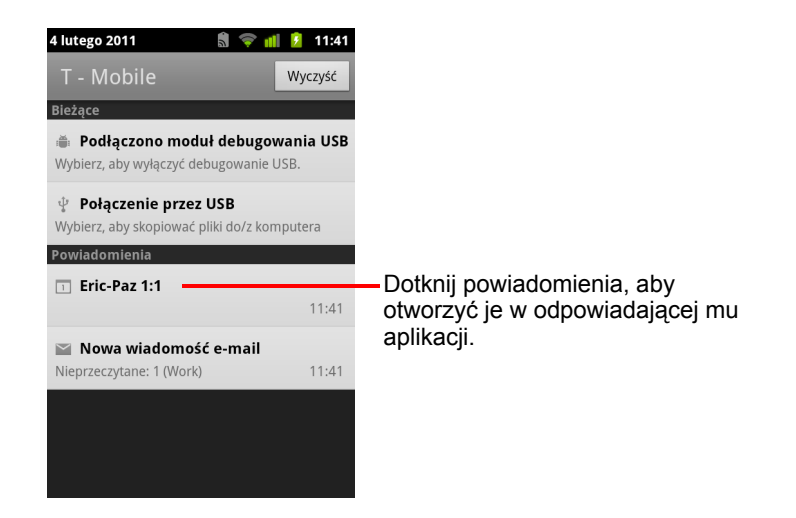

#### Podejmowanie działania w związku z powiadomieniem

1 Otwórz panel powiadomień.

Na panelu są wymienione aktualne powiadomienia wraz z krótkim opisem przy każdym z nich.

2 Dotknij powiadomienia, aby podjąć w związku z nim działanie.

Panel powiadomień zostanie zamknięty. Dalsze działanie zależy od danego powiadomienia. Na przykład powiadomienia o nowej poczcie głosowej powodują nawiązanie połączenia ze skrzynką poczty głosowej, a powiadomienia o rozłączeniu z siecią powodują otwarcie listy skonfigurowanych sieci, umożliwiając ponowne nawiązanie połączenia.

#### Czyszczenie wszystkich powiadomień

- 1 Otwórz panel powiadomień.
- 2 Dotknij opcji Wyczyść w prawej górnej części panelu.

Wszystkie powiadomienia o zdarzeniach zostaną wyczyszczone. Powiadomienia o trwających działaniach pozostaną na liście.

#### Zamykanie panelu powiadomień

 Przeciągnij kartę widoczną u dołu panelu powiadomień w górę ekranu. Możesz też po prostu nacisnąć przycisk Wróć <.</li>

Panel jest również zamykany po dotknięciu powiadomienia, aby wykonać w związku z nim działanie.

## Korzystanie z klawiatury ekranowej

Przy użyciu klawiatury ekranowej wprowadza się tekst. Niektóre aplikacje otwierają klawiaturę automatycznie. W innych klawiaturę otwiera się przez dotknięcia pola tekstowego, w którym chce się wprowadzić tekst.

Działanie klawiatury ekranowej zależy od jej ustawień, które opisano w sekcji "Ustawienia języka i klawiatury" na stronie 415. Aby otworzyć ustawienia klawiatury systemu Android, dotknij i przytrzymaj klawisz z mikrofonem i w wyświetlonym okienku przeciągnij do ikony ustawień.

Tekst można wprowadzać przez mówienie zamiast wpisywania go. Patrz sekcja "Głosowe wprowadzanie tekstu" na stronie 40.

#### Wprowadzanie tekstu na klawiaturze

Dotknij pola tekstowego.

Zostanie otwarta klawiatura ekranowa.

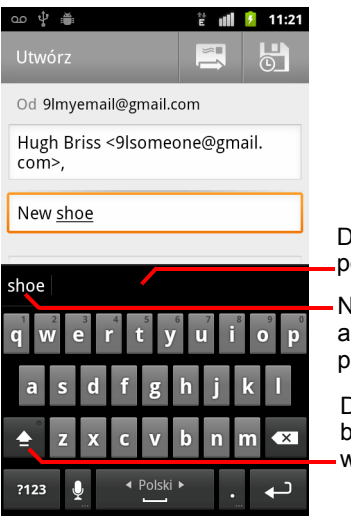

Dotknij sugestii, aby zastąpić nią podkreślone słowo w polu tekstowym.

Naciśnij spację lub znak interpunkcyjny, aby wprowadzić sugestię wyróżnioną pogrubieniem.

Dotknij raz, aby kolejna wprowadzana litera była wielką literą. Dotknij i przytrzymaj, aby wszystkie wprowadzane litery były wielkie.

Jeśli dotkniesz pola, w którym już został wprowadzony tekst, w miejscu dotknięcia zostanie ustawiony punkt wstawiania wraz z zakładką do przeciągania. Przeciągając zakładkę, możesz przesunąć punkt wstawiania dokładnie w miejsce, gdzie chcesz wpisać nowy tekst. Możesz również zaznaczyć jedno lub wiele słów naraz oraz kopiować, wycinać i wklejać tekst. Patrz sekcja "Edytowanie tekstu" na stronie 42.
2 Dotykaj klawiszy na klawiaturze, aby wprowadzać tekst.

Wpisywane litery są wyświetlane w polu tekstowym oraz w pasku nad klawiaturą w postaci czarnego tekstu na białym tle. Gdy dostępna jest sugestia do wpisywanego wyrazu, jest on podkreślany w polu tekstowym, a sugestie są wyświetlane pomarańczowym tekstem w pasku nad klawiaturą. Jako pierwsza od lewej wyświetlana jest najlepsza sugestia, wyróżniona pogrubioną czcionką. Pasek można przeciągnąć w lewo, aby na ekranie pojawiły się ewentualne dalsze sugestie.

3 Naciśnij spację lub znak przestankowy, aby wprowadzić sugerowany wyraz wyróżniony pogrubieniem.

Po dotknięciu klawisza spacji na pasku sugestii wyświetlana jest seria znaków przestankowych, których można dotknąć w celu zastąpienia nimi spacji.

Można też dotknąć innego sugerowanego wyrazu, aby go wprowadzić.

Dotknięcie wyrazu, którego nie ma w systemie ani słowniku użytkownika, powoduje jego wprowadzenie oraz wyświetlenie prośby o jego ponowne dotknięcie, jeśli ma on zostać dodany do słownika.

Wyrazy dodane do słownika można wyświetlać, edytować i usuwać. Patrz sekcja "Ustawienia języka i klawiatury" na stronie 415.

- 4 Przy użyciu klawisza usuwania można usuwać znaki po lewej stronie kursora.
- 5 Po zakończeniu wpisywania naciśnij przycisk Wróć ←, aby zamknąć klawiaturę.

Niektóre aplikacje dodają do klawiatury klawisze specjalne, które ułatwiają nawigowanie między polami tekstowymi.

#### Wprowadzanie liczb, symboli i innych znaków

Dotknij jednego z klawiszy w górnym rzędzie i przytrzymaj go, a następnie unieś palec bez przesuwania, aby wprowadzić cyfrę zapisaną na klawiszu kolorem czarnym. Klawisze udostępniające znaki alternatywne mają pod znakiem widoczny symbol wielokropka (...).

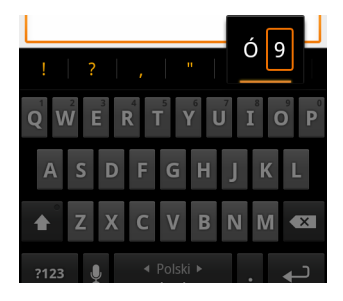

- Dotknij samogłoski lub klawisza C, N bądź S i przytrzymaj go, aby otworzyć niewielkie okno, w którym możesz przeciągnąć na akcentowaną wersję samogłoski lub inną alternatywną literę bądź cyfrę.
- Naciśnij klawisz symboli 2123, aby przełączyć się na klawiaturę z cyframi i symbolami. Naciśnij klawisz Alt na klawiaturze z symbolami, aby wyświetlić dodatkowe symbole. Naciśnij go ponownie, aby z powrotem przełączyć widok.
- Dotknij klawisza z kropką (.) i przytrzymaj go, aby otworzyć niewielkie okno z zestawem często występujących symboli.

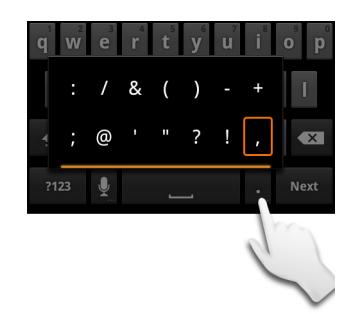

 Dotknij klawisza z cyfrą lub symbolem i przytrzymaj go, aby otworzyć okno z dodatkowymi symbolami.

Po dotknięciu klawisza na klawiaturze wyświetlana jest na krótko jego większa wersja. Klawisze zawierające znaki alternatywne mają pod znakiem widoczny symbol wielokropka ( ... ).

W niektórych telefonach można dotknąć jednym palcem klawisza Shift lub klawisza symboli i przytrzymać go, dotknięciami drugiego palca wprowadzić jedną lub kilka wielkich liter (lub symboli), a następnie unieść oba palce, aby powrócić do klawiatury z małymi literami.

#### Zmienianie orientacji klawiatury

Obróć telefon poziomo lub pionowo.

Klawiatura zostanie ponownie wyświetlona, maksymalnie wykorzystując możliwości nowej orientacji telefonu.

Wielu osobom łatwiej pisze się na większej klawiaturze ekranowej w układzie poziomym.

| ന 🕆 🚆      |                 |   |                  |                            |            |     | Ē 👖            | 11:22                          |
|------------|-----------------|---|------------------|----------------------------|------------|-----|----------------|--------------------------------|
| Did you    | get <u>yo</u> u | ī |                  |                            |            |     |                | Gotowa                         |
|            |                 |   |                  |                            |            |     |                | Gotowe                         |
| you        |                 |   |                  |                            |            |     |                |                                |
| q v        | V <sup>2</sup>  | 3 | r <sup>4</sup> ( | t s                        | <b>y</b> 6 | u 7 | i <sup>®</sup> | <b>p</b> <sup>9</sup> <b>p</b> |
| а          | S               | d | f                | g                          | h          | j   | k              | I                              |
| <b>≜</b> ° | z               | х | С                | v                          | b          | n   | m              | ×                              |
| ?123       | ļ               | 2 |                  | <ul> <li>Polski</li> </ul> | •          |     |                | t                              |

Możesz zdecydować o tym, czy po obróceniu telefonu orientacja ekranu będzie zmieniana automatycznie. Patrz sekcja "Ustawienia wyświetlacza" na stronie 405.

#### Zmienianie języka klawiatury

Jeśli skorzystano z ustawienia Klawiatura Android w celu udostępnienia więcej niż jednego języka przy korzystaniu z klawiatury ekranowej (patrz sekcja "Ekran Ustawienia klawiatury Android" na stronie 415), aktualny język klawiatury jest wyświetlany na klawiszu spacji i można go zmieniać.

- 1 Dotknij klawisza spacji i przytrzymaj go.
- 2 Bez podnoszenia palca przesuń go w lewo lub w prawo, aż żądany język zostanie wyświetlony na środku niewielkiego okna widocznego nad klawiszem spacji.

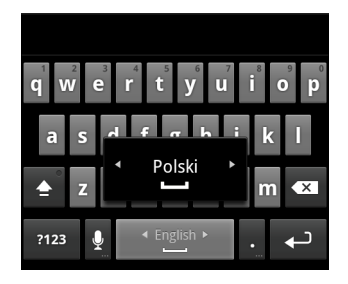

3 Unieś palec.

Jeśli dostępnych jest wiele języków, może być konieczne powtórzenie tych czynności w celu odszukania żądanego języka.

## Głosowe wprowadzanie tekstu

Korzystając z funkcji wprowadzania głosowego, można wprowadzać tekst przy użyciu głosu. Wprowadzanie głosowe to eksperymentalna funkcja korzystająca z usługi rozpoznawania mowy firmy Google, dlatego do jej używania niezbędne jest połączenie transmisji danych przez sieć komórkową lub sieć Wi-Fi.

#### Włączanie wprowadzania głosowego

Jeśli na klawiaturze ekranowej nie jest wyświetlany klawisz z mikrofonem 👤, wprowadzanie głosowe nie zostało włączone lub zostało skonfigurowane do wyświetlania na klawiaturze z symbolami.

- 1 Naciśnij przycisk Ekran główny △, naciśnij przycisk Menu ≡, a następnie dotknij opcji Ustawienia > Język i klawiatura > Klawiatura Android.
- 2 Dotknij opcji Wprowadzanie głosowe.
- 3 Dotknij opcji odpowiadającej żądanemu położeniu klawisza z mikrofonem (na klawiaturze głównej lub klawiaturze z symbolami). Możesz też dotknąć opcji Wyłączone, aby wyłączyć wprowadzanie głosowe.

#### Głosowe wprowadzanie tekstu

Tekst można wprowadzać głosowo w większości miejsc, w których można wprowadzać go przy użyciu klawiatury ekranowej.

- 1 Dotknij pola tekstowego lub wybranego miejsca w obrębie tekstu już wprowadzonego w polu tekstowym.
- 2 Dotknij klawisza z mikrofonem I na klawiaturze (jeśli ustawiono wyświetlanie klawisza z mikrofonem na klawiaturze z symbolami, dotknij najpierw klawisza symboli).

3 Po wyświetleniu komunikatu "Mów teraz" powiedz to, co chcesz wprowadzić.

Powiedz "przecinek", "kropka", "pytajnik" lub "wykrzyknik", aby wprowadzić odpowiedni znak przestankowy.

| Image: wide wide wide wide wide wide wide wide                                                                                                    |                                                                                                    |
|----------------------------------------------------------------------------------------------------|----------------------------------------------------------------------------------------------------|
| I just picked up my new shoes. I<br>will wear them to spinning class<br>tonight<br>? , " :<br>q w e r t y u i o p                                                                                                    | <ul> <li>Tekst wprowadzany głosowo jest<br/>podkreślony. Możesz go usunąć lub<br/>kontynuować wprowadzanie tekstu,<br/>aby go zachować.</li> </ul> |
| $\stackrel{\textbf{a}}{=} \mathbf{z} \mathbf{x} \mathbf{c} \mathbf{v} \mathbf{b} \mathbf{n} \mathbf{m} \boldsymbol{\mathbf{x}}$ $\stackrel{\textbf{r}}{=} \mathbf{z} \mathbf{x} \mathbf{c} \mathbf{v} \mathbf{b} \mathbf{n} \mathbf{m} \boldsymbol{\mathbf{x}}$ | Dotknij, aby wprowadzić tekst<br>–głosowo.                                                                                                    |

Gdy przestajesz mówić, to, co zostało powiedziane, podlega transkrypcji w usłudze rozpoznawania mowy i jest wprowadzane z podkreśleniem w polu tekstowym. Podkreślony tekst możesz usunąć, naciskając klawisz usuwania 💽. Jeśli zaczniesz wpisywać lub wprowadzać głosowo dalszy tekst, podkreślenie zniknie.

Tekst wprowadzony przez wpisywanie lub głosowo można edytować. Patrz sekcja "Edytowanie tekstu" na stronie 42.

## Edytowanie tekstu

Tekst wprowadzany w polach tekstowych można edytować. Można też używać poleceń menu do wycinania, kopiowania i wklejania tekstu w aplikacji lub pomiędzy aplikacjami. Niektóre aplikacje nie obsługują edycji części lub całego wyświetlanego w nich tekstu; inne mogą oferować własne sposoby zaznaczania tekstu, z którym chcesz pracować.

#### Edytowanie tekstu

1 Dotknij tekstu, który chcesz edytować.

Kursor zostanie ustawiony w dotkniętym miejscu.

Kursor to pionowa kreska wskazująca miejsce wstawienia wpisywanego lub wklejanego tekstu. Na początku jest on wyświetlany z pomarańczową zakładką, którą można przeciągać, aby zmienić jego położenie.

| I just picked up my new <u>shoes</u> . I will wear them to spinning class |
|---------------------------------------------------------------------------|
| tonight.                                                                  |

2 Przeciągnij pomarańczową zakładkę kursora, aby ustawić kursor w miejscu, gdzie chcesz edytować tekst.

Pomarańczowa zakładka znika po kilku chwilach, aby nie przeszkadzać w pracy. Aby ponownie ją wyświetlić, wystarczy ponownie dotknąć tekstu.

- 3 Wpisz, wytnij, wklej lub usuń tekst.
- 4 Naciśnij przycisk Wróć ← po zakończeniu wpisywania, aby zamknąć klawiaturę.

#### Zaznaczanie tekstu

Tekst zaznacza się w celu jego wycięcia, skopiowania, usunięcia lub zastąpienia.

- 1 Dotknij tekstu lub wyrazu, który chcesz zaznaczyć i przytrzymaj go.
- 2 W wyświetlonym menu dotknij opcji Zaznacz wyraz lub Zaznacz wszystko.

Zaznaczony tekst zostanie podświetlony na pomarańczowo, a na obu końcach zaznaczenia będzie wyświetlana zakładka.

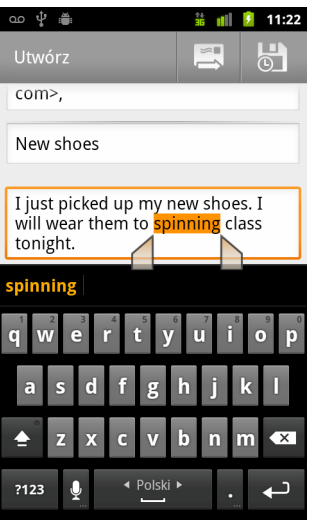

Przeciągając zakładki zaznaczenia, można zwiększać lub zmniejszać zakres zaznaczonego tekstu.

3 Przeciągając zakładki zaznaczenia, można zwiększać lub zmniejszać zakres zaznaczonego tekstu.

Jeśli zmienisz zdanie, możesz anulować zaznaczenie tekstu poprzez dotknięcie niezaznaczonego tekstu w tym samym lub innym polu tekstowym bądź naciśnięcie przycisku **Wróć**  $\leq$ .

4 Dotknij zaznaczonego tekstu, aby otworzyć menu z opcjami wycięcia lub skopiowania zaznaczenia. Jeśli tekst był już wcześniej wycinany lub kopiowany, będzie również dostępna opcja zastąpienia zaznaczonego tekstu przez wklejenie.

Możesz też wprowadzić tekst na klawiaturze lub mówiąc, co spowoduje zastąpienie zaznaczenia wprowadzonym tekstem, albo nacisnąć klawisz Usuń, aby usunąć zaznaczony tekst.

#### Wycinanie lub kopiowanie tekstu

1 Zaznacz tekst do skopiowania lub wycięcia.

Patrz sekcja "Zaznaczanie tekstu" na stronie 42.

2 Dotknij zaznaczonego tekstu.

Aby było możliwe wycięcie lub skopiowanie zaznaczonego tekstu, muszą być wyświetlone zakładki zaznaczenia. Jeśli zakładki nie są wyświetlane, można je ponownie wyświetlić przez dotknięcie tekstu. Kolejne dotknięcie tekstu spowoduje otwarcie menu Edytuj tekst.

3 W menu Edytuj tekst dotknij opcji Wytnij lub Kopiuj.

Dotknięcie opcji **Wytnij** powoduje usunięcie zaznaczonego tekstu z pola tekstowego. W obu przypadkach tekst jest zapisywany w tymczasowym obszarze telefonu i można go wkleić w innym polu tekstowym.

#### Wklejanie tekstu

1 Skopiuj lub wytnij tekst do wklejenia.

Patrz sekcja "Wycinanie lub kopiowanie tekstu" na stronie 44.

2 Ustaw kursor w polu tekstowym w miejscu, gdzie chcesz wkleić tekst, lub zaznacz tekst, który chcesz zastąpić poprzez wklejenie.

Tekst skopiowany z jednej aplikacji można wkleić w polu tekstowym dowolnej aplikacji.

3 W otwartym menu dotknij opcji Wklej.

Tekst zostanie umieszczony w miejscu wskazywanym przez kursor. Wklejony tekst pozostaje nadal w tymczasowym obszarze telefonu i możesz go ponownie wkleić w innym miejscu.

## Otwieranie i przełączanie aplikacji

Aplikacja Program uruchamiający zawiera ikony wszystkich aplikacji w telefonie, w tym wszelkich aplikacji pobranych i zainstalowanych z serwisu Android Market lub innych źródeł.

Otwarcie aplikacji nie powoduje zatrzymania pozostałych używanych aplikacji – działają one dalej, odtwarzając muzykę, wyświetlając strony internetowe itd. Między aplikacjami można się szybko przełączać, co umożliwia pracę z większą ich liczbą jednocześnie. System operacyjny Android oraz aplikacje współpracują ze sobą, aby zapewnić, że nieużywane aplikacje nie pochłaniają niepotrzebnie zasobów, zatrzymując i uruchamiając je według potrzeb. Dlatego nie ma potrzeby zatrzymywania aplikacji, chyba że masz pewność, że pobrana aplikacja działa wadliwie. Więcej informacji na temat wykorzystania pamięci przez aplikacje oraz możliwości zarządzania nimi zawiera sekcja "Zarządzanie wykorzystaniem pamięci przez aplikacje" na stronie 54.

Rozdział "Market" na stronie 379 zawiera informacje o znajdowaniu i instalowaniu w telefonie dodatkowych aplikacji, w tym programów biurowych, narzędzi, gier, materiałów referencyjnych i wielu innych programów.

#### Otwieranie i zamykanie aplikacji Program uruchamiający

Na ekranie głównym dotknij ikony programu uruchamiającego , aby go otworzyć.

Jeśli masz więcej aplikacji niż może się zmieścić w jednym widoku programu uruchamiającego, możesz przewijać widok w górę i w dół, aby je zobaczyć.

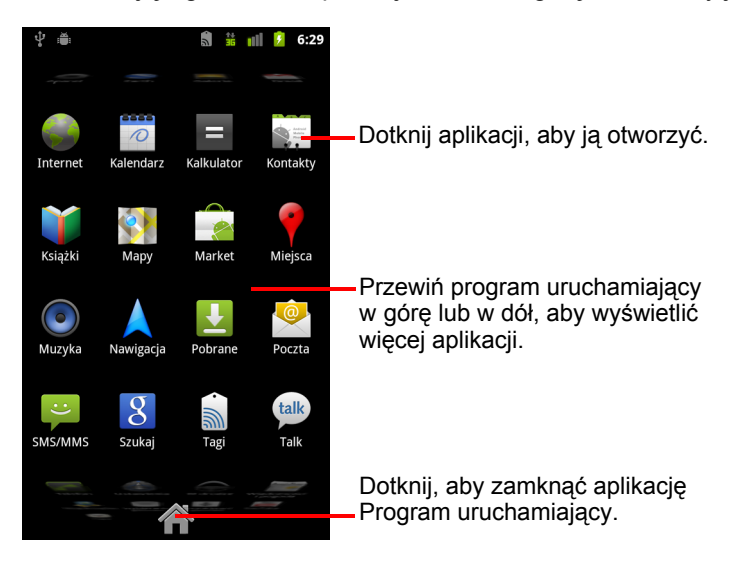

Ikonę aplikacji możesz dodać do ekranu głównego, dotykając jej i przytrzymując w aplikacji Program uruchamiający do momentu wibracji, a następnie przeciągając ją w wybrane miejsce na ekranie głównym.

▶ Dotknij ikony ekranu głównego w aplikacji Program uruchamiający lub przycisku Ekran główny △, aby zamknąć program uruchamiający.

Aplikacja Program uruchamiający jest zamykana automatycznie po dotknięciu ikony w celu otwarcia jednej z aplikacji lub po przeniesieniu ikony z aplikacji Program uruchamiający na ekran główny.

#### Otwieranie aplikacji

Dotknij ikony aplikacji w aplikacji Program uruchamiający.

#### LUB

Dotknij ikony aplikacji na ekranie głównym.

#### Przełączanie się na ostatnio używaną aplikację

- Naciśnij i przytrzymaj przycisk Ekran główny △.
   Zostanie otwarte niewielkie okno zawierające ikony ostatnio używanych aplikacji.
- 2 Dotknij ikony, aby otworzyć jej aplikację.

Możesz też nacisnąć przycisk **Wróć** <->, aby powrócić do bieżącej aplikacji.

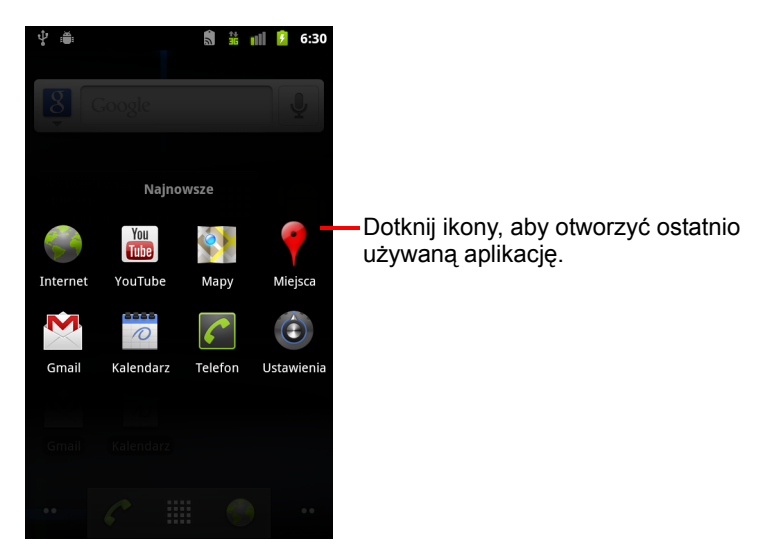

## Blokowanie ekranu

Ekran możesz zablokować w taki sposób, aby jego odblokowanie w celu nawiązywania połączeń, uzyskiwania dostępu do danych, kupowania aplikacji itd. było możliwe tylko przez Ciebie. Blokowanie ekranu może być również wymagane z uwagi na zasady wprowadzone przez konto e-mail lub inne konto dodane do telefonu.

Inne sposoby ochrony telefonu i swojej prywatności znajdziesz w sekcji "Ustawienia lokalizacji i zabezpieczeń" na stronie 406.

#### Blokowanie ekranu

- Na ekranie głównym naciśnij przycisk Menu ≡ i dotknij kolejno opcji Ustawienia > Lokalizacja i zabezpieczenia.
- 2 Dotknij opcji Ustaw blokadę ekranu.

Jeśli masz już skonfigurowaną blokadę ekranu, dotknij opcji **Zmień ustawienia blokady ekranu**, aby zmienić sposób blokowania ekranu lub je wyłączyć.

3 Dotknij opcji Wzór, Kod PIN lub Hasło.

Jeśli dotkniesz opcji **Wzór**, zostaną wyświetlone instrukcje tworzenia wzoru, który trzeba narysować w celu odblokowania ekranu. Gdy robisz to po raz pierwszy, zostanie wyświetlony krótki samouczek na temat tworzenia wzoru odblokowania. W dowolnej chwili możesz nacisnąć przycisk **Menu** ≡ i dotknąć opcji **Pomoc**, aby wyświetlić go jeszcze raz. Następnie zostanie wyświetlona prośba o dwukrotne narysowanie własnego wzoru.

Jeśli dotkniesz opcji Kod PIN lub Hasło, zostanie wyświetlona prośba o ustawienie liczbowego kodu PIN lub hasła, które trzeba wprowadzić w celu odblokowania ekranu.

Po kolejnym włączeniu telefonu lub wybudzeniu ekranu konieczne będzie narysowanie wzoru odblokowania lub wprowadzenie kodu PIN bądź hasła, aby odblokować telefon.

## Dostosowywanie ekranu głównego

We wszystkich wolnych miejscach na ekranie głównym możesz umieszczać ikony aplikacji, skróty, widżety i inne elementy. Możesz również zmieniać tapetę.

Wprowadzenie do ekranu głównego znajdziesz w sekcji "Poznawanie ekranu głównego" na stronie 20.

#### Dodawanie elementu do ekranu głównego

1 Otwórz ekran główny, na którym chcesz dodać element.

Wprowadzenie do pracy z ekranem głównym, w tym informacje o przełączaniu ekranów głównych, znajdziesz w sekcji "Poznawanie ekranu głównego" na stronie 20.

Naciśnij przycisk Menu ≡ i dotknij opcji Dodaj.

Możesz też po prostu dotknąć pustej lokalizacji na ekranie głównym i ją przytrzymać.

Jeśli na ekranie głównym nie ma żadnych wolnych miejsc, opcja **Dodaj** jest wyszarzona. Przed dodaniem kolejnego elementu musisz usunąć lub przenieść inny element bądź przełączyć się na inny ekran główny.

3 W otwartym menu dotknij typu elementu do dodania.

Do ekranu głównego można dodawać następujące typy elementów.

**Skróty** Dodawaj skróty do aplikacji, stron internetowych z zakładek, ulubionych kontaktów, miejsc docelowych w Mapach Google, etykiet Gmaila, playlist z muzyką i wielu innych elementów. Dostępne skróty zależą od zainstalowanych aplikacji.

**Widżety** Dodawaj do ekranu głównego dowolne z szerokiego wachlarza miniaturowych aplikacji (widżetów) obejmujących zegar, odtwarzacz muzyki, ramkę na obrazek, pasek wyszukiwarki Google, menedżer zasilania, kalendarz wyświetlający nadchodzące wydarzenia, a także widżet z wiadomościami i pogodą. Widżety można też pobierać z usługi Android Market.

**Foldery** Dodaj folder, w którym możesz organizować elementy ekranu głównego, albo foldery zawierające wszystkie kontakty, kontakty z numerami telefonu lub kontakty oznaczone gwiazdką. Zawartość folderów jest aktualizowana automatycznie.

#### Przenoszenie elementu na ekranie głównym

- 1 Dotknij elementu, który chcesz przenieść, i przytrzymaj go, aż do wystąpienia wibracji. Nie unoś palca.
- 2 Przeciągnij element w nowe położenie na ekranie.

Wstrzymaj ruch przy brzegu ekranu, aby przeciągnąć element na kolejny panel ekranu głównego.

3 Gdy element znajdzie się w żądanym położeniu, unieś palec.

#### Usuwanie elementu z ekranu głównego

1 Dotknij elementu, który chcesz usunąć, i przytrzymaj go, aż do wystąpienia wibracji. Nie unoś palca.

Ikona aplikacji Program uruchamiający zmieni się w ikonę śmietnika 📋.

- 2 Przeciągnij element na ikonę śmietnika.
- 3 Gdy ikona zmieni kolor na czerwony, unieś palec.

#### Zmienianie tapety ekranu głównego

1 Naciśnij przycisk Menu ≡ i dotknij opcji Tapety.

Możesz też dotknąć pustego obszaru na ekranie głównym i przytrzymać go, a w otwartym menu dotknąć opcji **Tapety**.

2 Dotknij opcji Galeria, Animowane tapety lub Tapety.

Dotknij opcji **Galeria**, aby użyć zdjęcia zrobionego aparatem telefonu lub skopiowanego do telefonu. Przed ustawieniem obrazu jako tapety można go odpowiednio przyciąć. Pracę z obrazami opisano w sekcji "Galeria" na stronie 309.

Dotknij opcji **Animowana tapeta**, aby otworzyć przewijaną listę animowanych tapet zainstalowanych w telefonie. Niektóre animowane tapety zmieniają się w zależności od pory dnia lub w odpowiedzi na dotknięcia ekranu, podają godzinę lub inne informacje. Niektóre tapety animowane mają przycisk **Ustawienia**.

Dotknij opcji **Tapety**, aby otworzyć ekran, na którym można przejrzeć obrazy tapet dostarczone wraz z telefonem. Przewijaj miniaturowe obrazy w lewo i w prawo, aby wyświetlać próbki. Dotknij próbki, aby wyświetlić jej większą wersję.

3 Dotknij opcji Zapisz lub Ustaw tapetę.

#### Zmienianie nazwy folderu

- 1 Dotknij folderu, aby go otworzyć.
- 2 Dotknij paska tytułu w oknie folderu i go przytrzymaj.
- 3 W wyświetlonym oknie dialogowym wprowadź nową nazwę.
- 4 Dotknij opcji OK.

## Szybkie łączenie się z kontaktami

Po utworzeniu w telefonie listy kontaktów w wielu aplikacjach możesz korzystać z funkcji szybkiego kontaktu dla systemu Android, aby szybko rozpocząć czat, napisać wiadomość e-mail lub wiadomość tekstową, nawiązać połączenie albo zlokalizować kontakty. Funkcja szybkiego kontaktu dla systemu Android to specjalna ikona, której dotknięcie powoduje otwarcie dymku z opcjami szybkiego inicjowania połączenia z danym kontaktem.

Ikonę szybkiego kontaktu można poznać po jej ramce.

Kontakty, do których można uzyskać dostęp przez funkcję szybkiego kontaktu, są wyświetlane różnie w różnych aplikacjach, ale zwykle z ramką wokół obrazu, taką jak poniższa:

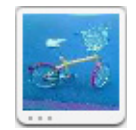

 Dotknij ikony szybkiego kontaktu, aby otworzyć dymek z ikonami przedstawiającymi wszystkie sposoby, na jakie można komunikować się z danym kontaktem.

Jeśli dostępnych jest więcej ikon niż może pomieścić się w dymku, przeciągaj je w lewo i w prawo, aby zobaczyć je wszystkie.

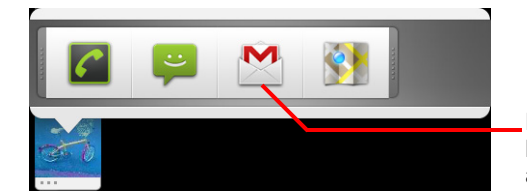

Dotknij ikony, aby rozpocząć komunikację z kontaktem w danej aplikacji.

 Dotknij ikony, aby otworzyć jej aplikację, w której od razu możesz zacząć komunikować się z kontaktem.

Możesz też dotknąć ikony umożliwiającej edycję informacji o kontakcie w aplikacji Kontakty, wyświetlenie adresu kontaktu w Mapach Google itd., w zależności od tego, jakie aplikacje i konta są skonfigurowane w telefonie.

Do ekranu głównego możesz dodać skrót dla kontaktu, którego dotknięcie powoduje otwarcie funkcji szybkiego kontaktu dla systemu Android odpowiadającej temu kontaktowi. Więcej informacji na temat dodawania skrótów do ekranu głównego znajdziesz w sekcji "Dostosowywanie ekranu głównego" na stronie 48.

## Optymalizowanie czasu pracy na baterii

Możesz wydłużyć czas pracy na baterii pomiędzy ładowaniami, wyłączając funkcje, których nie potrzebujesz. Możesz również monitorować, jak aplikacje i zasoby systemowe wykorzystują energię baterii.

#### Wydłużanie czasu pracy na baterii

▶ Wyłącz usługi radiowe, których nie używasz.

Jeśli nie korzystasz z połączeń Wi-Fi, Bluetooth lub GPS, skorzystaj z aplikacji Ustawienia, aby je wyłączyć. Patrz sekcje "Sieci zwykłe i bezprzewodowe" na stronie 395 oraz "Ustawienia lokalizacji i zabezpieczeń" na stronie 406. (Odbiornik GPS jest włączony tylko wówczas, gdy korzystasz z aplikacji, która go używa).

Zmniejsz jasność ekranu i ustaw krótszy czas jego wygaszania.

Patrz sekcja "Ustawienia wyświetlacza" na stronie 405.

Wyłącz automatyczne synchronizowanie Gmaila, Kalendarza, Kontaktów i innych aplikacji, jeśli ich nie potrzebujesz.

Patrz sekcja "Konfigurowanie opcji synchronizacji i wyświetlania konta" na stronie 145.

 Używaj widżetu Zarządzanie energią, aby sprawdzać i kontrolować stan sieci radiowych, jasność wyświetlacza i usługi synchronizacji.

Dodawanie widżetów opisano w sekcji "Dostosowywanie ekranu głównego" na stronie 48.

 Jeśli wiesz, że przez dłuższy czas nie będziesz w zasięgu sieci komórkowej ani bezprzewodowej, przełącz telefon w tryb samolotowy.

Wyszukiwanie sieci komórkowych nieco zwiększa zużycie energii telefonu. Patrz sekcja "Wyłączanie możliwości prowadzenia rozmów telefonicznych (tryb samolotowy)" na stronie 90.

#### Sprawdzanie poziomu naładowania baterii

W górnej części ekranu jest wyświetlany stan baterii (ładowanie, rozładowywanie) oraz poziom naładowania (jako procentowa wartość w pełni naładowanej baterii).

#### Monitorowanie i kontrolowanie zasobów korzystających z baterii

Na ekranie Użycie baterii są wyświetlane aplikacje zużywające najwięcej energii baterii. Można na nim również wyłączać pobrane aplikacje, jeśli zużywają one zbyt wiele energii.

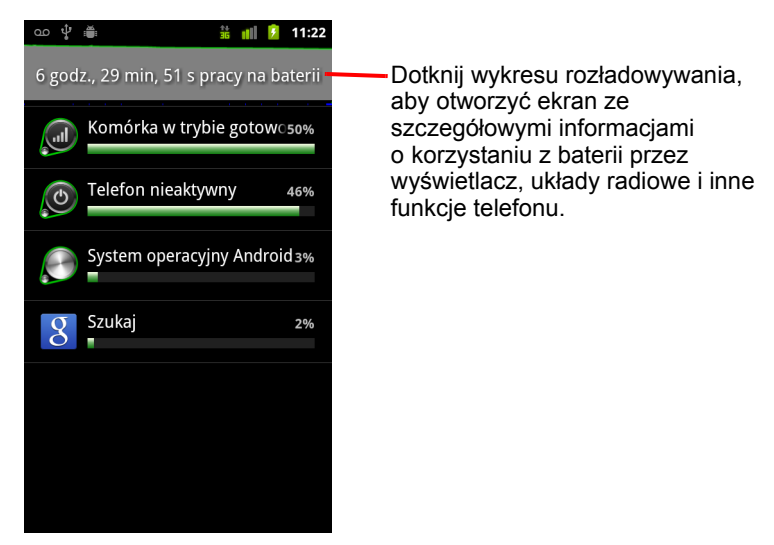

Na ekranie Użycie baterii jest wyświetlana lista aplikacji korzystających z baterii, od zużywających najwięcej energii do zużywających jej najmniej.

Wykres rozładowywania u góry ekranu pokazuje tempo rozładowywania baterii od ostatniego naładowania telefonu (krótsze okresy podłączenia ładowarki są widoczne jako cienkie, zielone linie u dołu wykresu) oraz czas pracy na baterii.

 Dotknij aplikacji na ekranie Użycie baterii, aby poznać szczegóły na temat wykorzystywania przez nią energii.

Różne aplikacje oferują różne typy informacji. Niektóre aplikacje zawierają przyciski otwierające ekrany z ustawieniami umożliwiającymi dostosowanie wykorzystania energii.

Dotknij wykresu rozładowywania, aby otworzyć ekran ze szczegółowymi informacjami o korzystaniu z baterii przez układy radiowe, wyświetlacz i inne funkcje telefonu.

# Zarządzanie wykorzystaniem pamięci przez aplikacje

Jak to opisano w sekcji "Otwieranie i przełączanie aplikacji" na stronie 45, zarządzanie aplikacjami ogranicza się zazwyczaj do ich instalowania, uruchamiania i używania. Wykorzystanie pamięci i innych zasobów przez aplikacje jest zarządzane automatycznie przez system operacyjny. Czasami może jednak się przydać więcej informacji o sposobie, w jaki aplikacje korzystają z pamięci i innych zasobów telefonu.

Aplikacje mają w telefonie dostęp do dwóch rodzajów pamięci: masowej i operacyjnej (RAM). Pamięć masowa służy do zapisywania samych aplikacji oraz wszelkich używanych przez aplikacje plików, ustawień i danych. Po uruchomieniu aplikacje korzystają też z pamięci operacyjnej (RAM), która służy do tymczasowego przechowywania danych i zapewnia bardzo szybki dostęp.

Każdy telefon posiada pamięć wewnętrzną. To w niej zapisywana jest większość aplikacji oraz duża część plików i danych tych aplikacji. System operacyjny zarządza dostępem do pamięci wewnętrznej i pilnie jej strzeże, ponieważ może ona zawierać poufne dane użytkownika. Zawartość pamięci wewnętrznej nie jest widoczna z komputera podłączonego do telefonu za pomocą kabla USB.

W zależności od modelu telefon posiada też wewnętrzny nośnik USB lub wyjmowaną kartę SD. To właśnie ta pamięć jest dostępna do przeglądania i kopiowania plików po podłączeniu telefonu do komputera (zgodnie z opisem w sekcji "Łączenie z komputerem przez USB" na stronie 74). Niektóre aplikacje mogą być zapisywane w tej pamięci (domyślnie lub opcjonalnie) zamiast w pamięci wewnętrznej.

System operacyjny zarządza również dostępem aplikacji do pamięci operacyjnej komputera. Pamięć operacyjna jest przydzielana aplikacjom oraz ich procesom i usługom składowym dopiero wtedy, gdy jest potrzebna. System może używać części pamięci operacyjnej jako pamięci podręcznej niedawno używanych procesów, aby po ponownym otwarciu uruchamiały się one szybciej. Pamięć podręczna jest jednak usuwana, gdy zajmowana przez nią pamięć operacyjna jest potrzebna do nowych działań. Korzystając z telefonu, bezpośrednio i pośrednio zarządzasz wykorzystaniem pamięci masowej przez aplikacje, na przykład przez:

- instalowanie i odinstalowywanie aplikacji (patrz sekcja "Market" na stronie 379 i "Odinstalowywanie aplikacji" na stronie 58);
- pobieranie plików w aplikacji Internet, poczcie Gmail i innych aplikacjach;
- tworzenie plików (na przykład podczas robienia zdjęć);
- usuwanie pobranych lub utworzonych plików (więcej informacji można znaleźć w sekcji "Zarządzanie pobranymi plikami" na stronie 60 i dokumentacji używanych aplikacji);
- używanie komputera do kopiowania plików na nośnik USB lub kartę SD bądź ich usuwania (patrz sekcja "Łączenie z komputerem przez USB" na stronie 74);
- określanie, czy aplikacja ma być instalowana w pamięci wewnętrznej, czy na nośniku USB lub karcie SD (jeśli aplikacja przewiduje taką możliwość – patrz sekcja "Zmienianie miejsca zapisu aplikacji" na stronie 59).

Zazwyczaj nie ma potrzeby zarządzania wykorzystaniem pamięci operacyjnej przez aplikacje, ponieważ zajmuje się tym system operacyjny. Możesz jednak monitorować wykorzystanie pamięci operacyjnej przez aplikacje i zatrzymywać wadliwie działające programy, zgodnie z opisem w sekcji "Zatrzymywanie wadliwie działającej aplikacji" na stronie 58.

#### Otwieranie ekranu Zarządzaj aplikacjami

#### LUB

 Otwórz aplikację Ustawienia i dotknij kolejno opcji Aplikacje > Zarządzaj aplikacjami.

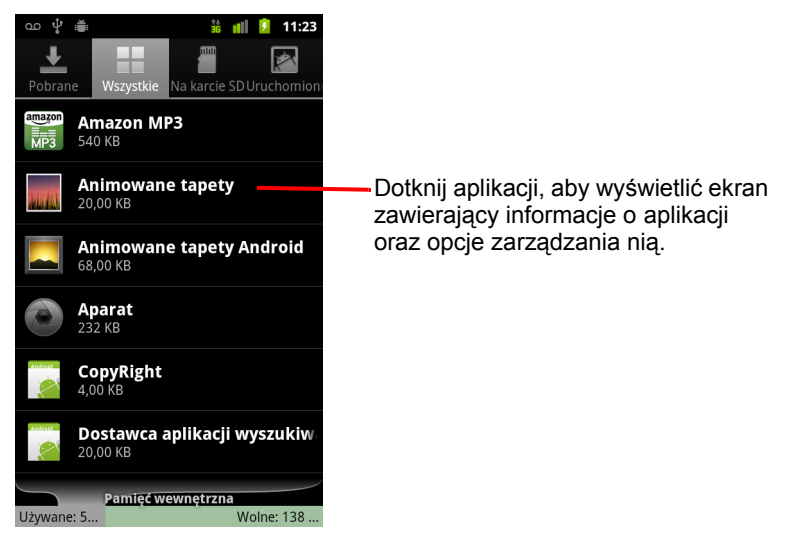

Na ekranie Zarządzaj aplikacjami znajdują się cztery karty, z których każda zawiera listę aplikacji i ich składników. U dołu każdej karty widoczny jest wykres zużycia pamięci przez pozycje wyświetlone na liście oraz ilość wolnej pamięci.

Dotknij aplikacji, procesu lub usługi na liście, aby wyświetlić ekran ze szczegółowymi informacjami na temat wybranego elementu. Zależnie od elementu mogą być dostępne opcje zmiany ustawień, zatrzymania, odinstalowania itd.

Większość z tych zadań opisano w tej sekcji.

- Dotknij karty Pobrane, aby wyświetlić aplikacje pobrane z usługi Market lub innych źródeł.
- Dotknij karty Wszystkie, aby wyświetlić wszystkie aplikacje zainstalowane w telefonie.

Lista obejmuje zarówno aplikacje dołączone do używanej wersji systemu Android, jak i aplikacje pobrane z usługi Market lub innych źródeł.

Dotknij karty Nośnik USB lub Karta SD (zależnie od modelu telefonu), aby wyświetlić aplikacje zainstalowane na wybranym nośniku.

Elementy zaznaczone są zainstalowane na nośniku USB lub karcie SD. Elementy niezaznaczone są zainstalowane w pamięci wewnętrznej telefonu, ale możliwe jest ich przeniesienie. Patrz sekcja "Zmienianie miejsca zapisu aplikacji" na stronie 59. Dotknij karty Uruchomione, aby wyświetlić aplikacje (wraz z powiązanymi procesami i usługami), które są uruchomione lub przechowywane w pamięci podręcznej.

Patrz sekcja "Zatrzymywanie wadliwie działającej aplikacji" na stronie 58.

#### Wyświetlanie szczegółów aplikacji

- 1 Otwórz ekran Zarządzaj aplikacjami.
- 2 Dotknij aplikacji, procesu lub usługi.

Ekran Informacje o aplikacji zawiera w przypadku każdej aplikacji listę z jej nazwą i wersją oraz jej szczegółami. W zależności od aplikacji i tego, skąd pochodzi, widoczne mogą być również przyciski do zarządzania danymi aplikacji, wymuszenia jej zamknięcia oraz jej odinstalowania. Zawiera również listę ze szczegółowymi informacjami o typach informacji dotyczących telefonu oraz danych, do których ta aplikacja ma dostęp.

Różne aplikacje udostępniają różne informacje i elementy sterujące. Oto najczęściej spotykane opcje i informacje:

- Użyj przycisku Wymuś zatrzymanie, aby zatrzymać aplikację, która działa nieprawidłowo (patrz sekcja "Zatrzymywanie wadliwie działającej aplikacji" na stronie 58).
- Jeśli aplikację zainstalowano z usługi Android Market lub innego źródła, za pomocą przycisku Odinstaluj można usunąć z telefonu aplikację wraz ze wszystkimi danymi i ustawieniami. Więcej informacji o odinstalowywaniu i ponownym instalowaniu aplikacji można znaleźć w sekcjach "Market" na stronie 379 i "Odinstalowywanie aplikacji" na stronie 58.
- **Pamięć** Podaje szczegóły na temat ilości pamięci telefonu używanej przez aplikację.
- Przyciskiem **Wyczyść dane** można usunąć ustawienia aplikacji i inne zapisane przez nią dane.
- W przypadku niektórych aplikacji można określić, gdzie aplikacja ma być zapisana. Służą do tego przyciski Przenieś do telefonu oraz Przenieś na nośnik USB lub Przenieś na kartę SD (zależnie od modelu telefonu) – patrz sekcja "Zmienianie miejsca zapisu aplikacji" na stronie 59.

- Pamięć podręczna Jeśli aplikacja przechowuje dane w tymczasowym obszarze pamięci telefonu, ta pozycja pokazuje objętość przechowywanych danych i zawiera przycisk do ich wyczyszczenia.
- Uruchom domyślnie Jeśli aplikację skonfigurowano do domyślnego uruchamiania określonych typów plików, tutaj można to ustawienie wyczyścić.
- Uprawnienia Zawiera listę typów informacji dotyczących telefonu oraz danych, do których aplikacja ma dostęp.

#### Zatrzymywanie wadliwie działającej aplikacji

Ilość pamięci używanej przez uruchomione aplikacje i procesy w pamięci podręcznej można monitorować, aby w razie potrzeby zatrzymać problematyczny element.

- 1 Otwórz ekran Zarządzaj aplikacjami.
- 2 Dotknij karty Uruchomione.

Na karcie Uruchomione wyświetlane są aplikacje, procesy i usługi, które są aktualnie uruchomione lub mają procesy w pamięci podręcznej, wraz z informacją o wykorzystaniu pamięci operacyjnej. Wykres u dołu ekranu pokazuje łączną ilość używanej i wolnej pamięci operacyjnej.

Aby zatrzymać wadliwie działającą aplikację, proces lub usługę, dotknij wybranego elementu i na wyświetlonym ekranie dotknij przycisku **Zatrzymaj**. Możesz też dotknąć przycisku **Zgłoś**, aby przesłać programistom informacje o szczegółach awarii aplikacji.

 Ważne Zatrzymanie aplikacji lub procesu bądź usługi systemu operacyjnego powoduje wyłączenie funkcji telefonu, które wyłączony element udostępniał.
 Przywrócenie pełnej sprawności telefonu może wymagać ponownego jego uruchomienia.

#### Odinstalowywanie aplikacji

Odinstalowywanie jest możliwe w przypadku aplikacji pobranych z usługi Market i innych źródeł. (Aplikacje pobrane z usługi Market można też odinstalować za pomocą tej usługi – patrz sekcja "Zarządzanie pobranymi plikami" na stronie 387).

- 1 Otwórz ekran Zarządzaj aplikacjami.
- 2 Dotknij karty **Pobrane**.

- 3 Dotknij aplikacji, którą chcesz odinstalować.
- 4 Dotknij przycisku Odinstaluj.
- 5 Dotknij opcji OK na ekranie z prośbą o potwierdzenie zamiaru odinstalowania aplikacji.

#### Zmienianie miejsca zapisu aplikacji

Niektóre aplikacje są zaprojektowane w taki sposób, aby było możliwe ich zapisanie na nośniku USB lub karcie SD telefonu (zależnie od modelu) zamiast w pamięci wewnętrznej. Są też aplikacje, których miejsce zapisu można zmieniać. Niekiedy może być wskazane przeniesienie dużych aplikacji z pamięci wewnętrznej, aby zwolnić miejsce dla innych aplikacji, które nie mają takiej opcji. Wiele dużych aplikacji przewiduje taką możliwość właśnie z tego powodu.

- 1 Otwórz ekran Zarządzaj aplikacjami.
- 2 Dotknij karty Nośnik USB lub Karta SD.

Na karcie są wyświetlane aplikacje, które muszą lub mogą być zapisane na nośniku USB lub karcie SD telefonu. Dla każdej aplikacji jest też wyświetlana ilość używanej pamięci wewnętrznej telefonu. Każda aplikacja zajmuje nieco miejsca w pamięci wewnętrznej, nawet jeśli nie jest tam zapisana w całości.

Aplikacje zapisane na nośniku USB lub karcie SD telefonu są zaznaczone.

Wykres w dolnej części karty pokazuje ilość miejsca zajętego i wolnego na nośniku USB lub karcie SD. Podana ilość łączna obejmuje nie tylko same aplikacje z listy, ale również pliki i inne dane.

Dotknij aplikacji na liście.

W sekcji Pamięć na ekranie szczegółów aplikacji wyświetlane są szczegółowe informacje o wykorzystaniu pamięci przez aplikację. Jeśli istnieje możliwość przeniesienia aplikacji, przycisk **Przenieś** jest aktywny.

- Dotknij opcji Przenieś na nośnik USB lub Przenieś na kartę SD, aby przenieść większość plików aplikacji z pamięci wewnętrznej telefonu.
- Dotknij opcji Przenieś do telefonu, aby przenieść aplikację z powrotem na pamięć wewnętrzną telefonu.

## Zarządzanie pobranymi plikami

Pliki, aplikacje i inne elementy pobierane w aplikacjach Internet, Gmail i Poczta są zapisywane na nośniku USB lub karcie SD telefonu (zależnie od modelu). Aplikacja Pobrane pliki umożliwia przeglądanie, ponowne otwieranie i usuwanie pobranych plików.

W niektórych sieciach komórkowych obowiązują ograniczenia rozmiaru pobieranych plików, co ma na celu kontrolowanie obciążenia sieci lub zapewnienie użytkownikom ochrony przed nieoczekiwanymi kosztami. Próba pobrania zbyt dużego pliku podczas połączenia z taką siecią spowoduje wyświetlenie informacji o możliwości lub konieczności odroczenia pobierania tego pliku do czasu nawiązania połączenia w siecią Wi-Fi, kiedy to pobieranie zostanie automatycznie wznowione. Aplikacja Pobrane pliki umożliwia przeglądanie takich oczekujących plików i zarządzanie nimi.

Pobrane pliki są zapisywane w katalogu **download** na nośniku USB lub karcie SD. Pliki z tego katalogu można przeglądać i kopiować po podłączeniu do komputera, zgodnie z opisem w sekcji "Łączenie z komputerem przez USB" na stronie 74.

#### Otwieranie aplikacji Pobrane pliki i zarządzanie pobranymi plikami

 Dotknij ikony aplikacji Pobrane pliki w aplikacji Program uruchamiający.

Patrz sekcja "Otwieranie i przełączanie aplikacji" na stronie 45.

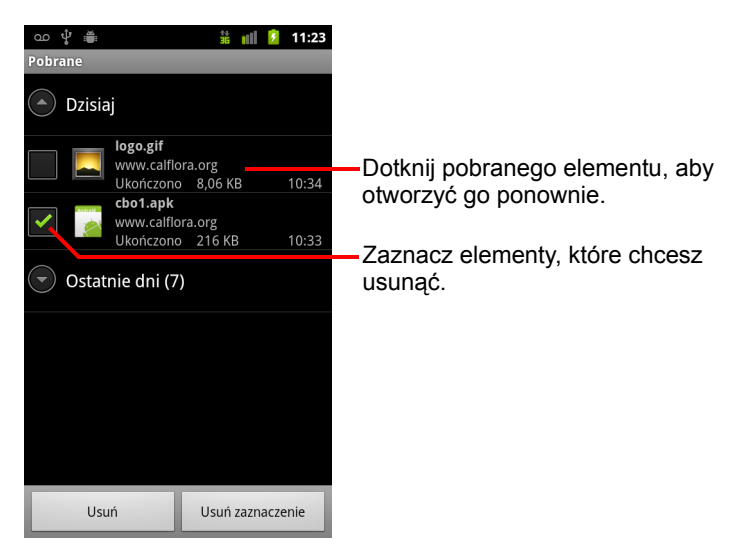

- Dotknij elementu, aby ponownie go otworzyć.
- > Aby wyświetlić wcześniej pobrane pliki, dotknij odpowiedniego nagłówka.
- Zaznacz elementy, które chcesz usunąć, a następnie dotknij opcji Usuń.
   Element zostanie usunięty z nośnika USB lub karty SD telefonu.

## Nawiązywanie połączeń z sieciami i urządzeniami

Telefon może nawiązywać połączenia z wieloma sieciami i urządzeniami, w tym z sieciami komórkowymi na potrzeby połączeń głosowych i transmisji danych, sieciami do transmisji danych Wi-Fi oraz urządzeniami Bluetooth, takimi jak zestawy słuchawkowe. Telefon można również podłączyć do komputera, aby przesyłać pliki z karty SD telefonu oraz udostępniać komórkowe połączenia transmisji danych telefonu przez USB lub jako przenośny punkt dostępu Wi-Fi.

### W tej sekcji

"Nawiązywanie połączeń z sieciami komórkowymi" na stronie 64

"Nawiązywanie połączeń z sieciami Wi-Fi" na stronie 67

"Nawiązywanie połączeń z urządzeniami Bluetooth" na stronie 70

"Łączenie z komputerem przez USB" na stronie 74

"Udostępnianie komórkowego połączenia transmisji danych telefonu" na stronie 76

"Nawiązywanie połączeń z wirtualnymi sieciami prywatnymi" na stronie 79

"Praca z bezpiecznymi certyfikatami" na stronie 82

"Konfigurowanie połączeń przez internet (SIP)" na stronie 84

## Nawiązywanie połączeń z sieciami komórkowymi

Po zainstalowaniu w telefonie karty SIM dostarczonej przez operatora komórkowego (jeśli jest to konieczne – telefony CDMA nie wykorzystują karty SIM) telefon jest skonfigurowany do korzystania z sieci komórkowych tego operatora dla połączeń głosowych i transmisji danych. (Więcej informacji można znaleźć w podręczniku użytkownika telefonu oraz uzyskać od operatora).

Telefon jest skonfigurowany do pracy z sieciami wielu operatorów. Jeśli po włożeniu karty SIM i włączeniu telefonu nie nawiązuje on połączenia z siecią, skontaktuj się z operatorem w celu uzyskania szczegółowych informacji o nazwie punktu dostępu. Patrz sekcja "Edytowanie i tworzenie nowego punktu dostępowego" na stronie 66.

W różnych lokalizacjach mogą być dostępne różne sieci komórkowe. Początkowo telefon jest skonfigurowany do korzystania z najszybszej sieci komórkowej umożliwiającej transmisję danych. Możesz jednak skonfigurować telefon do transmitowania danych jedynie przez wolniejsze sieci 2G, aby wydłużyć czas jego działania na baterii pomiędzy ładowaniami. Możesz też skonfigurować telefon do uzyskiwania dostępu do zupełnie innego zestawu sieci oraz do działania w określony sposób w roamingu.

Ikony na pasku stanu wskazują, z jakiego typu siecią transmisji danych nawiązano połączenie oraz jaka jest siła sygnału sieci dla połączeń głosowych i sieci transmisji danych.

Ikony stanu sieci są zielone, jeśli do telefonu jest dodane konto Google i telefon jest połączony z usługami Google. Możliwe jest wtedy synchronizowanie poczty Gmail, wydarzeń Kalendarza i kontaktów, tworzenie kopii zapasowej ustawień itd. Jeśli nie posiadasz konta Google lub nie ma łączności z internetem (na przykład po przyłączeniu się do sieci Wi-Fi, która nie ma połączenia z internetem), ikony sieci są białe.

| 14<br>36 | Połączono z najszybszymi sieciami 3G (UMTS lub HSDPA).                  |
|----------|-------------------------------------------------------------------------|
| 미루       | Połączono z drugą pod względem szybkości siecią (EDGE).                 |
| t↓<br>5  | Połączono z siecią 2G (GPRS).                                           |
| 2        | Im więcej jest widocznych kresek, tym silniejszy jest sygnał komórkowy. |
|          | Połączono z siecią innego operatora usług bezprzewodowych (roaming).    |

Przy połączeniu z wolniejszymi sieciami możesz odłożyć używanie telefonu do zadań intensywnie przesyłających dane aż do chwili ponownego nawiązania połączenia z szybszą siecią lub znaleźć sieć Wi-Fi, aby nawiązać z nią połączenie. Patrz sekcja "Nawiązywanie połączeń z sieciami Wi-Fi" na stronie 67.

#### Określanie używanej sieci

- Naciśnij przycisk Ekran główny ☆, następnie naciśnij przycisk Menu ≡ i dotknij opcji Ustawienia, aby otworzyć aplikację Ustawienia.
- 2 Dotknij opcji Sieci zwykłe i bezprzewodowe > Sieci komórkowe > Punkty dostępowe.

Nazwa operatora sieci komórkowej, u którego aktualnie się zarejestrowano, jest zaznaczona na liście.

#### Wyłączanie transmisji danych w roamingu

Możesz uniemożliwić transmitowanie danych w telefonie przez sieci komórkowe innych operatorów w przypadku opuszczenia obszaru objętego zasięgiem sieci swojego operatora. Jest to przydatne do kontrolowania wydatków, jeśli Twój abonament nie obejmuje usług transmisji danych w roamingu.

- Naciśnij przycisk Ekran główny ☆, następnie naciśnij przycisk Menu ≡ i dotknij opcji Ustawienia, aby otworzyć aplikację Ustawienia.
- 2 Dotknij opcji Sieci zwykłe i bezprzewodowe > Sieci komórkowe i usuń zaznaczenie opcji Dane w roamingu.

Przy usuniętym zaznaczeniu opcji **Dane w roamingu** nadal możesz przesyłać dane przez połączenia Wi-Fi. Patrz sekcja "Nawiązywanie połączeń z sieciami Wi-Fi" na stronie 67.

#### Ograniczanie połączeń transmisji danych w sieciach 2G

Możesz ograniczyć połączenia transmisji danych wyłącznie do sieci 2G (GPRS lub EDGE), aby wydłużyć czas działania telefonu na baterii. Przy połączeniu z siecią 2G możesz odłożyć zadania wymagające transmisji dużych ilości danych, takie jak wysyłanie, przesyłanie lub pobieranie obrazów albo filmów wideo, do chwili nawiązania połączenia z szybszą siecią komórkową lub inną siecią bezprzewodową.

- Naciśnij przycisk Ekran główny ☆, następnie naciśnij przycisk Menu ≡ i dotknij opcji Ustawienia, aby otworzyć aplikację Ustawienia.
- 2 Dotknij opcji Sieci zwykłe i bezprzewodowe > Sieci komórkowe i zaznacz opcję Używaj tylko sieci 2G.

#### Edytowanie i tworzenie nowego punktu dostępowego

Jeśli operator sieci komórkowej podejmie decyzję o konieczności zmiany ustawień bieżącej nazwy punktu dostępu (APN) lub utworzenia nowej, trzeba uzyskać od operatora nazwę APN oraz szczegółowe ustawienia.

- Naciśnij przycisk Ekran główny ☆, następnie naciśnij przycisk Menu ≡ i dotknij opcji Ustawienia, aby otworzyć aplikację Ustawienia.
- 2 Dotknij opcji Sieci zwykłe i bezprzewodowe > Sieci komórkowe > Punkty dostępowe.
- 3 Dotknij istniejącej nazwy APN, aby ją edytować. Możesz też nacisnąć przycisk Menu ≡ i dotknąć opcji Nowa nazwa APN.

Wprowadź ustawienia nazwy APN uzyskane od operatora sieci komórkowej, dotykając każdego ustawienia, które trzeba zmienić.

- 4 Po zakończeniu naciśnij przycisk Menu ≡ i dotknij opcji Zapisz.
- 5 Jeśli została utworzona nowa nazwa APN, dotknij jej na ekranie nazw APN, aby zacząć jej używać.

## Nawiązywanie połączeń z sieciami Wi-Fi

Wi-Fi to technologia sieci bezprzewodowych, która w zależności od routera Wi-Fi oraz otoczenia może zapewnić dostęp do internetu w promieniu do 100 metrów.

Aby skorzystać z sieci Wi-Fi w telefonie, trzeba połączyć się z punktem dostępu bezprzewodowego (tzw. "hotspot"). Niektóre punkty dostępu są punktami otwartymi i można łatwo nawiązać z nimi połączenie. Inne mogą być ukryte lub mieć zaimplementowane funkcje zabezpieczeń i trzeba odpowiednio skonfigurować telefon, aby nawiązać z nimi połączenie.

Istnieje wiele systemów pozwalających zabezpieczyć połączenia Wi-Fi, w tym takie, które bazują na bezpiecznych certyfikatach bądź innych schematach zapewniających, że połączenie mogą nawiązać wyłącznie autoryzowani użytkownicy. Informacje na temat instalowania bezpiecznych certyfikatów można znaleźć w sekcji "Praca z bezpiecznymi certyfikatami" na stronie 82.

Wyłączaj usługę Wi-Fi, gdy z niej nie korzystasz, aby wydłużyć czas pracy telefonu na baterii między ładowaniami.

Na pasku stanu są wyświetlane ikony wskazujące stan połączenia Wi-Fi.

Ikony stanu sieci są zielone, jeśli do telefonu jest dodane konto Google i telefon jest połączony z usługami Google. Możliwe jest wtedy synchronizowanie poczty Gmail, wydarzeń Kalendarza i kontaktów, tworzenie kopii zapasowej ustawień itd. Jeśli nie posiadasz konta Google lub nie ma łączności z internetem (na przykład po przyłączeniu się do sieci Wi-Fi, która nie ma połączenia z internetem), ikony sieci są białe.

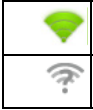

Połączono z siecią Wi-Fi (fale oznaczają moc połączenia).

Powiadomienie o otwartej sieci Wi-Fi będącej w zasięgu.

Po nawiązaniu połączenia z siecią Wi-Fi telefon uzyskuje przy użyciu protokołu DHCP adres sieciowy i inne informacje, których potrzebuje od sieci. Aby skonfigurować w telefonie stały adres IP oraz inne ustawienia zaawansowane, naciśnij przycisk **Menu**  $\equiv$  i dotknij opcji **Zaawansowane**. Patrz sekcja "Ekran zaawansowanych ustawień Wi-Fi" na stronie 396.

#### Włączanie modułu Wi-Fi oraz nawiązywanie połączenia z siecią Wi-Fi

Jeśli dodajesz sieć Wi-Fi przy pierwszej konfiguracji telefonu, moduł Wi-Fi jest włączany automatycznie i możesz przejść do kroku 4.

- 1 Naciśnij przycisk Ekran główny ☆, następnie naciśnij przycisk Menu ≡ i dotknij opcji Ustawienia.
- 2 Dotknij opcji Sieci zwykłe i bezprzewodowe > Ustawienia Wi-Fi.
- 3 Zaznacz opcję Wi-Fi, aby włączyć moduł.

Telefon wykona skanowanie w poszukiwaniu dostępnych sieci Wi-Fi, a następnie wyświetli nazwy znalezionych sieci. Sieci zabezpieczone są oznaczone ikoną kłódki.

Jeśli telefon znajdzie sieć, z którą łączono się już wcześniej, nawiąże z nią połączenie.

4 Dotknij sieci, aby się z nią połączyć.

Jeśli sieć jest otwarta, zostanie wyświetlona prośba o potwierdzenie zamiaru połączenia się z tą siecią przez dotknięcie opcji **Połącz**.

Jeśli sieć jest zabezpieczona, zostanie wyświetlona prośba o wprowadzenie hasła lub innych danych uwierzytelniających. (O szczegóły zapytaj administratora danej sieci).

Po nawiązaniu połączenia z siecią możesz dotknąć jej nazwy na ekranie ustawień Wi-Fi w celu uzyskania szczegółowych informacji o szybkości, zabezpieczeniach, adresie i powiązanych ustawieniach.

#### Odbieranie powiadomień o otwartych sieciach będących w zasięgu

Gdy włączony jest moduł Wi-Fi, domyślnie na pasku stanu są odbierane powiadomienia w razie wykrycia przez telefon otwartej sieci Wi-Fi.

- 1 Włącz moduł Wi-Fi, jeśli jeszcze nie jest włączony.
- 2 Na ekranie ustawień Wi-Fi zaznacz opcję Powiadomienie o sieci.

Możesz usunąć zaznaczenie tej opcji, aby przestać otrzymywać powiadomienia.

#### Dodawanie sieci Wi-Fi

Możesz dodać sieć Wi-Fi, tak aby zapamiętać ją w telefonie wraz z wszelkimi uwierzytelniającymi danymi zabezpieczeń i łączyć się z nią automatycznie, gdy znajdzie się ona w zasięgu. Dodanie sieci Wi-Fi jest niezbędne do nawiązania z nią połączenia, jeśli nie rozgłasza ona swojej nazwy (SSID), oraz w przypadku dodawania sieci Wi-Fi, gdy jest się poza jej zasięgiem.

Aby połączyć się z siecią zabezpieczoną, trzeba skontaktować się z jej administratorem celem uzyskania informacji o zastosowanym w niej schemacie zabezpieczeń oraz uzyskania hasła bądź innych wymaganych uwierzytelniających danych zabezpieczeń. Więcej informacji na temat instalowania bezpiecznych certyfikatów można znaleźć w sekcji "Praca z bezpiecznymi certyfikatami" na stronie 82.

1 Włącz moduł Wi-Fi, jeśli jeszcze nie jest włączony.

Jeśli dodajesz sieć Wi-Fi przy pierwszej konfiguracji telefonu, moduł Wi-Fi jest włączany automatycznie.

- 2 Na ekranie ustawień Wi-Fi dotknij opcji Dodaj sieć Wi-Fi (u dołu listy wykrytych sieci).
- 3 Wprowadź identyfikator SSID (nazwę) sieci. Jeśli sieć jest zabezpieczona, dotknij menu Zabezpieczenia, a następnie dotknij typu zabezpieczenia stosowanego w danej sieci.
- 4 Wprowadź wszelkie wymagane uwierzytelniające dane zabezpieczeń.
- 5 Dotknij opcji Zapisz.

Telefon nawiąże połączenie z siecią bezprzewodową. Wszelkie wprowadzone dane uwierzytelniające są zapisywane, więc przy kolejnym wejściu w zasięg tej sieci połączenie nastąpi automatycznie.

#### Usuwanie danych sieci Wi-Fi

Dodane szczegółowe informacje o sieci Wi-Fi można usunąć z telefonu, jeśli na przykład nie chcesz, aby telefon automatycznie nawiązywał z nią połączenia, lub gdy nie korzystasz już z tej sieci.

- 1 Włącz moduł Wi-Fi, jeśli jeszcze nie jest włączony.
- 2 Na ekranie ustawień Wi-Fi dotknij nazwy sieci i przytrzymaj ją.
- 3 W otwartym oknie dialogowym dotknij opcji Zapomnij sieć.

## Nawiązywanie połączeń z urządzeniami Bluetooth

Bluetooth to technologia bezprzewodowej komunikacji krótkiego zasięgu, której urządzenia mogą używać do wymiany informacji w promieniu około 8 metrów. Najpopularniejsze urządzenia Bluetooth to słuchawki do prowadzenia rozmów lub słuchania muzyki, zestawy głośnomówiące do samochodów oraz inne urządzenia przenośne, w tym laptopy i telefony komórkowe.

Istnieje kilka profilów Bluetooth definiujących funkcje oraz standardy komunikacyjne dla urządzeń Bluetooth. Listę profilów obsługiwanych przez Twój telefon znajdziesz w podręczniku użytkownika telefonu.

Aby połączyć się z urządzeniem Bluetooth, musisz włączyć moduł radiowy Bluetooth telefonu. Przy pierwszym korzystaniu z nowego urządzenia wraz z telefonem trzeba utworzyć między nimi powiązanie, tak aby mogły się one bezpiecznie ze sobą łączyć. Po wykonaniu tej czynności można już łączyć się z powiązanym urządzeniem.

Wyłącz usługę Bluetooth, jeśli z niej nie korzystasz, aby wydłużyć czas pracy telefonu na baterii między ładowaniami. Wyłączenie modułu Bluetooth może być też wymagane w niektórych lokalizacjach. Moduł Bluetooth jest wyłączany w trybie samolotowym.

Ikony na pasku stanu wskazują stan usługi Bluetooth.

| $\ast$ | Moduł Bluetooth jest włączony     |  |
|--------|-----------------------------------|--|
| ¥      | Połączono z urządzeniem Bluetooth |  |

#### Włączanie i wyłączanie modułu Bluetooth

- 1 Naciśnij przycisk Ekran główny ☆, następnie naciśnij przycisk Menu ≡ i dotknij opcji Ustawienia, aby otworzyć aplikację Ustawienia.
- 2 Dotknij opcji Sieci zwykłe i bezprzewodowe.
- 3 Zaznacz lub usuń zaznaczenie opcji Bluetooth, aby włączyć lub wyłączyć moduł.

#### Zmienianie nazwy Bluetooth telefonu

Telefon ma domyślnie przypisaną ogólną nazwę Bluetooth, która jest widoczna dla innych urządzeń, kiedy się z nimi łączysz. Nazwę tę można zmienić, aby można ją było łatwiej odróżnić.

- Naciśnij przycisk Ekran główny ☆, następnie naciśnij przycisk Menu ≡ i dotknij opcji Ustawienia, aby otworzyć aplikację Ustawienia.
- 2 Dotknij opcji Sieci zwykłe i bezprzewodowe > Ustawienia Bluetooth. Zostanie otwarty ekran ustawień Bluetooth.
- 3 Jeśli moduł Bluetooth nie jest włączony, zaznacz opcję Bluetooth, aby go włączyć.
- 4 Dotknij opcji Nazwa Bluetooth, wprowadź nazwę i dotknij opcji OK.

#### Tworzenie powiązania telefonu z urządzeniem Bluetooth

Powiązanie między telefonem i urządzeniem trzeba utworzyć, aby można było je połączyć. Po utworzeniu powiązania między telefonem a urządzeniem powiązanie to pozostaje trwałe, dopóki samemu się go nie usunie.

- Naciśnij przycisk Ekran główny ☆, następnie naciśnij przycisk Menu ≡ i dotknij opcji Ustawienia, aby otworzyć aplikację Ustawienia.
- 2 Dotknij opcji Sieci zwykłe i bezprzewodowe > Ustawienia Bluetooth.
- 3 Jeśli moduł Bluetooth nie jest włączony, zaznacz opcję Bluetooth, aby go włączyć.

Telefon wykona skanowanie w poszukiwaniu identyfikatorów wszystkich dostępnych w zasięgu urządzeń Bluetooth, a następnie je wyświetli.

4 Jeśli urządzenie, z którym chcesz utworzyć powiązanie nie znajduje się na liście, ustaw możliwość jego wykrycia.

O tym, jak ustawić możliwość wykrywania swojego urządzenia przez telefon, a także inne informacje o tworzeniu powiązania znajdziesz w dokumentacji urządzenia.

- 5 Jeśli telefon przerwie skanowanie przed udostępnieniem urządzenia do wykrycia, dotknij opcji **Wyszukaj urządzenia**.
- 6 Dotknij identyfikatora urządzenia na liście w aplikacji Ustawienia, aby utworzyć powiązanie.

Urządzenia utworzą między sobą powiązanie. Jeśli wyświetlona zostanie prośba o wprowadzenie hasła, spróbuj wpisać 0000 lub 1234

(najpopularniejsze hasła) albo sprawdź hasło w dokumentacji dostarczonej wraz z urządzeniem.

Jeśli tworzenie powiązania przebiegnie pomyślnie, telefon nawiąże połączenie z urządzeniem.

#### Nawiązywanie połączenia z urządzeniem Bluetooth

Po utworzeniu powiązania można nawiązać połączenie z urządzeniem Bluetooth – na przykład w celu przełączenia urządzeń lub w celu ponownego nawiązania połączenia, gdy telefon i urządzenie znajdą się ponownie w swoim zasięgu.

- Naciśnij przycisk Ekran główny ☆, następnie naciśnij przycisk Menu ≡ i dotknij opcji Ustawienia, aby otworzyć aplikację Ustawienia.
- 2 Dotknij opcji Sieci zwykłe i bezprzewodowe > Ustawienia Bluetooth.
- 3 Jeśli moduł Bluetooth nie jest włączony, zaznacz opcję Bluetooth, aby go włączyć.
- 4 Na liście urządzeń dotknij urządzenia, z którym utworzono powiązanie, ale nie nawiązano połączenia.

Jeśli żądanego urządzenia nie ma na liście, dotknij opcji **Wyszukaj** urządzenia.

Po połączeniu telefonu z urządzeniem jest ono wyświetlane na liście jako połączone.

#### Konfigurowanie dostępnych funkcji Bluetooth

Niektóre urządzenia Bluetooth mają wiele profilów. Profile mogą obejmować możliwość transmisji rozmów telefonicznych, stereofonicznego odtwarzania muzyki lub przesyłania plików bądź innych danych. Możesz zdecydować, których profilów chcesz używać z telefonem.

- 1 Dotknij urządzenia na ekranie ustawień Bluetooth i je przytrzymaj.
- 2 W otwartym menu dotknij opcji Opcje.

Zostanie otwarty ekran z listą profilów urządzeń.

- 3 Zaznacz lub usuń zaznaczenie profilu, aby go używać lub nie.
- 4 Po zakończeniu naciśnij przycisk Wróć 🐆.
#### Rozłączanie z urządzeniem Bluetooth

- 1 Dotknij urządzenia na ekranie ustawień Bluetooth.
- 2 Dotknij opcji **OK**, aby potwierdzić zamiar rozłączenia.

#### Usuwanie powiązania z urządzeniem Bluetooth

Usunięcie powiązania z urządzeniem Bluetooth pozwala usunąć wszystkie informacje na temat tego powiązania.

- 1 Dotknij urządzenia na ekranie ustawień Bluetooth i je przytrzymaj.
- 2 W otwartym menu dotknij opcji Anuluj parowanie lub Rozłącz i anuluj parowanie.

## Łączenie z komputerem przez USB

Telefon można połączyć z komputerem za pomocą kabla USB, aby przesyłać muzykę, obrazy i inne pliki między telefonem a komputerem. Telefon zapisuje takie pliki na wewnętrznym nośniku USB lub karcie SD, zależnie od modelu (zapoznaj się z podręcznikiem użytkownika telefonu, aby poznać dostępne funkcje).

Ostrzeżenie! Przy podłączaniu telefonu do komputera i instalowaniu jego nośnika USB lub karty SD należy postępować zgodnie z instrukcjami dotyczącymi podłączania i odłączania urządzeń USB określonymi dla komputera, aby uniknąć uszkodzenia plików.

> Jeśli używany jest tethering przez USB, konieczne będzie wyłączenie tej funkcji, aby było możliwe przesyłanie plików między telefonem a komputerem. Patrz sekcja "Udostępnianie komórkowego połączenia transmisji danych telefonu" na stronie 76.

#### Podłączanie telefonu do komputera przez USB

1 Przy użyciu kabla USB dostarczonego wraz z telefonem podłącz telefon do portu USB w komputerze.

Zostanie wyświetlone powiadomienie o połączeniu przez USB.

2 Otwórz panel powiadomień i dotknij komunikatu Połączenie przez USB.

Szczegóły na temat pracy z panelem powiadomień można znaleźć w sekcji "Zarządzanie powiadomieniami" na stronie 34.

3 Na otwartym ekranie dotknij opcji Włącz nośnik USB, aby potwierdzić zamiar przesłania plików.

Gdy telefon jest podłączony jako nośnik USB, na ekranie wskazane jest, że używany jest nośnik USB oraz odbierane jest powiadomienie.

Następuje zainstalowanie nośnika USB lub karty SD telefonu jako napędu w komputerze. Teraz możesz kopiować pliki w dowolnym kierunku. Więcej informacji można znaleźć w dokumentacji komputera.

W tym czasie nie można uzyskać z telefonu dostępu do jego nośnika USB lub karty SD, nie można więc używać aplikacji korzystających z tych nośników, takich jak Aparat, Galeria czy Muzyka. Nie można również udostępniać komputerowi połączenia transmisji danych telefonu przez USB.

#### Odłączanie telefonu od komputera

- Ostrzeżenie! Uważnie wykonaj określone dla komputera instrukcje odinstalowywania urządzeń USB, aby poprawnie odłączyć nośnik USB lub kartę SD telefonu i uniknąć utraty danych.
  - 1
  - 1 Odinstaluj nośnik USB lub kartę SD na komputerze.
  - 2 Otwórz panel powiadomień i dotknij opcji Wyłącz nośnik USB.
  - 3 Na otwartym ekranie dotknij opcji Wyłącz nośnik USB.

#### Bezpieczne wyjmowanie karty SD z telefonu

Jeśli telefon posiada kartę SD (a nie wewnętrzny nośnik USB), kartę można zawsze bezpiecznie wyjąć z telefonu, gdy tylko jest on wyłączony, zgodnie z opisem w podręczniku użytkownika telefonu. Jeśli zajdzie konieczność wyjęcia karty SD przy włączonym telefonie, trzeba ją najpierw odinstalować w telefonie, aby uniknąć jej uszkodzenia.

- 2 Dotknij opcji Pamięć.
- 3 Dotknij opcji Odinstaluj.

Teraz można bezpiecznie wyjąć kartę SD z telefonu.

#### Wymazywanie nośnika USB lub karty SD telefonu

Jeśli w telefonie używana jest karta SD, przed włożeniem nowej karty SD do telefonu może być konieczne jej wymazanie. Nośnik USB lub kartę SD telefonu można też wymazać na przykład w celu usunięcia wszystkich danych osobistych przed przekazaniem telefonu lub karty SD innej osobie. (Informacje na temat usuwania wszystkich danych z telefonu zawiera sekcja "Ustawienia fabryczne" na stronie 413).

- 2 Dotknij opcji Pamięć.
- 3 Dotknij opcji Wymaż.Na ekranie z ostrzeżeniem, że formatowanie spowoduje usunięcie zawartości nośnika, dotknij opcji Wymaż.

# Udostępnianie komórkowego połączenia transmisji danych telefonu

Komórkowe połączenie transmisji danych telefonu można udostępnić pojedynczemu komputerowi przez kabel USB: tethering przez USB. Połączenie transmisji danych telefonu można też udostępnić maksymalnie ośmiu urządzeniom jednocześnie, zmieniając telefon w przenośny punkt dostępu Wi-Fi. (Nie wszyscy operatorzy i nie wszystkie telefony obsługują te funkcje).

Gdy telefon udostępnia swoje połączenie transmisji danych, na pasku stanu wyświetlana jest ikona widoczna również jako powiadomienie o trwającym działaniu na panelu powiadomień (patrz sekcja "Zarządzanie powiadomieniami" na stronie 34).

| ÷       | Tethering przez USB jest aktywny.                            |
|---------|--------------------------------------------------------------|
| -1)     | Przenośny punkt dostępu Wi-Fi jest aktywny.                  |
| $\odot$ | Tethering przez USB oraz przenośny punkt dostępu są aktywne. |

Najnowsze informacje na temat powiązań i przenośnych punktów dostępu, w tym o obsługiwanych systemach operacyjnych oraz inne szczegóły, można znaleźć pod adresem android.com/tether.

#### Udostępnianie połączenia transmisji danych telefonu przez USB

Jeśli Twój komputer działa pod kontrolą systemu Windows 7 lub w miarę nowej dystrybucji jednej z odmian systemu Linux (np. Ubuntu), zwykle nie ma konieczności przygotowywania komputera do powiązania. Jeśli jednak używasz starszej wersji systemu Windows lub innego systemu operacyjnego, może być konieczne przygotowanie komputera do nawiązania połączenia sieciowego przez USB. Najnowsze informacje o tym, które systemy operacyjne obsługują tethering przez USB oraz jak go skonfigurować, można znaleźć pod adresem android.com/tether.

Nie można jednocześnie udostępniać przez USB połączenia transmisji danych telefonu oraz jego nośnika USB lub karty SD (zależnie od modelu). Jeśli używasz połączenia USB do kopiowania plików między telefonem a komputerem, musisz najpierw przerwać to połączenie. Patrz sekcja "Łączenie z komputerem przez USB" na stronie 74.

- 1 Przy użyciu kabla USB dostarczonego wraz z telefonem podłącz telefon do komputera.
- 2 Naciśnij przycisk Ekran główny ☆, następnie naciśnij przycisk Menu ≡ i dotknij opcji Ustawienia, aby otworzyć aplikację Ustawienia.
- 3 Dotknij opcji Sieci zwykłe i bezprzewodowe > Tethering i przenośny punkt dostępu.
- 4 Zaznacz opcję Tethering przez USB.

Telefon rozpocznie udostępnianie komputerowi swojego komórkowego połączenia transmisji danych za pośrednictwem połączenia USB. Na pasku stanu i panelu powiadomień zostanie dodane powiadomienie o trwającym działaniu 🕎 .

5 Usuń zaznaczenie opcji Tethering przez USB, aby zatrzymać udostępnianie połączenia transmisji danych. Możesz też po prostu odłączyć kabel USB.

## Udostępnianie połączenia transmisji danych telefonu jako przenośnego punktu dostępu Wi-Fi

- 1 Naciśnij przycisk **Ekran główny** ☆, następnie naciśnij przycisk **Menu** ≡ i dotknij opcji **Ustawienia**, aby otworzyć aplikację Ustawienia.
- 2 Dotknij opcji Sieci zwykłe i bezprzewodowe > Tethering i przenośny punkt dostępu.
- 3 Zaznacz opcję Przenośny punkt Wi-Fi.

Po chwili telefon zacznie emitować swoją sieciową nazwę Wi-Fi (SSID), dzięki czemu można połączyć z nim do 8 komputerów lub innych urządzeń. Na pasku stanu i panelu powiadomień zostanie dodane powiadomienie o trwającym działaniu 🛜 .

Gdy zaznaczona jest opcja **Przenośny punkt Wi-Fi**, można zmienić nazwę sieciową punktu lub go zabezpieczyć. Patrz sekcja "Zmienianie nazwy lub zabezpieczanie przenośnego punktu dostępu" na stronie 78.

4 Usuń zaznaczenie opcji **Przenośny punkt Wi-Fi**, aby zatrzymać udostępnianie połączenia transmisji danych przez Wi-Fi.

#### Zmienianie nazwy lub zabezpieczanie przenośnego punktu dostępu

Istnieje możliwość zmiany nazwy sieci Wi-Fi telefonu (SSID) oraz jej zabezpieczenia.

- 1 Naciśnij przycisk **Ekran główny** ☆, następnie naciśnij przycisk **Menu** ≡ i dotknij opcji **Ustawienia**, aby otworzyć aplikację Ustawienia.
- 2 Dotknij opcji Sieci zwykłe i bezprzewodowe > Tethering i przenośny punkt dostępu.
- 3 Upewnij się, że zaznaczona jest opcja Przenośny punkt Wi-Fi.
- 4 Dotknij opcji Ustawienia punktów Wi-Fi.
- 5 Dotknij opcji Skonfiguruj punkt dostępu Wi-Fi.

Zostanie otwarte okno dialogowe Skonfiguruj punkt dostępu Wi-Fi.

Możesz zmienić identyfikator SSID (nazwę) sieci widoczny dla innych komputerów podczas skanowania w poszukiwaniu sieci Wi-Fi.

Możesz też dotknąć menu Zabezpieczenia, aby skonfigurować dla sieci zabezpieczenie Wi-Fi Protected Access 2 (WPA2) ze wstępnie udostępnianym kluczem (PSK).

Po dotknięciu opcji zabezpieczeń **WPA2 PSK** do okna dialogowego Skonfiguruj punkt dostępu Wi-Fi dodawane jest pole hasła. Jeśli zostanie wprowadzone hasło, trzeba je będzie podawać przy nawiązywaniu połączenia z punktem dostępu telefonu na komputerze lub w innym urządzeniu. Możesz też dotknąć opcji **Otwarta** w menu Zabezpieczenia, aby zdjąć zabezpieczenia ze swojej sieci Wi-Fi.

6 Dotknij opcji Zapisz.

# Nawiązywanie połączeń z wirtualnymi sieciami prywatnymi

Wirtualne sieci prywatne (VPN) umożliwiają nawiązywanie połączeń z zasobami dostępnymi w zabezpieczonej sieci lokalnej, gdy jest się poza tą siecią. Sieci VPN są zwykle wdrażane przez przedsiębiorstwa, szkoły i inne instytucje, dzięki czemu ich użytkownicy mogą uzyskiwać dostęp do zasobów sieci lokalnej, znajdując się poza siedzibą, lub za pośrednictwem sieci bezprzewodowej.

Istnieje wiele systemów pozwalających zabezpieczyć połączenia VPN, w tym takie, które bazują na bezpiecznych certyfikatach bądź innych schematach zapewniających, że połączenie mogą nawiązać wyłącznie autoryzowani użytkownicy. Informacje na temat instalowania bezpiecznych certyfikatów można znaleźć w sekcji "Praca z bezpiecznymi certyfikatami" na stronie 82.

Aby skonfigurować w telefonie dostęp przez sieć VPN, trzeba uzyskać szczegółowe informacje od administratora sieci.

#### Dodawanie sieci VPN

- Naciśnij przycisk Ekran główny ☆, następnie naciśnij przycisk Menu ≡ i dotknij opcji Ustawienia, aby otworzyć aplikację Ustawienia.
- 2 Dotknij opcji Sieci zwykłe i bezprzewodowe > Ustawienia sieci VPN.
- 3 Dotknij opcji Dodaj sieć VPN.
- 4 Dotknij typu sieci VPN, którą chcesz dodać.
- 5 Na otwartym ekranie postępuj zgodnie z instrukcjami uzyskanymi od administratora sieci, aby skonfigurować każdy składnik ustawień VPN.
- 6 Naciśnij przycisk Menu 🔁 i dotknij opcji Zapisz.

Sieć VPN zostanie dodana do listy na ekranie ustawień sieci VPN.

#### Nawiązywanie połączenia z siecią VPN

- 1 Otwórz aplikację Ustawienia.
- 2 Dotknij opcji Sieci zwykłe i bezprzewodowe > Ustawienia sieci VPN. Dodane sieci VPN są wymienione na liście na ekranie ustawień sieci VPN.
- 3 Dotknij sieci VPN, z którą chcesz nawiązać połączenie.
- 4 W otwartym oknie dialogowym wprowadź wszelkie wymagane dane uwierzytelniające i dotknij opcji Połącz.

Po nawiązaniu połączenia z siecią VPN na pasku stanu pojawi się powiadomienie o trwającym działaniu. W przypadku rozłączenia otrzymasz powiadomienie, przez które możesz powrócić do ekranu ustawień sieci VPN, aby ponownie się połączyć. Patrz sekcja "Zarządzanie powiadomieniami" na stronie 34.

#### Rozłączanie z siecią VPN

 Otwórz panel powiadomień i dotknij powiadomienia o trwającym połączeniu VPN.

#### Edytowanie sieci VPN

- 1 Otwórz aplikację Ustawienia.
- 2 Dotknij opcji Sieci zwykłe i bezprzewodowe > Ustawienia sieci VPN. Dodane sieci VPN są wymienione na liście na ekranie ustawień sieci VPN.
- 3 Dotknij sieci VPN, której ustawienia chcesz edytować, i ją przytrzymaj.
- 4 W otwartym oknie dialogowym dotknij opcji Edytuj sieć.
- 5 Dokonaj edycji żądanych ustawień sieci VPN.
- 6 Naciśnij przycisk Menu ≡ i dotknij opcji Zapisz.

#### Usuwanie sieci VPN

- 1 Otwórz aplikację Ustawienia.
- 2 Dotknij opcji Sieci zwykłe i bezprzewodowe > Ustawienia sieci VPN. Dodane sieci VPN są wymienione na liście na ekranie ustawień sieci VPN.
- 3 Dotknij sieci VPN, którą chcesz usunąć, i ją przytrzymaj.
- 4 W otwartym oknie dialogowym dotknij opcji **Usuń sieć**.
- 5 Dotknij opcji **OK** w oknie dialogowym z prośbą o potwierdzenie zamiaru usunięcia sieci VPN.

## Praca z bezpiecznymi certyfikatami

Jeśli sieci VPN lub Wi-Fi Twojej organizacji korzystają z bezpiecznych certyfikatów, musisz uzyskać te certyfikaty (w plikach zgodnych ze standardem PKCS #12) i zapisać je w bezpiecznym magazynie danych uwierzytelniających telefonu, aby możliwe było skonfigurowanie w telefonie dostępu do tych sieci VPN lub Wi-Fi.

Jeśli administrator sieci poinstruuje Cię o konieczności pobrania tych certyfikatów z witryny internetowej, przy pobieraniu certyfikatów wyświetlona zostanie prośba o ustawienie hasła do magazynu danych uwierzytelniających.

Więcej informacji na temat pracy z magazynem danych uwierzytelniających można znaleźć w sekcji "Ustawienia lokalizacji i zabezpieczeń" na stronie 406.

## Instalowanie bezpiecznego certyfikatu z nośnika USB lub karty SD telefonu

1 Skopiuj certyfikat z komputera do katalogu głównego nośnika USB lub karty SD (nie do folderu).

Informacje na temat podłączania telefonu do komputera i kopiowania plików można znaleźć w sekcji "Łączenie z komputerem przez USB" na stronie 74.

- 2 Naciśnij przycisk Ekran główny ☆, następnie naciśnij przycisk Menu ≡ i dotknij opcji Ustawienia, aby otworzyć aplikację Ustawienia.
- 3 Dotknij opcji Lokalizacja i zabezpieczenia.
- 4 Dotknij opcji Zainstaluj z nośnika USB lub Zainstaluj z karty SD (zależnie od modelu telefonu).
- 5 Dotknij nazwy pliku odpowiadającej certyfikatowi, który chcesz zainstalować.

Wyświetlane są tylko nazwy certyfikatów, które nie zostały jeszcze zainstalowane w telefonie.

6 Jeśli zostanie wyświetlone pytanie o hasło certyfikatu, wprowadź je i dotknij opcji OK.

7 Wprowadź nazwę certyfikatu i dotknij opcji OK.

Jeśli nie zostało jeszcze ustawione hasło do magazynu danych uwierzytelniających telefonu, zostanie wyświetlona prośba o dwukrotne wprowadzenie takiego hasła i dotknięcie opcji **OK**. Więcej informacji na temat magazynu danych uwierzytelniających można znaleźć w sekcji "Ustawienia lokalizacji i zabezpieczeń" na stronie 406.

Zainstalowanego certyfikatu można teraz używać przy nawiązywaniu połączeń z zabezpieczoną siecią. Dla bezpieczeństwa certyfikat jest usuwany z nośnika USB lub karty SD.

## Konfigurowanie połączeń przez internet (SIP)

Jeśli posiadasz konto w usłudze połączeń przez internet, która obsługuje protokół SIP (Session Initiation Protocol) do połączeń głosowych w sieciach IP, możesz dodać takie konto do telefonu. Pozwoli to wykonywać i odbierać połączenia przez internet, gdy tylko będziesz mieć połączenie z siecią Wi-Fi.

Po skonfigurowaniu w telefonie połączeń przez internet możesz używać swojego konta połączeń przez internet do wszystkich rozmów lub jedynie do wykonywania połączeń z adresami połączeń przez internet. Możesz też skonfigurować telefon, aby przyjmował połączenia przez internet.

Instrukcje wykonywania połączeń przez internet z kontaktami można znaleźć w sekcji "Wykonywanie połączenia przez internet (SIP)" na stronie 96.

#### Dodawanie konta do połączeń przez internet

- 2 Dotknij kolejno opcji Ustawienia połączeń > Konta (w sekcji Dzwonienie przez internet).
- 3 Dotknij opcji Dodaj konto.
- 4 Postępując zgodnie z instrukcjami dostawcy usługi połączeń przez internet, skonfiguruj ustawienia swojego konta na wyświetlonym ekranie.
- 5 Naciśnij przycisk **Menu** ≡ i dotknij opcji **Zapisz**. Możesz też po prostu nacisnąć przycisk **Wróć** ←.

Konto zostało dodane i możesz go używać do wykonywania i odbierania połączeń przez internet.

#### Edytowanie lub usuwanie konta połączeń przez internet

- 1 Otwórz ekran Ustawienia połączeń i dotknij opcji Konta.
- 2 Dotknij konta, które chcesz edytować.

Na wyświetlonym ekranie wprowadź odpowiednie zmiany.

#### Konfigurowanie połączeń, które będą wykonywane przez internet

Zależnie od konfiguracji telefon może wykonywać wszystkie połączenia przez internet (gdy jest dostępne połączenie z siecią Wi-Fi), tylko połączenia na numery internetowe lub pytać przy każdym nawiązywaniu połączenia.

- 1 Otwórz ekran Ustawienia połączeń.
- 2 Dotknij opcji Dzwoń przez internet (w sekcji Dzwonienie przez internet).
- **3** W otwartym oknie dialogowym wybierz jedną z opcji dzwonienia przez internet.

#### Zmienianie podstawowego konta do dzwonienia przez internet

Jeśli dodasz w telefonie więcej niż jedno konto do dzwonienia przez internet, możesz określić, które konto ma być używane domyślnie (będzie to konto podstawowe).

- 1 Otwórz ekran Ustawienia połączeń i dotknij opcji Konta.
- 2 Dotknij konta, które chcesz ustawić jako podstawowe.
- 3 Na wyświetlonym ekranie zaznacz opcję Konto podstawowe.

#### Konfigurowanie telefonu do przyjmowania połączeń przez internet

Domyślna konfiguracja telefonu przewiduje wykonywanie połączeń przez internet, ale nie gwarantuje ich przyjmowania. Możesz jednak skonfigurować telefon tak, aby nasłuchiwał połączeń internetowych przychodzących na dodane w konfiguracji konto do dzwonienia przez internet. Powoduje to skrócenie czasu pracy telefonu na baterii między ładowaniami, ponieważ telefon musi cały czas utrzymywać połączenie transmisji danych z siecią Wi-Fi.

- 1 Otwórz ekran Ustawienia połączeń i dotknij opcji **Konta** (w sekcji Dzwonienie przez internet).
- 2 Zaznacz opcję Odbieraj przychodzące.

Brak zaznaczenia tej opcji nie uniemożliwia przyjmowania połączeń, oznacza jednak, że telefon rzadko kiedy będzie gotów do przyjęcia połączenia dokładnie w chwili, gdy ktoś będzie próbował się połączyć z Twoim adresem połączeń przez internet.

## Nawiązywanie i odbieranie połączeń telefonicznych

Połączenie telefoniczne możesz nawiązać, wybierając numer telefonu. Możesz również dotknąć numeru w kontaktach, na stronie internetowej i w innych miejscach. Kiedy trwa połączenie telefoniczne, przychodzące połączenia możesz odbierać lub wysyłać na pocztę głosową. Możliwe jest również tworzenie połączeń konferencyjnych z kilkoma uczestnikami.

Do zarządzania pocztą głosową i nawiązywania połączeń telefonicznych w telefonie można używać też usługi Google Voice, tak jak to opisano w sekcji "Google Voice" na stronie 199.

### W tej sekcji

"Nawiązywanie i kończenie połączeń" na stronie 88 "Odbieranie lub odrzucanie połączeń" na stronie 91 "Praca z Rejestrem" na stronie 93 "Nawiązywanie połączeń z kontaktami" na stronie 95 "Wykonywanie połączenia przez internet (SIP)" na stronie 96 "Odsłuchiwanie poczty głosowej" na stronie 98 "Głosowe nawiązywanie połączeń" na stronie 99 "Opcje w trakcie połączenia" na stronie 100 "Zarządzanie wieloma połączeniami" na stronie 102

## Nawiązywanie i kończenie połączeń

Do nawiązywania połączeń służy aplikacja Telefon. Połączenia możesz też nawiązywać w Rejestrze (patrz sekcja "Praca z Rejestrem" na stronie 93) lub w Kontaktach (patrz sekcja "Komunikowanie się z kontaktami" na stronie 132).

#### Otwieranie aplikacji Telefon

- Jeśli znajdujesz się akurat w aplikacji Kontakty lub Rejestr połączeń, dotknij karty Telefon.

#### Nawiązywanie połączenia przez wybieranie numeru

1 Otwórz aplikację Telefon.

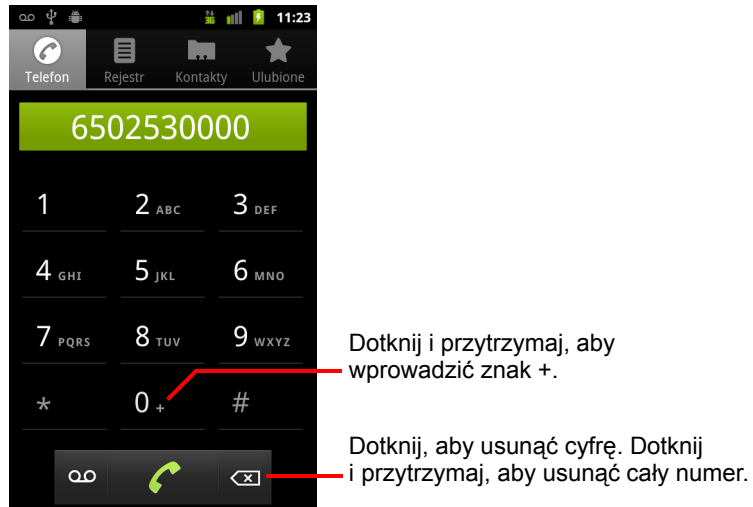

2 Dotykaj klawiszy na karcie Telefon, aby wprowadzić numer telefonu. Jeśli wprowadzisz zły numer, dotykaj ikony , aby pojedynczo usuwać cyfry.

Aby usunąć cały numer, dotknij ikony 🖾 i ją przytrzymaj.

Aby wybrać numer międzynarodowy, dotknij klawisza **0** i przytrzymaj go w celu wprowadzenia symbolu plus (+). Następnie wprowadź międzynarodowy przedrostek żądanego kraju oraz pełny numer telefonu. 3 Dotknij ikony zielonej słuchawki , aby połączyć się z wprowadzonym numerem.

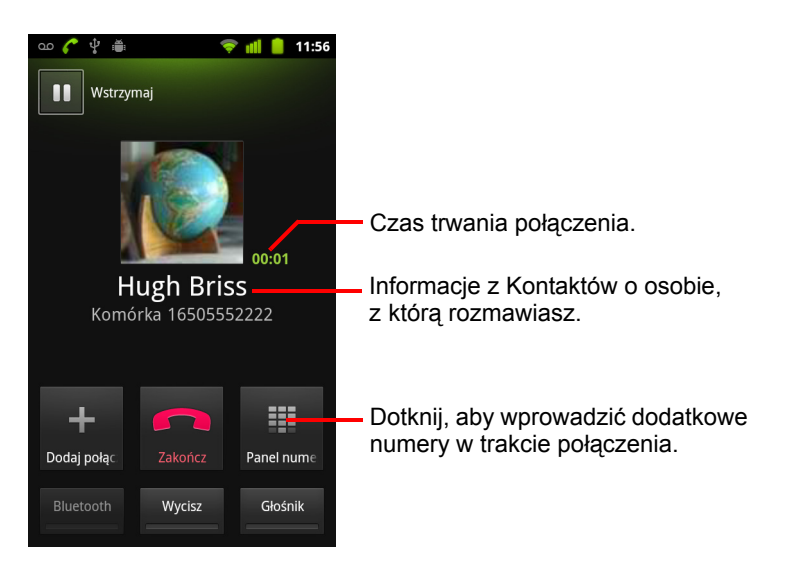

W trakcie połączenia możesz przełączać aplikacje, na przykład w celu wyszukania informacji przy użyciu przeglądarki. W czasie gdy wciąż trwa połączenie, na pasku stanu jest wyświetlana ikona zielonej słuchawki.

Naciśnij przycisk **zwiększania/zmniejszania głośności**, aby dostosować głośność połączenia.

Za pomocą przycisków ekranowych możesz zawiesić bieżące połączenie, dodać rozmówcę, a także wybierać inne opcje, tak jak to opisano w sekcji "Opcje w trakcie połączenia" na stronie 100.

#### Kończenie połączenia

Dotknij ikony zakończenia

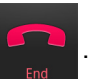

## Wyłączanie możliwości prowadzenia rozmów telefonicznych (tryb samolotowy)

W niektórych lokalizacjach może być wymagane wyłączenie bezprzewodowych połączeń telefonu: połączenia komórkowego, Wi-Fi oraz Bluetooth. Wszystkie te bezprzewodowe połączenia możesz wyłączyć jednocześnie, przełączając telefon w tryb samolotowy.

- 1 Naciśnij i przytrzymaj przycisk zasilania
- 2 Dotknij opcji **Tryb samolotowy**.

Możesz skorzystać również z aplikacji Ustawienia, aby włączyć lub wyłączyć tryb samolotowy oraz skonfigurować inne ustawienia sieciowe i sieci komórkowych. Patrz sekcja "Sieci zwykłe i bezprzewodowe" na stronie 395.

## Odbieranie lub odrzucanie połączeń

Gdy otrzymasz połączenie telefoniczne, zostanie otwarty ekran Połączenie z identyfikatorem dzwoniącego oraz wszelkimi dodatkowymi informacjami o dzwoniącym, które wprowadzono w Kontaktach. Patrz sekcja "Kontakty" na stronie 121.

Wszystkie przychodzące połączenia są rejestrowane w Rejestrze. Patrz sekcja "Praca z Rejestrem" na stronie 93. W przypadku nieodebrania połączenia otrzymasz stosowne powiadomienie. Patrz sekcja "Zarządzanie powiadomieniami" na stronie 34.

#### Odbieranie połączenia

Przeciągnij w prawo ikonę zielonej słuchawki.

Jeśli trwało już inne połączenie telefoniczne, zostanie ono wstrzymane na czas odebrania nowego połączenia.

Aby przed odebraniem połączenia wyciszyć dzwonek, naciśnij przycisk **zmniejszania głośności**.

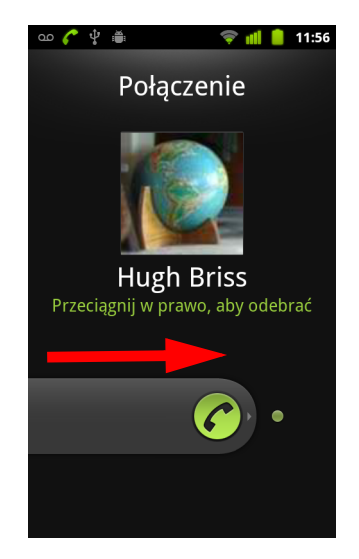

Przeciągnij zieloną słuchawkę w prawo, aby odebrać połączenie.

#### Odrzucanie połączenia i przekierowywanie go na pocztę głosową

Przeciągnij w lewo przycisk z czerwoną słuchawką.

Rozmówca zostanie wysłany bezpośrednio na skrzynkę poczty głosowej w celu pozostawienia wiadomości.

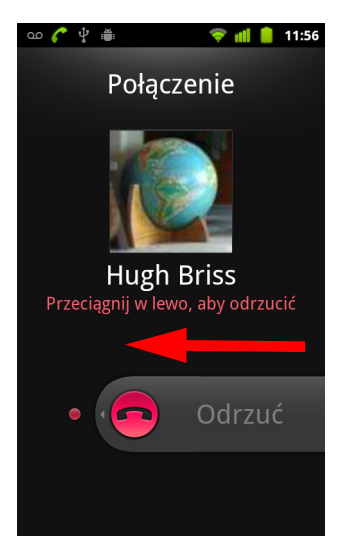

Przeciągnij w lewo czerwoną słuchawkę, aby wysłać osobę dzwoniącą bezpośrednio na pocztę głosową.

### Praca z Rejestrem

Rejestr to lista wszystkich nawiązywanych, odebranych i nieodebranych połączeń. Zapewnia on wygodny sposób ponownego wybierania numeru, oddzwaniania lub dodawania numeru do Kontaktów.

#### Otwieranie Rejestru połączeń

Naciśnij przycisk Połącz.

Jeśli masz otwartą aplikację Telefon lub Kontakty, dotknij karty Rejestr.

Ostatnie połączenia są wymienione na górze listy. Kolejne połączenia z tym samym numerem są grupowane razem. Przewiń, aby wyświetlić wcześniejsze pozycje z rejestru.

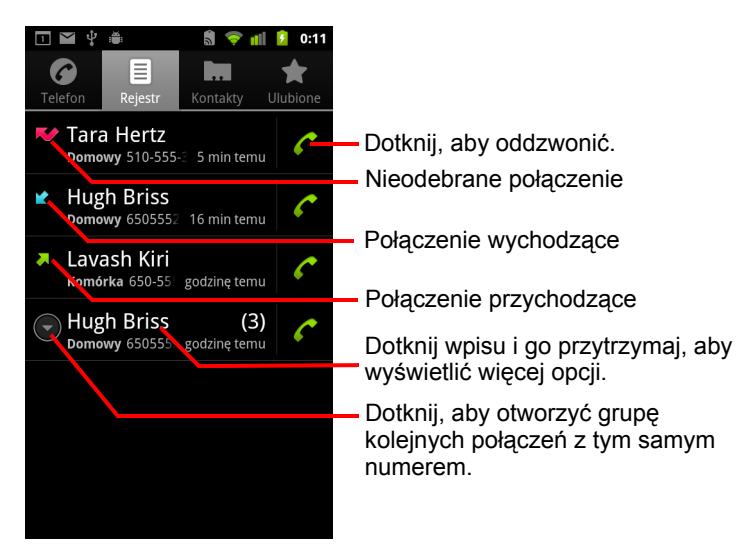

#### Wybieranie numeru w Rejestrze połączeń

Dotknij ikony zielonej słuchawki 
po prawej stronie wpisu.

Możesz również dotknąć wpisu i przytrzymać go, aby otworzyć menu z opcjami umożliwiającymi komunikację z kontaktem na inne sposoby.

#### Dodawanie numeru z wpisu do Kontaktów

- 1 Dotknij wpisu i go przytrzymaj.
- 2 W otwartym menu dotknij opcji Dodaj do kontaktów.
- 3 Na otwartej liście kontaktów dotknij u góry opcji Utwórz nowy kontakt lub przewiń, aby odszukać istniejący kontakt, do którego chcesz dodać numer, a następnie go dotknij.

Więcej informacji na temat tworzenia i edytowania kontaktów można znaleźć w sekcji "Kontakty" na stronie 121.

#### Wykonywanie innych operacji na wpisie w Rejestrze połączeń

- Dotknij wpisu w Rejestrze, aby otworzyć ekran, na którym możesz ponownie połączyć się z kontaktem, wysłać do kontaktu wiadomość, dodać numer do Kontaktów, a także dowiedzieć się więcej na temat oryginalnego połączenia.
- Dotknij wpisu w Rejestrze i przytrzymaj go, aby otworzyć menu, w którym możesz połączyć się z kontaktem, wyświetlić informacje o kontakcie, dokonać edycji numeru przed ponownym nawiązaniem połączenia, a także wykonać inne czynności.

#### Czyszczenie Rejestru połączeń

Możesz również dotknąć wpisu w rejestrze i go przytrzymać. W otwartym menu dotknij opcji **Usuń z rejestru połączeń**, aby usunąć z rejestru tylko ten wpis.

## Nawiązywanie połączeń z kontaktami

Zamiast wprowadzać numer na karcie Telefon, możesz dotknąć jednego z numerów telefonów kontaktu, aby nawiązać połączenie.

Możesz też szybko nawiązać połączenie z kontaktem, korzystając z funkcji szybkiego kontaktu. Patrz sekcja "Szybkie łączenie się z kontaktami" na stronie 51.

Dodawanie i edytowanie kontaktów oraz wykonywanie na nich innych czynności opisano w sekcji "Kontakty" na stronie 121. Jeśli masz zapisane kontakty w internecie, zostaną one zsynchronizowane z telefonem przy pierwszym połączeniu z kontem Google.

#### Nawiązywanie połączenia z kontaktem

1 Otwórz swoje kontakty.

Na przykład dotknij ikony aplikacji Kontakty 💭 w programie uruchamiającym. Możesz również dotknąć ikony aplikacji Telefon 🧨 na ekranie głównym, a następnie dotknąć karty **Kontakty**.

2 Dotknij kontaktu, z którym chcesz nawiązać połączenie.

Kontakt możesz wyszukać lub możesz przewijać widok, aby go odszukać.

3 Dotknij numeru telefonu, którego chcesz użyć do nawiązania połączenia z kontaktem.

Więcej opcji omówiono w sekcji "Komunikowanie się z kontaktami" na stronie 132.

#### Nawiązywanie połączenia z ulubionym kontaktem

1 Otwórz listę ulubionych.

Na przykład dotknij ikony aplikacji Telefon *(* na ekranie głównym, a następnie dotknij karty **Ulubione**.

Po liście ulubionych kontaktów następuje lista numerów, z którymi najczęściej nawiązujesz połączenia.

Ulubione możesz dodawać i usuwać, dotykając gwiazdek obok ich nazw przy przeglądaniu informacji o kontakcie. Patrz sekcja "Dodawanie kontaktu do ulubionych" na stronie 127.

- 2 Dotknij ulubionego kontaktu, z którym chcesz nawiązać połączenie.
- 3 Dotknij numeru telefonu, którego chcesz użyć do nawiązania połączenia z kontaktem.

## Wykonywanie połączenia przez internet (SIP)

Po skonfigurowaniu w telefonie połączeń przez internet można nawiązywać połączenia głosowe przez internet zamiast przez sieć komórkową, gdy tylko dostępne jest połączenie z siecią Wi-Fi. Obsługa połączeń przez internet opiera się na wykorzystaniu protokołu SIP (Session Initiation Protocol) do wykonywania połączeń głosowych w sieciach IP.

Dodawanie konta połączeń przez internet oraz konfigurowanie jego wykorzystania w telefonie opisano w sekcji "Konfigurowanie połączeń przez internet (SIP)" na stronie 84.

#### Nawiązywanie połączenia z adresem połączeń przez internet kontaktu

Nawiązanie połączenia przez internet z kontaktem wymaga uprzedniego wprowadzenia jego adresu połączeń internetowych w aplikacji Kontakty (przez dodanie lub synchronizację).

Dotknij ikony szybkiego kontaktu dla wybranego kontaktu, a następnie dotknij ikony SIP .

#### LUB

Dotknij kontaktu w aplikacji Kontakty lub Ulubione i na otwartym ekranie dotknij opcji Połączenie przez internet.

#### LUB

Dotknij połączenia przez internet w Rejestrze połączeń.

Telefon wykona połączenie, wyświetlając na ekranie Wybieranie adres połączeń przez internet oraz komunikat **Połączenie przez internet**.

Gdy połączenie zostanie już nawiązane, możesz je zakończyć, dodawać kolejne połączenia przez internet i korzystać z innych funkcji aplikacji Telefon dokładnie tak samo, jak w przypadku połączeń w sieciach komórkowych.

#### Nawiązywanie połączenia przez internet z numerem telefonu

Jeśli w konfiguracji telefonu ustawiono nawiązywanie wszystkich połączeń przez internet lub pytanie przy każdym połączeniu, możesz nawiązywać połączenia z numerami telefonu w zwykły sposób (opisany w tym rozdziale), gdy tylko dostępne jest połączenie z siecią Wi-Fi. Każde takie połączenie będzie nawiązywane przez internet zamiast przez sieć komórkową, a na ekranie telefonu będzie wyświetlany komunikat **Połączenie przez internet**.

Ważne Nawiązanie połączenia przez internet z numerem telefonu wymaga, aby dostawca usług oferował taką możliwość i może się wiązać z dodatkowymi opłatami. Skontaktuj się z dostawcą usług, aby uzyskać szczegółowe informacje.

## Odsłuchiwanie poczty głosowej

Gdy otrzymasz nową wiadomość poczty głosowej, na pasku stanu zostanie wyświetlona ikona poczty głosowej  $\infty$ .

Jeśli nie masz skonfigurowanego swojego numeru poczty głosowej lub musisz go zmienić, możesz to zrobić w ustawieniach połączeń. Patrz sekcja "Ustawienia połączeń" na stronie 400.

#### Odsłuchiwanie poczty głosowej

> Otwórz panel powiadomień i dotknij opcji Nowa poczta głosowa.

Odpowiadanie na powiadomienia opisano w sekcji "Zarządzanie powiadomieniami" na stronie 34.

#### LUB

 Otwórz aplikację Telefon i dotknij ikony poczty głosowej ona karcie Telefon.

Otwieranie aplikacji Telefon opisano w sekcji "Nawiązywanie i kończenie połączeń" na stronie 88.

Zwykle system poczty głosowej operatora podaje wskazówki na temat odsłuchiwania poczty głosowej i zarządzania nią. Przy pierwszym połączeniu z pocztą głosową prowadzi również użytkownika przez proces nagrywania powitania, ustawiania hasła itd.

### Głosowe nawiązywanie połączeń

Możesz używać aplikacji Wybieranie głosowe do nawiązywania połączeń telefonicznych przez wypowiedzenie nazwy kontaktu lub numeru telefonu.

Możesz też używać funkcji wyszukiwania głosowego do wybierania numerów, szukania w internecie i wysyłania wiadomości. Komendy głosowe umożliwiają wykonywanie wielu typowych czynności, opisanych w sekcji "Wyszukiwanie tekstowe i głosowe" na stronie 105.

#### Głosowe nawiązywanie połączenia

 Dotknij ikony aplikacji Wybieranie głosowe w programie uruchamiającym lub na ekranie głównym.

Więcej informacji o otwieraniu i przełączaniu aplikacji można znaleźć w sekcji "Otwieranie i przełączanie aplikacji" na stronie 45.

Jeśli masz zestaw słuchawkowy Bluetooth obsługujący funkcję rozpoznawania głosu lub wybierania głosowego, może być możliwe otwarcie aplikacji Wybieranie głosowe poprzez naciśnięcie głównego przycisku zestawu słuchawkowego (lub w inny sposób) i głosowe nawiązywanie połączeń za pośrednictwem zestawu słuchawkowego. Szczegółowe informacje można znaleźć w dokumentacji dostarczonej z zestawem słuchawkowym.

Zostanie otwarta aplikacja Wybieranie głosowe odnotowująca wypowiadane przez Ciebie instrukcje oraz wyświetlająca porady na temat jej używania.

2 Powiedz "Zadzwoń do" oraz wypowiedz nazwę kontaktu, z którym chcesz się połączyć.

Możesz też skorzystać z jednej z sugestii na temat wybierania numerów lub sterowania telefonem w inny sposób.

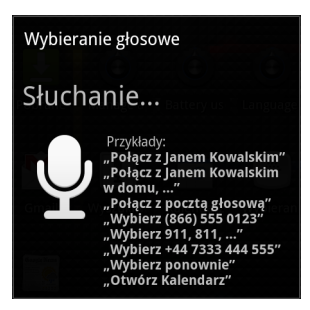

## Opcje w trakcie połączenia

Gdy trwa połączenie, możesz przełączyć je w stan oczekiwania, utworzyć konferencję telefoniczną, wyciszyć mikrofon, a także wykonywać inne czynności. Patrz sekcja "Zarządzanie wieloma połączeniami" na stronie 102.

#### Przełączanie połączenia w stan oczekiwania

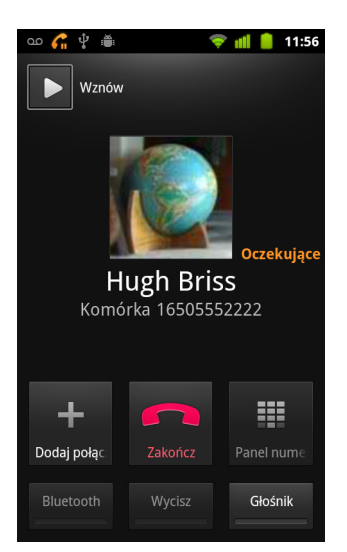

Dotknij ikony wstrzymania

Aktualny ekran połączenia wskazuje, że masz oczekujące połączenie.

Na pasku stanu zostanie wyświetlona ikona wstrzymania **G** przypominająca o oczekującym połączeniu. W dowolnej aplikacji możesz otworzyć panel powiadomień i dotknąć pozycji oczekującego połączenia, aby wrócić do ekranu bieżącego połączenia.

Przywróć połączenie ze stanu oczekiwania, dotykając przycisku Wznów.

#### Wyciszanie mikrofonu podczas połączenia

Dotknij opcji Wycisz.

Przycisk Wycisz zaświeci się na zielono, wskazując, że mikrofon jest wyciszony.

Na pasku stanu zostanie wyświetlona ikona wyciszenia przypominająca o wyłączeniu mikrofonu.

Na wyświetlonym ekranie bieżącego połączenia można anulować wyciszenie mikrofonu, dotykając ponownie ikony wyciszenia.

Wyciszenie mikrofonu jest anulowane automatycznie po zakończeniu bieżącego połączenia.

#### Włączanie lub wyłączanie głośnika telefonu

Dotknij opcji Głośnik.

Przycisk Głośnik zaświeci się na zielono, wskazując, że głośnik jest włączony.

Na pasku stanu zostanie wyświetlona ikona głośnika, a dźwięk połączenia będzie odtwarzany przez głośnik telefonu.

Na wyświetlonym ekranie bieżącego połączenia można wyłączyć głośnik, dotykając ponownie ikony głośnika.

Głośnik jest wyłączany automatycznie po zakończeniu bieżącego połączenia.

Ostrzeżenie! Aby uniknąć uszkodzenia słuchu, nie przykładaj telefonu do ucha, gdy jest włączony głośnik.

#### Przełączanie między zestawem słuchawkowym Bluetooth a telefonem

Gdy zestaw słuchawkowy Bluetooth jest powiązany i połączony z telefonem, wszystkie połączenia możesz prowadzić za pośrednictwem zestawu słuchawkowego, bez użycia rąk.

Szczegółowe informacje na temat konfigurowania telefonu do korzystania z zestawu słuchawkowego Bluetooth można znaleźć w sekcji "Nawiązywanie połączeń z urządzeniami Bluetooth" na stronie 70.

Przy korzystaniu z zestawu słuchawkowego Bluetooth w czasie połączenia ekran bieżącego połączenia ma niebieską ramkę, a ikona trwającego połączenia na pasku stanu zmienia kolor na niebieski.

 Dotknij ikony Bluetooth, aby przełączać się z zestawu słuchawkowego na telefon i odwrotnie.

## Zarządzanie wieloma połączeniami

Jeśli zaakceptujesz nowe połączenie przy trwającym już połączeniu, możesz przełączać się między swoimi rozmówcami lub złączyć oba połączenia w pojedyncze połączenie konferencyjne. Możesz również utworzyć połączenie konferencyjne z wieloma rozmówcami.

#### Przełączanie między aktualnymi połączeniami

Dotknij ikony przełączania S

Bieżące połączenie zostanie przełączone w stan oczekiwania i nastąpi przejście do drugiego połączenia.

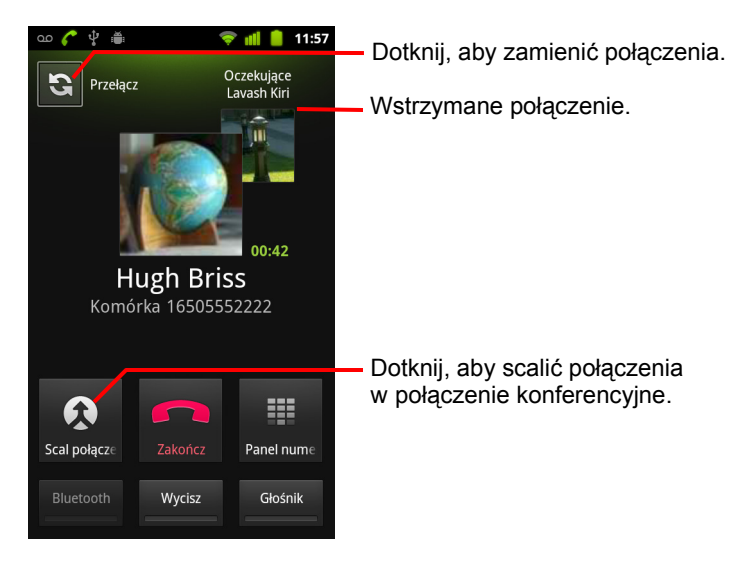

#### Tworzenie połączenia konferencyjnego

Skontaktuj się z dostawcą usług bezprzewodowych, aby dowiedzieć się, czy obsługuje on połączenia konferencyjne oraz ilu uczestników może brać w nich udział.

- 1 Nawiąż połączenie z pierwszym uczestnikiem.
- 2 Po nawiązaniu połączenia dotknij opcji Dodaj połączenie.

Pierwszy uczestnik zostanie przełączony w stan oczekiwania i wyświetlona zostanie prośba o wybranie numeru drugiego rozmówcy.

- 3 Nawiąż drugie połączenie, używając w tym celu karty Telefon, Rejestr lub kontaktów.
- 4 Po nawiązaniu połączenia dotknij opcji Scal.

Uczestnik zostanie dodany do połączenia konferencyjnego.

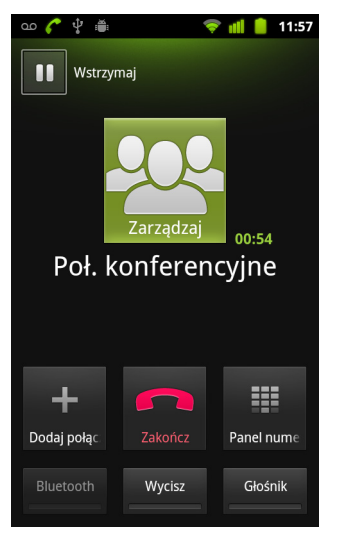

Możesz dodać tylu rozmówców, ilu obsługuje Twój operator.

W trakcie połączenia konferencyjnego dotknij opcji **Zarządzaj**, aby odłączyć uczestnika połączenia konferencyjnego albo porozmawiać osobno z jednym z uczestników.

## Kończenie połączenia konferencyjnego i rozłączanie wszystkich rozmówców

Dotknij opcji Zakończ.

## Wyszukiwanie tekstowe igłosowe

Informacje w telefonie i w internecie możesz wyszukiwać przy użyciu wyszukiwarki Google. Funkcja wyszukiwania głosowego umożliwia szukanie w internecie przez mówienie. Możesz też używać komend głosowych funkcji wyszukiwania głosowego do wykonywania typowych czynności, na przykład wysyłania wiadomości.

### W tej sekcji

"Wyszukiwanie w telefonie i w internecie" na stronie 106

"Wskazówki i porady dotyczące używania wyszukiwarki Google" na stronie 112

"Zmienianie ustawień wyszukiwarki Google" na stronie 113

"Używanie komend głosowych" na stronie 114

"Komendy głosowe" na stronie 116

## Wyszukiwanie w telefonie i w internecie

Za pomocą wyszukiwarki Google możesz nie tylko szukać informacji w internecie, ale również przeszukiwać swój telefon. Dzięki funkcji wyszukiwania głosowego możesz też szukać w internecie bez wpisywania terminów, jedynie je wypowiadając.

#### Wyszukiwanie w telefonie i w internecie przez wpisywanie terminów

- 1 Naciśnij przycisk Ekran główny △, aby powrócić do ekranu głównego.
- 2 Naciśnij przycisk Szukaj Q.

Zostanie wyświetlone pole wyszukiwania Google, w którym możesz wprowadzić kryteria wyszukiwania. Poniżej pola wyświetlane są skróty do poprzednich wyników wyszukiwania i komend głosowych.

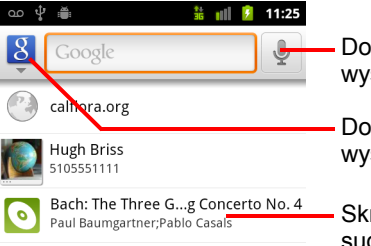

Dotknij, aby przeprowadzić wyszukiwanie głosowe.

Dotknij, aby zmienić źródło wyszukiwania.

Skróty do wybieranych wcześniej sugestii wyszukiwania.

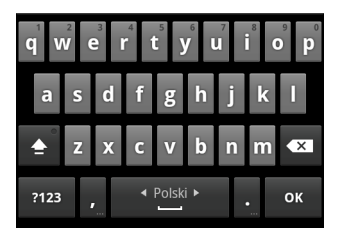

W aplikacjach, takich jak Gmail czy Kontakty, po naciśnięciu przycisku **Szukaj** Q jest otwierane własne pole wyszukiwania danej aplikacji. Takie pola wyszukiwania są oznaczone widoczną w tym polu ikoną aplikacji. Informacje na temat prowadzenia w nich wyszukiwania można znaleźć w dokumentacji tych aplikacji.

Wyszukiwarkę Google możesz również otworzyć, dotykając widżetu Szukaj na ekranie głównym, jeśli został on tam dodany. Patrz sekcja "Dodawanie specjalizowanych widżetów wyszukiwania do ekranu głównego" na stronie 110. 3 Zacznij wpisywać kryteria wyszukiwania lub dotknij wcześniej wybranego wyniku wyszukiwania.

| വ 🖞 🚆                     | 뿥 📶 💈 11:26             |
|---------------------------|-------------------------|
| <u>§</u> k                | → Dotkni                |
| Lavash Kiri<br>6505553333 | Dotkni                  |
| Aplikacja                 | tekst s                 |
|                           | wyszu                   |
| Aplikacja                 |                         |
| <b>q w e r t y</b>        | u i o p wyszu           |
| asdfgH                    | n j k l suges<br>jednej |
| 🚖 z x c v l               | onm ≪∎ wyszu<br>działaj |
| ?123 ,                    | . ок                    |

Dotknij, aby wyszukać w internecie.

Dotknij ikony ołówka, aby wprowadzić tekst sugestii w polu wyszukiwania i w ten sposób szybko sprecyzować wyszukiwanie.

W miarę wpisywania są wyświetlane wyniki wyszukiwania z telefonu, wcześniej wybierane wyniki wyszukiwania i komendy głosowe oraz sugestie wyszukiwarki Google. Dotknij jednej z pozycji, aby ponownie ją wyszukać bądź otworzyć wynik lub działanie głosowe.

W miarę wpisywania pasujące elementy w telefonie oraz sugestie z wyszukiwarki Google będą dodawane do listy wybranych wcześniej wyników wyszukiwania.

Dotknij ikony ołówka a obok wybranej sugestii, aby wprowadzić ją w polu wyszukiwania. Spowoduje to wyświetlenie dalszych sugestii. Możesz dalej wprowadzać tekst lub dotknąć ikony ołówka jednej z kolejnych sugestii, aby szybko sprecyzować kryteria wyszukiwania.

Wpisy o firmach są wyróżnione ikoną wskaźnika Map Google  $\P$ . Dotknij wpisu, aby wyświetlić panel informacji o firmie, zawierający ikony umożliwiające zadzwonienie, wyświetlenie pozycji na mapie, uzyskanie szczegółowych informacji lub dodanie firmy do kontaktów.

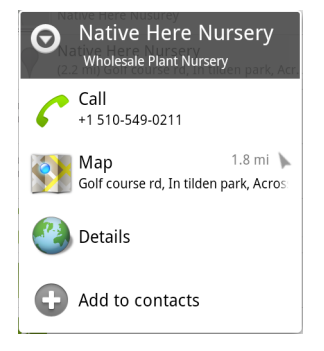

Przy użyciu ustawień wyszukiwania można skonfigurować niektóre funkcje wyszukiwarki Google (na przykład czy w miarę wpisywania ma ona wyświetlać sugestie pod polem wyszukiwania) oraz wybrać funkcje telefonu, które mają być uwzględniane w wyszukiwaniu. Można również wyczyścić listę ostatnio wybieranych wyszukiwań. Patrz sekcja "Zmienianie ustawień wyszukiwarki Google" na stronie 113.

4 Jeśli to, czego szukasz, znajduje się na liście z sugestiami, wynikami wyszukiwania w telefonie lub wcześniej wybranymi wynikami wyszukiwania, dotknij tej pozycji na liście.

Element zostanie otwarty w odpowiedniej aplikacji, takiej jak Kontakty lub Internet.

Jeśli to, czego szukasz, nie znajduje się na liście, dotknij ikony ze strzałką
 → w polu wyszukiwania lub dotknij klawisza OK na klawiaturze ekranowej w celu przeszukania internetu.

Zostanie otwarta aplikacja Internet, wyświetlając wyniki wyszukiwania Google w internecie. Patrz sekcja "Przeglądarka" na stronie 259.

#### Ustawianie zakresu wyszukiwania

Początkowo pole wyszukiwania Google wyświetla ikonę wszystkich źródeł , wskazując, że jest skonfigurowane do wyszukiwania zarówno w internecie, jak i w telefonie, a także do dostarczania sugestii z obu tych źródeł. Wyszukiwania można jednak zawęzić wyłącznie do internetu lub tylko do informacji z pojedynczej aplikacji w telefonie.

To, które aplikacje i inne kolekcje informacji mają być dostępne do przeszukiwania w telefonie, można skonfigurować; patrz sekcja "Zmienianie źródeł dostępnych przy przeszukiwaniu telefonu" na stronie 110.

- 1 Otwórz wyszukiwarkę Google.
- 2 Dotknij ikony po lewej stronie pola wyszukiwania Google.

Zostanie otwarty panel zakresu wyszukiwania z ikonami dla wszystkich źródeł, internetu oraz aplikacji, które zaznaczono w ustawieniach elementów dostępnych do przeszukiwania (patrz sekcja "Zmienianie źródeł dostępnych przy przeszukiwaniu telefonu" na stronie 110).
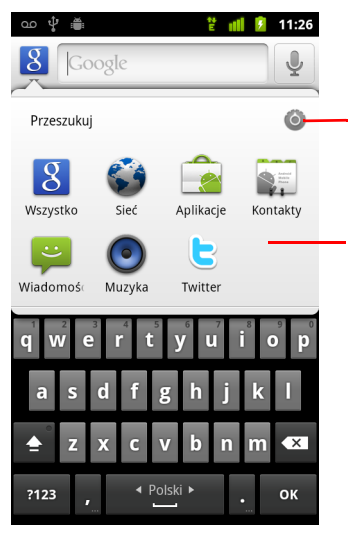

Dotknij, aby otworzyć ekran ustawień Elementy do przeszukiwania, umożliwiający zmianę elementów na panelu.

Dotknij opcji Sieć, aby szukać wyłącznie w internecie. Możesz też dotknąć aplikacji, aby wyszukiwanie było przeprowadzane wyłącznie w informacjach tej aplikacji.

Jeśli panel z ikonami nie zostanie otwarty, oznacza to, że przycisk **Szukaj**  $\bigcirc$ , naciśnięto podczas pracy z aplikacją wyposażoną we własną funkcję wyszukiwania (zapoznaj się z dokumentacją tej aplikacji, aby dowiedzieć się, jak w niej wyszukiwać). Aby przeprowadzić inne wyszukiwanie, wróć do ekranu głównego i naciśnij ponownie przycisk **Szukaj**  $\bigcirc$ .

3 Dotknij ikony reprezentującej źródło do przeszukania.

Możesz teraz wprowadzić tekst, a wyszukiwanie odbędzie się tylko w tej aplikacji. W miarę wpisywania pod polem wyszukiwania wyświetlane są sugestie pochodzące wyłącznie z danej aplikacji.

## Zmienianie źródeł dostępnych przy przeszukiwaniu telefonu

Wiele aplikacji może udostępniać do przeszukiwania w polu wyszukiwania Google część lub całość swoich informacji. Aplikacje, których informacje są dostępne do przeszukiwania, są uwzględniane przy wyszukiwaniach prowadzonych we wszystkich źródłach informacji oraz w sugestiach wyświetlanych pod polem w miarę wpisywania. Dostępne są również ich ikony, dzięki czemu można zawęzić wyszukiwanie tylko do pochodzących z nich informacji (patrz sekcji "Ustawianie zakresu wyszukiwania" na stronie 108).

Aplikacje dostępne w wyszukiwarce Google można zmieniać.

Ekran Elementy do przeszukiwania zawiera listę aplikacji, które mogą być uwzględnione w wyszukiwaniu, wraz z opisem informacji udostępnianych przez nie do przeszukiwania.

2 Zaznacz lub usuń zaznaczenie aplikacji, aby wybrać te, których informacje chcesz móc przeszukiwać.

## Dodawanie specjalizowanych widżetów wyszukiwania do ekranu głównego

Do ekranu głównego możesz dodać jeden lub większą liczbę widżetów wyszukiwania przeznaczonych do wyszukiwania w konkretnym miejscu: tylko w internecie lub w informacjach konkretnej aplikacji w telefonie. Po dotknięciu specjalizowanego widżetu wyszukiwania na ekranie głównym jest otwierana wyszukiwarka Google z domyślnie wybraną daną lokalizacją docelową.

1 Dotknij pustego miejsca na ekranie głównym i je przytrzymaj.

Więcej informacji na temat ekranów głównych i dodawania widżetów można znaleźć w sekcjach "Poznawanie ekranu głównego" na stronie 20 oraz "Dostosowywanie ekranu głównego" na stronie 48.

- 2 W menu Dodaj do strony głównej dotknij opcji Widżety.
- 3 W menu Wybierz widżet dotknij opcji Wyszukiwarka Google.
- 4 Dotknij ikony internetu lub ikony aplikacji, która ma być dedykowana dla widżetu.

Więcej informacji na temat ustawiania źródeł wyszukiwania oraz udostępniania informacji w telefonie do przeszukiwania można znaleźć w sekcjach "Ustawianie zakresu wyszukiwania" na stronie 108 oraz "Zmienianie źródeł dostępnych przy przeszukiwaniu telefonu" na stronie 110.

Widżet zostanie dodany do ekranu głównego.

## Zarządzanie prywatnością wyszukiwania

Istnieje wiele możliwości kontrolowania sposobu przechowywania i używania historii wyszukiwania w telefonie i internecie.

- 1 Otwórz wyszukiwarkę Google.
- 2 Naciśnij przycisk Menu \Xi i dotknij opcji Ustawienia wyszukiwania.
- 3 Dotknij opcji Wyczyść skróty, aby usunąć z telefonu listę wybieranych wcześniej wyników wyszukiwania wyświetlanych jako sugestie pod polem wyszukiwania Google.
- 4 Dotknij opcji Wyszukiwarka Google i usuń zaznaczenie opcji Użyj funkcji Moja lokalizacja, aby wyłączyć informowanie Google o swojej lokalizacji podczas korzystania z wyszukiwarki, przez co nie będą uwzględniane wyniki lokalne.
- 5 Dotknij opcji Wyszukiwarka Google, a następnie opcji Zarządzaj historią wyszukiwania, aby otworzyć aplikację Internet z interfejsem do przeglądania i organizowania historii wyszukiwania powiązanej z używanym kontem Google.

# Wskazówki i porady dotyczące używania wyszukiwarki Google

Oto kilka przykładowych metod wyszukiwania, które pozwolą szybko i wygodnie korzystać z pełni możliwości wyszukiwarki Google i wyszukiwania głosowego. Aby poznać najnowsze wskazówki i porady, odwiedź Centrum pomocy Google.

| Co chcesz znaleźć lub<br>zrobić      | Co wpisać lub<br>powiedzieć                           | Przykłady                                                 |
|--------------------------------------|-------------------------------------------------------|-----------------------------------------------------------|
| Informacje sportowe                  | [nazwa drużyny]                                       | Lech Poznań                                               |
| Zdjęcia                              | Zdjęcia [temat]<br>zdjęcia [temat]                    | Zdjęcia Poznania<br>Zdjęcia kotów                         |
| Konwersja miar                       | [miara oryginalna] w [miara<br>docelowa]              | 30 stopni Fahrenheita w<br>stopniach Celsjusza            |
| Seanse filmowe                       | Film<br>Film [lokalizacja]<br>[nazwa filmu]           | Film<br>Film Warszawa<br>Och Karol 2                      |
| Definicja słowa                      | Zdefiniuj [słowo]                                     | Zdefiniuj kampanila                                       |
| Prognoza pogody                      | Pogoda<br>Pogoda [lokalizacja]                        | Pogoda<br>Pogoda Gdańsk                                   |
| Identyfikacja numeru<br>kierunkowego | Numer kierunkowy [###]                                | Numer kierunkowy 46                                       |
| Identyfikacja kodu<br>pocztowego     | Kod pocztowy [#####]                                  | Kod pocztowy 80-232                                       |
| Godzina                              | Godzina<br>Godzina [lokalizacja]                      | Godzina<br>Godzina w Londynie                             |
| Informacje o locie                   | [linia lotnicza] [numer lotu]                         | Lufthansa lot 421                                         |
| Tłumaczenie                          | Tłumacz na [język] [fraza]                            | Tłumacz na hiszpański<br>"gdzie jest hotel?"              |
| Kalkulator                           | [wyrażenie matematyczne]                              | 75 podzielić przez 6                                      |
| Jedzenie                             | [Rodzaj kuchni]<br>[Rodzaj kuchni] w<br>[lokalizacja] | Kuchnia meksykańska<br>Kuchnia meksykańska w<br>Warszawie |

## Zmienianie ustawień wyszukiwarki Google

Ustawienia wyszukiwania służą do konfigurowania wyszukiwarki Google, w tym określania, które dane w telefonie mają być dostępne do przeszukiwania.

Aby zmienić ustawienia wyszukiwarki Google, naciśnij przycisk Menu i dotknij opcji Ustawienia wyszukiwania podczas korzystania z pola wyszukiwania Google.

## Ekran Ustawienia wyszukiwania

**Wyszukiwarka Google** Patrz sekcja "Ekran ustawień wyszukiwarki Google" na stronie 113.

**Elementy do przeszukiwania** Otwiera ekran, na którym można zaznaczyć i usunąć zaznaczenie typów danych, aby wybrać te, które można wyszukiwać w telefonie; patrz sekcja "Zmienianie źródeł dostępnych przy przeszukiwaniu telefonu" na stronie 110.

**Wyczyść skróty** Usuwa listę wybieranych wcześniej wyników wyszukiwania wyświetlanych jako sugestie pod polem wyszukiwania Google.

## Ekran ustawień wyszukiwarki Google

**Pokazuj sugestie w sieci** Zaznacz, aby w miarę wpisywania pod polem wyszukiwania Google były wyświetlane sugestie wyszukiwań Google w internecie.

**Użyj mojej lokalizacji** Zaznacz, aby przy korzystaniu z wyszukiwarki Google i innych usług Google uwzględniać Twoją lokalizację. Zaznaczenie tej opcji powoduje wyświetlenie pytania o zezwolenie na korzystanie z informacji o Twojej lokalizacji przez Google przy świadczeniu tych usług.

**Historia wyszukiwania** Zaznacz, aby używać sugestii z historii internetowej wyszukiwarki Google na Twoim koncie Google.

**Zarządzaj historią wyszukiwania** Otwiera przeglądarkę z internetowym interfejsem do wyświetlania historii wyszukiwarki Google powiązanej z Twoim kontem Google i zarządzania nią.

## Używanie komend głosowych

W ramach wyszukiwania głosowego możesz używać komend głosowych, aby szukać rzeczy w internecie, ale również dzwonić, wyświetlać trasy dojazdu, wysyłać wiadomości i wykonywać inne typowe zadania.

Aby zobaczyć listę języków, dla których aktualnie działają komendy głosowe, odwiedź Centrum pomocy Google Mobile pod adresem http://www.google.com/support/mobile

# Używanie komend głosowych do szukania w internecie i wykonywania innych zadań

1 Naciśnij i przytrzymaj przycisk Szukaj Q. Możesz też dotknąć ikony mikrofonu w polu wyszukiwania Google lub polu adresu URL aplikacji Internet.

Podczas kilku pierwszych uruchomień wyszukiwania głosowego wyświetlane są wskazówki dotyczące korzystania z tej funkcji oraz propozycja odtworzenia prezentacji wideo. Z wyszukiwania głosowego może skorzystać w każdej chwili, dotykając opcji **Mów teraz**.

Zostanie wyświetlone okno dialogowe z prośbą o wymówienie komendy głosowej lub rozpoczęcie szukania w internecie. Jeśli chcesz ponownie wyświetlić ekran podpowiedzi, dotknij opcji Pomoc.

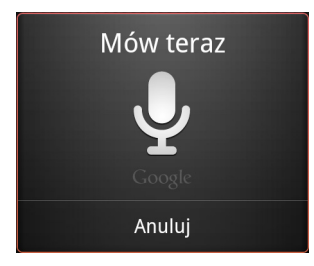

2 Wypowiedz działanie głosowe, którego chcesz użyć, lub słowa, które chcesz wyszukać.

Pełen zestaw komend głosowych wyszczególniono w sekcji "Komendy głosowe" na stronie 116.

Gdy skończysz mówić, funkcja wyszukiwania głosowego dokona analizy głosu i podejmie odpowiednie działanie.

Jeśli w ustawieniach wyszukiwarki Google jest zaznaczona opcja **Użyj funkcji Moja lokalizacja**, w wynikach wyszukiwania będą wyróżniane wyniki lokalne (patrz "Zmienianie ustawień wyszukiwarki Google" na stronie 113). Jeśli wyszukiwarka Google nie zrozumie wypowiedzianych słów, zostanie wyświetlona lista podobnie brzmiących terminów i działań. Dotknij odpowiedniej opcji, aby podjąć dane działanie.

W przypadku niektórych komend głosowych jest wyświetlane okno z prośbą o dokończenie czynności poprzez wymówienie lub wpisanie brakującej informacji, zgodnie z opisem w sekcji "Kończenie działania głosowego" na stronie 115.

## Kończenie działania głosowego

Niektóre komendy głosowe, na przykład "wyślij e-mail" i "notatka dla siebie", powodują wyświetlenie panelu z prośbą o dokończenie czynności poprzez wypowiedzenie lub wpisanie dalszych informacji.

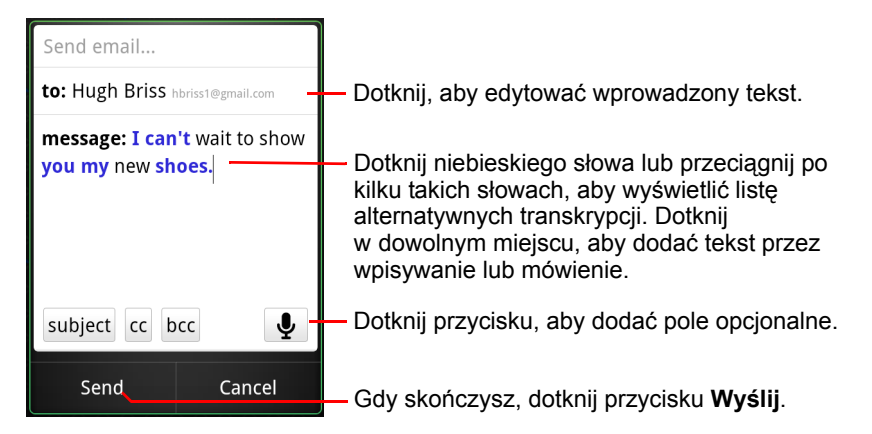

- Dotknij tekstu już wprowadzonego na panelu, aby dodać lub edytować ten tekst poprzez mówienie lub pisanie.
- Dotknij niebieskiego wyrazu lub przeciągnij po kilku wyrazach, aby wyświetlić listę innych możliwych transkrypcji bądź dokonać edycji (poprzez mówienie lub pisanie).

Wyrazy, co do których poprawności funkcja wyszukiwania ma pewność, są wyświetlane na czarno. Wyrazy lub wyrażenia, dla których są dostępne transkrypcje alternatywne, są wyświetlane na niebiesko.

- Dotknij przycisku u dołu okna, aby dodać ewentualne pola opcjonalne (możesz też wymówić nazwę i zawartość dowolnego takiego pola w swoim oryginalnym działaniu głosowym).
- Gdy skończysz, dotknij przycisku odpowiadającego zakończeniu wykonywanego działania, na przykład Wyślij lub Ustaw.

## Komendy głosowe

Za pomocą poniższych komend głosowych możesz szukać informacji i sterować telefonem.

| Powiedz                                                                                                    | l ewentualnie<br>jedno lub kilka<br>słów | Wyniki                                                                                                    | Przykłady                                                            |
|----------------------------------------------------------------------------------------------------|------------------------------------------|----------------------------------------------------------------------------------------------------|----------------------------------------------------------------------|
| Wyszukiwane<br>terminy                                                                                           |                                          | Zostanie otwarta<br>wyszukiwarka<br>z wynikiem<br>wyszukiwania.                                                                                                    | "buty na rower"                                                      |
| "Zadzwoń",<br>a następnie nazwa<br>jednego<br>z kontaktów                                                        | "dom", "komórka"<br>lub "praca"          | Jeśli jest tylko<br>jeden odpowiednik,<br>aplikacja Telefon<br>nawiąże połączenie<br>z tym kontaktem.<br>Jeśli jest więcej niż<br>jeden odpowiednik,<br>zostanie<br>wyświetlona prośba<br>o wybór numeru,<br>pod który chcesz<br>zadzwonić. | "Zadzwoń do<br>Mike'a LeBeau<br>w domu"                              |
| "Mapa",<br>a następnie adres,<br>nazwę, nazwę<br>firmy, rodzaj firmy<br>lub inną lokalizację                     |                                          | Zostanie otwarta<br>aplikacja Mapy<br>Google z wynikami<br>wyszukiwania<br>podanych słów na<br>mapach.                                                                                                    | "Mapa parku<br>Golden Gate, San<br>Francisco"                        |
| "Trasa dojazdu do",<br>a następnie adres,<br>nazwę, nazwę<br>firmy, rodzaj firmy<br>lub inne miejsce<br>docelowe |                                          | Zostanie<br>wyświetlona<br>aplikacja Mapy<br>Google z trasą<br>dojazdu do celu lub<br>listą możliwych<br>pasujących celów.                                                                                                    | "Trasa dojazdu do<br>1299 Colusa<br>Avenue, Berkeley,<br>Kalifornia" |

| Powiedz                                                                                                    | l ewentualnie<br>jedno lub kilka<br>słów | Wyniki                                                                                                    | Przykłady                                      |
|----------------------------------------------------------------------------------------------------|------------------------------------------|----------------------------------------------------------------------------------------------------|------------------------------------------------|
| "Nawiguj do",<br>a następnie adres,<br>nazwę, nazwę<br>firmy, rodzaj firmy<br>lub inne miejsce<br>docelowe |                                          | Zostanie<br>wyświetlona<br>aplikacja Mapy<br>Google ze<br>szczegółową,<br>mówioną trasą<br>dojazdu do celu lub<br>listą możliwych<br>pasujących celów.                                                                                                  | "Nawiguj do Union<br>Square, San<br>Francisco" |
| Nazwa jednego z<br>kontaktów.                                                                              |                                          | Jeśli jest tylko<br>jeden odpowiednik,<br>zostanie otwarta<br>aplikacja Kontakty<br>ze szczegółowymi<br>informacjami na<br>temat danego<br>kontaktu. Jeśli jest<br>kilka<br>odpowiedników,<br>zostanie<br>wyświetlona prośba<br>o wybranie<br>kontaktu. | "Mike LeBeau"                                  |
| "Zadzwoń pod",<br>a następnie cyfry<br>numeru telefonu                                                     |                                          | Aplikacja Telefon<br>wybierze podany<br>numer.                                                                                                    | "Zadzwoń pod<br>numer 650 555<br>1234"         |
| "Zadzwoń do",<br>a następnie nazwę<br>firmy                                                                |                                          | Funkcja<br>wyszukiwania<br>głosowego<br>odszuka pasującą<br>firmę na Mapach<br>Google i zadzwoni<br>pod jej numer.                                                                                                    | "Zadzwoń do<br>Native Here<br>Nursery"         |

| Powiedz                                                              | l ewentualnie<br>jedno lub kilka<br>słów                                                                                                    | Wyniki                                                                                                    | Przykłady                                                                                                    |
|----------------------------------------------------------------------|----------------------------------------------------------------------------------------------------|----------------------------------------------------------------------------------------------------|----------------------------------------------------------------------------------------------------|
| "Przejdź do",<br>a następnie tekst<br>do wyszukania lub<br>adres URL |                                                                                                    | Funkcja<br>wyszukiwania<br>głosowego będzie<br>szukać pasującej<br>witryny<br>i w przypadku jej<br>znalezienia otworzy<br>odpowiedni adres<br>URL w aplikacji<br>Internet.<br>W przeciwnym<br>razie aplikacja<br>Internet zostanie<br>otwarta z wynikami<br>wyszukiwania<br>Google. | "Przejdź do<br>Google.com"                                                                                    |
| "Wyślij SMS"<br>lub<br>"Wyślij wiadomość<br>tekstową"                | "Do" jednego lub<br>kilku kontaktów,<br>a następnie słowo<br>"wiadomość" i treść<br>wysyłanej<br>wiadomości<br>(wymów również<br>ewentualne znaki<br>interpunkcyjne). | Zostanie<br>wyświetlony panel<br>wyszukiwania<br>głosowego, na<br>którym możesz<br>dokończyć<br>wiadomość przed<br>jej wysłaniem przez<br>aplikację<br>Wiadomości.                                                                                                    | "Wiadomość SMS<br>do Hugh Brissa<br>o treści: Nie mogę<br>się doczekać, aż<br>pokażę Ci nowe<br>buty, kropka" |

| Powiedz                                                                              | l ewentualnie<br>jedno lub kilka<br>słów                                                                                                    | Wyniki                                                                                                    | Przykłady                                                                                                    |
|--------------------------------------------------------------------------------------|----------------------------------------------------------------------------------------------------|----------------------------------------------------------------------------------------------------|----------------------------------------------------------------------------------------------------|
| "Wyślij wiadomość<br>e-mail"                                                         | "Do" jednego lub<br>kilku kontaktów,<br>"DW" jednego lub<br>kilku kontaktów,<br>"UDW" jednego lub<br>kilku kontaktów,<br>"Temat" i temat<br>wiadomości,<br>a następnie słowo<br>"Wiadomość"<br>i treść wysyłanej<br>wiadomości<br>(wymów również<br>ewentualne znaki<br>interpunkcyjne). | Zostanie<br>wyświetlony panel<br>wyszukiwania<br>głosowego, na<br>którym możesz<br>dokończyć<br>wiadomość przed<br>jej wysłaniem przez<br>aplikację Gmail.                      | "Wiadomość e-mail<br>do Hugh Brissa,<br>temat: Nowe buty,<br>treść: Nie mogę się<br>doczekać, aż<br>pokażę ci nowe<br>buty, kropka" |
| "Notatka dla<br>siebie", a następnie<br>wiadomość, którą<br>chcesz sobie<br>zostawić |                                                                                                    | Zostanie<br>wyświetlony panel<br>wyszukiwania<br>głosowego, na<br>którym możesz<br>dokończyć<br>wiadomość przed<br>jej wysłaniem do<br>siebie poprzez<br>aplikację Gmail.       | "Notatka dla siebie:<br>pamiętaj o mleku"                                                                                           |
| "Ustaw alarm"                                                                        | "Godzina" lub "na",<br>a następnie<br>godzina, np.<br>"10:45" lub "za 20<br>minut"<br>"Etykieta",<br>a następnie<br>etykieta alarmu                                                                                                    | Zostanie<br>wyświetlony panel<br>wyszukiwania<br>głosowego, na<br>którym możesz<br>określić godzinę<br>i etykietę alarmu<br>przed jego<br>ustawieniem przez<br>aplikację Zegar. | "Ustaw alarm na<br>19:45, etykieta:<br>wstawić pranie"                                                                              |

| Powiedz                                                                                                    | l ewentualnie<br>jedno lub kilka<br>słów | Wyniki                                                                                                    | Przykłady                             |
|----------------------------------------------------------------------------------------------------|------------------------------------------|----------------------------------------------------------------------------------------------------|---------------------------------------|
| "Słuchaj",<br>a następnie słowa<br>określające<br>muzykę, którą<br>chcesz odszukać,<br>np. tytuł piosenki,<br>wykonawca lub<br>album |                                          | Jeśli masz<br>zainstalowaną<br>aplikację, która<br>rozumie działanie<br>głosowe "listen to",<br>aplikacja ta<br>zostanie<br>uruchomiona<br>z wynikiem<br>podanego<br>wyszukiwania<br>muzyki. | "Słuchaj: Smells<br>like teen spirit" |

# Kontakty

Kontakty zapewniają szybki i prosty dostęp do osób, z którymi chcesz się komunikować. Po pierwszym włączeniu telefonu i zalogowaniu się na swoje konto Google wszelkie istniejące kontakty Google są pobierane do telefonu. Od tego momentu kontakty są synchronizowane – wszelkie zmiany w danych kontaktów wprowadzone w telefonie lub w internecie zostaną podczas następnej synchronizacji wprowadzone w obu miejscach. Synchronizacja taka obejmuje również kontakty z kont Exchange ActiveSync.

Informacje na temat kontaktów są udostępniane innym aplikacjom, takim jak Gmail, Google Talk, Wiadomości, Galeria (do udostępniania zdjęć i filmów wideo) itd.

Jeśli masz więcej niż jedno konto z informacjami kontaktu, aplikacja Kontakty scali duplikaty w pojedynczy wpis. Procesem tym można również zarządzać ręcznie.

## W tej sekcji

"Otwieranie kontaktów" na stronie 122

"Dodawanie kontaktów" na stronie 124

"Importowanie, eksportowanie i udostępnianie kontaktów" na stronie 125

"Dodawanie kontaktu do ulubionych" na stronie 127

"Wyszukiwanie kontaktu" na stronie 128

"Edytowanie szczegółów kontaktu" na stronie 129

"Komunikowanie się z kontaktami" na stronie 132

"Zmienianie typu wyświetlanych kontaktów" na stronie 135

"Łączenie kontaktów" na stronie 137

"Rozdzielanie informacji kontaktowych" na stronie 139

Przewodnik użytkownika systemu Android

## Otwieranie kontaktów

Otwarcie aplikacji Kontakty umożliwia dodawanie i wyświetlanie przyjaciół oraz znajomych, a także komunikowanie się z nimi.

#### Otwieranie kontaktów

 Dotknij ikony aplikacji Kontakty i na ekranie głównym lub w aplikacji Program uruchamiający.

Aplikację Kontakty można też otworzyć przy użyciu funkcji szybkiego kontaktu. Patrz sekcja "Szybkie łączenie się z kontaktami" na stronie 51.

Wszystkie kontakty są wyświetlane w kolejności alfabetycznej na przewijanej liście. Po każdym kontakcie widoczny jest jego domyślny numer telefonu.

Jeśli masz nowy telefon i żadne kontakty nie zostały jeszcze dodane, w aplikacji Kontakty wyświetlany jest komunikat ze wskazówkami na temat tego, jak rozpocząć dodawanie kontaktów do telefonu.

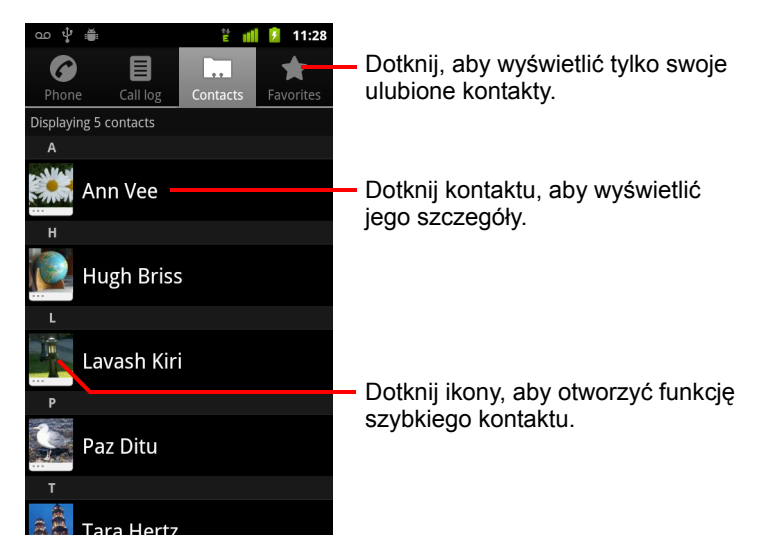

Listę możesz przeciągać w górę lub w dół, aby ją przewijać, lub możesz przesuwać palcem w górę lub w dół, aby przewijać ją szybciej. W obu przypadkach po prawej stronie listy wyświetlana jest na krótko karta z pierwszą literą mijanych kontaktów, którą można przeciągać w górę i w dół w celu bardzo szybkiego przewijania listy.

## Otwieranie listy ulubionych kontaktów

• Otwórz swoje kontakty i dotknij karty Ulubione.

Na karcie Ulubione wyświetlane są kontakty dodane do tej listy (patrz sekcja "Dodawanie kontaktu do ulubionych" na stronie 127) oraz lista kontaktów, z którymi kontaktujesz się najczęściej.

#### Wyświetlanie szczegółów kontaktu

- 1 Otwórz swoje kontakty.
- 2 Dotknij kontaktu, którego szczegóły chcesz wyświetlić.

Po pozycjach umożliwiających komunikowanie się z kontaktem wyświetlone są jego szczegóły.

| ഫ 🖞 🏥 🕴 🐮 📶 💈 11:28                                      | Dotknij aby otworzyć funkcje szybkiego                                                             |
|----------------------------------------------------------|----------------------------------------------------------------------------------------------------|
| Hugh Briss 🔶 🔶                                           | kontaktu.                                                                                          |
| Call mobile                                              | o stanie.                                                                                          |
| Call home                                                | Dotknii metody kontaktu, aby rozpoczać                                                             |
| Email home 🖂 🖂                                           | <ul> <li>komunikację z danym kontaktem.</li> </ul>                                                 |
| Chat using Google Talk                                   | <ul> <li>Dotknij ikony, aby nawiązać połączenie,<br/>wysłać wiadomość e-mail. tekstowa.</li> </ul> |
| View home address<br>1299 Colusa Ave, Berkeley, CA 94709 | włączyć czat, mapę itd.                                                                            |
| Website<br>hugh@example.com                              | w Mapach Google.                                                                                   |
|                                                          |                                                                                                    |

Dotknij metody komunikowania się, aby rozpocząć wybieranie numeru, napisać do kontaktu wiadomość tekstową lub e-mail przy użyciu wymienionego numeru, adresu itd.

Dotknij adresu, aby wyświetlić go w Mapach Google. Patrz sekcja "Mapy Google, Nawigacja, Miejsca i Współrzędne" na stronie 277.

Możesz również nacisnąć przycisk **Menu**  $\equiv$  i dotknąć opcji **Edytuj kontakt**, aby dokonać edycji informacji o kontakcie (patrz sekcja "Edytowanie szczegółów kontaktu" na stronie 129), albo dotknąć opcji **Usuń kontakt**, aby usunąć wszystkie informacje o danym kontakcie.

## Dodawanie kontaktów

Kontakty możesz dodawać w telefonie i synchronizować z kontaktami na swoim koncie Google, koncie Microsoft Exchange ActiveSync lub innych kontach obsługujących synchronizację kontaktów.

W przypadku udzielania odpowiedzi na wiadomość lub przekazywania dalej wiadomości e-mail na adres e-mail, którego nie ma w Kontaktach, taki adres jest dodawany jako kontakt. W aplikacji Kontakty podejmowana jest próba połączenia nowego adresu z istniejącymi kontaktami w celu utworzenia pojedynczego wpisu. Procesem tym można również zarządzać ręcznie. Patrz sekcje "Łączenie kontaktów" na stronie 137 oraz "Rozdzielanie informacji kontaktowych" na stronie 139.

#### Dodawanie nowego kontaktu

- 1 Otwórz swoje kontakty.
- 3 Jeśli dysponujesz więcej niż jednym kontem z kontaktami, dotknij konta, do którego chcesz dodać kontakt.
- 4 Wprowadź nazwę kontaktu.
- 5 Dotknij kategorii informacji o kontakcie, takiej jak numery telefonów lub adresy e-mail, aby wprowadzić dany typ informacji o swoim kontakcie.

Przewiń stronę, aby wyświetlić wszystkie kategorie.

6 Dotknij przycisku ze znakiem plus + obok kategorii, aby dodać w tej kategorii więcej niż jeden wpis – na przykład aby dodać zarówno numer służbowy, jak i domowy.

Dotknij przycisku po lewej stronie elementu informacji o kontakcie, aby otworzyć menu ze wstępnie zdefiniowanymi etykietami, takimi jak **Komórka** i **Służbowy** dla numeru telefonu, lub dotknij w menu opcji **Niestandardowy**, aby utworzyć własną etykietę.

7 Dotknij ikony z ramą obrazu, aby wybrać zdjęcie, które będzie wyświetlane obok tego kontaktu na liście kontaktów oraz w innych aplikacjach.

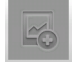

8 Po zakończeniu dotknij opcji Gotowe.

# Importowanie, eksportowanie i udostępnianie kontaktów

Jeśli na karcie SD, nośniku USB lub karcie SIM (zależnie od modelu telefonu) masz kontakty zapisane w formacie vCard, możesz je zaimportować do aplikacji Kontakty w telefonie. Kontakty można eksportować w formacie vCard na kartę SD lub nośnik USB, aby tworzyć ich kopie zapasowe na komputerze lub w innym urządzeniu. Kontakty można również wysyłać w wiadomości e-mail.

#### Importowanie kontaktów z karty SIM

Dostawca usług może zapisać na Twojej karcie SIM pewne kontakty, takie jak numer działu obsługi klienta czy poczty głosowej. Kontakty mogą się również znaleźć na karcie SIM, gdy przenosisz ją z innego telefonu. Niektóre lub wszystkie takie kontakty można dodać do aplikacji Kontakty.

- 1 Otwórz swoje kontakty.
- 3 Dotknij opcji Importuj z karty SIM.
- 4 Jeśli dysponujesz w telefonie więcej niż jednym kontem, dotknij konta, do którego chcesz zaimportować kontakty.

Zostanie wyświetlona lista kontaktów na karcie SIM.

5 Dotknij kontaktu i przytrzymaj go, a następnie w otwartym menu dotknij opcji Importuj. Możesz też nacisnąć przycisk Menu ≡ i dotknąć opcji Importuj wszystko.

## Importowanie kontaktów z karty SD lub nośnika USB

Kontakty w formacie vCard można pojedynczo lub grupami skopiować na kartę SD lub nośnik USB, a następnie importować na jedno ze swoich kont w telefonie. Więcej informacji na temat kopiowania plików z komputera można znaleźć w sekcji "Łączenie z komputerem przez USB" na stronie 74.

Na karcie SD mogą się również znajdować kontakty zapisane w innym urządzeniu. Szczegóły na temat pracy z kartami SD można znaleźć w podręczniku użytkownika telefonu.

- 1 Otwórz swoje kontakty.

- 3 Dotknij opcji Importuj z karty SD lub Importuj z nośnika USB (zależnie od modelu telefonu).
- 4 Jeśli dysponujesz w telefonie więcej niż jednym kontem, dotknij konta, do którego chcesz zaimportować kontakty.
- 5 Jeśli na karcie SD lub nośniku USB masz więcej niż jeden plik vCard, dotknij opcji importowania pojedynczego pliku kontaktów, wielu plików kontaktów lub wszystkich plików kontaktów.

Kontakty zostaną zaimportowane.

#### Eksportowanie kontaktów na kartę SD lub nośnik USB

Możliwe jest eksportowanie wszystkich kontaktów z telefonu na kartę SD lub nośnik USB jako grupowy plik vCard. Następnie plik ten można skopiować na komputer lub inne urządzenie mogące pracować z plikami tego typu, np. w aplikacji książki adresowej. Patrz sekcja "Łączenie z komputerem przez USB" na stronie 74.

- 1 Otwórz swoje kontakty.
- 3 Dotknij opcji Eksportuj na kartę SD lub Eksportuj na nośnik USB (zależnie od modelu telefonu).
- 4 Dotknij opcji **OK**, aby potwierdzić.

Aplikacja Kontakty utworzy na karcie SD lub nośniku USB plik z rozszerzeniem .vcf. W tym pliku znajdą się wszystkie Twoje kontakty.

#### Udostępnianie kontaktu

Kontakt możesz udostępnić innej osobie, wysyłając go w wiadomości e-mail w formacie vCard.

- 1 Otwórz aplikację Kontakty.
- 2 Otwórz kontakt, który chcesz udostępnić.

Zostanie otwarty ekran tworzenia wiadomości Gmail z załączonym kontaktem w postaci pliku vCard (.vcf).

Zaadresuj, napisz i wyślij wiadomość e-mail, tak jak to opisano w sekcji "Tworzenie i wysyłanie wiadomości" na stronie 161.

## Dodawanie kontaktu do ulubionych

Karta Ulubione zawiera kontakty oznaczone przez Ciebie gwiazdką jako ulubione wraz z następującą po nich krótką listą kontaktów, z którymi kontaktujesz się najczęściej. Kontakty dodane do ulubionych są również dodawane do grupy Oznaczone gwiazdką w systemie Android w internetowej wersji aplikacji Kontakty.

## Dodawanie kontaktu do ulubionych

- 1 Otwórz swoje kontakty.
- 2 Dotknij kontaktu, aby wyświetlić jego szczegóły.

## Usuwanie kontaktu z listy ulubionych

- 1 Otwórz swoje kontakty i dotknij karty Ulubione.
- 2 Dotknij kontaktu, aby wyświetlić jego szczegóły.
- 3 Dotknij złotej gwiazdki po prawej stronie nazwy kontaktu. Gwiazdka zmieni kolor na szary, a kontakt zostanie usunięty z ulubionych.

## Wyszukiwanie kontaktu

Kontaktu można szukać według jego nazwy.

#### Wyszukiwanie kontaktu

- 1 Otwórz swoje kontakty.
- 2 Naciśnij przycisk Szukaj Q.
- 3 Zacznij wpisywać nazwę kontaktu, którego szukasz.

W miarę wpisywania pod polem wyszukiwania są wyświetlane kontakty o pasujących nazwach.

4 Dotknij pasującego kontaktu na liście, aby otworzyć jego ekran szczegółów. Możesz też dotknąć ikony szkła powiększającego Q, aby otworzyć ekran z listą pasujących kontaktów.

## Edytowanie szczegółów kontaktu

Szczegóły dotyczące swoich kontaktów możesz dodawać lub zmieniać. Możesz również ustawić dzwonek dla połączeń od konkretnego kontaktu albo przekierować wszystkie połączenia od kontaktu na pocztę głosową.

Niektóre wpisy kontaktów zawierają informacje z wielu źródeł: informacje dodane przez Ciebie ręcznie, informacje połączone przez aplikację Kontakty z wielu kont w celu scalenia duplikatów itd. Przy edycji wpisu kontaktu informacje z każdego źródła są zgrupowane w osobnych sekcjach wraz z etykietami i oznaczone innymi kolorami. Jeśli znajdziesz w aplikacji Kontakty zduplikowane wpisy, możesz połączyć je w pojedynczy wpis, tak jak to opisano w sekcji "Łączenie kontaktów" na stronie 137. Jeśli zauważysz, że informacje z niezwiązanych ze sobą kontaktów zostały błędnie połączone, możesz je rozdzielić, tak jak to opisano w sekcji "Rozdzielanie informacji kontaktowych" na stronie 139.

Zmiany wprowadzane w informacjach z jednego źródła nie mają wpływu na informacje z innych źródeł. Jeśli na przykład masz informacje o kontakcie pochodzące z konta Google oraz konta Exchange ActiveSync i oba konta są skonfigurowane do synchronizowania kontaktów, zmiany wprowadzane w informacjach z konta Google są synchronizowane z tym kontem w sieci, ale informacje z konta Exchange ActiveSync pozostają niezmienione.

Więcej informacji na temat pracy z wieloma kontami można znaleźć w sekcji "Konta" na stronie 141.

#### Edytowanie szczegółów kontaktu

- 1 Otwórz swoje kontakty lub ulubione.
- 2 Dotknij kontaktu, którego szczegóły chcesz edytować, i przytrzymaj go. W otwartym menu dotknij opcji Edytuj kontakt.

Możesz nacisnąć również przycisk **Menu**  $\equiv$  i dotknąć opcji **Edytuj** kontakt przy przeglądaniu szczegółów kontaktu.

3 Dokonaj edycji informacji o kontakcie w taki sam sposób, jak przy tworzeniu kontaktu.

Patrz sekcja "Dodawanie kontaktów" na stronie 124.

4 Dotknij opcji Gotowe.

## Zmienianie domyślnego numeru telefonu kontaktu

Domyślny numer telefonu jest wyświetlany na liście Kontakty poniżej nazwy kontaktu. Domyślny numer telefonu jest używany przy inicjowaniu połączenia telefonicznego lub wysyłaniu wiadomości tekstowej z tej listy przez dotknięcie kontaktu i jego przytrzymanie.

- 1 Otwórz swoje kontakty lub ulubione.
- 2 Dotknij nazwy kontaktu na liście, aby wyświetlić jego szczegóły.
- 3 Dotknij numeru telefonu, którego chcesz używać jako domyślnego numeru telefonu tego kontaktu, i przytrzymaj go.
- 4 W otwartym menu dotknij opcji Ustaw ten numer jako domyślny. Domyślny numer telefonu zostanie oznaczony znacznikiem wyboru ☑.

# Przekierowywanie wszystkich połączeń od kontaktu na pocztę głosową

- 1 Otwórz swoje kontakty lub ulubione.
- 2 Dotknij nazwy kontaktu na liście, aby wyświetlić jego szczegóły.
- 3 Naciśnij przycisk Menu 🚞 i dotknij opcji Opcje.
- 4 Zaznacz opcję **Połączenia przychodzące**.
- 5 Naciśnij przycisk Wróć <-.

Gdy otrzymasz połączenie od tego kontaktu, Twój telefon nie zadzwoni, a osoba telefonująca zostanie odesłana bezpośrednio na pocztę głosową.

## Ustawianie dzwonka dla kontaktu

- 1 Otwórz swoje kontakty lub ulubione.
- 2 Dotknij nazwy kontaktu na liście, aby wyświetlić jego szczegóły.
- 3 Naciśnij przycisk Menu ≡ i dotknij opcji Opcje.
- 4 Na otwartej przewijanej liście dzwonków dotknij tego, który ma być odtwarzany w przypadku połączeń od danego kontaktu.

Zostanie odtworzona próbka dzwonka.

5 Dotknij opcji OK.

## Usuwanie kontaktu

- 1 Otwórz swoje kontakty lub ulubione.
- 2 Dotknij nazwy kontaktu na liście, aby wyświetlić jego szczegóły.
- 3 Naciśnij przycisk Menu 🔁 i dotknij opcji Usuń kontakt.

Usunięcie kontaktu z aplikacji Kontakty Google (lub innego konta z możliwością edycji kontaktów) spowoduje również usunięcie tego kontaktu z Kontaktów w sieci przy kolejnej synchronizacji telefonu.

Nie ma możliwości usuwania kontaktów z kont przeznaczonych tylko do odczytu, takich jak konto usługi Facebook. Zamiast tego zostanie wyświetlone okno dialogowe z informacją, że kontakt zostanie ukryty. Aby przywrócić ukryte kontakty z konta przeznaczonego tylko do odczytu, trzeba usunąć to konto w telefonie, a następnie ponownie je dodać.

Jeśli kontakt zawiera informacje z kont podlegających edycji (takich jak Kontakty) oraz z kont przeznaczonych tylko do odczytu (takich jak konto usługi Facebook), zostanie wyświetlone okno dialogowe z informacją, że dane pochodzące z konta przeznaczonego tylko do odczytu zostaną ukryte, a nie usunięte.

4 Dotknij opcji **OK**, aby potwierdzić zamiar usunięcia kontaktu.

## Komunikowanie się z kontaktami

Z poziomu karty Kontakty lub Ulubione możesz szybko zatelefonować pod domyślny numer telefonu kontaktu lub wysłać na niego wiadomość tekstową (SMS) bądź multimedialną (MMS). Możesz również otworzyć szczegóły, aby wyświetlić listę wszystkich metod komunikowania się z tym kontaktem.

Ta sekcja opisuje metody inicjowania komunikacji przy przeglądaniu swojej listy kontaktów. Aplikacja Kontakty udostępnia kontakty wielu innym aplikacjom, takim jak Gmail (patrz sekcja "Gmail" na stronie 149) czy Wiadomości (patrz sekcja "Wiadomości" na stronie 249).

# Nawiązywanie połączeń przy użyciu funkcji szybkiego kontaktu systemu Android

 Dotknij zdjęcia kontaktu, aby otworzyć funkcję szybkiego kontaktu systemu Android.

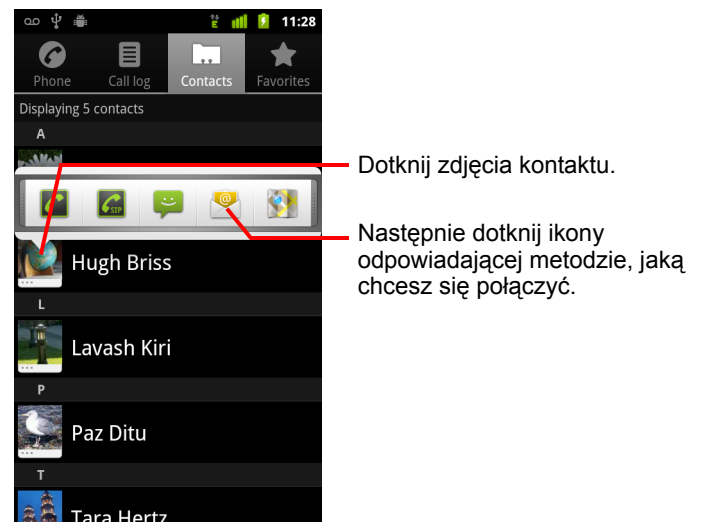

2 Dotknij ikony odpowiadającej metodzie, jaką chcesz się połączyć.

Dostępne ikony zależą od posiadanych informacji o kontakcie oraz od aplikacji i kont w telefonie.

Więcej informacji można znaleźć w sekcji "Szybkie łączenie się z kontaktami" na stronie 51.

## Komunikowanie się z kontaktem

- 1 Otwórz swoje kontakty lub ulubione.
- 2 Dotknij kontaktu, z którym chcesz nawiązać komunikację.

Możesz też po prostu dotknąć ikony zielonej słuchawki na liście ulubionych lub w rejestrze połączeń, aby połączyć się z wyświetlanym numerem.

3 Na ekranie szczegółów kontaktu dotknij żądanej metody, aby rozpocząć komunikację z kontaktem.

W przypadku numerów telefonicznych następuje automatyczne przełączenie do aplikacji Telefon i nawiązanie połączenia. W przypadku innych rodzajów komunikacji następuje automatyczne przełączenie do odpowiedniej aplikacji z wprowadzonym adresem kontaktu.

#### Nawiązywanie połączenia z domyślnym numerem kontaktu

- 1 Otwórz swoje kontakty lub ulubione.
- 2 Dotknij wpisu odpowiadającego kontaktowi, z którym chcesz się połączyć, i go przytrzymaj.
- 3 W otwartym menu dotknij opcji Połącz.

Rzeczywista nazwa opcji w menu zależy od domyślnego numeru ustawionego dla kontaktu, może to więc być **Połącz – komórka**, **Połącz – służbowy** itd.

Przy wybieraniu numeru następuje automatyczne przełączenie do aplikacji Telefon. Więcej informacji na temat nawiązywania połączeń telefonicznych można znaleźć w sekcji "Nawiązywanie i odbieranie połączeń telefonicznych" na stronie 87.

# Wysyłanie wiadomości tekstowej lub multimedialnej pod domyślny numer kontaktu

- 1 Otwórz swoje kontakty lub ulubione.
- 2 Dotknij kontaktu, z którym chcesz nawiązać połączenie, i go przytrzymaj.
- 3 W otwartym menu dotknij opcji Wyślij tekst do kontaktu.

Nastąpi automatyczne przejście do aplikacji Wiadomości z wpisanym w nowej wiadomości numerem telefonu kontaktu. Więcej informacji na temat wysyłania wiadomości tekstowych i multimedialnych można znaleźć w sekcji "Wiadomości" na stronie 249.

Aby rozpocząć wysyłanie wiadomości tekstowej lub multimedialnej, można skorzystać również z funkcji szybkiego kontaktu. Patrz sekcja "Szybkie łączenie się z kontaktami" na stronie 51.

## Zmienianie typu wyświetlanych kontaktów

Istnieje możliwość ukrycia kontaktów bez podanych numerów telefonu. Można skonfigurować również to, które grupy kontaktów (dla każdego konta) mają być wyświetlane na liście Kontakty.

#### Ustawianie wyświetlania kontaktów bez numerów telefonu

Jeśli używasz listy kontaktów wyłącznie do telefonowania, możesz ukryć wszystkie kontakty, do których nie masz numerów telefonu.

- 1 Otwórz listę kontaktów.
- 2 Naciśnij przycisk Menu 🔁 i dotknij opcji Opcje wyświetlania.
- 3 Zaznacz lub usuń zaznaczenie opcji Tylko kontakty z telefonami.

#### Zmienianie wyświetlanych grup

- 1 Otwórz listę kontaktów.
- 2 Naciśnij przycisk Menu i dotknij opcji Opcje wyświetlania.
- 3 Dotknij konta, aby otworzyć listę jego grup.

Grupy dostępne na koncie zależą od typu tego konta.

| ∞ ‡ 🛎                                                     | i 🖬 💈                          | 11:28 |  |  |
|-----------------------------------------------------------|--------------------------------|-------|--|--|
| Display options                                           |                                |       |  |  |
| Only contacts with<br>Only display contacts th<br>numbers | <b>phones</b><br>at have phone |       |  |  |
| Sort list by<br>First name                                |                                |       |  |  |
| View contact name<br>First name first                     | es as                          |       |  |  |
| Choose contacts to disp                                   | olay                           |       |  |  |
| 9Imyemail@gmail.com<br>Google                             |                                |       |  |  |
| System Group:                                             | My Contacts                    | ✓     |  |  |
| System Group: Friends                                     |                                |       |  |  |
| Done                                                      | Revert                         |       |  |  |

4 Zaznacz lub usuń zaznaczenie grup, aby wybrać te, których kontakty mają być wyświetlane w aplikacji Kontakty.

Ma to wpływ wyłącznie na wyświetlanie grup kontaktów na tym ekranie. Nie ma to natomiast wpływu na ustawienia synchronizacji.

5 Dotknij opcji Gotowe.

W trakcie stosowania wprowadzonych zmian wyświetlany jest komunikat. Jeśli zmiana ma wpływ na wiele kontaktów, może to chwilę potrwać.

#### Zmienianie metody wyświetlania kontaktów

- 1 Otwórz listę kontaktów.
- 2 Naciśnij przycisk Menu 🔁 i dotknij opcji Opcje wyświetlania.
- 3 Dotknij opcji **Sortuj listę według**, aby określić, czy kontakty mają być sortowane według nazwiska, czy według imienia.
- 4 Dotknij opcji **Wyświetl nazwy kontaktów jako**, aby określić, czy chcesz najpierw wyświetlać nazwiska, czy imiona kontaktów.

## Łączenie kontaktów

W przypadku dodawania konta lub dodania kontaktów w inny sposób, np. w wyniku wymiany wiadomości e-mail, aplikacja Kontakty podejmuje próbę uniknięcia duplikatów przez łączenie w ramach jednego wpisu wszelkich nowych informacji o kontaktach z już istniejącymi kontaktami. Kontakty można też łączyć ręcznie.

Zduplikowane wpisy możesz też eliminować za pomocą internetowej wersji aplikacji Kontakty – służy do tego opcja **Znajdź i scal duplikaty** w menu **Więcej czynności** (dalsze informacje znajdziesz w internetowej aplikacji Kontakty).

## Łączenie kontaktów

- 1 Otwórz swoje kontakty lub ulubione.
- 2 Dotknij wpisu kontaktu, do którego chcesz dodać informacje.

Jest to kontakt, który będzie widoczny w aplikacji Kontakty po złączeniu.

- 3 Naciśnij przycisk Menu 🔁 i dotknij opcji Edytuj kontakt.
- 4 Naciśnij przycisk Menu ≡ i dotknij opcji Połącz.

Najbardziej pasujące kontakty są wyświetlane w górnej części ekranu. Możesz dotknąć opcji Pokaż wszystkie kontakty, aby wybrać kontakt z pełnej listy kontaktów.

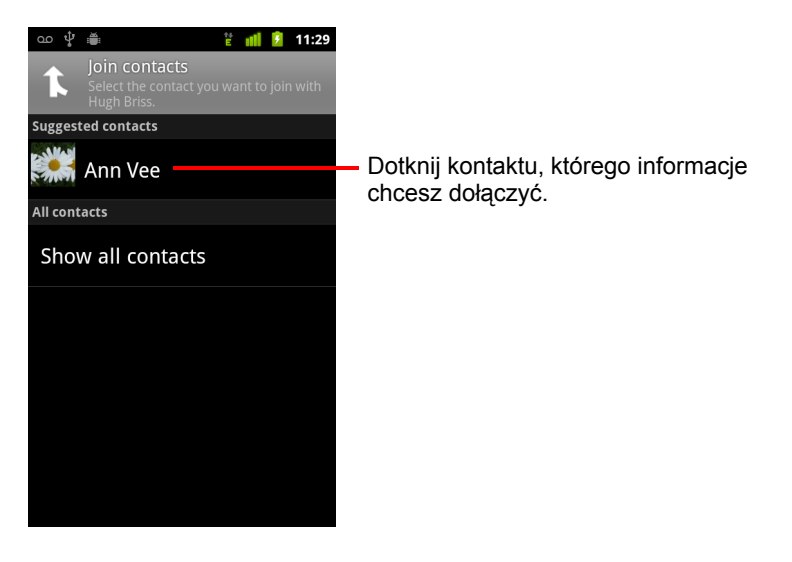

5 Dotknij kontaktu, którego informacje chcesz połączyć z pierwszym kontaktem.

Informacje z drugiego kontaktu zostaną dodane do pierwszego kontaktu, a drugi kontakt nie będzie już wyświetlany na liście Kontakty.

Szczegóły na temat sposobu sprawdzania, skąd pochodzą informacje kontaktu (np. ze złączenia automatycznego lub ręcznego), można znaleźć w sekcji "Edytowanie szczegółów kontaktu" na stronie 129. Informacje na temat sposobu oddzielania błędnie połączonych kontaktów można znaleźć w sekcji "Rozdzielanie informacji kontaktowych" na stronie 139.

## Rozdzielanie informacji kontaktowych

Każdy kontakt w telefonie może zawierać informacje pochodzące z różnych źródeł – wprowadzone ręcznie, połączone automatycznie przez aplikację Kontakty przy dodawaniu konta, połączone ręcznie itd.

Jeśli informacje kontaktowe z różnych źródeł zostały błędnie połączone, możesz rozdzielić je w telefonie z powrotem na osobne kontakty.

## Rozdzielanie informacji kontaktowych

- 1 Otwórz swoje kontakty lub ulubione.
- 2 Dotknij wpisu kontaktu, którego informacje chcesz rozdzielić.
- 3 Naciśnij przycisk Menu 🔁 i dotknij opcji Edytuj kontakt.
- 4 Naciśnij przycisk Menu i i dotknij opcji Podziel kontakt.
  - Informacje kontaktowe zostaną rozdzielone na liście kontaktów na osobne kontakty.

# Konta

Z telefonem możesz synchronizować kontakty, wiadomości e-mail, wydarzenia z kalendarza i inne informacje pochodzące z wielu kont Google, kont Microsoft Exchange ActiveSync lub innych typów kont, w zależności od zainstalowanych w telefonie aplikacji.

Przykładowo można zacząć od dodania swojego osobistego konta Google, tak aby stale dostępne były osobiste wiadomości e-mail, kontakty i kalendarz. Następnie można dodać konto służbowe Exchange ActiveSync, aby móc czytać służbowe wiadomości e-mail i mieć przy sobie niezbędne kontakty.

Do konfigurowania sposobu interakcji konta z aplikacjami w telefonie służą ustawienia Konto i synchronizacja, jak również ustawienia w aplikacjach: Gmail, Kalendarz, Poczta i innych. Hasło i inne ogólne ustawienia konta można zmieniać za pomocą przeglądarki.

## W tej sekcji

"Dodawanie i usuwanie kont" na stronie 142

"Konfigurowanie opcji synchronizacji i wyświetlania konta" na stronie 145

## Dodawanie i usuwanie kont

Istnieje możliwość dodania wielu kont Google i Microsoft Exchange ActiveSync. W zależności od posiadanych aplikacji może być również możliwe dodawanie kont innych typów. Niektóre z nich można dodawać w ustawieniach Konta i synchronizacja, tak jak to opisano w tej sekcji. Inne dodaje się przy użyciu aplikacji działających z tymi typami kont, np. konta poczty e-mail IMAP oraz POP3 można dodać przy użyciu aplikacji Poczta (patrz sekcja "Dodawanie i edytowanie kont e-mail" na stronie 241).

#### Dodawanie konta

W przypadku dodawania niektórych kont może być konieczne uzyskanie szczegółowych informacji od przedstawiciela działu IT na temat usługi, z którą dane konto nawiązuje połączenie. Przykładowo niezbędna może być znajomość domeny lub adresu serwera dla danego konta.

1 Otwórz ekran Ustawienia kont i synchronizacji.

Możesz to zrobić w aplikacji Kontakty, naciskając przycisk **Menu**  $\equiv$  i dotykając opcji **Konta**, lub bezpośrednio w aplikacji Ustawienia.

Na ekranie Ustawienia kont i synchronizacji są wyświetlane aktualne ustawienia synchronizacji oraz lista Twoich bieżących kont.

Patrz sekcja "Konfigurowanie opcji synchronizacji i wyświetlania konta" na stronie 145.

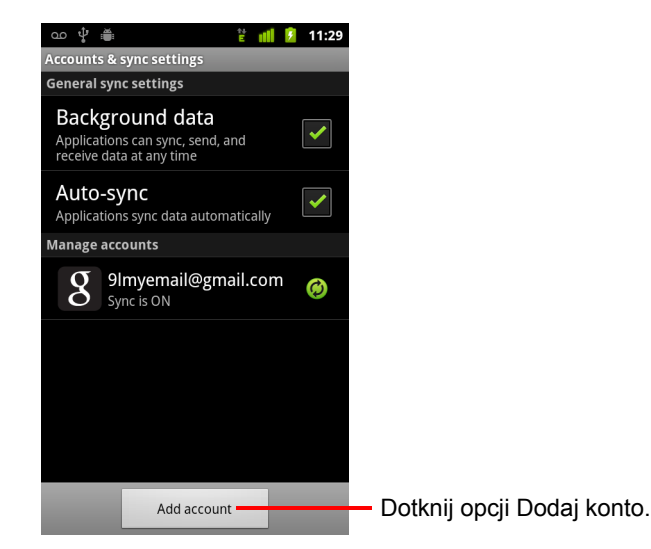

2 Dotknij opcji Dodaj konto.

3 Dotknij typu konta, które chcesz dodać.

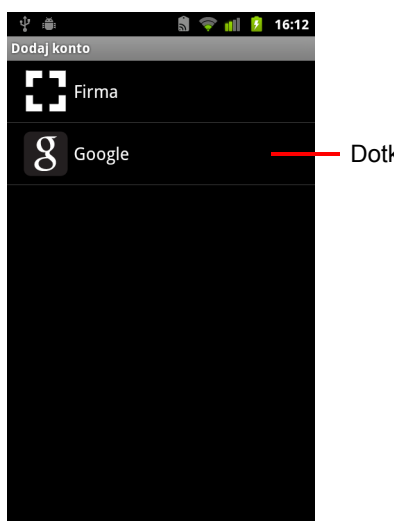

Dotknij typu konta, które chcesz dodać.

4 Wykonuj czynności wyświetlane na ekranie, aby wprowadzić wymagane i opcjonalne informacje dotyczące konta.

Większość kont wymaga podania nazwy użytkownika i hasła, ale szczegóły zależą od typu konta oraz konfiguracji usługi, z którą ma być nawiązywane połączenie.

Szczegółowe informacje na temat dodawania kont Microsoft Exchange ActiveSync można znaleźć w sekcji "Dodawanie i edytowanie kont e-mail" na stronie 241 oraz tabelach szczegółowych w sekcji "Zmienianie ustawień konta e-mail" na stronie 244. W tych sekcjach opisano również sposób dodawania konta e-mail opartego na protokole IMAP, POP3 lub SMTP przy użyciu aplikacji Poczta.

5 Skonfiguruj konto.

W zależności od typu konta może zostać wyświetlona prośba o skonfigurowanie typu danych, które mają być synchronizowane z telefonem, nazwy konta i innych szczegółów.

Po zakończeniu konto jest dodawane do listy na ekranie Ustawienia kont i synchronizacji. W zależności od sposobu, w jaki zostało skonfigurowane konto, rozpocznie się synchronizacja wiadomości e-mail, kontaktów i innych informacji z telefonem.

Szczegółowe informacje o zmienianiu konfiguracji konta można znaleźć w sekcji "Konfigurowanie opcji synchronizacji i wyświetlania konta" na stronie 145.

## Usuwanie konta

Konto można usunąć, aby skasować je z telefonu wraz ze wszystkimi powiązanymi z nim informacjami, w tym wiadomościami e-mail, kontaktami, ustawieniami itd.

Nie ma możliwości usunięcia pierwszego konta Google, przy użyciu którego zalogowano się w telefonie, chyba że usunie się z telefonu wszystkie informacje osobiste. Informacje o tym, jak to zrobić, można znaleźć w sekcji "Ustawienia danych" na stronie 413.

1 Otwórz ekran Ustawienia kont i synchronizacji.

Możesz to zrobić w aplikacji Kontakty, naciskając przycisk **Menu**  $\equiv$  i dotykając opcji **Konta**, lub bezpośrednio w aplikacji Ustawienia.

Na ekranie Ustawienia kont i synchronizacji są wyświetlane aktualne ustawienia synchronizacji oraz lista Twoich bieżących kont.

- 2 Dotknij konta, które chcesz usunąć.
- 3 Dotknij opcji Usuń konto.
- 4 Potwierdź, że chcesz usunąć to konto.
# Konfigurowanie opcji synchronizacji i wyświetlania konta

Istnieje możliwość skonfigurowania opcji korzystania z danych w tle oraz synchronizacji dla wszystkich aplikacji w telefonie. Można również skonfigurować to, jakie typy danych będą synchronizowane w przypadku każdego konta. Niektóre aplikacje, takie jak Gmail i Kalendarz, mają własne ustawienia synchronizacji.

Niektóre aplikacje, takie jak Kontakty, Gmail i Kalendarz, mogą synchronizować dane pochodzące z wielu aplikacji. Inne synchronizują dane jedynie z pierwszego konta Google, przy użyciu którego zalogowano się w telefonie, lub z konta powiązanego wyłącznie z daną aplikacją.

W przypadku niektórych kont synchronizacja przebiega dwukierunkowo – zmiany wprowadzone w informacjach w telefonie są wprowadzane w ich internetowych kopiach. Tak właśnie działa Twoje konto Google. Inne konta obsługują tylko synchronizację jednokierunkową – informacje zapisane w telefonie są przeznaczone tylko do odczytu.

### Konfigurowanie ogólnych ustawień synchronizacji

1 Otwórz ekran Ustawienia kont i synchronizacji.

Możesz to zrobić w aplikacji Kontakty, naciskając przycisk **Menu** ≡ i dotykając opcji **Konta**, lub bezpośrednio w aplikacji Ustawienia (naciśnij przycisk **Ekran główny** △, naciśnij przycisk **Menu** ≡ i dotknij opcji **Ustawienia**).

Na ekranie są wyświetlane aktualne ustawienia synchronizacji oraz lista Twoich bieżących kont.

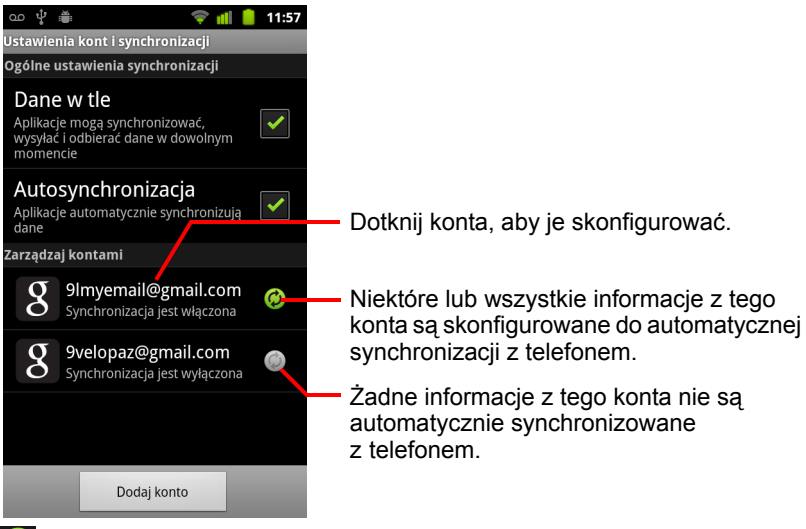

wskazuje, że niektóre lub wszystkie informacje konta są skonfigurowane do automatycznej synchronizacji z telefonem.

wskazuje, że żadne informacje konta nie są skonfigurowane do automatycznej synchronizacji z telefonem.

2 Zaznacz lub usuń zaznaczenie opcji Dane w tle, aby kontrolować, czy aplikacje i usługi mogą przesyłać dane, gdy nie pracujesz w nich bezpośrednio (to znaczy, gdy działają w tle).

Usunięcie zaznaczenia tej opcji spowoduje, że aplikacja Gmail przestanie odbierać nową pocztę, Kalendarz przestanie synchronizować wydarzenia itd., dopóki nie dotkniesz elementu menu **Odśwież** lub nie wyślesz wiadomości e-mail.

3 Zaznacz lub usuń zaznaczenie opcji Autosynchronizacja, aby kontrolować, czy zmiany wprowadzane w informacjach w telefonie lub w internecie mają być między sobą automatycznie synchronizowane.

Jeśli ta opcja jest zaznaczona, zmiany wprowadzane na przykład w Kontaktach w telefonie są automatycznie wprowadzane w Kontaktach Google w internecie.

W przypadku usunięcia zaznaczenia tej opcji synchronizację danych można przeprowadzić ręcznie, jeśli aplikacja udostępnia odpowiednie narzędzia. Patrz sekcja "Ręczne synchronizowanie informacji" na stronie 147.

### Ręczne synchronizowanie informacji

- 1 Otwórz ekran Ustawienia kont i synchronizacji.
- 2 Dotknij konta, którego dane chcesz zsynchronizować.
- 3 Naciśnij przycisk Menu 🚞 i dotknij opcji Synchronizuj teraz.

#### Zmienianie ustawień synchronizacji konta

- 1 Otwórz ekran Ustawienia kont i synchronizacji.
- 2 Dotknij konta, którego ustawienia synchronizacji chcesz zmienić.

Zostanie otwarty ekran Dane i synchronizacja, na którym wyświetlana jest lista typów informacji, które to konto może synchronizować.

Zaznaczone elementy są skonfigurowane do synchronizacji z telefonem.

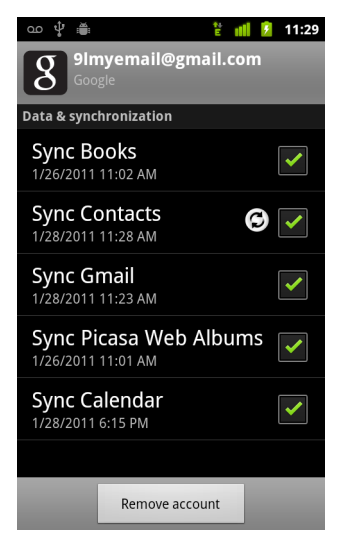

3 Zaznacz lub usuń zaznaczenie typów informacji, aby wybrać te, które mają być synchronizowane z telefonem.

Usunięcie zaznaczenia opcji nie powoduje usunięcia określonych informacji z telefonu. Przestaje po prostu być utrzymywana ich synchronizacja z wersją internetową. Aby usunąć zsynchronizowane już wcześniej informacje dla danego konta, trzeba to konto usunąć.

## Gmail

Gmail to internetowa usługa poczty e-mail firmy Google. Podczas pierwszego konfigurowania telefon został ustawiony do korzystania z istniejącego lub nowo założonego konta Gmail. Po pierwszym otwarciu aplikacji Gmail w telefonie skrzynka odbiorcza zawiera wiadomości z konta Gmail w internecie.

### W tej sekcji

"Gmail jest nietypowy" na stronie 151 "Wersja i dostępność usługi Gmail" na stronie 150 "Otwieranie Gmaila i skrzynki odbiorczej" na stronie 153 "Czytanie wiadomości" na stronie 157 "Tworzenie i wysyłanie wiadomości" na stronie 161 "Odpowiadanie na wiadomość lub przekazywanie jej dalej" na stronie 163 "Praca z Priorytetami" na stronie 165 "Praca z watkami w grupach" na stronie 168 "Oznaczanie wiadomości gwiazdka" na stronie 169 "Oznaczanie wątku etykietami" na stronie 170 "Wyświetlanie wątków według etykiety" na stronie 171 "Synchronizowanie wątków według etykiety" na stronie 172 "Zgłaszanie spamu" na stronie 174 "Wyszukiwanie wiadomości" na stronie 175 "Archiwizowanie watków" na stronie 176 "Dołączanie podpisu do wiadomości" na stronie 177 "Korzystanie ze skrótów klawiaturowych" na stronie 178 "Zmienianie ustawień aplikacji Gmail" na stronie 179

### Wersja i dostępność usługi Gmail

W tym dokumencie opisano aplikację Gmail w wersji 2.3.2 dla systemu Android w wersji 2.2 (Froyo) lub 2.3 (Gingerbread). Aby określić używaną wersję aplikacji Gmail, naciśnij przycisk **Menu** i dotknij opcji **Informacje** lub na większości ekranów aplikacji Gmail dotknij kolejno opcji **Więcej** > **Informacje**.

Aplikacja Gmail w wersji 2.3.2 jest obecnie dostępna w usłudze Android Market w następujących krajach: Argentyna, Austria, Australia, Belgia, Bułgaria, Brazylia, Kanada, Szwajcaria, Czechy, Dania, Estonia, Hiszpania, Finlandia, Francja, Wielka Brytania, Grecja, Specjalny Region Administracyjny Hongkong, Chorwacja, Węgry, Irlandia, Izrael, Indie, Włochy, Japonia, Korea Południowa, Kazachstan, Litwa, Luksemburg, Łotwa, Meksyk, Holandia, Norwegia, Nowa Zelandia, Filipiny, Polska, Portugalia, Rumunia, Serbia, Rosja, Szwecja, Singapur, Słowenia, Słowacja, Tajlandia, Tajwan, Stany Zjednoczone, Republika Południowej Afryki.

Jeśli Twój kraj nie jest tu wymieniony, zależnie od operatora ta wersja aplikacji Gmail może zostać dostarczona w postaci aktualizacji OTA.

### **Gmail jest nietypowy**

**Gmail jest internetowy** Twoje wiadomości są przechowywane na serwerach Google, ale czytasz je, piszesz i porządkujesz w aplikacji Gmail w telefonie lub za pośrednictwem przeglądarki. Ponieważ cała poczta znajduje się na serwerach Google, możesz przeszukiwać pełną historię swoich wiadomości, korzystając z szybkości i możliwości oferowanych przez wyszukiwarkę Google.

Czynności wykonywane w jednym miejscu są odzwierciedlane we wszystkich pozostałych. Jeśli na przykład przeczytasz wiadomość w aplikacji Gmail w telefonie, jest ona oznaczona jako przeczytana również w przeglądarce. Wiadomość wysłana przy użyciu przeglądarki lub nawet jej kopia robocza jest natomiast widoczna w aplikacji Gmail w telefonie.

**Gmail jest podzielony na wątki** Każda wiadomość i wszystkie udzielone na nią odpowiedzi są zgrupowane w skrzynce odbiorczej jako pojedynczy wątek. W innych aplikacjach poczty e-mail odpowiedzi na wiadomości są rozproszone po skrzynce odbiorczej, zwykle według daty ich odebrania, a więc wiadomość i udzielone na nią odpowiedzi są rozdzielone innymi wiadomościami. Gmail pozwala w prosty sposób śledzić wątek odpowiadający danej konwersacji.

**Gmail jest zorganizowany według etykiet, a nie folderów** Oznaczając wiadomości etykietami, możesz porządkować swoje wątki na wiele różnych sposobów. W innych aplikacjach poczty e-mail każda wiadomość może znajdować się w tylko jednym folderze. Korzystając z Gmaila, wątek rozmowy prowadzonej z mamą o prezencie urodzinowym dla brata możesz na przykład oznaczyć etykietą "Mama" oraz etykietą "Bartek". Później możesz odszukać tę wiadomość pod każdą z tych etykiet. Korzystając z folderów, wiadomość musisz zapisać w folderze "Mama" lub w folderze "Bartek", ale nie w obu.

Aplikacja Gmail w telefonie jest zoptymalizowana dla komórek: do zaawansowanych zadań skorzystaj z przeglądarki Najlepszym miejscem do porządkowania wiadomości i uzyskiwania informacji o usłudze Gmail i koncie Google jest internet. Na przykład w aplikacji Gmail w telefonie nie ma możliwości tworzenia etykiet i filtrów służących do porządkowania wiadomości. Można natomiast oznaczyć w telefonie wiadomość gotową etykietą. Gmail w internecie oferuje wyczerpujące informacje na temat tej usługi, jest to więc najlepsze miejsce do uzyskiwania informacji o wszystkich jego funkcjach.

**Aplikacja Gmail jest przeznaczona dla Gmaila** Oczywiście możesz używać Gmaila do wysyłania wiadomości e-mail na dowolny adres e-mail, a każdy może wysłać wiadomość e-mail na Twój adres Gmail. Jeśli jednak chcesz czytać swoje wiadomości od innego dostawcy usług poczty e-mail (ze swojego konta e-mail AOL, Yahoo! czy innego), musisz skorzystać z aplikacji Poczta. Patrz sekcja "Poczta" na stronie 229.

### Otwieranie Gmaila i skrzynki odbiorczej

Po otwarciu aplikacji Gmail w skrzynce odbiorczej są wyświetlane najnowsze wątki. Gdy wracasz do aplikacji Gmail po skorzystaniu z innych aplikacji, wyświetlany jest ostatni ekran, z którym pracowano.

### Otwieranie aplikacji Gmail

 Dotknij ikony aplikacji Gmail Mana ekranie głównym lub w aplikacji Program uruchamiający.

Patrz sekcja "Otwieranie i przełączanie aplikacji" na stronie 45.

W skrzynce odbiorczej wątki z najnowszymi wiadomościami są wyświetlane na górze. W skrzynce odbiorczej są wyświetlane wszystkie wątki, o ile nie zostaną one usunięte, zarchiwizowane lub odfiltrowane.

Jeśli w internetowej wersji aplikacji Gmail zmienisz preferowaną skrzynkę odbiorczą na Priorytety, możesz przeglądać jej zawartość i ustawić ją jako domyślną skrzynkę odbiorczą również w aplikacji Gmail na telefonie. Patrz sekcja "Praca z Priorytetami" na stronie 165.

Bieżące konto Google jest wyświetlane w prawym górnym rogu skrzynki odbiorczej. Jeśli dysponujesz więcej niż jednym kontem, bieżącego konta można dotknąć w celu przełączenia kont, tak jak to opisano w sekcji "Przełączanie konta" na stronie 155. Dodawanie kont i pracę z kontami opisano w sekcji "Konta" na stronie 141.

Wątki zawierające nowe wiadomości mają pogrubione wiersze tematu. Aby przeczytać wiadomość w wątku, dotknij jego tematu. Patrz sekcja "Czytanie wiadomości" na stronie 157. Liczba nieprzeczytanych wiadomości w skrzynce odbiorczej. Dotknij, aby wyświetlić listę wątków z inną etykietą.

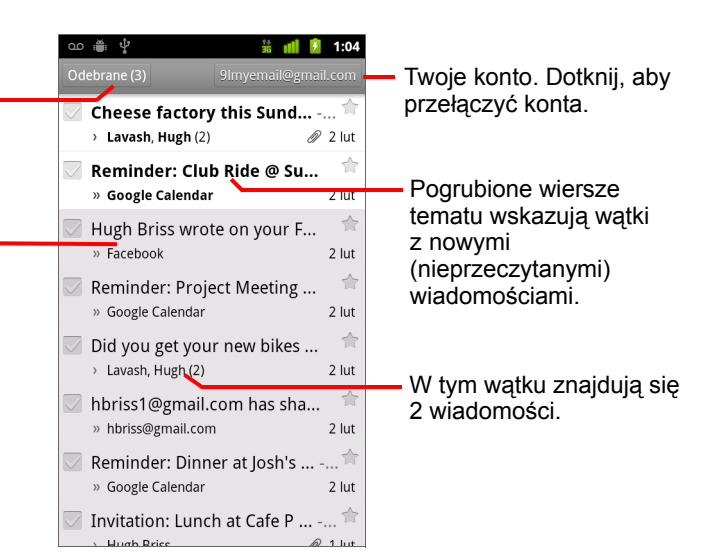

- » wskazuje wiadomości wysłane bezpośrednio do Ciebie.
- » wskazuje wiadomości, w których dodano Cię jako odbiorcę kopii.

Pozostałe wiadomości zostały do Ciebie wysłane w ramach grupy.

Jeśli korzystasz ze skrzynki Priorytety, wiadomości na listach wątków mogą też zawierać informację o ewentualnym oznaczeniu jako ważne przez usługę Gmail lub Ciebie (patrz sekcja "Praca z Priorytetami" na stronie 165):

Ważne wiadomości są oznaczone żółtą ikoną:

» wskazuje ważne wiadomości wysłane bezpośrednio do Ciebie.

wskazuje ważne wiadomości, w których dodano Cię jako odbiorcę kopii.

wskazuje ważne wiadomości otrzymane przez Ciebie w ramach grupy.

### Otwieranie skrzynki odbiorczej w działającej aplikacji Gmail

Naciskaj przycisk Wróć <--, aż wrócisz do skrzynki odbiorczej.</p>

LUB

LUB

Jeśli jako domyślna skrzynka odbiorcza jest ustawiona skrzynka Priorytety, będzie ona otwierana zamiast folderu Skrzynka odbiorcza (patrz sekcja "Praca z Priorytetami" na stronie 165).

### Przełączanie konta

W aplikacji Gmail wyświetlane są wątki, wiadomości i ustawienia z jednego konta Google w danym czasie. Jeśli masz więcej niż jedno konto, możesz otworzyć ekran Konta, aby wyświetlić liczbę nieprzeczytanych wiadomości na każdym z kont oraz przełączać konta.

Dodawanie i konfigurowanie kont opisano w sekcji "Konta" na stronie 141.

Zostaną wyświetlone wszystkie konta wraz z liczbą nieprzeczytanych wiadomości w Skrzynce odbiorczej lub skrzynce Priorytety (zależnie od tego, która skrzynka jest ustawiona jako domyślna). Wyświetlana jest też domyślna skrzynka dla każdego konta (patrz sekcja "Praca z Priorytetami" na stronie 165).

| ∞ ∰ ♀<br>Market<br>Liczb        | <b>ail</b><br>a kont: 2 | 📶 🌶 1:04 |                         |  |
|---------------------------------|-------------------------|----------|-------------------------|--|
| 9lmyemail@gmail.com<br>Odebrane |                         | 3 -      | Liczba nieprzeczytanych |  |
| 9velopaz@                       | gmail.com               | 4        | wiadomosci.             |  |
|                                 |                         |          |                         |  |
|                                 |                         |          |                         |  |
|                                 |                         |          |                         |  |
|                                 |                         |          |                         |  |
|                                 | Dodaj konto             |          |                         |  |

2 Dotknij konta zawierającego pocztę, którą chcesz przeczytać.

Zostanie wyświetlona Skrzynka odbiorcza lub skrzynka Priorytety wybranego konta, zależnie od tego, która jest ustawiona jako skrzynka domyślna.

#### Korzystanie z aplikacji Gmail w trybie offline

Jeśli nie masz połączenia z siecią komórkową ani siecią Wi-Fi (na przykład w trybie samolotowym), możesz za pomocą aplikacji Gmail czytać lub ponownie czytać wiadomości aktualnie zsynchronizowane na telefonie (patrz sekcja "Synchronizowanie wątków według etykiety" na stronie 172) oraz tworzyć nowe wiadomości.

Wysyłane wiadomości są zapisywane w telefonie z etykietą Do wysłania, a po przywróceniu połączenia automatycznie wysyłane. Wiadomości zapisane z etykietą Do wysłania można przeglądać – patrz sekcja "Wyświetlanie wątków według etykiety" na stronie 171.

### Czytanie wiadomości

Przeglądając listę wątków w skrzynce odbiorczej lub na dowolnej liście wątków oznaczonych etykietami, możesz otworzyć wątek, aby przeczytać zawarte w nim wiadomości.

Usługa Gmail automatycznie przesyła nowe wiadomości do telefonu, więc nie ma potrzeby ręcznego odświeżania Skrzynki odbiorczej (ale zapoznaj się z sekcją "Synchronizowanie wątków według etykiety" na stronie 172).

Po odebraniu nowej wiadomości odbierane jest również powiadomienie na pasku stanu, chyba że wyłączono powiadomienia aplikacji Gmail w jej ustawieniach. Można również określić, czy powiadomienia dotyczące poczty mają powodować wibracje telefonu oraz wybrać inne ustawienia (patrz sekcja "Zmienianie ustawień aplikacji Gmail" na stronie 179). Jeśli używasz skrzynki Priorytety jako skrzynki domyślnej, będziesz otrzymywać powiadomienia jedynie o ważnych wiadomościach (patrz sekcja "Praca z Priorytetami" na stronie 165). Dotknięcie powiadomienia Gmail powoduje otwarcie skrzynki odbiorczej zawierającej nową wiadomość lub, jeśli masz nową pocztę na więcej niż jednym koncie, powoduje otwarcie ekranu Konta.

#### Czytanie wiadomości

Dotknij wątku zawierającego wiadomość, którą chcesz przeczytać.

Wątek jest otwierany na pierwszej nowej (nieprzeczytanej) wiadomości lub na pierwszej wiadomości oznaczonej gwiazdką, jeśli wcześniej oznaczono wiadomość w wątku gwiazdką. Patrz sekcja "Oznaczanie wiadomości gwiazdką" na stronie 169.

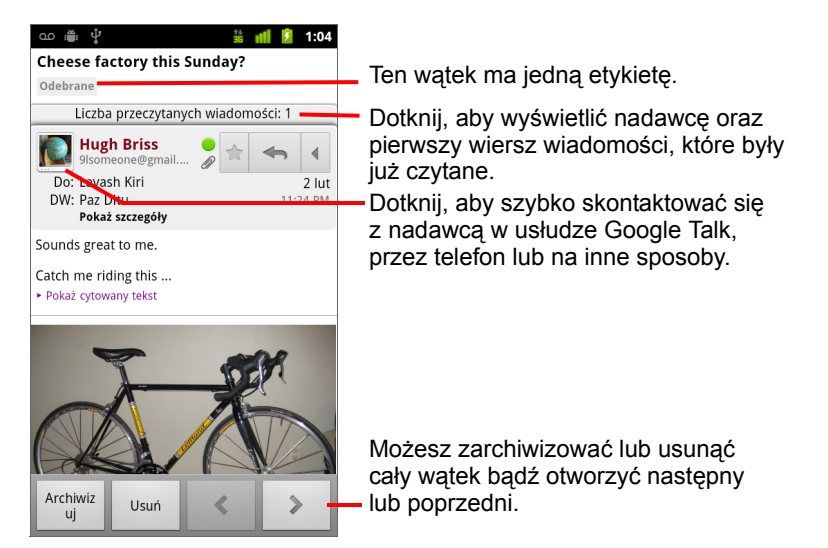

Nagłówek wiadomości zawiera informacje o nadawcy, czasie wysłania, odbiorcy i inne. Ikony wskazują, czy wiadomość ma załącznik, a także stan online nadawcy w usłudze Google Talk. Aby zobaczyć więcej informacji, dotknij opcji **Pokaż szczegóły**.

Możesz dotknąć ikony szybkiego kontaktu nadawcy wiadomości, aby otworzyć listę metod umożliwiających szybkie nawiązanie kontaktu z nadawcą. Patrz sekcja "Szybkie łączenie się z kontaktami" na stronie 51.

Czytając wiadomości w wątku, możesz skorzystać z przycisków u dołu ekranu, aby zarchiwizować cały wątek (patrz sekcja "Archiwizowanie wątków" na stronie 176) lub go usunąć. W przypadku usunięcia wątku możesz dotknąć opcji **Cofnij** na pasku w górnej części ekranu, aby cofnąć usunięcie. (Wątki usuwane z etykiety Kosz nie są usuwane z aplikacji Gmail w internecie).

Przyciski ze strzałkami w lewo i w prawo u dołu wiadomości umożliwiają otwarcie następnego lub poprzedniego wątku ze skrzynki odbiorczej.

#### Praca z załącznikami

Aplikacja Gmail może wyświetlać niektóre rodzaje załączonych obrazów w treści wiadomości (.png, .jpg – zależnie od telefonu). Dla pozostałych obrazów jest wyświetlany przycisk **Podgląd** lub **Pobierz**. Zależnie od tego, jakie aplikacje są zainstalowane w telefonie, może też być możliwe pobieranie i wyświetlanie różnych innych plików, takich jak arkusze kalkulacyjne (.xls), dokumenty tekstowe (.doc) czy pliki PDF (.pdf). Inne aplikacje mogą umożliwiać otwieranie innych rodzajów plików.

Pobrane załączniki są zapisywane na nośniku USB lub karcie SD telefonu. Pliki obrazów są dodawane do albumów w aplikacji Galeria. Wyświetlanie, ponowne otwieranie i usuwanie pobranych plików opisano w sekcji "Zarządzanie pobranymi plikami" na stronie 60.

### Kopiowanie tekstu z wiadomości

Tekst z odbieranych wiadomości można kopiować, a następnie wklejać do tworzonej wiadomości lub w polu tekstowym w innej aplikacji.

1 Otwórz wiadomość i przewiń do tekstu, który chcesz skopiować.

Patrz sekcja "Czytanie wiadomości" na stronie 157.

- 2 Naciśnij przycisk Menu = i dotknij opcji Więcej > Zaznacz tekst.
- 3 Przeciągnij palcem po tekście do skopiowania.

Zaznaczony tekst zostanie skopiowany do schowka.

Możesz teraz przy użyciu technik opisanych w sekcji "Edytowanie tekstu" na stronie 42 wkleić skopiowany tekst do tworzonej wiadomości lub w polu tekstowym w innej aplikacji.

#### Ponowne czytanie wiadomości

Po otwarciu wątku przeczytane już wiadomości są ukryte pod postacią karty wskazującej liczbę ukrytych wiadomości.

1 Dotknij karty z liczbą przeczytanych już wcześniej wiadomości.

Karta zostanie rozwinięta na poszczególne karty zawierające informację o nadawcy oraz pierwszy wiersz każdej przeczytanej wiadomości.

2 Dotknij rozwiniętej karty, aby ponownie przeczytać wiadomość.

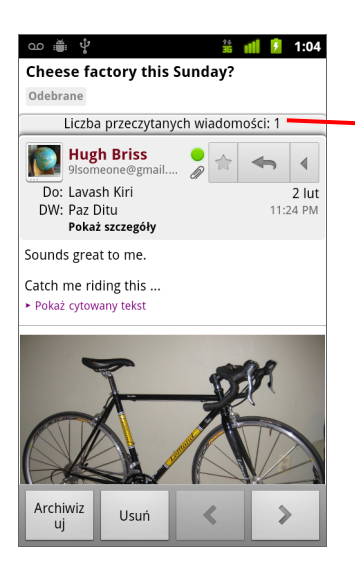

Dotknij karty wskazującej liczbę nieprzeczytanych wiadomości, aby wyświetlić ich karty podsumowania.

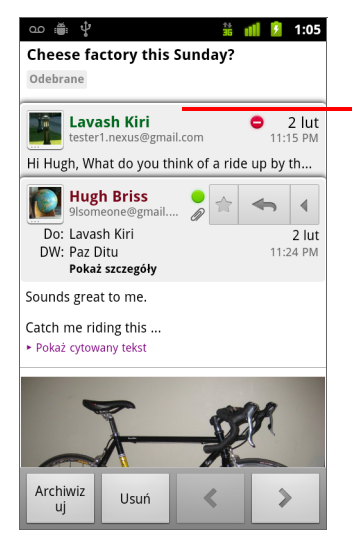

Dotknij karty już przeczytanej wiadomości, aby ją otworzyć i przeczytać ponownie.

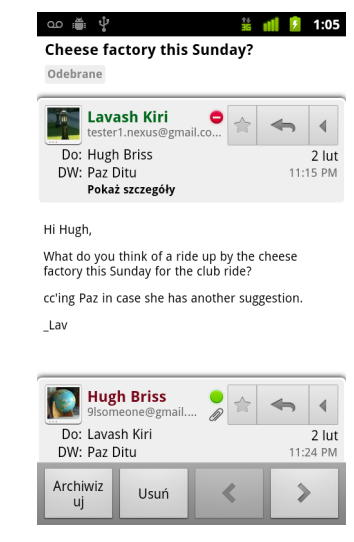

Czytając wiadomość lub gdy wybrana jest jej karta, można nacisnąć przycisk **Menu**  $\equiv$  i dotknąć opcji **Oznacz jako nieprzeczyt.**, aby przywrócić przeczytanej wiadomości oznaczenie nieprzeczytanej – na przykład po to, aby pamiętać, żeby przeczytać ją ponownie później.

### Tworzenie i wysyłanie wiadomości

Wiadomość można utworzyć i wysłać do jednej lub większej liczby osób bądź grup z adresami Gmail lub dowolnymi innymi adresami e-mail.

### Tworzenie i wysyłanie wiadomości

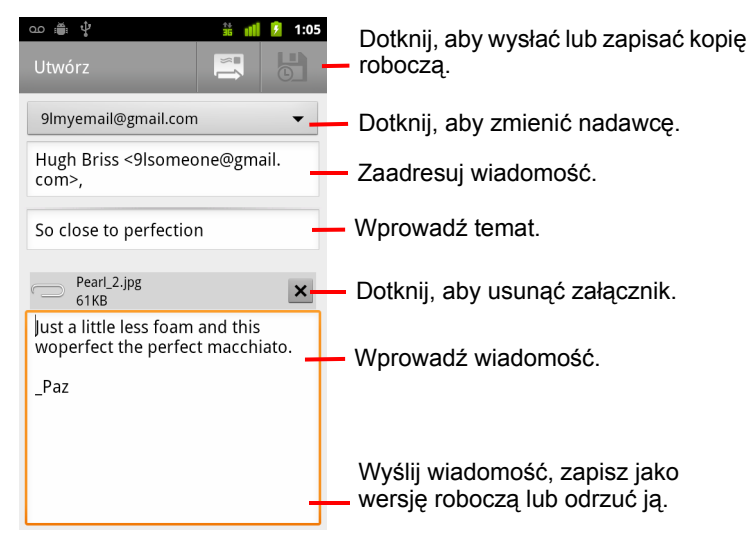

2 Ustaw adres, z którego chcesz wysłać wiadomość e-mail.

Konto Gmail, z którego wysyłana jest wiadomość e-mail, jest wyświetlane w górnej części ekranu. Jeśli masz więcej niż jedno konto Gmail, możesz dotknąć wyświetlanego konta, aby wybrać, z którego konta chcesz wysłać wiadomość. Jeśli dla konta Gmail w internecie został ustawiony dostosowany adres nadawcy, możesz użyć tego adresu (więcej informacji na temat konfigurowania dostosowanego adresu nadawcy można znaleźć w aplikacji Gmail w internecie).

- 3 Zaadresuj wiadomość.
- 4 Wprowadź temat wiadomości.
- 5 Wprowadź tekst wiadomości.

Patrz sekcje "Korzystanie z klawiatury ekranowej" na stronie 36 oraz "Edytowanie tekstu" na stronie 42.

6 Dotknij ikony Wyślij 📃.

Jeśli nie chcesz jeszcze wysyłać swojej wiadomości, dotknij ikony Zapisz wersję roboczą . Swoje wersje robocze możesz przeczytać, otwierając wiadomości z etykietą Wersja robocza. Patrz sekcja "Wyświetlanie wątków według etykiety" na stronie 171.

Możesz też nacisnąć przycisk **Menu**  $\equiv$  i dotknąć opcji **Odrzuć**, aby porzucić wiadomość wraz z wszelkimi zapisanymi kopiami roboczymi.

Jeśli nie masz połączenia z siecią (na przykład w trybie samolotowym), wysyłane wiadomości są zapisywane w telefonie z etykietą Do wysłania aż do ponownego nawiązania połączenia z siecią.

### Wysyłanie kopii lub ukrytej kopii wiadomości

Możesz wysłać kopię lub ukrytą kopię wiadomości na jeden lub wiele adresów.

W miarę wprowadzania tekstu proponowane są pasujące adresy z listy Kontakty. Patrz sekcja "Kontakty" na stronie 121. Możesz dotknąć sugerowanego adresu lub wprowadzić nowy.

### Załączanie zdjęcia do wiadomości

Informacje o pracy ze zdjęciami można znaleźć w sekcji "Galeria" na stronie 309.

- Ważne Nie usuwaj oryginału załącznika, dopóki wiadomość nie zostanie w całości wysłana (tzn. nie otrzyma etykiety Wysłane, a nie Do wysłania), ponieważ w przeciwnym razie załącznik nie zostanie wysłany.
  - Jeśli zmienisz zdanie, dotknij małego kwadratu z prawej strony załącznika, aby usunąć go z wiadomości.

### Odpowiadanie na wiadomość lub przekazywanie jej dalej

Wątek można kontynuować, odpowiadając na wiadomość lub przekazując ją dalej.

### Odpowiadanie na wiadomość lub przekazywanie jej dalej

1 Dotknij przycisku Odpowiedz w nagłówku wiadomości. Możesz też dotknąć strzałki , a następnie dotknąć opcji Odpowiedz wszystkim lub Przekaż dalej.

Możliwa jest zmiana przycisku domyślnego z **Odpowiedz** na **Odpowiedz** wszystkim. Patrz sekcja "Zmienianie ustawień aplikacji Gmail" na stronie 179.

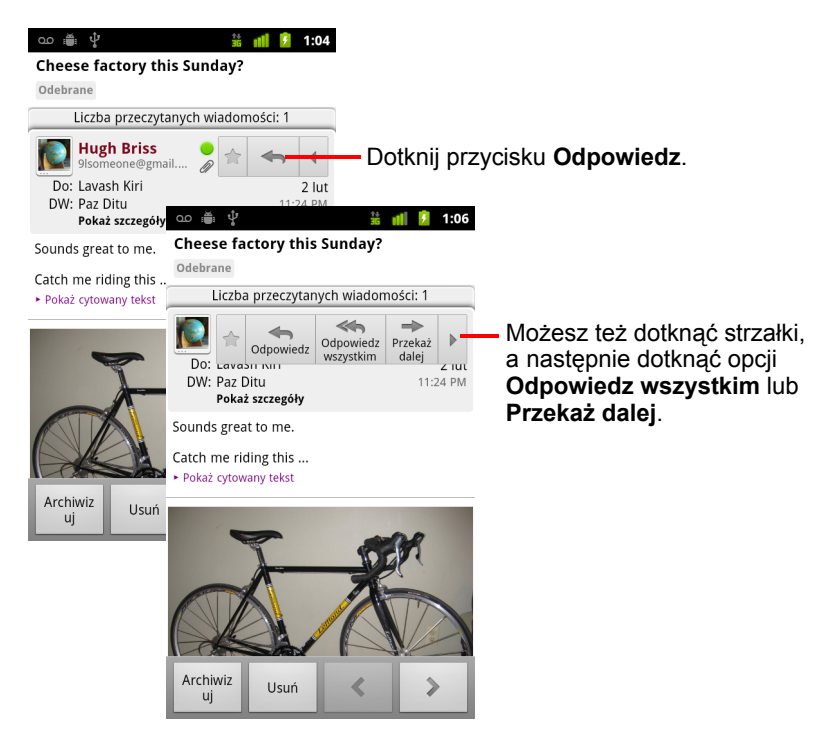

Udzielanie odpowiedzi na wiadomości lub przekazywanie ich dalej bez zmieniania tematu powoduje dodawanie Twoich odpowiedzi do bieżącego wątku. Zmiana tematu powoduje rozpoczęcie nowego wątku.

Wiadomość zostanie otwarta na nowym ekranie, na którym można dodawać i usuwać adresy, edytować temat, a także dodawać i usuwać tekst oraz załączniki, tak jak to opisano w sekcji "Tworzenie i wysyłanie wiadomości" na stronie 161. Możesz też dotknąć przycisku w lewym górnym rogu, aby określić, czy chcesz wysłać pojedynczą odpowiedź, odpowiedzieć wszystkim czy przekazać wiadomość dalej.

Załączniki są automatycznie dołączane do wiadomości, które są przekazywane dalej, ale nie do wysyłanych odpowiedzi na wiadomości.

Jeśli chcesz przeplatać tekst otrzymanej wiadomości z tekstem swojej odpowiedzi, możesz dotknąć opcji **Odpowiedz w wierszu**. Spowoduje to jednak usunięcie ewentualnych załączników i formatowania z oryginalnej wiadomości.

Do trwającego wątku możesz dodać jedną lub większą liczbę osób, wybierając odpowiedź do wszystkich, a następnie dodając do odpowiedzi adresy nowych osób.

Do nowej wiadomości dołączane są wszystkie wiadomości z wątku, aż do poziomu wiadomości, na którą udzielasz odpowiedzi lub przekazujesz dalej. Wszelkie wiadomości następujące po przekazywanej dalej wiadomości są pomijane.

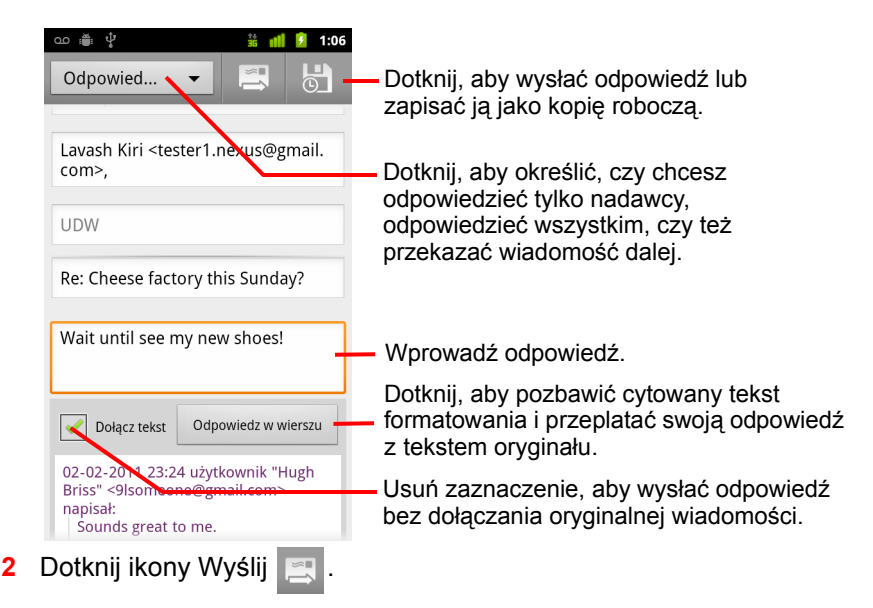

### Praca z Priorytetami

Jeśli w aplikacji Gmail w internecie skonfigurowano wyświetlanie skrzynki Priorytety, można tak samo skonfigurować aplikację Gmail w telefonie. Możesz również ustawić skrzynkę Priorytety jako domyślną skrzynkę odbiorczą.

Jeśli otrzymujesz bardzo dużo poczty, wykorzystanie skrzynki Priorytety może pomóc w szybszym jej przeglądaniu przez oddzielenie wiadomości ważnych od mniej istotnych. Usługa Gmail określa istotność przez automatyczną analizę Twoich nowych wiadomości, uwzględniając między innymi Twoje postępowanie z podobnymi wiadomościami w przeszłości, czy wiadomość jest kierowana bezpośrednio do Ciebie i wiele innych czynników. Korzystając ze skrzynki Priorytety możesz też uczyć usługę Gmail, jakie wiadomości są dla Ciebie ważne.

Skorzystaj z aplikacji Gmail w internecie, aby uzyskać więcej informacji na temat skrzynki Priorytety, w tym między innymi dowiedzieć się, jak wyświetlić ją w wersji internetowej, aby była dostępna w telefonie.

#### Otwieranie skrzynki Priorytety

Skrzynka Priorytety to lista wątków, które zostały ręcznie lub automatycznie oznaczone jako ważne i znajdują się w Skrzynce odbiorczej, czyli są nowe i nie zostały przez Ciebie zarchiwizowane ani przeniesione do innej etykiety (ręcznie lub przez filtrowanie).

 Dotknij etykiety u góry dowolnej listy wątków, a następnie dotknij opcji Priorytety.

#### LUB

Dotknij opcji Priorytety na ekranie Etykiety.

Patrz sekcja "Wyświetlanie wątków według etykiety" na stronie 171.

#### LUB

| \$<br>                               | 🕄 🤿 📶 💈 15:59       |  |  |
|--------------------------------------|---------------------|--|--|
| Odebrane (4)                         | 9lmyemail@gmail.com |  |  |
| 🔽 Clinchers or tu                    | bulars? - [ima 숙    |  |  |
| › Lavash Kiri                        | 15:43               |  |  |
| Shoe envy! - He                      | ey, Guess 🛛 🔶       |  |  |
| » Lavash Kiri                        | 15:39               |  |  |
| 🐷 Group rides this weekend 🚖         |                     |  |  |
| › Hugh Briss                         | 15:33               |  |  |
| Cheese factory                       | this Sunday? 🚖      |  |  |
| <ul> <li>Lavash, Hugh (2)</li> </ul> | @ 2 lut             |  |  |
| 🖂 Reminder: Club                     | Ride @ Sun 🔶        |  |  |
| » Google Calendar                    | 2 lut               |  |  |
| 🖂 Hugh Briss wrot                    | te on your F 🔶      |  |  |
| » Facebook                           | 2 lut               |  |  |
| 🖂 Reminder: Proje                    | ect Meeting 👘       |  |  |
| » Google Calendar                    | 2 lut               |  |  |
| 🖂 Did you get you                    | r new bikes 👘       |  |  |
| ) Lavash Hugh (2)                    | 2 lut               |  |  |

Ważne wiadomości są oznaczone żółtą ikoną:

» wskazuje ważne wiadomości wysłane bezpośrednio do Ciebie.

wskazuje ważne wiadomości, w których dodano Cię jako odbiorcę kopii.

wskazuje ważne wiadomości otrzymane przez Ciebie w ramach grupy.

#### Ustawianie skrzynki Priorytety jako domyślnej skrzynki odbiorczej

Możesz ustawić skrzynkę Priorytety jako listę wątków, która ma być otwierana zamiast Skrzynki odbiorczej, gdy otrzymasz nowe wiadomości. Ustawienie będzie dostępne w aplikacji Gmail w telefonie tylko wtedy, jeśli włączono wyświetlanie skrzynki Priorytety w aplikacji Gmail w internecie.

- 2 Zaznacz pole Priorytety.

### Zaznaczanie wątku jako ważnego

1 W skrzynce odbiorczej lub na innej liście wątków zaznacz jeden lub kilka wątków, które nie są obecnie zaznaczone jako ważne. Możesz też otworzyć wątek, który nie jest zaznaczony jako ważny.

Patrz sekcja "Praca z wątkami w grupach" na stronie 168.

2 Naciśnij przycisk Menu 🚞 i dotknij opcji Zaznacz jako ważne.

Wiadomości zostaną dodane do skrzynki Priorytety, a aplikacja Gmail uczy się, jakie wątki uważasz za istotne.

### Zaznaczanie wątku jako mniej ważnego

- 1 Na dowolnej liście wątków zaznacz jeden lub wiele wątków, które są aktualnie zaznaczone jako ważne. Możesz też otworzyć wątek, który jest zaznaczony jako ważny.
- 2 Naciśnij przycisk Menu \Xi i dotknij opcji Zaznacz jako mało ważne.

Wiadomości zostaną usunięte ze skrzynki Priorytety, a aplikacja Gmail uczy się, jakie wątki uważasz za mniej istotne.

Jeśli wątek został otwarty ze skrzynki Priorytety, aplikacja od razu do niej powróci.

### Praca z wątkami w grupach

Grupę wątków można archiwizować, oznaczać etykietami, usuwać, a także wykonywać na niej jednocześnie inne czynności w skrzynce odbiorczej lub na innej oznaczonej etykietą liście wątków.

 W skrzynce odbiorczej lub na innej liście wątków zaznacz wątki, z którymi chcesz pracować w grupie.

Po zaznaczeniu wątku u dołu ekranu zostaną wyświetlone przyciski Archiwizuj, Usuń i Etykiety.

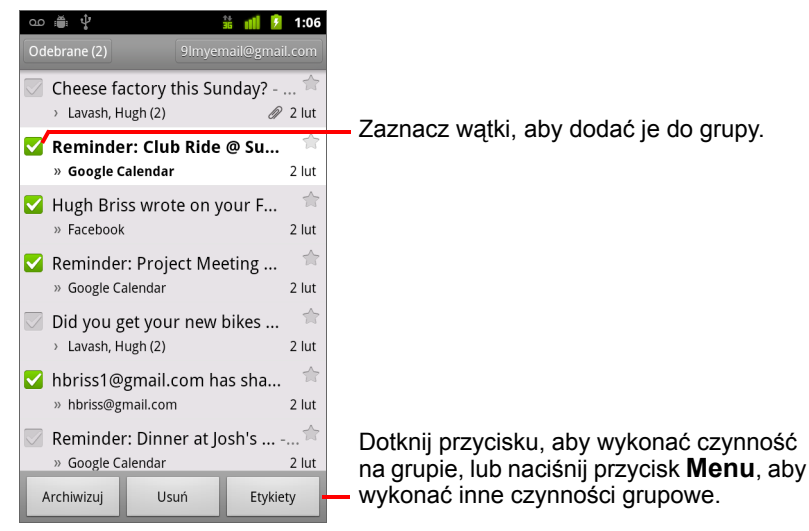

2 Dotknij przycisku Archiwizuj, Usuń lub Etykiety. Możesz też nacisnąć przycisk Menu ≡ i dotknąć opcji Dodaj gwiazdkę, Zgłoś spam, Ignoruj, Oznacz jako przeczytane/Oznacz jako nieprzeczyt. lub Usuń zaznaczenie wszystkich.

Jeśli korzystasz ze skrzynki Priorytety, możesz też w menu zaznaczać wątki jako ważne lub mniej ważne (patrz sekcja "Praca z Priorytetami" na stronie 165).

Wykonana czynność dotyczy całej grupy wiadomości.

W przypadku usunięcia grupy wątków możesz dotknąć opcji **Cofnij** na żółtym pasku w górnej części ekranu, aby cofnąć ich usunięcie. Opcji **Cofnij** można użyć też po wybraniu opcji ignorowania, archiwizowania i zgłaszania spamu.

Jeśli nie zdarza Ci się pracować z grupami wiadomości, pola wyboru można ukryć, aby pozostawić więcej miejsca na tematy wątków. Patrz sekcja "Zmienianie ustawień aplikacji Gmail" na stronie 179.

### Oznaczanie wiadomości gwiazdką

Ważną wiadomość możesz oznaczyć gwiazdką, aby ułatwić jej ponowne odszukanie. Wątki zawierające wiadomości oznaczone gwiazdką mają w skrzynce odbiorczej i na innych listach wątków wyświetloną gwiazdkę. Informacje o wyświetlaniu samych wątków z wiadomościami oznaczonymi gwiazdką można znaleźć w sekcji "Wyświetlanie wątków według etykiety" na stronie 171.

### Oznaczanie wiadomości gwiazdką

- Czytając wiadomość, dotknij gwiazdki w jej nagłówku.
   LUB
- Przeglądając listę wiadomości w wątku, dotknij gwiazdki wiadomości.
   Gwiazdka zmieni kolor na złoty 2 .

### Usuwanie oznaczenia wiadomości gwiazdką

Dotknij ponownie jej gwiazdki.

### Usuwanie oznaczenia gwiazdką wszystkich wiadomości w wątku

Dotknij gwiazdki wybranego wątku na liście wątków.

### Oznaczanie wątku etykietami

Wątki porządkuje się przez oznaczanie ich etykietami. Gmail oferuje kilka wbudowanych etykiet. Własne etykiety można dodawać i przypisywać im kolory, korzystając z usługi Gmail w internecie (niestandardowe kolory etykiet tworzone w internecie nie są obsługiwane w aplikacji Gmail w telefonie).

Wyświetlanie wątków oznaczonych etykietami opisano w sekcji "Wyświetlanie wątków według etykiety" na stronie 171.

#### Oznaczanie wątku etykietami

- Czytając wiadomość wątku, naciśnij przycisk Menu ≡ i dotknij opcji Zmień etykiety.
- 2 W otwartym oknie dialogowym zaznacz etykiety, które chcesz przypisać do wątku.
- 3 Dotknij opcji OK.

### Oznaczanie etykietami całej grupy wątków

Etykiety można przypisywać i zmieniać jednocześnie dla większej liczby wątków.

 W skrzynce odbiorczej lub na innej liście wątków zaznacz wątki do oznaczenia etykietami.

Patrz sekcja "Praca z wątkami w grupach" na stronie 168.

- 2 Dotknij przycisku Etykiety u dołu ekranu.
- 3 W otwartym oknie dialogowym zaznacz etykiety, które chcesz przypisać do wątku.
- 4 Dotknij opcji OK.

#### Zmienianie etykiet wątku

 Czytając wiadomość wątku, naciśnij przycisk Menu ≡ i dotknij opcji Zmień etykiety.

Możesz również zmienić etykiety dla grupy wątków w taki sam sposób, w jaki oznacza się etykietami grupy wątków, dotykając przycisku **Etykiety**.

- 2 W otwartym oknie dialogowym zaznacz etykiety lub usuń ich zaznaczenie.
- 3 Dotknij opcji OK.

### Wyświetlanie wątków według etykiety

Możesz wyświetlić listę wątków z taką samą etykietą, w tym wątków z wiadomościami oznaczonymi gwiazdką.

Liczbę aktualnych wątków w telefonie można kontrolować według etykiet i czasu, tak jak to opisano w sekcji "Synchronizowanie wątków według etykiety" na stronie 172.

Informacje o przypisywaniu etykiet i gwiazdek można znaleźć w sekcjach "Oznaczanie wątku etykietami" na stronie 170 oraz "Oznaczanie wiadomości gwiazdką" na stronie 169.

Dostępne etykiety zostaną wyświetlone na przewijanej liście. Widoczne kolory etykiet zostały przypisane domyślnie przez usługę Gmail lub przypisane przez Ciebie w internetowej wersji Gmaila.

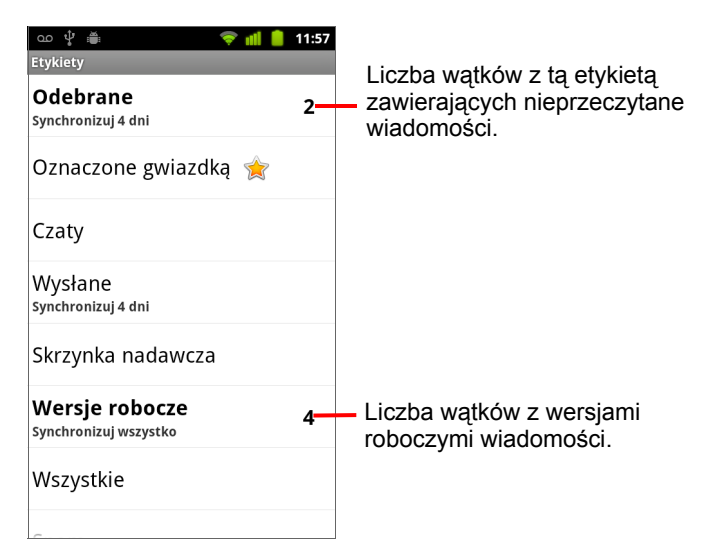

2 Dotknij etykiety, aby wyświetlić listę wątków z tą etykietą.

Lista wątków przypomina skrzynkę odbiorczą, ale w lewym górnym rogu listy zamiast nazwy "Odebrane" widoczna jest nazwa etykiety. Z listami wątków oznaczonych etykietą pracuje się w taki sam sposób, jak ze skrzynka odbiorczą.

### Synchronizowanie wątków według etykiety

Usługa poczty internetowej Gmail ma wystarczające zasoby do przechowywania wszystkich wiadomości, jakie kiedykolwiek zostały przez Ciebie wysłane lub odebrane, ale takich możliwości nie ma Twój telefon. Aby oszczędzać miejsce, Gmail pobiera do telefonu tylko niektóre wiadomości. Możesz ustawić, które wątki mają być aktualizowane w telefonie (według etykiety) oraz jaka ich część (według czasu).

Do kontrolowania tego, jak i kiedy aplikacje synchronizują swoje dane, służy aplikacja Ustawienia. Patrz sekcja "Ustawienia kont i synchronizacji" na stronie 411.

#### Wybieranie etykiet objętych synchronizacją

- 1 Otwórz swoją skrzynkę odbiorczą.

Zostanie otwarty ekran ustawień synchronizacji, na którym wyświetlana jest lista etykiet Gmaila dla konta wymienionego w górnej części ekranu. Pod każdą etykietą znajduje się jej aktualne ustawienie synchronizacji: **Synchronizuj wszystko**, **Synchronizuj 4 dni** lub brak etykiety (brak synchronizacji).

| ഹ 🖞 🚆                                   | 💎 📶 📋 11:5        | 58 |  |
|-----------------------------------------|-------------------|----|--|
| Synchronizacja                          | 9lmyemailmail.com |    |  |
| Okres czasu                             |                   |    |  |
| Synchronizacja<br><sup>4 dni</sup>      | wstecz o          |    |  |
| Etykiety                                |                   |    |  |
| Odebrane<br>Synchronizuj 4 dni          |                   |    |  |
| <b>Priorytety</b><br>Synchronizuj 4 dni |                   |    |  |
| Oznaczone gwi                           | azdką 💽           |    |  |
| Ważne                                   |                   |    |  |
| Wysłane<br>Synchronizuj 4 dni           |                   |    |  |
| Personal                                | -                 |    |  |

3 Dotknij etykiety wątku, której ustawienia synchronizacji chcesz zmienić. Zostanie otwarte okno dialogowe dla tej etykiety wątku zawierające trzy opcje:

**Brak synchronizacji** Nie są pobierane żadne wątki opatrzone tylko tą etykietą.

**Synchronizuj 4 dni** Pobierane są wątki z poprzednich 4 (lub innej ustawionej liczby) dni.

Synchronizuj wszystko Pobierane są wszystkie wątki z tą etykietą.

### Ustawianie liczby dni objętych synchronizacją

- 1 Otwórz swoją skrzynkę odbiorczą.
- 2 Naciśnij przycisk Menu 🔁 i dotknij opcji Więcej > Ustawienia > Etykiety.
- 3 Dotknij opcji Synchronizacja wstecz o.
- 4 Wprowadź liczbę dni i dotknij opcji OK.

### Zgłaszanie spamu

Usługa poczty internetowej Gmail działa dość efektywnie przy zapobieganiu dostarczania spamu (niechcianej poczty) do Twojej skrzynki odbiorczej. Jeśli jednak jakaś niechciana wiadomość zostanie dostarczona, możesz pomóc ulepszyć usługę Gmail, zgłaszając taki wątek jako spam.

#### Zgłaszanie wątku jako spamu

#### LUB

Patrz sekcja "Praca z wątkami w grupach" na stronie 168.

Po zgłoszeniu wątku jako spamu jest on usuwany ze skrzynki odbiorczej wraz ze wszystkimi zawartymi w nim wiadomościami. Wiadomości oznaczone jako spam można przejrzeć, wyświetlając wiadomości z etykietą Spam. Patrz sekcja "Wyświetlanie wątków według etykiety" na stronie 171.

### Wyszukiwanie wiadomości

Możesz wyszukiwać wiadomości zawierające jeden lub kilka wyrazów w swojej treści lub w adresie, temacie, etykietach itd.

Przy wyszukiwaniu wiadomości uwzględniane są wszystkie wiadomości na Twoim koncie Gmail w internecie (za wyjątkiem tych z etykietami Kosz i Spam), a nie tylko te, które zostały zsynchronizowane z telefonem. Dlatego wyszukiwanie wiadomości w aplikacji Gmail wymaga połączenia transmisji danych.

Możesz również korzystać z zaawansowanych opcji wyszukiwania opisanych w witrynie Gmail.

- W skrzynce odbiorczej naciśnij przycisk Menu ≡ i dotknij opcji Szukaj. Możesz też nacisnąć przycisk Szukaj .
- 2 Wprowadź szukany wyraz lub wyrazy i dotknij przycisku OK na klawiaturze ekranowej lub ikony szkła powiększającego op prawej stronie pola wyszukiwania. Możesz też dotykać wyrazów szukanych już wcześniej, a wyświetlanych na liście poniżej pola wyszukiwania.

Zostanie otwarta lista wątków z wiadomościami zawierającymi szukane wyrazy. Szukane wyrazy są wyświetlane na pasku tytułu.

Praca z wątkami na tej liście przebiega tak samo, jak w skrzynce odbiorczej czy na dowolnej innej liście wątków.

Po otwarciu wątku na liście wyników wyszukiwania wszystkie wystąpienia wyszukiwanego wyrazu w wiadomościach tego wątku są podświetlane.

Wyszukiwane wyrazy są zapisywane w telefonie i sugerowane przy kolejnych wyszukiwaniach w Gmailu. Te zapisane wyrazy można usunąć w ustawieniach Gmaila; patrz sekcja "Zmienianie ustawień aplikacji Gmail" na stronie 179.

### Archiwizowanie wątków

Wątki można archiwizować, aby przenosić je ze skrzynki pocztowej bez ich usuwania. Zarchiwizowanym wątkom przypisywana jest etykieta Wszystkie, jak również zachowują one wszelkie inne przypisane im etykiety. Patrz sekcja "Wyświetlanie wątków według etykiety" na stronie 171. Są one również uwzględniane w wynikach wyszukiwania. Jeśli ktoś odpowie na zarchiwizowaną przez Ciebie wiadomość, jej wątek jest przywracany do skrzynki odbiorczej.

 Przeglądając listę wątków, dotknij wątku i przytrzymaj go, a następnie w otwartym menu dotknij opcji Archiwizuj.

#### LUB

 Zaznacz co najmniej jeden wątek w skrzynce odbiorczej lub na innej liście wątków i dotknij opcji Archiwizuj.

Patrz sekcja "Praca z wątkami w grupach" na stronie 168.

#### LUB

Czytając wiadomość, dotknij u dołu ekranu opcji Archiwizuj.

### Dołączanie podpisu do wiadomości

Do każdej wiadomości wysyłanej ze swojego konta możesz dołączać jeden lub kilka wierszy tekstu, takiego jak imię i nazwisko, informacje kontaktowe czy nawet "Wysłano z systemu Android". Podpis ten jest niezależny od ewentualnego podpisu dołączanego do wiadomości wysyłanych z aplikacji Gmail w internecie.

1 Otwórz swoją skrzynkę odbiorczą lub inną listę wątków oznaczonych etykietą.

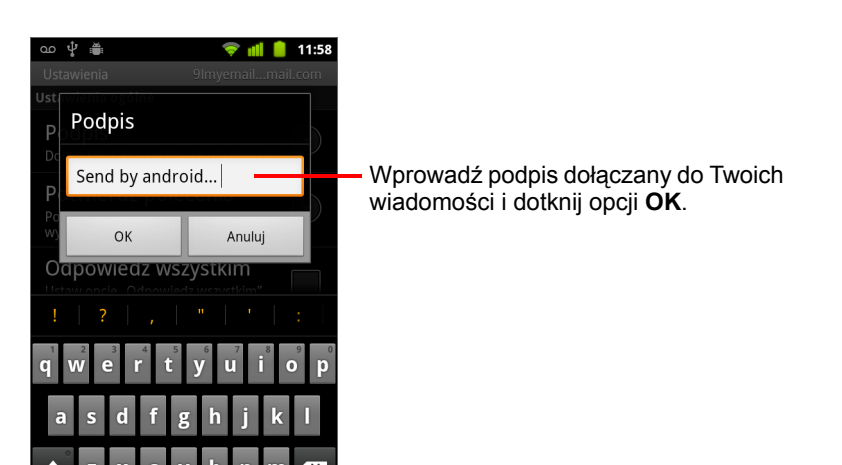

2 Naciśnij przycisk Menu = i dotknij opcji Więcej > Ustawienia > Podpis.

- 3 Wprowadź podpis.
- 4 Dotknij opcji OK.

?123

### Korzystanie ze skrótów klawiaturowych

Jeśli telefon jest wyposażony w fizyczną klawiaturę, możesz używać następujących skrótów klawiaturowych do zarządzania wątkami i wiadomościami. Jeśli telefon jest wyposażony w **kulkę** lub inny manipulator, dostępne są dodatkowe skróty.

### Skróty listy wątków

Podczas przeglądania listy wątków (na przykład Skrzynki odbiorczej) można używać następujących skrótów klawiaturowych.

| u                   | Odśwież listę               |
|---------------------|-----------------------------|
| С                   | Utwórz                      |
| Enter               | Otwórz wątek                |
| у                   | Zarchiwizuj wątek           |
| Alt + Kulka do góry | Przeskocz na początek listy |
| Alt + Kulka do dołu | Przeskocz na koniec listy   |
| Shift + Spacja      | Strona do góry              |
| Spacja              | Strona w dół                |

### Skróty wiadomości

Podczas czytania wiadomości można używać następujących skrótów klawiaturowych.

| r | Odpowiedź na ostatnią wiadomość<br>w wątku                        |
|---|-------------------------------------------------------------------|
| а | Odpowiedź na ostatnią wiadomość<br>w wątku wysyłana do wszystkich |
| f | Przekazanie dalej ostatniej<br>wiadomości w wątku                 |
| у | Zarchiwizuj wątek                                                 |

### Zmienianie ustawień aplikacji Gmail

Istnieje możliwość zmiany różnych ustawień aplikacji Gmail. Każde konto Gmail ma własne ustawienia, dlatego zmiany dotyczą tylko bieżącego konta. Patrz sekcja "Przełączanie konta" na stronie 155.

Głośność powiadomień i niektóre ustawienia synchronizacji zmienia się w aplikacji Ustawienia. Patrz sekcja "Ustawienia" na stronie 393.

### Ustawienia ogólne

**Priorytety** Zaznacz, aby ustawić skrzynkę Priorytety jako domyślną skrzynkę odbiorczą, która będzie otwierana z nowymi wiadomościami po uruchomieniu aplikacji Gmail (zamiast folderu Skrzynka odbiorcza). Będziesz otrzymywać powiadomienia tylko o tych nowych wiadomościach, które należą do ważnych wątków. Ustawienie będzie widoczne tylko wtedy, jeśli włączono wyświetlanie skrzynki Priorytety w aplikacji Gmail w internecie. Patrz sekcja "Praca z Priorytetami" na stronie 165.

**Podpis** Otwiera okno dialogowe, w którym można wprowadzić tekst dołączany do każdej wysyłanej wiadomości. Patrz sekcja "Dołączanie podpisu do wiadomości" na stronie 177.

**Potwierdź polecenia** Otwiera okno dialogowe, w którym można zaznaczyć, jakie polecenia powodują otwarcie okna dialogowego z pytaniem o potwierdzenie: archiwizowanie, usuwanie i wysyłanie wiadomości.

**Odpowiedz wszystkim** Zaznaczenie pola powoduje zastąpienie przycisku **Odpowiedz** w nagłówkach wiadomości przyciskiem **Odpowiedz wszystkim**, eliminując konieczność dotykania strzałki w celu jego wyświetlenia.

**Autoprzechodzenie** Otwiera okno dialogowe, w którym można ustawić, jaki ekran jest otwierany po usunięciu lub zarchiwizowaniu wątku, którego wiadomości są wyświetlane: wiadomości z następnego wątku, poprzedniego wątku, skrzynka odbiorcza czy też inna używana lista wątków.

**Rozmiar tekstu** Otwiera okno dialogowe, w którym można wybrać rozmiar tekstu czytanych wiadomości.

**Operacje grupowe** Po zaznaczeniu powoduje dodanie pola wyboru z lewej strony każdego wątku, dzięki czemu można dodawać je do grupy. Patrz sekcja "Praca z wątkami w grupach" na stronie 168.

**Wyczyść historię wyszukiwania** Dotknij, aby usunąć historię wyrazów, które wyszukiwano wcześniej na dowolnym koncie w aplikacji Gmail. Patrz sekcja "Wyszukiwanie wiadomości" na stronie 175.

**Etykiety** Otwiera ekran Etykiety, na którym można zarządzać tym, które wątki są synchronizowane. Patrz sekcja "Synchronizowanie wątków według etykiety" na stronie 172.

### Ustawienia powiadomień

**Powiadomienia e-mail** Po zaznaczeniu odbierane są powiadomienia o nadejściu nowej poczty. Patrz sekcja "Zarządzanie powiadomieniami" na stronie 34.

**Wybierz dzwonek** Otwiera okno dialogowe, w którym można wybrać dzwonek sygnalizujący odbiór powiadomienia o nowej wiadomości e-mail, w tym domyślny dzwonek telefonu lub opcję wyciszenia.

**Wibracje** Otwiera okno dialogowe, w którym można skonfigurować telefon do wibrowania za każdym razem, gdy odebrane zostanie powiadomienie aplikacji Gmail, do wibrowania tylko wówczas, gdy telefon jest w trybie cichym, bądź też wyłączyć wibracje. Patrz sekcja "Ustawienia dźwięku" na stronie 403.

**Powiadamiaj jeden raz** Zaznacz, aby powiadomienie od aplikacji Gmail było odbierane tylko po nadejściu pierwszej nowej wiadomości e-mail od momentu, gdy ostatnio były odczytywane wiadomości, a nie po nadejściu każdej wiadomości.
## Kalendarz

Kalendarz w telefonie współpracuje z internetową usługą Kalendarz Google i służy do tworzenia wydarzeń, spotkań i terminów oraz do zarządzania nimi. Współpracuje również z usługą kalendarza Microsoft Exchange ActiveSync.

Aplikacja Kalendarz w telefonie jest zoptymalizowana dla telefonu. Niektóre funkcje Kalendarza, takie jak tworzenie kalendarzy, są dostępne tylko w usłudze Kalendarz Google w internecie. Odwiedź witrynę http://calendar.google.com, aby dowiedzieć się więcej o funkcjach internetowej wersji Kalendarza.

### W tej sekcji

"Wyświetlanie kalendarza i wydarzeń" na stronie 182 "Praca w widoku planu dnia" na stronie 184 "Praca w widoku dnia" na stronie 185 "Praca w widoku tygodnia" na stronie 187 "Praca w widoku miesiąca" na stronie 188 "Wyświetlanie szczegółów wydarzenia" na stronie 189 "Tworzenie wydarzenia" na stronie 190 "Edytowanie wydarzenia" na stronie 191 "Ustawianie przypomnienia o wydarzeniu" na stronie 193 "Reagowanie na przypomnienie o wydarzeniu" na stronie 194 "Synchronizowanie i wyświetlanie kalendarzy" na stronie 195 "Zmienianie ustawień kalendarza" na stronie 197

## Wyświetlanie kalendarza i wydarzeń

Otwórz aplikację Kalendarz, aby wyświetlić utworzone przez siebie wydarzenia lub te, na które Cię zaproszono.

W trakcie pierwszej konfiguracji telefonu został on ustawiony do korzystania z istniejącego konta Google lub zostało utworzone nowe konto. Po pierwszym otwarciu aplikacji Kalendarz w telefonie zostaną wyświetlone wszystkie istniejące wydarzenia kalendarza z Twojego konta Google w internecie.

Istnieje możliwość dodawania w telefonie kolejnych kont z kalendarzami usługi Kalendarz Google lub Microsoft Exchange, a następnie wyświetlania ich w aplikacji Kalendarz. Patrz sekcja "Konta" na stronie 141.

Po pierwszym skonfigurowaniu aplikacji Kalendarz do synchronizowania wydarzeń zapisanych w telefonie operacja ta obejmuje wydarzenia od poprzedniego miesiąca aż po cały następny rok. Następnie aplikacja Kalendarz utrzymuje między telefonem i internetem synchronizację przyszłych wydarzeń w zakresie jednego roku, przy czym widoczne są również późniejsze wydarzenia, jeśli dodano je do kalendarza przy użyciu aplikacji Kalendarz w telefonie.

### Otwieranie aplikacji Kalendarz

 Dotknij ikony aplikacji Kalendarz na ekranie głównym lub w aplikacji Program uruchamiający.

Więcej informacji o otwieraniu i przełączaniu aplikacji można znaleźć w sekcji "Otwieranie i przełączanie aplikacji" na stronie 45.

W aplikacji Kalendarz wyświetlane są wydarzenia z każdego dodanego w telefonie konta skonfigurowanego do synchronizacji kalendarza. Informacje na temat dodawania kont można znaleźć w sekcji "Konta" na stronie 141.

Wydarzenia z każdego kalendarza są wyświetlane w innym kolorze. Informacje na temat tego, które kalendarze są wyświetlane w telefonie, można znaleźć w sekcji "Synchronizowanie i wyświetlanie kalendarzy" na stronie 195.

Aktualna godzina (czerwony znacznik i linia pozioma w niektórych widokach) oraz godziny wydarzeń są przez aplikację Kalendarz domyślnie wyświetlane według lokalnej strefy czasowej, zgodnie z informacjami podanymi przez używaną w danej chwili sieć komórkową. Gdy jesteś w podróży, możesz ustawić domową strefę czasową, która będzie używana w aplikacji Kalendarz. Patrz sekcja "Zmienianie ustawień kalendarza" na stronie 197.

| വാ 🖞 📺<br>Agenda                        | 🖹 📶 👂 11:29                  | Widok planu d                         | nia          |                   |         |                  |              |            |          |       |      |         |      |       |
|-----------------------------------------|------------------------------|---------------------------------------|--------------|-------------------|---------|------------------|--------------|------------|----------|-------|------|---------|------|-------|
| Tuesday, January 25, 2011               | ഹ 🜵 🛎                        | 😫 📶 🏮 11:30                           | Wid          | ok (              | dnia    |                  |              |            |          |       |      |         |      |       |
| Team Meeting<br>2:00pm - 4:00pm         | Wedne                        | sday, Jan 26, 2011                    | ma           | 0                 | anna    |                  | <b>W</b> :   | احاد       | <b>t</b> | - 4 - | i    |         |      |       |
| Wednesday, January 26, 20               | am<br>11                     |                                       |              |                   |         |                  | VVIC         | JOK        | tyg      | ban   | a    |         |      |       |
| Erick-Paz 1:1<br>4:00pm - 5:00pm        | 12<br>pm                     |                                       | \$ ₩         | Janu              | ıary 20 | ë 11<br>11       | 11 🦻 11      | :30        |          | w     | idol | c mi    | esią | ca    |
| Spin with Paz 1.1                       | 1                            | Su                                    | 23 Mo 24     | Tu 25             | We 26   | Th 27<br>Robert  | Fr 28 Sa     | 29<br>00 t | ₽ ă      |       |      | 1+<br>E | at 9 | 11:30 |
| 6:00pm - 7:00pm                         | 2                            |                                       | g,<br>Centra |                   |         |                  | January 2011 |            |          |       |      |         |      |       |
| Spinning Class                          |                              | 11<br>.am                             |              |                   |         | _                |              | Sun        | Mon      | Tue   | Wed  | Thu     | Fri  | Sat   |
| <b>6:00pm – 7:00pm</b><br>Gym           | 3                            | 12<br>pm                              |              |                   |         | Lunch<br>at Cafe |              | 26         | 27       | 28    | 29   | 30      | 31   | 1     |
| Thursday, January 27, 2011              | 4 Erick-Paz 1:1              | 1                                     |              |                   |         |                  |              |            |          |       |      |         |      |       |
| Robert's Birthday<br>January 27         | 5                            | 2                                     |              | Team<br>Meetin    |         |                  |              | 2          | 3        | 4     | 5    | 6       | 7    | 8     |
| Lunch at Cafe P<br>noon – 1:00pm        | 6 Spin with Paz 1:1          | Spinning Class, Gym 3                 |              | g,<br>Room<br>132 | Frick-P |                  |              | 9          | 10       | 11    | 12   | 13      | 14   | 15    |
|                                         | ,                            |                                       |              |                   | az 1:1  |                  |              |            |          |       |      |         |      |       |
|                                         | 8                            | 5                                     |              |                   |         |                  |              | 16         | 17       | 18    | 19   | 20      | 21   | 22    |
| W widoku planu o                        | dnia. widoku                 | dnia                                  |              |                   |         |                  |              |            |          |       | _    |         | _    |       |
| lub tygodnia dotk<br>aby wyświetlić jeg | nij wydarzen<br>go szczegóły | ia, 7<br>/.                           |              |                   |         |                  |              | 23         | 24       | 25    | 26   | 27      | 28   | 29    |
|                                         |                              |                                       |              |                   |         |                  |              | 30         | 31       | 1     | 2    | 3       | 4    | 5     |
|                                         | Dotknij di<br>wydarzer       | nia w widoku mies<br>nia z tego dnia. | siąca,       | aby               | wyś     | swiet            | lic          |            |          |       |      |         |      |       |

### Zmienianie widoku kalendarza

W każdym z widoków są wyświetlane wydarzenia kalendarza dla wybranego przedziału czasu. Szczegóły można znaleźć w sekcjach:

"Praca w widoku planu dnia" na stronie 184

"Praca w widoku dnia" na stronie 185

"Praca w widoku tygodnia" na stronie 187

"Praca w widoku miesiąca" na stronie 188

- Aby wyświetlić więcej informacji o wydarzeniu w widoku planu dnia, dotknij tego wydarzenia.
- Aby w widoku miesiąca wyświetlić wydarzenia z wybranego dnia, dotknij tego dnia.

## Praca w widoku planu dnia

Widok planu dnia to lista wydarzeń ułożonych w porządku chronologicznym. Wydarzenia całodniowe i wielodniowe są wyświetlane na początku listy każdego dnia. Dni bez wydarzeń nie są wyświetlane.

### Przełączanie na widok planu dnia

| က ငံုး 🚔 👔                                                | 🛚 📶 💈 11:29 |                                                       |
|-----------------------------------------------------------|-------------|-------------------------------------------------------|
| Agenda                                                    |             |                                                       |
| Tuesday, January 25, 2011                                 |             |                                                       |
| <b>Team Meeting</b><br><b>2:00pm - 4:00pm</b><br>Room 132 | ¢           | Dotknij wydarzenia, aby wyświetlić jego szczegóły.    |
| Wednesday, January 26, 2011                               |             |                                                       |
| Erick-Paz 1:1<br>4:00pm - 5:00pm                          | Ø           | Przeciadnii w dóre lub w dół aby                      |
| Spin with Paz 1:1<br>6:00pm - 7:00pm                      | Ø           | wyświetlić wcześniejsze lub<br>późniejsze wydarzenia. |
| Spinning Class<br>6:00pm - 7:00pm<br>Gym                  | ¢           | To wydarzenie jest powtarzane.                        |
| Thursday, January 27, 2011                                |             |                                                       |
| Robert's Birthday<br>January 27                           | Ø           |                                                       |
| Lunch at Cafe P<br>noon – 1:00pm                          | Ø           |                                                       |

### Wyświetlanie informacji o wydarzeniach w widoku planu dnia

Dotknij wydarzenia.

Zostanie otwarty ekran ze szczegółowymi informacjami na temat tego wydarzenia. Patrz sekcja "Wyświetlanie szczegółów wydarzenia" na stronie 189.

### Praca w widoku dnia

W widoku dnia jest wyświetlany grafik wydarzeń danego dnia rozmieszczonych w tabeli podzielonej na jednogodzinne wiersze. Czerwona linia wskazuje aktualną godzinę. Wydarzenia całodniowe i wielodniowe są wyświetlane na początku listy. Fragment tytułu każdego wydarzenia jest wyświetlany w wierszu odpowiadającemu godzinie jego wystąpienia.

### Przełączanie na widok dnia

4 Erick-Paz 1

8

inin with Paz 1:1

- Naciśnij przycisk Menu imes i dotknij opcji Dzień.
   Wednesday, Jan 26, 2011
   Przesuwaj w lewo lub w prawo, aby wyświetlać wcześniejsze lub późniejsze dni.
   Dotknij przedziału czasu lub wydarzenia i przytrzymaj je, aby utworzyć w tym czasie nowe wydarzenie.
  - Dotknij wydarzenia, aby wyświetlić jego szczegóły.
- Przesuwaj w lewo lub w prawo, aby wyświetlać inne dni.

### Wyświetlanie informacji o wydarzeniach w widoku dnia

Spinning Class, Gyr

- Dotknij wydarzenia, aby wyświetlić jego szczegóły.
   Patrz sekcja "Wyświetlanie szczegółów wydarzenia" na stronie 189.
- Dotknij wydarzenia i przytrzymaj je, aby otworzyć menu z opcjami wyświetlania, edytowania i usuwania wydarzenia, a także tworzenia w tym czasie nowego wydarzenia.

### Dodawanie wydarzenia w widoku dnia

Dotknij pustego miejsca lub wydarzenia w danym dniu i przytrzymaj je, aby otworzyć menu z opcją tworzenia w tym czasie nowego wydarzenia. Patrz sekcja "Tworzenie wydarzenia" na stronie 190.

## Praca w widoku tygodnia

W widoku tygodnia jest wyświetlany grafik wydarzeń z jednego tygodnia. Wydarzenia całodniowe i wielodniowe są wyświetlane na początku listy.

### Przełączanie na widok tygodnia

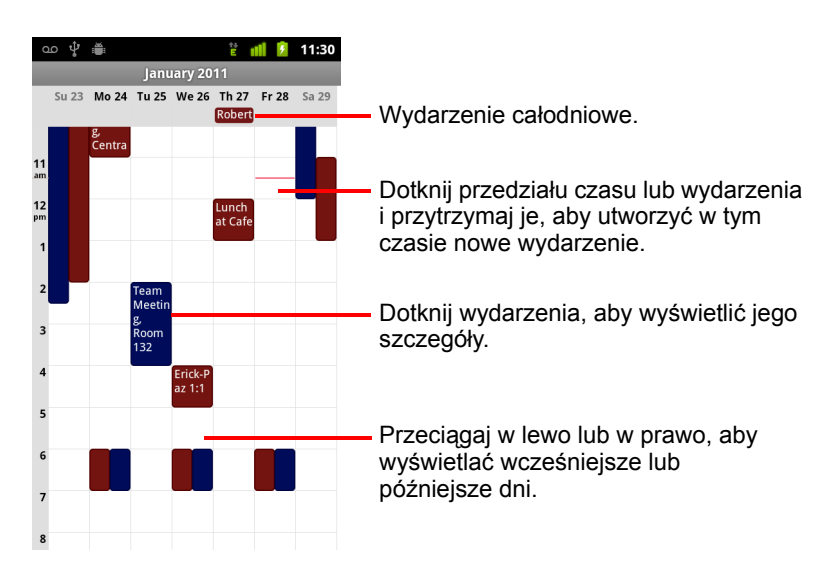

### Wyświetlanie informacji o wydarzeniach w widoku tygodnia

- Dotknij wydarzenia, aby wyświetlić jego szczegóły.
   Patrz sekcja "Wyświetlanie szczegółów wydarzenia" na stronie 189.
- Dotknij wydarzenia i przytrzymaj je, aby otworzyć menu z opcjami wyświetlania, edytowania i usuwania wydarzenia, a także tworzenia w tym czasie nowego wydarzenia.

### Dodawanie wydarzenia w widoku tygodnia

Dotknij pustego miejsca lub wydarzenia w danym tygodniu i przytrzymaj je, aby otworzyć menu z opcją tworzenia w tym czasie nowego wydarzenia.

Patrz sekcja "Tworzenie wydarzenia" na stronie 190.

## Praca w widoku miesiąca

W widoku miesiąca jest wyświetlany grafik wydarzeń z całego miesiąca. Segmenty każdego dnia z zaplanowanymi wydarzeniami są zaznaczone na niebiesko na pionowym pasku dnia.

### Przełączanie na widok miesiąca

- ഫ 🖞 🛎 11:30 Sun Mon Tue Wed Thu Fri Sat 1 3 7 8 2 4 5 6 Przeciągaj w górę lub w dół, aby wyświetlać wcześniejsze lub 9 10 11 12 13 **14** 15 późniejsze miesiące. 16 17 18 19 20 **21** 22 Dotknij dnia, aby wyświetlić wydarzenia w tym dniu. 23 24 25 26 27 28 29 30 31 1 2 4
- ▶ Naciśnij przycisk Menu 🔁 i dotknij opcji Miesiąc.

### Wyświetlanie informacji o wydarzeniach w widoku miesiąca

Dotknij dnia, aby wyświetlić zawarte w nim wydarzenia w widoku dnia.
 Patrz sekcja "Praca w widoku dnia" na stronie 185.

## Wyświetlanie szczegółów wydarzenia

Większą ilość informacji o wydarzeniu można wyświetlić na różne sposoby w zależności od bieżącego widoku.

### Wyświetlanie informacji o wydarzeniu

- W widoku planu dnia, widoku dnia lub tygodnia dotknij wydarzenia, aby wyświetlić jego szczegóły.
- W widoku miesiąca dotknij dnia, aby przełączyć się na widok dnia. Następnie dotknij wydarzenia, aby wyświetlić jego szczegóły.

| യ 🖞 🚔 🕴 🏥 11:31                                                           |                                                                                    |
|---------------------------------------------------------------------------|------------------------------------------------------------------------------------|
| Meeting invitation                                                        |                                                                                    |
| Lunch at Cafe P<br>Calendar: Work                                         |                                                                                    |
| noon – 1:00pm, January 27<br>🗘 Weekly (every Thursday)<br>Organizer: Work |                                                                                    |
| Attending?                                                                | Dotknij, aby ustawić, czy weźmiesz<br>— udział w tym wydarzeniu.                   |
| (No response)                                                             | Stan obecności pozostałych osób jest                                               |
| Yes (1)                                                                   | widoczny pod Twoim.                                                                |
| Isomeoneelse@gmail.com                                                    | Dotknij, aby zmienić to, kiedy ma zostać                                           |
| Reminders                                                                 |                                                                                    |
| 10 minutes                                                                | <ul> <li>Dotknij, aby usunąć to przypomnienie.</li> </ul>                          |
| Add reminder                                                              | <ul> <li>Dotknij, aby dodać kolejne przypomnienie<br/>o tym wydarzeniu.</li> </ul> |

Informację o swoim uczestnictwie w wydarzeniu można ustawić lub zmienić przy użyciu menu **Uczestnictwo**.

Stan obecności pozostałych osób jest wyświetlany pod Twoim.

Godziny wydarzeń są wyświetlane według strefy czasowej ustawionej przez lokalnego operatora komórkowego, chyba że skonfigurujesz aplikację Kalendarz do pracy w domowej strefie czasowej (patrz sekcja "Zmienianie ustawień kalendarza" na stronie 197).

Możesz modyfikować wszystkie przypomnienia o wydarzeniu lub dotknąć przycisku ze znakiem plus +, aby dodać przypomnienie. Patrz sekcja "Ustawianie przypomnienia o wydarzeniu" na stronie 193.

Jeśli masz uprawnienia do modyfikowania wydarzeń, możesz nacisnąć przycisk **Menu**  $\equiv$ , aby dokonać edycji wydarzenia lub je usunąć, tak jak to opisano w sekcji "Edytowanie wydarzenia" na stronie 191.

### Tworzenie wydarzenia

W aplikacji Kalendarz w telefonie można tworzyć wydarzenia, które są wyświetlane zarówno w telefonie, jak i w Kalendarzu Google w internecie.

#### Tworzenie wydarzenia

1 W dowolnym widoku aplikacji Kalendarz naciśnij przycisk Menu ≡, a następnie dotknij opcji Nowe wydarzenie, aby otworzyć ekran Szczegóły wydarzenia dla nowego wydarzenia.

Możesz także dotknąć miejsca w widoku dnia, tygodnia lub miesiąca i je przytrzymać. W otwartym menu dotknij opcji **Nowe wydarzenie**, aby otworzyć ekran Szczegóły wydarzenia z wprowadzonymi już dniem i godziną.

2 Dodaj szczegóły na temat wydarzenia.

Wprowadź nazwę, godzinę i opcjonalnie dodatkowe informacje dotyczące tego wydarzenia.

Ustawiając datę lub godzinę, można albo skorzystać z przycisków plus i minus w oknie dialogowym, albo dotknąć daty lub godziny i wprowadzić odpowiednią wartość za pomocą klawiatury ekranowej.

Można użyć domyślnej strefy czasowej lub ustawić inną strefę dla tego wydarzenia. Domyślną strefą czasową wydarzeń jest strefa ustawiona przez lokalnego operatora komórkowego, chyba że skonfigurujesz aplikację Kalendarz do pracy w domowej strefie czasowej (patrz sekcja "Zmienianie ustawień kalendarza" na stronie 197).

Jeśli dysponujesz więcej niż jednym kalendarzem, możesz wybrać ten, do którego chcesz dodać to wydarzenie.

Dotknij przycisku ze znakiem plus +, aby dodać więcej przypomnień. Patrz sekcja "Ustawianie przypomnienia o wydarzeniu" na stronie 193.

3 Zaproś gości na wydarzenie.

W polu Goście wprowadź adresy e-mail wszystkich osób, które chcesz zaprosić na to wydarzenie. Poszczególne adresy oddziel przecinkami (,). Jeśli osoby, do których zostały wysłane zaproszenia, są użytkownikami Kalendarza Google, otrzymają one zaproszenie w usłudze Kalendarz oraz w wiadomości e-mail.

- 4 Naciśnij przycisk Menu ≡ i dotknij opcji Pokaż dodatkowe opcje, aby dodać szczegóły wydarzenia.
- 5 Przejdź do dołu ekranu ze szczegółami wydarzenia i dotknij opcji Gotowe. Wydarzenie zostanie dodane do kalendarza.

## Edytowanie wydarzenia

Utworzone w telefonie lub w internecie wydarzenie można edytować. Można także edytować wydarzenia utworzone przez inne osoby, jeśli przyznały Ci one odpowiednie uprawnienia.

### Edytowanie wydarzenia

1 Otwórz podsumowanie wydarzenia.

Patrz sekcja "Wyświetlanie szczegółów wydarzenia" na stronie 189.

2 Naciśnij przycisk Menu 🚖 i dotknij opcji Edytuj wydarzenie.

Zostanie otwarty ekran Szczegóły wydarzenia. Jest to ten sam ekran, który został opisany w sekcji "Tworzenie wydarzenia" na stronie 190.

Naciśnij przycisk **Menu**  $\equiv$  i dotknij opcji **Pokaż dodatkowe opcje**, aby dodać lub edytować szczegóły wydarzenia.

- 3 Dokonaj zmian w wydarzeniu.
- 4 Przejdź do dołu ekranu i dotknij opcji Gotowe.

## Usuwanie wydarzenia

Utworzone w telefonie lub w internecie wydarzenie można usunąć. Można także usuwać wydarzenia utworzone przez inne osoby, jeśli przyznały Ci one odpowiednie uprawnienia.

### Usuwanie wydarzenia

- Otwórz podsumowanie wydarzenia.
   Patrz sekcja "Wyświetlanie szczegółów wydarzenia" na stronie 189.
- 2 Naciśnij przycisk Menu \Xi i dotknij opcji Usuń wydarzenie.
- **3** W otwartym oknie dialogowym dotknij opcji **OK**.

## Ustawianie przypomnienia o wydarzeniu

Możesz ustawić jedno lub większą liczbę przypomnień o wydarzeniu bez względu na to, czy zostało ono utworzone przez Ciebie i czy masz uprawnienia do edycji jego pozostałych szczegółów.

### Ustawianie przypomnienia o wydarzeniu

1 Otwórz podsumowanie wydarzenia.

Patrz sekcja "Wyświetlanie szczegółów wydarzenia" na stronie 189.

2 Jeśli masz już ustawione przypomnienie, dotknij przycisku ze znakiem plus +, aby dodać przypomnienie.

Nowe przypomnienie zostanie dodane i zaplanowane na 10 minut przed wydarzeniem.

3 Dotknij czasu przypomnienia i w otwartym oknie dialogowym dotknij opcji odpowiadającej temu, o ile wcześniej przed wydarzeniem chcesz dostać o nim przypomnienie.

Gdy nadejdzie właściwa godzina, otrzymasz powiadomienie o wydarzeniu. Patrz sekcja "Reagowanie na przypomnienie o wydarzeniu" na stronie 194.

Dodatkowe ustawienia przypomnień można konfigurować w Kalendarzu Google w internecie.

### Usuwanie przypomnienia o wydarzeniu

- 1 Otwórz podsumowanie wydarzenia.
- 2 Dotknij przycisku przypomnienia ze znakiem minus -.

## Reagowanie na przypomnienie o wydarzeniu

Jeśli zostało ustawione przypomnienie o wydarzeniu, w chwili nadejścia godziny przypomnienia w obszarze powiadomień paska stanu zostanie wyświetlona ikona nadchodzącego wydarzenia. Patrz sekcja "Zarządzanie powiadomieniami" na stronie 34.

### Reagowanie na przypomnienie o wydarzeniu

- Po otrzymaniu powiadomienia na pasku stanu przeciągnij pasek stanu w dół, aby otworzyć panel powiadomień. Następnie dotknij powiadomienia o wydarzeniu, aby otworzyć listę powiadomień aplikacji Kalendarz.
- Jeśli otrzymasz powiadomienie wraz z alarmem, zostanie wyświetlona lista powiadomień aplikacji Kalendarz wraz ze wszystkimi powiadomieniami oczekującymi na reakcję.
- Dotknij wydarzenia na liście powiadomień aplikacji Kalendarz, aby wyświetlić więcej informacji o tym wydarzeniu.
- Dotknij opcji Odłóż wszystkie na liście powiadomień aplikacji Kalendarz, aby na 5 minut wyłączyć wszystkie przypomnienia o wydarzeniach.
- Dotknij opcji Zamknij wszystkie na liście powiadomień aplikacji Kalendarz, aby usunąć z listy wszystkie przypomnienia.

## Synchronizowanie i wyświetlanie kalendarzy

Jeśli w telefonie zostanie dodane konto Google lub Microsoft Exchange ActiveSync obejmujące usługę kalendarza i zostanie ono skonfigurowane do synchronizacji wydarzeń kalendarza z telefonem, wydarzenia z tego kalendarza zostaną dodane do aplikacji Kalendarz w telefonie i będą na bieżąco aktualizowane.

To, czy konto synchronizuje zmiany w wydarzeniach kalendarza między usługą Google lub inną usługą kalendarza, określa się na ekranie Ustawienia kont i synchronizacji w aplikacji Ustawienia (patrz sekcja "Ustawienia kont i synchronizacji" na stronie 411). Konfiguracji podlega też to, które kalendarze będą przechowywane w telefonie (dla szybszego dostępu) oraz czy będą one wyświetlane, czy też ukryte w aplikacji Kalendarz w telefonie.

## Ustawianie opcji zapisywania kalendarzy w telefonie i ich widoczności

1 Naciśnij przycisk**Menu**  $\equiv$  i dotknij opcji Więcej > Kalendarze.

Na ekranie Kalendarze zostaną wyświetlone wszystkie kalendarze dodane lub zasubskrybowane na każdym z kont, które skonfigurowano do synchronizowania wydarzeń z telefonem, uporządkowane według kont. (Na liście nie są uwzględnione kalendarze z kont nieskonfigurowanych do synchronizowania wydarzeń kalendarza).

Dotknij nazwy konta, aby wyświetlić lub ukryć w telefonie zawarte na nim kalendarze.

Ikona znajdująca się z prawej strony każdego kalendarza wskazuje, czy jego wydarzenia są synchronizowane (w tym kontekście, czy są przechowywane) w telefonie i czy są widoczne w aplikacji Kalendarz.

| <b>Q</b> | Wydarzenia kalendarza są przechowywane w telefonie<br>i widoczne w aplikacji Kalendarz           |
|----------|--------------------------------------------------------------------------------------------------|
| ପ୍ର      | Wydarzenia kalendarza są przechowywane w telefonie, ale<br>nie są widoczne w aplikacji Kalendarz |
| CO       | Wydarzenia kalendarza nie są synchronizowane<br>z telefonem                                      |

2 Dotknij ikony obok kalendarza, aby zmienić to, czy jest on przechowywany w telefonie i widoczny w aplikacji Kalendarz.

Twoja subskrypcja kalendarzy skonfigurowanych tak, aby nie były przechowywane w telefonie, pozostanie ważna i możesz nadal pracować z nimi w usłudze Kalendarz Google w internecie lub w innych usługach kalendarza.

3 Dotknij opcji OK.

## Zmienianie ustawień kalendarza

Można zmieniać następujące ustawienia sposobu wyświetlania wydarzeń w aplikacji Kalendarz oraz sposobu powiadamiania o nadchodzących wydarzeniach.

**Użyj domowej strefy czasowej** Zaznacz tę opcję, aby podczas podróży używać w aplikacji Kalendarz swojej domowej strefy czasowej do wyświetlania kalendarzy i informacji o wydarzeniach, zamiast lokalnej strefy czasowej podanej przez używaną w danej chwili lokalną sieć komórkową.

**Domowa strefa czasowa** Otwiera okno dialogowe, w którym można określić strefę czasową używaną przez aplikację Kalendarz podczas podróży (o ile jest zaznaczona opcja **Użyj domowej strefy czasowej**).

**Ukryj odrzucone** Zaznacz, aby nie wyświetlać wydarzeń, na które odrzucono zaproszenia.

**Alerty i powiadomienia** Otwiera okno dialogowe, w którym można skonfigurować otwieranie alertów lub wysyłania powiadomień dla przypomnień o wydarzeniach, a także wyłączyć w telefonie powiadomienia o wydarzeniach. Patrz sekcje "Ustawianie przypomnienia o wydarzeniu" na stronie 193 oraz "Reagowanie na przypomnienie o wydarzeniu" na stronie 194.

**Wybierz dzwonek** Otwiera okno dialogowe, w którym można wybrać dzwonek sygnalizujący otrzymanie przypomnienia o wydarzeniu.

**Wibracje** Otwiera okno dialogowe, w którym można skonfigurować telefon do wibrowania za każdym razem, gdy odebrane zostanie przypomnienie o wydarzeniu, do wibrowania tylko wówczas, gdy telefon jest w trybie cichym, bądź też wyłączyć wibracje. Patrz sekcja "Ustawienia dźwięku" na stronie 403.

**Domyślne przypomnienie** Otwiera okno dialogowe, w którym można wybrać domyślne wyprzedzenie czasowe dla przypomnień o wydarzeniach.

Wersja kompilacji Używana wersja aplikacji Kalendarz.

## **Google Voice**

Usługi Google Voice możesz używać jako usługi poczty głosowej zamiast usługi poczty głosowej swojego operatora. Usługa Google Voice zapewnia graficzny interfejs dla wszystkich wiadomości poczty głosowej – możesz uzyskiwać dostęp do wiadomości w dowolnej kolejności, czytać transkrypcje wiadomości i odsłuchiwać wiadomości przy użyciu interfejsu umożliwiającego ponowne odtwarzanie ich dowolnych fragmentów.

Za pośrednictwem usługi Google Voice możesz nawiązywać również połączenia międzynarodowe, korzystając z niskich stawek za połączenia w Google Voice, zamiast korzystać z usługi takich połączeń oferowanej przez swojego operatora.

Jeśli masz już konto usługi Google Voice z numerem telefonu Google, możesz skonfigurować telefon do nawiązywania niektórych lub wszystkich połączeń za pośrednictwem usługi Google Voice. Osoby, do których telefonujesz, widzą jako Twój identyfikator rozmówcy numer telefonu Google zamiast numeru telefonu komórkowego.

Więcej informacji na temat usługi Google Voice, w tym informacje dotyczące uzyskiwania numeru Google Voice, można znaleźć pod adresem http://www.google.com/voice.

Usługa Google Voice jest obecnie dostępna wyłącznie w Stanach Zjednoczonych.

### W tej sekcji

"Otwieranie aplikacji Google Voice oraz skrzynki odbiorczej" na stronie 201

"Czytanie lub odsłuchiwanie poczty głosowej" na stronie 203

"Wymienianie wiadomości tekstowych" na stronie 205

"Oznaczanie wiadomości gwiazdką" na stronie 207

"Wyświetlanie wiadomości według etykiety" na stronie 208

"Konfigurowanie usługi Google Voice" na stronie 209

"Wykonywanie połączeń w usłudze Google Voice" na stronie 211

"Zmienianie ustawień aplikacji Google Voice" na stronie 212

# Otwieranie aplikacji Google Voice oraz skrzynki odbiorczej

W aplikacji Google Voice możesz przeglądać swoją skrzynkę odbiorczą usługi Google Voice, wymieniać wiadomości, a także wykonywać inne czynności.

Aplikacja Voice nie służy do wykonywania połączeń – do tego celu służy aplikacja Telefon. Patrz sekcja "Wykonywanie połączeń w usłudze Google Voice" na stronie 211.

Przy pierwszym otwarciu aplikacji Google Voice zostanie wyświetlona prośba o jej skonfigurowanie, tak jak to opisano w sekcji "Konfigurowanie usługi Google Voice" na stronie 209.

### Otwieranie aplikacji Google Voice

 Dotknij ikony aplikacji Google Voice Sw programie uruchamiającym lub na ekranie głównym.

Więcej informacji o otwieraniu i przełączaniu aplikacji można znaleźć w sekcji "Otwieranie i przełączanie aplikacji" na stronie 45.

Przy pierwszym otwarciu aplikacji Google Voice kreator konfiguracji pomaga w wyborze funkcji usługi Google Voice, które będą używane z telefonem, a następnie w ich skonfigurowaniu.

Po wstępnej konfiguracji aplikacja Google Voice otwierana jest na wyświetlanym ostatnio ekranie lub, jeśli aplikacja Google Voice nie była ostatnio używana, na skrzynce odbiorczej.

W skrzynce odbiorczej wyświetlane są wszystkie odebrane wiadomości poczty głosowej (oznaczone ikoną ) oraz wiadomości tekstowe (oznaczone ikoną ) wraz z informacją o nadawcy, datą wysłania wiadomości i kilkoma pierwszymi wyrazami wiadomości.

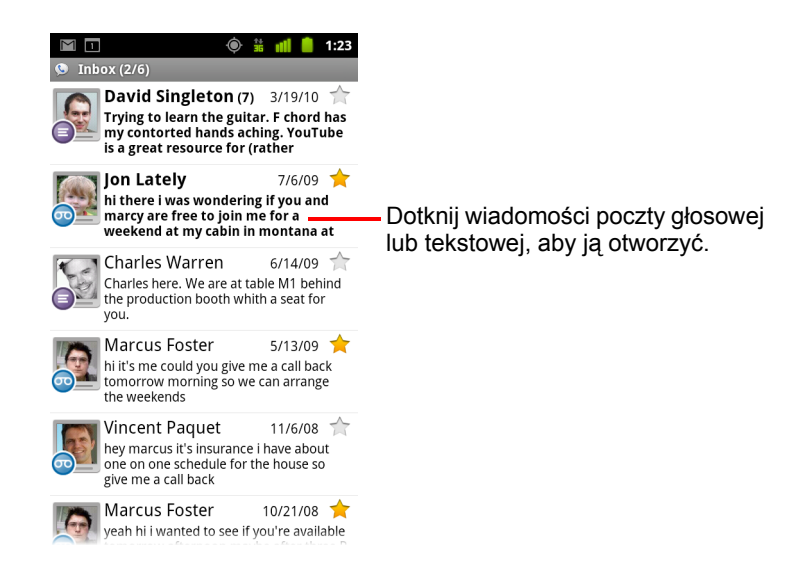

### Otwieranie skrzynki odbiorczej

Możesz wrócić do skrzynki odbiorczej z dowolnego ekranu aplikacji Google Voice.

Naciskaj przycisk Wróć do chwili wyświetlenia ekranu skrzynki odbiorczej.

### Sprawdzanie salda konta

Po utworzeniu konta Google Voice zawiera ono saldo do wykonywania płatnych połączeń w wysokości 0,10 USD. Dodawanie środków do salda wymaga zalogowania się na konto z przeglądarki, ale do sprawdzania salda można używać telefonu.

W skrzynce odbiorczej usługi Google Voice naciśnij przycisk Menu i dotknij opcji Saldo.

W oknie dialogowym zostanie wyświetlone Twoje aktualne saldo.

## Czytanie lub odsłuchiwanie poczty głosowej

Skrzynka odbiorcza Google Voice zawiera listę odebranych wiadomości poczty głosowej. Pocztę głosową możesz również odsłuchiwać w aplikacji Telefon, tak samo jak w przypadku usługi poczty głosowej swojego operatora komórkowego. Patrz sekcja "Odsłuchiwanie poczty głosowej" na stronie 98.

Transkrypcje poczty głosowej są również wysyłane do Ciebie pocztą e-mail.

### Czytanie transkrypcji poczty głosowej

1 Otwórz aplikację Google Voice i skrzynkę odbiorczą.

Patrz sekcja "Otwieranie aplikacji Google Voice oraz skrzynki odbiorczej" na stronie 201.

Zostaną wyświetlone wiadomości w skrzynce odbiorczej. W przypadku każdej wiadomości widać, kto ją wysłał, kiedy została odebrana, a także widoczna jest transkrypcja początku wiadomości.

2 Dotknij wiadomości, aby ją przeczytać.

Transkrypcja wiadomości jest wyświetlana w oknie zawierającym również informacje o tej wiadomości, w tym imię i nazwisko oraz numer osoby, która ją pozostawiła.

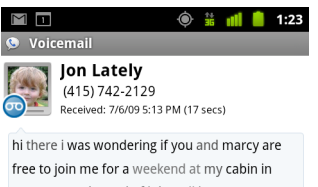

free to join me for a weekend at my cabin in montana at the end of july well in case are coming as well and the weather is usually great at that time of year let me know bye

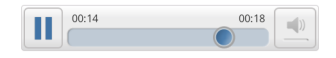

### Odsłuchiwanie poczty głosowej

- 1 Otwórz aplikację Google Voice i skrzynkę odbiorczą.
- 2 Dotknij wiadomości, aby ją odsłuchać.

Przyciski sterujące odtwarzaniem poczty głosowej znajdują się u dołu ekranu.

3 Dotknij ikony odtwarzania ≥, aby odsłuchać wiadomość.

Wiadomość zostanie odtworzona przez słuchawkę lub głośnik, w zależności od ustawionych preferencji. Patrz sekcja "Zmienianie ustawień aplikacji Google Voice" na stronie 212.

Dotknij ikony głośnika 🔄 , aby odtworzyć wiadomość przez głośnik telefonu zamiast przez słuchawkę.

Możesz również wstrzymać i wznowić odtwarzanie, a także przeciągać wskaźnik postępu do tyłu i w przód, aby odsłuchać różne fragmenty wiadomości.

### Odpowiadanie na wiadomość

- 1 Otwórz wiadomość tak samo, jak do jej przeczytania lub odsłuchania.
- 2 Naciśnij przycisk Menu 🔁 i dotknij opcji Zadzwoń lub SMS.

Dotknięcie opcji **Zadzwoń** spowoduje otwarcie aplikacji Telefon i nawiązanie połączenia z numerem osoby, która zostawiła wiadomość.

Dotknięcie opcji **SMS** spowoduje otwarcie okna aplikacji Google Voice, w którym można utworzyć wiadomość tekstową, zgodnie z opisem w sekcji "Wymienianie wiadomości tekstowych" na stronie 205.

### Usuwanie wiadomości

#### LUB

 Dotknij wiadomości w skrzynce odbiorczej lub innym folderze wiadomości oznaczonym etykietą i przytrzymaj ją. W otwartym menu dotknij opcji Usuń.

Usunięte wiadomości można przejrzeć, wyświetlając wiadomości z etykietą Kosz. Patrz sekcja "Wyświetlanie wiadomości według etykiety" na stronie 208.

## Wymienianie wiadomości tekstowych

W aplikacji Google Voice można wysyłać i odbierać wiadomości tekstowe (SMS).

### Wysyłanie wiadomości tekstowej

- 1 Otwórz swoją skrzynkę odbiorczą.
- 2 Naciśnij przycisk Menu 📃 i dotknij opcji Utwórz.
- 3 Wprowadź numer telefonu, pod który chcesz wysłać wiadomość. Możesz również wprowadzić nazwę kontaktu z podanym numerem komórkowym.
- 4 Wprowadź krótką treść wiadomości.
- 5 Dotknij opcji Wyślij.

### Odczytywanie wiadomości tekstowej i udzielanie odpowiedzi

Gdy ktoś wyśle wiadomość tekstową pod Twój numer usługi Google Voice, otrzymasz powiadomienie o jej odebraniu w skrzynce odbiorczej Google Voice.

1 Otwórz panel powiadomień i dotknij powiadomienia o wiadomości.

(Patrz sekcja "Zarządzanie powiadomieniami" na stronie 34).

Możesz również dotknąć dowolnej wiadomości w skrzynce odbiorczej.

Zostanie wyświetlona wiadomość oraz wszystkie wcześniejsze wiadomości w wątku.

2 Aby odpowiedzieć na wiadomość, wprowadź krótką wiadomość i dotknij opcji Wyślij.

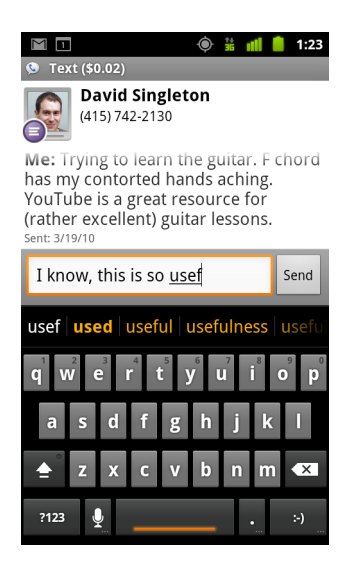

## Oznaczanie wiadomości gwiazdką

Wiadomości poczty głosowej i tekstowe możesz oznaczać gwiazdką, aby ułatwić ich odszukiwanie.

### Oznaczanie wiadomości gwiazdką

 Przeglądając listę wiadomości w skrzynce odbiorczej lub innym folderze, dotknij gwiazdki wiadomości.

Gwiazdka zmieni kolor na złoty 🔶 .

### Usuwanie oznaczenia wiadomości gwiazdką

Dotknij ponownie jej gwiazdki.

### Wyświetlanie wiadomości oznaczonych gwiazdką

Możesz otworzyć folder zawierający wyłącznie wiadomości oznaczone gwiazdką.

1 Przeglądając skrzynkę odbiorczą lub inny folder wiadomości, naciśnij przycisk **Menu** ≡ i dotknij opcji **Etykiety**.

Patrz sekcja "Wyświetlanie wiadomości według etykiety" na stronie 208.

2 Dotknij opcji Oznaczone gwiazdkami.

Zostanie otwarty folder z listą wiadomości oznaczonych gwiazdką.

## Wyświetlanie wiadomości według etykiety

Możesz wyświetlić listę wiadomości z taką samą etykietą, np. Poczta głosowa, SMS, Wysłane, Odebrane itd.

1 Przeglądając skrzynkę odbiorczą lub inny folder wiadomości, naciśnij przycisk **Menu** ≡ i dotknij opcji **Etykiety**.

Etykiety usługi Google Voice zostaną wyświetlone na przewijanej liście.

| သာ 🚔 🖞 🧯 📶 🌶<br>စှာ Google Voice                  | 1:07                                                                                            |
|---------------------------------------------------|-------------------------------------------------------------------------------------------------|
| Inbox                                             |                                                                                                 |
| Starred 🚖                                         |                                                                                                 |
| 👳 Voicemail 🛛 ——————————————————————————————————— | Liczba nieprzeczytanych                                                                         |
| Text                                              | שמטוווטצט צ ום פוזאופום.                                                                        |
| O Recorded                                        | <ul> <li>Dotknij etykiety, aby otworzyć folder<br/>z lista wiadomości oznaczonych ta</li> </ul> |
| O Placed                                          | etykietą.                                                                                       |
| All                                               |                                                                                                 |
| Unread                                            |                                                                                                 |

2 Dotknij etykiety, aby wyświetlić folder zawierający wiadomości oznaczone tą etykietą.

Folder przypomina skrzynkę odbiorczą, ale na pasku tytułu widoczna jest etykieta zamiast nazwy "Odebrane". Z listami wątków oznaczonych etykietą pracuje się w taki sam sposób, jak ze skrzynka odbiorczą.

## Konfigurowanie usługi Google Voice

Przy pierwszym otwarciu aplikacji Google Voice kreator pomaga w skonfigurowaniu usług Google Voice w telefonie. W razie wylogowania się kreator jest wyświetlany ponownie przy kolejnym uruchomieniu aplikacji Google Voice. W dowolnej chwili można też zmieniać używane usługi, zmieniając ustawienia aplikacji Google Voice. Patrz sekcja "Zmienianie ustawień aplikacji Google Voice" na stronie 212.

### Konfigurowanie aplikacji Google Voice

1 Otwórz aplikację Google Voice.

Zostanie otwarty ekran powitania, na którym rozpoczyna się proces konfigurowania aplikacji Google Voice w telefonie. Opcje oferowane przez kreator zależą od tego, czy masz już konto Google Voice, jak również od funkcji obsługiwanych przez Twojego operatora komórkowego.

2 Zaloguj się w usłudze Google Voice.

Konto, na które się logujesz, to konto Google, którego skrzynkę odbiorczą otwierasz, aby przeczytać wiadomości. Jest to również to samo konto Google, którego używasz dla wszystkich pozostałych usług Google Voice wybranych do używania w telefonie.

Dotknij opcji **Zaloguj się**, aby zalogować się na podstawowe konto Google w telefonie. Możesz też dotknąć opcji **Użyj innego konta**, aby zalogować się przy użyciu innego konta Google.

| യെ 🖞 🚔 🛛 🤝 💎 📶 📋 11:58               |
|--------------------------------------|
| Sign in to Google Voice 🚫            |
| Select an account to use with Voice: |
| 9lmyemail@gmail.com 💿                |
| Use a different account              |
|                                      |

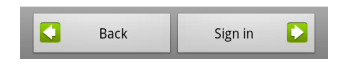

3 Jeśli zostanie wyświetlona taka prośba, dotknij opcji Dalej, aby zweryfikować swój numer telefonu przez wiadomość SMS.

Ten krok pozwala sprawdzić usłudze Google Voice, że może ona komunikować się z Twoim telefonem.

4 Wprowadź kod PIN poczty głosowej.

Jest to kod używany przez Ciebie do sprawdzania poczty głosowej w aplikacji Telefon.

5 Wybierz, jakie połączenia chcesz wykonywać za pośrednictwem usługi Google Voice.

Możesz wybrać, aby wszystkie połączenia międzynarodowe wykonywane były w usłudze Google Voice (co pozwoli korzystać z niskich stawek za połączenia międzynarodowe w usłudze Google Voice), aby przy każdym połączeniu było wyświetlane pytanie, lub aby nigdy nie używać usługi Google Voice dla połączeń.

Jeśli zalogowano się na konto Google z przypisanym numerem usługi Google Voice, możesz wybrać też, aby wszystkie połączenia wykonywane były za pośrednictwem usługi Google Voice. W takim przypadku osoby, do których telefonujesz, będą widzieć jako Twój identyfikator rozmówcy numer Google Voice zamiast numeru telefonu.

6 Skonfiguruj usługę poczty głosowej.

Aplikacja Google Voice otwiera aplikację Ustawienia, w której wyświetlana jest prośba o wybranie jako usługi poczty głosowej usługi Google Voice lub usługi swojego operatora komórkowego.

- Po zakończeniu konfigurowania poczty głosowej naciśnij przycisk
   Wróć <>.
- 8 Dotknij opcji Zakończ na ekranie opisującym synchronizację skrzynki odbiorczej.

Więcej informacji można znaleźć w sekcji "Ustawienia synchronizacji i powiadomień" na stronie 213.

Zostanie otwarta skrzynka odbiorcza Google Voice. Więcej informacji na temat rozpoczynania pracy z usługą Google Voice można znaleźć w sekcji "Otwieranie aplikacji Google Voice oraz skrzynki odbiorczej" na stronie 201.

## Wykonywanie połączeń w usłudze Google Voice

Wykonywanie połączeń w usłudze Google Voice działa prawie tak samo, jak wykonywanie połączeń za pośrednictwem swojego operatora komórkowego, w zależności od tego, czy masz numer Google i w jaki sposób skonfigurowana została usługa Google Voice w telefonie.

- 1 Nawiąż połączenie z kontaktem, tak jak to robisz bez użycia usługi Google Voice.
- 2 Jeśli skonfigurowano usługę Google Voice do wyświetlania pytania o chęć jej użycia przy każdym nawiązywaniu połączenia, dotknij w oknie dialogowym opcji Zadzwoń przez Google Voice.

Jeśli skonfigurowano usługę Google Voice do używania jej dla wszystkich połączeń, to okno dialogowe nie zostanie wyświetlone.

Usługa Google Voice wyświetli komunikat przypominający o tym, że połączenie jest wykonywane za jej pośrednictwem.

Jeśli połączenie jest połączeniem płatnym, usługa Google Voice odtworzy komunikat z informacją o stawce minutowej oraz liczbie minut, które przy tej stawce można wykorzystać na koncie Google Voice.

Kontynuuj połączenie tak samo, jak bez usługi Google Voice, tak jak to opisano w sekcji "Nawiązywanie i odbieranie połączeń telefonicznych" na stronie 87.

## Zmienianie ustawień aplikacji Google Voice

Można zmieniać różne ustawienia aplikacji Google Voice, w tym usługi, których chcesz używać w telefonie, oraz sposób powiadamiania o nowych wiadomościach.

- Aby zmienić używaną usługę poczty głosowej, skorzystaj z aplikacji Ustawienia.

Więcej informacji można znaleźć w sekcji "Ustawienia połączeń" na stronie 400.

### Ustawienia ogólne

**Wykonywanie połączeń** Otwiera okno dialogowe, w którym można skonfigurować, czy usługa Google Voice ma być używana do wykonywania niektórych, czy wszystkich połączeń telefonicznych, tak jak to opisano w sekcji "Konfigurowanie usługi Google Voice" na stronie 209.

**Numer tego telefonu** Otwiera okno dialogowe, w którym można zmienić lub dodać numer swojego telefonu do pracy w usłudze Google Voice.

**Odtwarzanie poczty głosowej** Otwiera okno dialogowe, w którym można skonfigurować pocztę głosową do domyślnego odtwarzania jej przez słuchawkę lub głośnik telefonu.

**Synchronizacja i powiadomienia** Patrz sekcja "Ustawienia synchronizacji i powiadomień" na stronie 213.

**Wyloguj się** Dotknij, aby zaprzestać korzystania ze wszelkich usług Google Voice w telefonie i wznowić używanie usługi poczty głosowej swojego operatora komórkowego oraz swojego numeru telefonu jako identyfikatora rozmówcy. Przy kolejnym uruchomieniu aplikacji Google Voice kreator wyświetli prośbę o ponowne przeprowadzenie jej konfiguracji. Patrz sekcja "Konfigurowanie usługi Google Voice" na stronie 209.

**Informacje prawne** Dotknij, aby otworzyć ekran, na którym możesz zapoznać się z warunkami korzystania z usługi Google Voice, polityką prywatności, zasadami programu i innymi ważnymi informacjami prawnymi.

**Mój numer Google Voice** Wyświetla numer Google Voice skonfigurowany do używania przy nawiązywaniu i odbieraniu połączeń w telefonie.

**Numer kompilacji** Wersja aplikacji Google Voice zainstalowanej w telefonie.

### Ustawienia synchronizacji i powiadomień

**Synchronizuj skrzynkę odbiorczą** Zaznacz, aby otrzymywać powiadomienia od usługi Google Voice, gdy tylko w skrzynce odbiorczej pojawią się nowe wiadomości. Aby korzystać z tej funkcji, musi być zaznaczona opcja danych w tle w ustawieniach Konta i synchronizacja (patrz sekcja "Ustawienia kont i synchronizacji" na stronie 411).

**Dane w tle** Dotknij, aby otworzyć ustawienia Konta i synchronizacja; patrz sekcja "Ustawienia kont i synchronizacji" na stronie 411.

**Powiadomienia w wiadomościach tekstowych** Zaznacz, aby odbierać powiadomienie na pasku stanu za każdym razem, gdy zostanie odebrana nowa wiadomość w skrzynce odbiorczej usługi Google Voice. (Nie zaznaczaj tej funkcji razem z funkcją Synchronizuj skrzynkę odbiorczą, ponieważ będziesz otrzymywać wówczas dwa powiadomienia o każdej nowej wiadomości).

**Powiadomienia skrzynki odbiorczej** Zaznacz, aby otrzymywać powiadomienia o nowych wiadomościach.

**Wybierz dzwonek** Wybierz dzwonek sygnalizujący odbiór powiadomienia od usługi Google Voice.

**Wibracje** Telefon będzie wibrował po otrzymaniu powiadomienia od usługi Google Voice.

**Kontrolka** Kulka będzie mrugać po otrzymaniu powiadomienia od usługi Google Voice.

## Google Talk

Google Talk jest usługą czatu firmy Google. Pozwala ona komunikować się w czasie rzeczywistym z innymi użytkownikami usługi Google Talk przy użyciu telefonu, przeglądarki lub aplikacji na komputerze.

### W tej sekcji

"Logowanie się i otwieranie listy znajomych" na stronie 216 "Rozmawianie ze znajomymi na czacie" na stronie 218 "Zmienianie i monitorowanie informacji o stanie online" na stronie 221 "Zarządzanie listą znajomych" na stronie 223 "Zmienianie ustawień aplikacji Google Talk" na stronie 226

## Logowanie się i otwieranie listy znajomych

Aby porozmawiać ze znajomymi na czacie, trzeba się zalogować do usługi Google Talk.

Pozostaniesz zalogowany w usłudze nawet podczas korzystania z innych aplikacji, dopóki celowo się z niej nie wylogujesz.

### Otwieranie aplikacji Google Talk i logowanie się

 Dotknij ikony aplikacji Google Talk ma ekranie głównym.

Więcej informacji o otwieraniu i przełączaniu aplikacji można znaleźć w sekcji "Otwieranie i przełączanie aplikacji" na stronie 45.

Przy pierwszym otwarciu aplikacji Google Talk zostanie wyświetlona lista znajomych. Lista zawiera wszystkich znajomych dodanych do usługi Google Talk w przeglądarce, telefonie lub przy użyciu aplikacji na komputerze. Dodawanie znajomych do tej listy, tak aby można im było wysyłać zaproszenia do czatu, opisano w sekcji "Zarządzanie listą znajomych" na stronie 223.

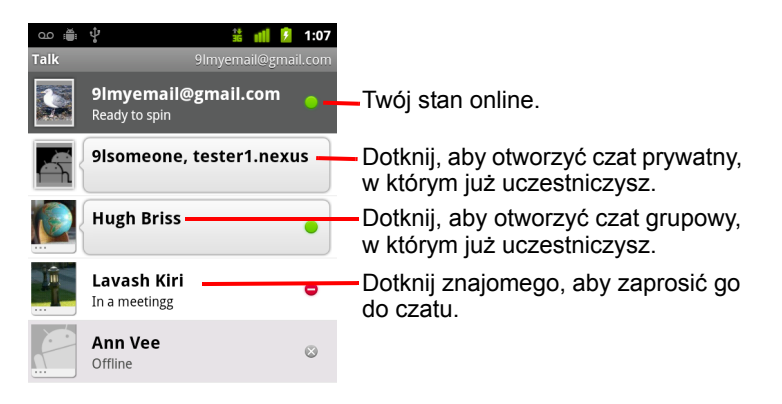

Zapraszanie znajomych i akceptowanie zaproszeń do czatu opisano w sekcji "Rozmawianie ze znajomymi na czacie" na stronie 218.
### Powrót do listy znajomych

W dowolnym momencie podczas prowadzenia czatu można wrócić do listy znajomych, aby zaprosić do czatu kolejnego znajomego, dodać znajomego itp.

### Wylogowanie z usługi Google Talk

Możesz wylogować się z usługi Google Talk, jeśli na przykład chcesz przełączyć wszystkie czaty i zaproszenia do usługi Google Talk na komputerze. Wylogowanie się może też wydłużyć czas pracy telefonu na baterii.

 Na liście znajomych naciśnij przycisk Menu =, a następnie dotknij opcji Wyloguj się.

Powiadomienia o czacie nie będą już odbierane, jak również stan innych osób w usłudze Google Talk nie będzie widoczny w innych aplikacjach, takich jak Gmail.

### Rozmawianie ze znajomymi na czacie

### Rozmawianie ze znajomym na czacie

1 Dotknij znajomego na liście znajomych.

Jeśli prowadzisz już z kimś rozmowę na czacie, naciśnij przycisk Menu ≡, a następnie dotknij opcji Lista znajomych, aby zaprosić do czatu kolejnego znajomego.

Zostanie otwarty ekran czatu.

2 Wpisz swoją wiadomość i dotknij opcji Wyślij.

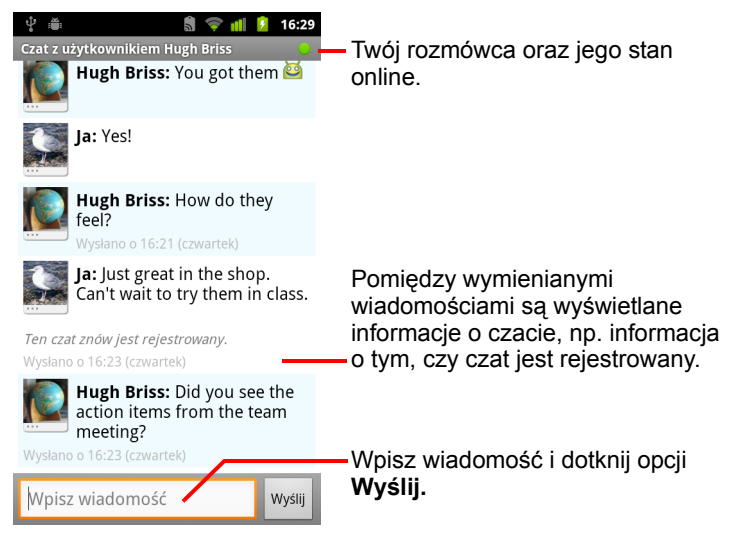

Pomiędzy wymienianymi wiadomościami na ekranie są wyświetlane informacje o czacie, takie jak informacja o tym, czy czat jest rejestrowany, lub godzina wysłania wiadomości, gdy nie ma na nią przez chwilę odpowiedzi itd.

Na klawiaturze ekranowej możesz wprowadzać emotikony. W tym celu dotknij klawisza emotikonów i przytrzymaj go, a następnie dotknij emotikona. Możesz także nacisnąć przycisk **Menu** ≡, a następnie dotknąć opcji **Więcej** > **Wstaw emotikon**, aby otworzyć przewijaną listę emotikonów.

Sesja czatu pozostanie otwarta, dopóki jej nie zakończysz.

Znajomi, z którymi aktualnie rozmawiasz na czacie, są wyświetlani w górnej części listy znajomych.

### Akceptowanie zaproszenia do czatu

Gdy znajomy wyśle Ci wiadomość w usłudze Google Talk, otrzymasz stosowne powiadomienie. Jego wpis z wyświetloną wiadomością zostanie przeniesiony na górę listy znajomych.

Dotknij tego znajomego na liście znajomych.

#### LUB

Otwórz panel powiadomień, a następnie dotknij powiadomienia o czacie. Patrz sekcja "Zarządzanie powiadomieniami" na stronie 34.

Zostanie otwarte okno czatu, w którym możesz wymieniać wiadomości ze znajomym.

#### Przełączanie między aktywnymi rozmowami na czacie

Jeśli prowadzisz więcej niż jedną rozmowę na czacie, możesz przełączać się między nimi.

Na liście znajomych dotknij imienia i nazwiska osoby, z którą chcesz rozmawiać.

#### LUB

Na ekranie czatu lub na liście znajomych naciśnij przycisk Menu i dotknij opcji Przełącz okna czatu, a następnie dotknij znajomego, z którym chcesz rozmawiać.

#### LUB

 Podczas prowadzenia rozmowy na czacie ze znajomym przesuwaj palcem po ekranie w lewo lub w prawo.

#### Zapraszanie znajomego do czatu grupowego

Podczas prowadzenia rozmowy na czacie możesz zapraszać kolejnych znajomych do wzięcia udziału w czacie grupowym.

- 1 Na ekranie czatu naciśnij przycisk **Menu** ≡, a następnie dotknij opcji **Dodaj do czatu**.
- 2 Dotknij imienia i nazwiska znajomego, którego chcesz zaprosić.

Zaproszony przez Ciebie znajomy i dotychczasowi uczestnicy otrzymają zaproszenie do czatu grupowego. Każdy, kto zaakceptuje zaproszenie, dołączy do czatu grupowego.

W czacie grupowym wszyscy widzą wiadomości pozostałych rozmówców.

Czaty grupowe są wyświetlane w górnej części listy znajomych i są oznaczone ikoną czatu grupowego.

### Włączanie i wyłączanie zapisywania rozmowy

Wiadomości usługi Google Talk są zapisywane, dzięki czemu możesz je później przeglądać, a nawet wyszukiwać w folderze Czaty w aplikacji Gmail. Jeśli jednak nie chcesz przechowywać wiadomości czatu, możesz wyłączyć zapisywanie rozmowy.

Aby wznowić zapisywanie wiadomości czatu, naciśnij przycisk **Menu**  $\equiv$ , a następnie dotknij opcji **Czat rejestrowany**.

### Kończenie rozmowy na czacie

Po zakończeniu czatu znajomy nie będzie już wyświetlany w górnej części listy znajomych, a sam czat nie będzie wyświetlany na ekranie Przełącz okna czatu. Tekst czatu nie jest usuwany – po ponownym uruchomieniu czatu wątek zostanie wyświetlony w nowym oknie czatu, od miejsca, w którym go przerwano.

Na liście znajomych dotknij i przytrzymaj znajomego, z którym chcesz zakończyć rozmowę na czacie. W otwartym menu dotknij opcji Zakończ czat.

#### LUB

 Na ekranie czatu naciśnij przycisk Menu =, a następnie dotknij opcji Zakończ czat.

# Zmienianie i monitorowanie informacji o stanie online

Ikony w aplikacjach Google Talk, Gmail, Mapy Google i innych informują o stanie Twoim i Twoich znajomych w usłudze Google Talk.

|           | Dostępny: zalogowany w usłudze Google Talk i dostępny do czatu                                       |
|-----------|----------------------------------------------------------------------------------------------------|
| 2         | Nieobecny: zalogowany w usłudze Google Talk, ale nieaktywny                                          |
| •         | Zajęty: zalogowany w usłudze Google Talk, ale zbyt zajęty, aby rozmawiać na czacie                   |
| $\otimes$ | Wylogowany z usługi Google Talk                                                                      |
|           | Niewidoczny: zalogowany w usłudze Google Talk, ale wyświetlany innym użytkownikom jako niezalogowany |

Swój stan dostępności możesz zmieniać. Możesz też zmienić komunikat o stanie oraz zdjęcie udostępniane innym użytkownikom usługi Google Talk.

### Zmienianie stanu online

- 1 Dotknij swojego wpisu znajdującego się w górnej części listy znajomych.
- 2 W górnej części otwartego ekranu dotknij menu stanu.

| oo ♀                                          | <ul> <li>Dotknij, aby zmienić swoje zdjęcie.</li> <li>Dotknij, aby zmienić swój stan online.</li> </ul> |
|-----------------------------------------------|----------------------------------------------------------------------------------------------------|
| Shoe-happy                                    | — Wprowadź komunikat o stanie.                                                                          |
| Gotowe Przywróć<br>Możesz również wybrać stan |                                                                                                    |
| Ready to spin     Mew bike shoes              | <ul> <li>Dotknij, aby użyć poprzedniego<br/>komunikatu o stanie.</li> </ul>                             |
| <ul> <li>New bik</li> </ul>                   |                                                                                                    |
| Almost the weekend!                           |                                                                                                    |

- 3 Dotknij stanu w oknie dialogowym.
- 4 Dotknij opcji Gotowe.

Twój stan i ewentualny komunikat o stanie będą widoczne na listach znajomych Twoich kontaktów, a także w innych lokalizacjach, gdzie są one wyświetlane.

### Zmienianie komunikatu o stanie

- 1 Dotknij swojego wpisu znajdującego się w górnej części listy znajomych.
- 2 Na otwartym ekranie wprowadź komunikat o stanie lub, jeśli jest on już wprowadzony, dokonaj jego edycji.

Oprócz standardowych ustawień stanu możesz wybrać również wprowadzony wcześniej komunikat. Możesz także nacisnąć przycisk Menu ≡, a następnie dotknąć opcji Wyczyść komunikaty niestandardowe, aby je usunąć i wprowadzić nowe.

3 Dotknij opcji Gotowe.

### Zmienianie zdjęcia

- 1 Dotknij swojego wpisu znajdującego się w górnej części listy znajomych.
- 2 Na otwartym ekranie dotknij swojego zdjęcia w lewym górnym rogu.
- 3 W otwartym oknie dialogowym dotknij opcji Zmień (lub dotknij opcji Usuń, aby usunąć zdjęcie i nie zastępować go innym).

Zostanie otwarty ekran aplikacji Galeria ze wszystkimi zdjęciami znajdującymi się w telefonie, podzielonymi na grupy. Przeglądanie zdjęć w aplikacji Galeria opisano w sekcji "Praca ze zdjęciami" na stronie 316.

- 4 Otwórz zbiór, a następnie dotknij zdjęcia, którego chcesz użyć.
- 5 Przytnij zdjęcie.

Przycinanie zdjęć opisano w sekcji "Praca ze zdjęciami" na stronie 316.

6 Dotknij opcji Zapisz.

### Zarządzanie listą znajomych

Lista znajomych w usłudze Google Talk zawiera zaproszonych przez Ciebie znajomych oraz znajomych, od których zaproszenia do usługi Google Talk zostały przez Ciebie zaakceptowane. Znajomi mogą zapraszać się do czatu w usłudze Google Talk oraz widzą nawzajem swoje informacje o stanie online w aplikacji Google Talk i innych aplikacjach, takich jak Gmail czy Mapy Google.

Lista znajomych w usłudze Google Talk jest posortowana według stanu online Twoich znajomych: aktywne czaty, dostępni, zajęci i niedostępni. W każdej grupie stanów aktywności znajomi są ułożeni na liście w porządku alfabetycznym.

### Dodawanie znajomych do listy

Każdego posiadacza konta Google możesz zaprosić jako znajomego do usługi Google Talk, aby móc z nim rozmawiać na czacie oraz aby nawzajem widzieć informacje o swoim stanie online.

- 2 Wprowadź adres znajomego, a następnie dotknij opcji Wyślij zaproszenie.

Adresem znajomego w usłudze Google Talk jest adres Gmail lub inny adres e-mail skonfigurowany do łączenia się z usługą Google Talk.

### Wyświetlanie i akceptowanie zaproszeń do grona znajomych

Gdy otrzymasz od kontaktu zaproszenie do grona znajomych w usłudze Google Talk, na pasku stanu odebrane zostanie powiadomienie, a zaproszenie zostanie wyświetlone na Twojej liście znajomych.

- 1 Dotknij zaproszenia na liście znajomych.
- 2 W otwartym menu dotknij opcji Zaakceptuj.

Jeśli nie chcesz rozmawiać z nadawcą na czacie ani udostępniać mu informacji o stanie w usłudze Google Talk, dotknij opcji **Anuluj**.

### Wyświetlanie listy oczekujących zaproszeń do grona znajomych

 Na liście znajomych naciśnij przycisk Menu =, a następnie dotknij opcji Więcej > Zaproszeni.

Wszyscy znajomi, do których zostało przez Ciebie wysłane zaproszenie do grona znajomych w usłudze Google Talk, są widoczni na tej liście do chwili, gdy zaakceptują lub odrzucą Twoje zaproszenie.

### Wyświetlanie wszystkich lub tylko najpopularniejszych znajomych

Domyślnie na liście znajomych są wyświetlani tylko ci znajomi, z którymi najczęściej rozmawiasz na czacie (najpopularniejsi). Możesz jednak wyświetlać też wszystkich znajomych.

Na liście znajomych naciśnij przycisk Menu =, a następnie dotknij opcji Wszyscy znajomi.

Aby ponownie przełączyć się do widoku tylko tych znajomych, z którymi najczęściej rozmawiasz na czacie, dotknij w menu opcji **Najpopularniejsi**.

### Oznaczanie znajomych jako popularnych

Możesz tak oznaczyć znajomego, aby był on zawsze wyświetlany na liście znajomych.

1 Dotknij imienia i nazwiska znajomego, a następnie przytrzymaj je na liście znajomych.

Jeśli nie widzisz imienia i nazwiska znajomego, naciśnij przycisk **Menu** ≡, a następnie dotknij opcji **Wszyscy znajomi**.

2 W otwartym menu dotknij opcji Zawsze pokazuj znajomego.

Aby usunąć znajomego z tej listy, dotknij imienia i nazwiska znajomego, a następnie przytrzymaj je na liście znajomych. W otwartym menu dotknij opcji **Automatycznie pokazuj znajomego**.

### Blokowanie znajomego

Możesz zablokować znajomemu możliwość wysyłania do Ciebie wiadomości. Zablokowany znajomy jest również usuwany z Twojej listy znajomych.

1 Dotknij imienia i nazwiska znajomego, a następnie przytrzymaj je na liście znajomych.

Jeśli nie widzisz tego znajomego, naciśnij przycisk **Menu** ≡, a następnie dotknij opcji **Wszyscy znajomi**.

2 W otwartym menu dotknij opcji Zablokuj znajomego.

Listę zablokowanych znajomych możesz wyświetlić, otwierając listę znajomych, naciskając przycisk**Menu** , a następnie dotykając opcji **Więcej** > **Zablokowani**. Znajomego możesz odblokować, dotykając jego imienia i nazwiska na liście zablokowanych, a następnie dotykając opcji **OK** w otwartym oknie dialogowym.

### Zmienianie ustawień aplikacji Google Talk

Aplikację Google Talk możesz skonfigurować do wysyłania powiadomień z treścią każdej wiadomości otrzymanej na czacie, a także sygnalizowania ich dzwonkiem lub wibracjami telefonu.

Aplikację Google Talk możesz także skonfigurować w taki sposób, aby logowała Cię automatycznie po włączeniu telefonu, jak również możesz ustawić, czy przy Twoim imieniu i nazwisku na listach znajomych innych użytkowników ma być wyświetlany wskaźnik telefonu komórkowego.

### Konfigurowanie powiadomień o nowych wiadomościach usługi Google Talk

- 2 Zaznacz lub usuń zaznaczenie opcji Powiadom o czacie, aby określić, czy chcesz otrzymywać na pasku stanu powiadomienie o nadejściu nowej wiadomości czatu.
- 3 Dotknij opcji Wybierz dzwonek, aby otworzyć listę dzwonków, z której można wybrać dźwięk informujący o odebraniu powiadomienia o nowej rozmowie na czacie.
- 4 Dotknij opcji Wibracje, aby ustawić, czy telefon ma wibrować za każdym razem, gdy zostanie odebrane powiadomienie o nowej wiadomości, wibrować tylko wówczas, gdy telefon jest w trybie cichym, bądź też wyłączyć wibracje.

## Konfigurowanie powiadomień o nowych zaproszeniach do grona znajomych

- 1 Na liście znajomych naciśnij przycisk Menu ≡, a następnie dotknij opcji Ustawienia.
- 2 Zaznacz opcję Powiadom o zaproszeniu, aby określić, czy chcesz otrzymywać na pasku stanu powiadomienia o otrzymywanych zaproszeniach do grona znajomych w komunikatorze Google Talk.

## Włączanie i wyłączanie pokazywania znajomym, że łączysz się z telefonu komórkowego

- 2 Zaznacz lub usuń zaznaczenie opcji Wskaźnik komórki.

Jeśli opcja **Wskaźnik komórki** jest zaznaczona, znajomi zobaczą zarys androida przy Twoim imieniu i nazwisku na swojej liście znajomych, gdy zalogujesz się w usłudze Google Talk w telefonie.

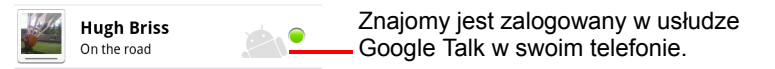

### Ustawianie automatycznego logowania w usłudze Google Talk

- 2 Zaznacz lub usuń zaznaczenie opcji Zaloguj automatycznie.

Jeśli opcja **Zaloguj automatycznie** jest zaznaczona, po włączeniu telefonu nastąpi zalogowanie w usłudze Google Talk.

Logowanie i wylogowywanie w usłudze Google Talk opisano w sekcji "Logowanie się i otwieranie listy znajomych" na stronie 216.

## Poczta

Aplikacja Poczta umożliwia czytanie i wysyłanie wiadomości e-mail z usług innych niż Gmail. Aplikacja Poczta zawiera kreatora ułatwiającego jej skonfigurowanie dla kilku popularnych dostawców usług poczty e-mail.

### W tej sekcji

"Otwieranie aplikacji Poczta oraz ekranu Konta" na stronie 230 "Czytanie wiadomości" na stronie 233 "Odpowiadanie na wiadomość" na stronie 235 "Oznaczanie wiadomości gwiazdką" na stronie 236 "Praca z wiadomościami w grupach" na stronie 237 "Tworzenie i wysyłanie wiadomości e-mail" na stronie 238 "Praca z folderami kont" na stronie 239 "Dołączanie podpisu do wiadomości" na stronie 240 "Dodawanie i edytowanie kont e-mail" na stronie 241 "Zmienianie ustawień konta e-mail" na stronie 244

### Otwieranie aplikacji Poczta oraz ekranu Konta

Aplikacja Poczta umożliwia czytanie wiadomości e-mail z usług innych niż Gmail.

### Otwieranie aplikacji Poczta

Dotknij ikony aplikacji Poczta Program uruchamiający.

Patrz sekcja "Otwieranie i przełączanie aplikacji" na stronie 45.

Przy pierwszym otwarciu aplikacji Poczta otwierany jest kreator konfiguracji, aby pomóc w dodaniu konta e-mail, tak jak to opisano w sekcji "Dodawanie i edytowanie kont e-mail" na stronie 241.

Po początkowej konfiguracji aplikacja Poczta jest otwierana na ostatnio wyświetlanym ekranie lub, jeśli nie była ona ostatnio używana, wyświetlana jest zawartość skrzynki odbiorczej (jeśli masz tylko jedno konto) lub ekran Konta (jeśli masz więcej kont).

Można również dodać do ekranu głównego skrót do skrzynki odbiorczej konta, tak aby można było otwierać ją bezpośrednio z poziomu ekranu głównego. Szczegółowe informacje na temat dodawania skrótów można znaleźć w sekcji "Dostosowywanie ekranu głównego" na stronie 48.

### Otwórz ekran Konta

Na ekranie Konta jest wyświetlana lista obejmująca folder Wszystkie skrzynki odbiorcze oraz wszystkie Twoje konta e-mail. Jeśli na dowolnym z kont dostępne są wiadomości oznaczone gwiazdką, wersje robocze lub wiadomości niewysłane, wyświetlane są również foldery z takimi elementami pochodzącymi ze wszystkich kont.

▶ Na ekranie folderu naciśnij przycisk Menu 📃 i dotknij opcji Konta.

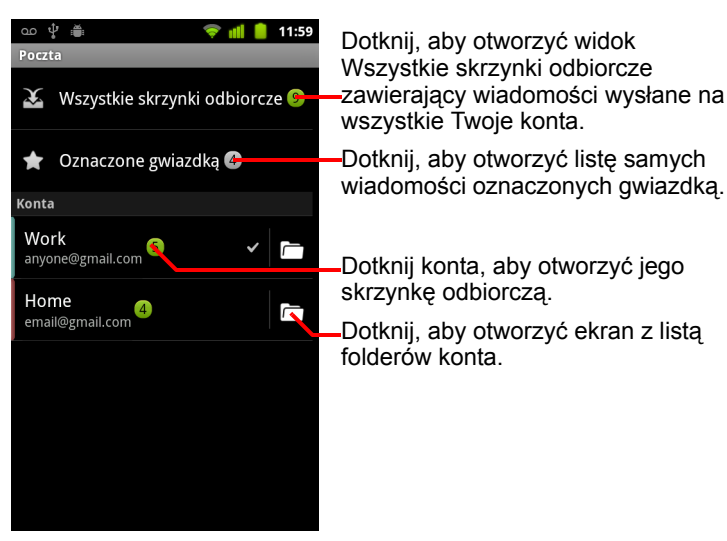

Przy każdym folderze i koncie na ekranie Konta jest wyświetlana liczba nieprzeczytanych wiadomości (w kolorze zielonym) lub łączna liczba wiadomości (w kolorze szarym).

Możesz dotknąć folderu zbiorczego, takiego jak Wszystkie skrzynki odbiorcze, aby wyświetlić zawarte w nim wiadomości.

Możesz również dotknąć konta, aby wyświetlić jego skrzynkę odbiorczą, albo ikony folderu konta, aby wyświetlić listę folderów tego konta.

Konto, z którego domyślnie wysyłane są wiadomości e-mail, jest oznaczone znacznikiem wyboru.

#### Otwieranie folderu Wszystkie skrzynki odbiorcze

Jeśli aplikacja Poczta została skonfigurowana do wysyłania i odbierania wiadomości e-mail z więcej niż jednego konta, wszystkie wiadomości wysłane na wszystkie Twoje konta możesz wyświetlić w folderze Wszystkie skrzynki odbiorcze.

- 1 Otwórz ekran Konta.
- 2 Dotknij opcji Wszystkie skrzynki odbiorcze.

Wiadomości w folderze Wszystkie skrzynki odbiorcze, w zależności od konta, z którego pochodzą, są oznaczone z lewej strony kolorami, którymi oznaczone są konta na ekranie Konta.

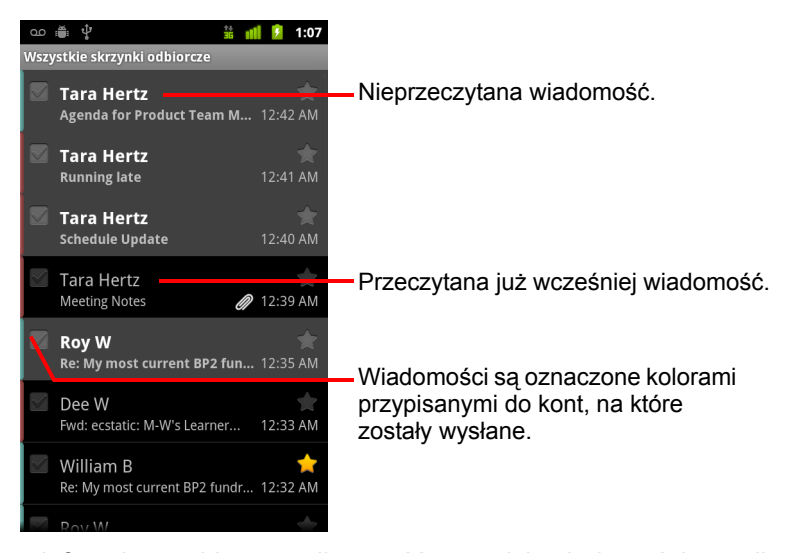

Do telefonu jest pobierana tylko część ostatnich wiadomości e-mail z konta. Aby pobrać w partiach wcześniejsze wiadomości dla kont IMAP lub POP3, dotknij opcji **Załaduj więcej wiadomości** u dołu listy wiadomości e-mail. W przypadku kont Exchange ActiveSync można zmieniać liczbę dni lub tygodni, z których wiadomości e-mail mają być przechowywane w telefonie – więcej informacji można znaleźć w sekcji "Dodawanie i edytowanie kont email" na stronie 241.

### Czytanie wiadomości

Wiadomości można czytać w folderze Wszystkie skrzynki odbiorcze, w folderze Odebrane lub innych folderach poszczególnych kont.

Po odebraniu nowej wiadomości jest również odbierane powiadomienie na pasku stanu, chyba że wyłączono powiadomienia aplikacji Poczta w ustawieniach konta aplikacji Poczta, gdzie można ustawić również, czy powiadomienia aplikacji Poczta mają powodować wibracje telefonu, a także wybrać dla nich dzwonek. Patrz sekcja "Zmienianie ustawień konta" na stronie 243. Dotknięcie powiadomienia aplikacji Poczta powoduje otwarcie folderu Wszystkie skrzynki odbiorcze.

### Czytanie wiadomości

- Otwórz folder Wszystkie skrzynki odbiorcze, folder Odebrane danego konta lub inny folder z wiadomościami.
- 2 Dotknij wiadomości, którą chcesz przeczytać.

Na ekranie zostanie otwarta wiadomość z informacją o tym, kto ją wysłał, z datą jej wysłania i innymi podobnymi informacjami umieszczonymi w górnej części oraz następującą po nich treścią wiadomości.

| စာ 👜 ψ 🚆 📶 💈 1:07<br>«<br>Q Tara Hertz                                  | Dotknij strzałki, aby przeczytać<br>– następną lub poprzednią wiadomość<br>w folderze. |
|-------------------------------------------------------------------------|----------------------------------------------------------------------------------------|
| Do: Paz Ditu 12:39 AM<br>Meeting Notes                                  | <ul> <li>Stan online nadawcy w usłudze<br/>Google Talk.</li> </ul>                     |
| Here are my notes from our meeting.                                     |                                                                                        |
| Let me know if you want to add anything before I send them to the team. |                                                                                        |
| Tara.                                                                   |                                                                                        |
| DraftMeetingNotes.csv<br>1,7 kB Otwórz                                  |                                                                                        |
| downloadfile.jpeg                                                       |                                                                                        |
| 97,8 kB Otwórz Zapisz                                                   | — Otwórz lub zapisz załącznik.                                                         |
| Odpowiedz Odpowiedz Usuń                                                | Dotknij, aby odpowiedzieć na<br>— wiadomość lub ją usunąć.                             |

Niektóre załączone obrazy są wyświetlane w treści wiadomości, a inne po kliknięciu odpowiedniego przycisku. Pobrane załączniki są zapisywane na nośniku USB lub karcie SD telefonu, zależnie od modelu. Wyświetlanie, ponowne otwieranie i usuwanie pobranych plików opisano w sekcji "Zarządzanie pobranymi plikami" na stronie 60.

Obok nazwiska nadawcy każdej wiadomości widoczny jest stan online tej osoby w usłudze Google Talk. Tego wskaźnika stanu można dotknąć, aby otworzyć funkcję szybkiego kontaktu. Patrz sekcja "Szybkie łączenie się z kontaktami" na stronie 51.

Na wiadomość możesz odpowiedzieć, przekazać ją dalej, usunąć lub wykonać na niej inne działania, tak jak to opisano w sekcji "Odpowiadanie na wiadomość" na stronie 235.

### Odpowiadanie na wiadomość

Na odebraną wiadomość można udzielić odpowiedzi lub przekazać ją dalej. Wiadomości można również usuwać i zarządzać nimi na inne sposoby.

### Odpowiadanie na wiadomość lub przekazywanie jej dalej

 Czytając wiadomość, dotknij opcji Odpowiedz lub Odpowiedz wszystkim.

#### LUB

Zostanie otwarte okno tworzenia wiadomości z wypełnionymi: adresem (przy odpowiadaniu), tematem i kopią wiadomości, na którą odpowiadasz.

Taką wiadomość wysyła się tak samo, jak w przypadku nowej wiadomości, co opisano w sekcji "Tworzenie i wysyłanie wiadomości e-mail" na stronie 238.

### Oznaczanie wiadomości jako nieprzeczytanej

Przeczytanej wiadomości można przywrócić oznaczenie nieprzeczytanej – na przykład po to, aby pamiętać, żeby przeczytać ją ponownie później. Jako nieprzeczytaną można oznaczyć też grupę wiadomości; patrz sekcja "Praca z wiadomościami w grupach" na stronie 237.

#### Usuwanie wiadomości

Wiadomość możesz usunąć z jej folderu. Usunąć możesz również grupę wiadomości; patrz sekcja "Praca z wiadomościami w grupach" na stronie 237.

Czytając wiadomość, dotknij opcji Usuń.

#### LUB

W przypadku większości kont usunięte wiadomości są przenoszone do folderu Kosz, można je więc przywrócić, jeśli zostały usunięte w wyniku pomyłki.

### Oznaczanie wiadomości gwiazdką

Ważną wiadomość możesz oznaczyć gwiazdką, aby ułatwić jej odszukanie. Po oznaczeniu wiadomości gwiazdką do ekranu Konta jest dodawany folder Oznaczone gwiazdkami. Gwiazdką można oznaczyć też grupę wiadomości (patrz sekcja "Praca z wiadomościami w grupach" na stronie 237).

### Oznaczanie wiadomości gwiazdką

- Czytając wiadomość, dotknij gwiazdki w jej nagłówku.
   LUB
- Przeglądając listę wiadomości w folderze, dotknij gwiazdki wiadomości. Gwiazdka zmieni kolor na złoty 2.

### Usuwanie oznaczenia wiadomości gwiazdką

Dotknij ponownie jej gwiazdki.

### Wyświetlanie wiadomości oznaczonych gwiazdką

Możesz otworzyć folder zawierający wiadomości oznaczone gwiazdką pochodzące ze wszystkich swoich kont.

1 Otwórz ekran Konta.

Patrz sekcja "Otwieranie aplikacji Poczta oraz ekranu Konta" na stronie 230.

2 Dotknij opcji Oznaczone gwiazdkami.

Zostanie otwarty folder z listą wiadomości oznaczonych gwiazdką.

Możesz też otworzyć folder Oznaczone gwiazdkami dla konkretnego konta. Patrz sekcja "Praca z folderami kont" na stronie 239.

### Praca z wiadomościami w grupach

Możesz jednocześnie usuwać, oznaczać gwiazdką lub oznaczać jako nieprzeczytane całe grupy wiadomości.

1 W folderze Odebrane lub w skrzynce odbiorczej zaznacz wiadomości, z którymi chcesz pracować w grupie.

Po zaznaczeniu co najmniej jednej wiadomości u dołu ekranu zostaną wyświetlone przyciski **Oznacz jako nieprzeczyt.**, **Dodaj gwiazdkę** oraz **Usuń**.

2 Dotknij przycisku Oznacz jako nieprzeczyt., Dodaj gwiazdkę lub Usuń. Możesz również nacisnąć przycisk Menu ≡ i dotknąć opcji Usuń zaznaczenie wszystkich.

Wykonana czynność dotyczy całej grupy wiadomości.

### Tworzenie i wysyłanie wiadomości e-mail

Możesz wysyłać wiadomości e-mail do swoich kontaktów lub do innych osób i grup.

### Tworzenie i wysyłanie wiadomości

- 1 Naciśnij przycisk Menu 🔁 i dotknij opcji Utwórz.
- 2 Zaadresuj wiadomość.

W miarę wprowadzania tekstu proponowane są pasujące adresy z aplikacji Kontakty. Możesz dotknąć sugerowanego adresu lub wprowadzić nowy. Poszczególne adresy należy oddzielać przecinkami.

Więcej informacji można znaleźć w sekcji "Kontakty" na stronie 121.

- 3 Naciśnij przycisk Menu ≡ i dotknij opcji Dodaj DW/UDW, aby zaadresować kopię lub ukrytą kopię wiadomości.
- 4 Wprowadź temat wiadomości.
- 5 Wprowadź tekst wiadomości.

Informacje na temat wprowadzania i edytowania tekstu można znaleźć w sekcjach "Korzystanie z klawiatury ekranowej" na stronie 36 oraz "Edytowanie tekstu" na stronie 42.

- 6 Naciśnij przycisk Menu ≡ i dotknij opcji Załącz, aby wraz z wiadomością wysłać zdjęcie.
- 7 Dotknij opcji Wyślij.

Jeśli nie chcesz jeszcze wysyłać swojej wiadomości, dotknij opcji **Zapisz** wersję roboczą, aby zapisać ją w folderze Wersje robocze. Na ekranie Konta możesz otworzyć zbiorczy folder Wersje robocze dla wszystkich kont lub folder Wersje robocze tylko dla wybranego konta. Patrz sekcja "Praca z folderami kont" na stronie 239. Dotknij wersji roboczej wiadomości w folderze Wersje robocze, aby wznowić nad nią pracę. Wiadomość zostanie też zapisana jako wersja robocza, jeśli przed jej wysłaniem zostanie naciśnięty przycisk **Wróć** ←.

Dotknij opcji **Odrzuć**, aby odrzucić wiadomość wraz z wszelkimi wersjami roboczymi.

Jeśli nie masz połączenia z siecią, na przykład pracujesz w trybie samolotowym, wysyłane wiadomości są zapisywane w folderze Do wysłania aż do chwili ponownego nawiązania połączenia z siecią. Jeśli folder Do wysłania zawiera jakieś wiadomości, jest on wyświetlany na ekranie Konta.

### Praca z folderami kont

Każde konto ma folder Odebrane, Do wysłania, Wysłane oraz Wersje robocze. W zależności od funkcji obsługiwanych przez dostawcę usług Twojego konta dostępne mogą być również inne foldery.

### Wyświetlanie folderów konta

- 1 Otwórz ekran Konta.
- 2 Dotknij ikony folderu konta.

Foldery konta można otwierać również podczas przeglądania jego folderu Odebrane, naciskając przycisk **Menu** =, a następnie dotykając opcji **Foldery**.

Zostanie otwarty ekran Foldery konta z przewijaną listą folderów dostępnych na koncie. Dotknij folderu, aby wyświetlić listę zawartych w nim wiadomości.

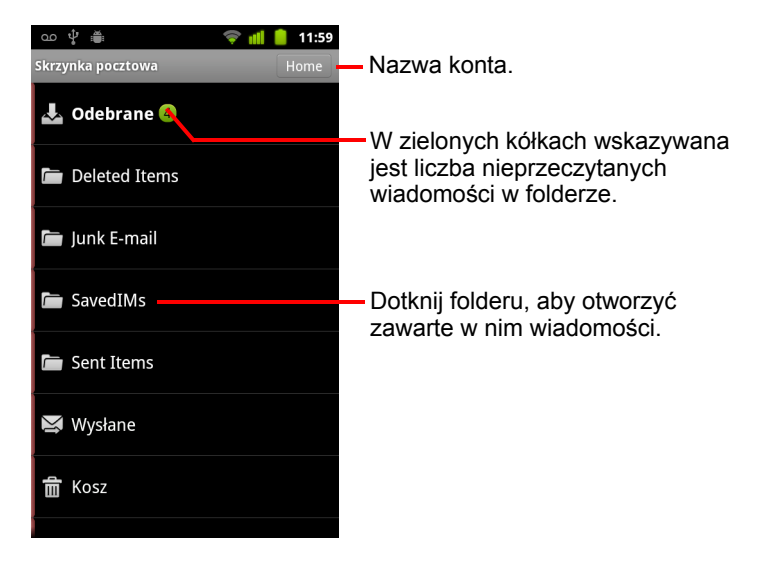

### Dołączanie podpisu do wiadomości

Do każdej wiadomości wysyłanej ze swojego konta możesz dołączać jeden lub kilka wierszy tekstu, takiego jak imię i nazwisko, informacje kontaktowe czy nawet "Wysłano z systemu Android".

- 1 Otwórz ekran Konta.
- 2 Dotknij konta, którego ustawienia chcesz zmienić, i je przytrzymaj. W otwartym menu dotknij opcji Ustawienia konta.

Ustawienia konta możesz również otworzyć podczas przeglądania jego skrzynki odbiorczej, naciskając przycisk **Menu** i dotykając opcji **Ustawienia konta**.

3 Dotknij opcji **Podpis**.

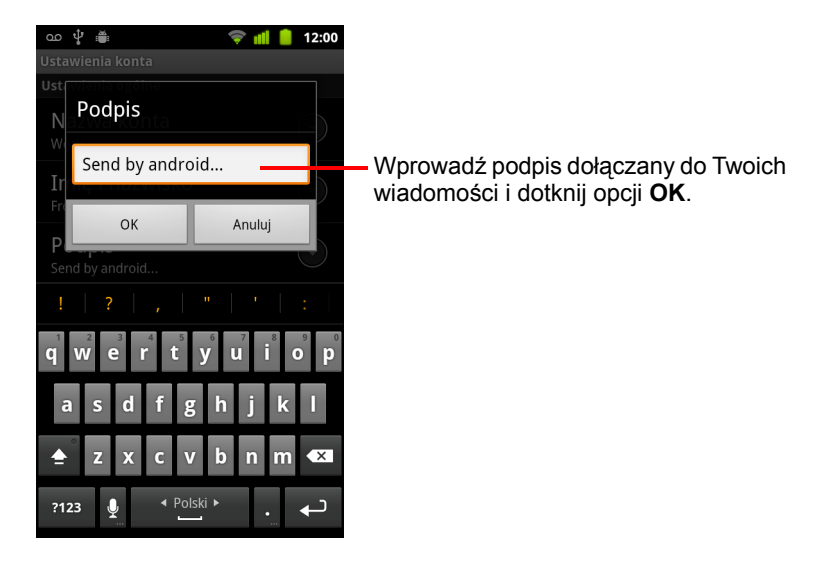

- 4 Wprowadź podpis.
- 5 Dotknij opcji **OK**.
- 6 Po zakończeniu zmieniania ustawień naciśnij przycisk Wróć <--.

### Dodawanie i edytowanie kont e-mail

Przy pierwszym otwarciu aplikacji Poczta zostanie wyświetlona prośba o skonfigurowanie konta e-mail. Później można skonfigurować aplikację Poczta do wysyłania i odbierania wiadomości e-mail z kont dodatkowych. Skonfigurowane konta są wyświetlane na ekranie Konta. Patrz sekcja "Otwieranie aplikacji Poczta oraz ekranu Konta" na stronie 230.

Kreator konfiguracji aplikacji Poczta pomaga w skonfigurowaniu konta dla wielu popularnych systemów poczty e-mail, zarówno tych opartych na protokole IMAP, jak i POP3, dzięki czemu możesz czytać te same wiadomości e-mail, które na komputerze czytasz w programach Thunderbird, Mac Mail, w przeglądarce lub innej aplikacji e-mail, a także możesz z nimi pracować. Jeśli Twój dostawca usług wymaga dodatkowych ustawień lub nie jest znany w aplikacji Poczta, niezbędne informacje szczegółowe możesz wpisać ręcznie, przy czym konieczne jest zwykle skontaktowanie się z dostawcą usług poczty e-mail w celu uzyskania właściwych ustawień dla swojego konta.

Możesz również skonfigurować konto Microsoft Exchange ActiveSync (Exchange 2003 i 2007), aby móc korzystać z tych samych wiadomości e-mail, co w programie Microsoft Outlook na swoim komputerze. Aplikacja Poczta obsługuje uwierzytelnianie kont Exchange ActiveSync za pomocą nazwy użytkownika i hasła. Administrator może określić dla konta dodatkowe zasady zabezpieczeń – skontaktuj się z administratorem, aby uzyskać więcej informacji.

### Dodawanie konta e-mail

1 Otwórz ekran Konta.

Patrz sekcja "Otwieranie aplikacji Poczta oraz ekranu Konta" na stronie 230.

2 Naciśnij przycisk Menu 🔁 i dotknij opcji Dodaj konto.

Na ekranie konfiguracji aplikacji Poczta wprowadź swój adres e-mail oraz hasło.

Jeśli dodajesz już drugi lub kolejny adres e-mail, możesz również zaznaczyć opcję, aby używać tego konta do wysyłania wszystkich wiadomości wychodzących.

3 Dotknij opcji Dalej. Jeśli musisz wprowadzić ustawienia konta e-mail, których kreator nie skonfiguruje za Ciebie, dotknij opcji Konfiguracja ręczna. Jeśli dotkniesz opcji **Dalej**, aplikacja Poczta podejmie próbę skomunikowania się z Twoim dostawcą usług poczty e-mail przy użyciu samego adresu e-mail i hasła w celu zweryfikowania konta dla potrzeb wysyłania i odbierania poczty. To wystarczy w przypadku większości usług poczty e-mail.

W zależności od dostawcy usług może zostać wyświetlone pytanie o typ posiadanego konta e-mail. Jeśli brak Ci pewności, sprawdź to ustawienie w aplikacji, której używasz do wysyłania i odbierania poczty e-mail na swoim komputerze, lub zapytaj swojego dostawcę usług poczty e-mail.

Jeśli kreator ustali, że Twój dostawca usług wymaga dodatkowych informacji, lub jeśli wybrano opcję **Konfiguracja ręczna**, zostanie wyświetlona prośba o wprowadzenie szczegółów dotyczących konta e-mail.

Wprowadzane informacje szczegółowe będą różne w zależności od typu usługi poczty e-mail. Te informacje szczegółowe opisano w sekcji "Zmienianie ustawień konta e-mail" na stronie 244. Skontaktuj się z dostawcą usług poczty e-mail, aby uzyskać wartości wymagane dla swojego konta.

Podczas dodawania konta Exchange ActiveSync możesz określić, jak często i w jaki sposób chcesz sprawdzać pocztę, liczbę dni lub tygodni, z których wiadomości e-mail mają być przechowywane w telefonie, oraz kilka innych ustawień (patrz sekcja "Zmienianie ustawień konta e-mail" na stronie 244). Możesz też określić, czy chcesz synchronizować kontakty i kalendarz telefonu z serwerem Exchange ActiveSync. Wprowadzone ustawienia możesz później zmieniać w aplikacjach Kontakty i Kalendarz. Patrz sekcje "Konfigurowanie opcji synchronizacji i wyświetlania konta" na stronie 145 oraz "Synchronizowanie i wyświetlanie kalendarzy" na stronie 195.

- 4 Wprowadź wszelkie inne informacje wymagane dla dodawanego typu konta i dotknij opcji Gotowe.
- 5 Wprowadź nazwę konta i dotknij opcji Gotowe.

Aplikacja Poczta rozpocznie pobieranie Twoich wiadomości e-mail i będzie można zacząć korzystać z niej do wysyłania i odbierania wiadomości z użyciem nowego konta.

### Zmienianie ustawień konta

Istnieje możliwość zmiany wielu ustawień konta, w tym częstotliwości sprawdzania wiadomości e-mail, sposobu powiadamiania o nowej poczcie oraz szczegółów dotyczących serwerów używanych przez konto do wysyłania i odbierania poczty.

- 1 Otwórz ekran Konta.
- 2 Dotknij konta, którego ustawienia chcesz zmienić, i je przytrzymaj. W otwartym menu dotknij opcji Ustawienia konta.

Ustawienia konta możesz również otworzyć podczas przeglądania jego skrzynki odbiorczej, naciskając przycisk **Menu** i dotykając opcji **Ustawienia konta**.

Opis ustawień, które można zmieniać, zawiera sekcja "Zmienianie ustawień konta e-mail" na stronie 244.

3 Po zakończeniu zmieniania ustawień naciśnij przycisk Wróć 🔨.

#### Usuwanie konta e-mail

1 Otwórz ekran Konta.

Na niektórych ekranach aplikacji Poczta możesz nacisnąć przycisk **Menu**  $\equiv$  i dotknąć opcji **Konta**.

- 2 Dotknij konta do usunięcia i je przytrzymaj.
- 3 W otwartym menu dotknij opcji Usuń konto.
- 4 Dotknij opcji OK w oknie dialogowym, aby potwierdzić zamiar usunięcia konta.

### Zmienianie ustawień konta e-mail

Istnieje możliwość zmiany następujących ustawień każdego konta e-mail podczas jego tworzenia lub w dowolnym późniejszym momencie. Patrz sekcja "Dodawanie i edytowanie kont e-mail" na stronie 241.

Te ustawienia dotyczą wyłącznie bieżącego konta, z którym pracujesz. Aby zmienić ustawienia innego konta e-mail, trzeba przełączyć konta; patrz sekcja "Otwieranie aplikacji Poczta oraz ekranu Konta" na stronie 230.

### Ustawienia konta

Nazwa konta Nazwa konta wyświetlana na ekranach Konta i Foldery.

**Imię i nazwisko** Twoje imię i nazwisko wyświetlane innym użytkownikom, gdy otrzymują oni od Ciebie wiadomość e-mail.

**Podpis** Otwiera okno dialogowe, w którym można wprowadzić podpis dołączany do wiadomości wysyłanych z tego konta. Patrz sekcja "Dołączanie podpisu do wiadomości" na stronie 240.

**Sprawdzaj pocztę** Otwiera okno dialogowe, w którym można ustawić, jak często aplikacja Poczta ma sprawdzać dostępność nowych wiadomości e-mail wysłanych na to konto.

**Ilość do zsynchronizowania** W przypadku kont Exchange ActiveSync otwiera okno dialogowe, w którym można ustawić liczbę dni lub tygodni, z których wiadomości e-mail mają być przechowywane w telefonie.

**Domyślne konto** Serwer poczty wychodzącej tego konta będzie używany dla tworzonych i wysyłanych wiadomości e-mail, gdy w danym momencie nie przeglądasz wiadomości ani nie pracujesz z wiadomością e-mail z konkretnego konta.

**Powiadomienia e-mail** Ustaw, czy chcesz odbierać powiadomienia po otrzymaniu nowych wiadomości e-mail wysłanych na to konto.

**Wybierz dzwonek** Wybierz dzwonek sygnalizujący odbiór powiadomienia o wiadomości e-mail z tego konta.

**Wibracje** Otwiera okno dialogowe, w którym można ustawić telefon na wibrowanie za każdym razem, gdy odebrane zostanie powiadomienie o wiadomości e-mail z tego konta, na wibrowanie tylko wówczas, gdy telefon jest w trybie cichym, bądź wyłączyć wibracje.

**Poczta przychodząca** Otwiera ekran, na którym można skonfigurować ustawienia odbioru wiadomości e-mail z tego konta. Patrz sekcja "Ustawienia serwera poczty przychodzącej" na stronie 245.

**Poczta wychodząca** Otwiera ekran, na którym można skonfigurować ustawienia wysyłania wiadomości e-mail z tego konta. (Konta Microsoft Exchange ActiveSync nie mają osobnych ustawień serwera poczty wychodzącej). Patrz sekcja "Ustawienia serwera poczty wychodzącej" na stronie 248.

**Synchronizuj kontakty** W przypadku konta z możliwością synchronizacji kontaktów zaznacz, aby synchronizować w telefonie kontakty z tego konta. Patrz sekcja "Konfigurowanie opcji synchronizacji i wyświetlania konta" na stronie 145.

**Synchronizuj kalendarz** Zaznacz, aby synchronizować w telefonie wydarzenia kalendarza z tego konta (dotyczy konta z możliwością synchronizacji kalendarza). Patrz sekcja "Konfigurowanie opcji synchronizacji i wyświetlania konta" na stronie 145.

### Ustawienia serwera poczty przychodzącej

Ustawienia poczty przychodzącej dla konta będą różne w zależności od typu usługi e-mail: Exchange ActiveSync, IMAP lub POP3.

Ustawienia kont Microsoft Exchange ActiveSync:

| Domena\\nazwa<br>użytkownika | Jeśli używany serwer Exchange ActiveSync<br>wymaga określenia domeny, wprowadź ją<br>przed ukośnikiem odwrotnym.<br>W przeciwnym razie wprowadź tylko swoją<br>nazwę użytkownika (nazwę przed znakiem<br>@ w adresie e-mail) po ukośniku<br>odwrotnym. (Jeśli podajesz samą nazwę<br>użytkownika, wpisywanie ukośnika<br>odwrotnego jest nieobowiązkowe –<br>aplikacja Poczta będzie automatycznie<br>stosować poprawną składnię nazw domen<br>i użytkowników podczas komunikacji<br>z serwerem). |
|------------------------------|----------------------------------------------------------------------------------------------------|
| Hasło                        | Hasło do Twojego konta e-mail.                                                                                                    |

| Serwer                                | Pełna nazwa hosta serwera Exchange<br>ActiveSync, na przykład owa.example.com.                                                                                                    |
|---------------------------------------|----------------------------------------------------------------------------------------------------|
| Użyj bezpiecznego<br>połączenia (SSL) | Zaznacz tę opcję, jeśli używany serwer<br>Exchange ActiveSync wymaga<br>bezpiecznego nawiązywania połączenia lub<br>jeśli wolisz łączyć się bezpiecznie.                                                      |
| Akceptuj wszystkie<br>certyfikaty SSL | Zaznacz tę opcję, aby akceptować<br>otrzymany z serwera Exchange ActiveSync<br>certyfikat serwera, który jest<br>samopodpisany, nieaktualny lub z innego<br>względu nieakceptowany przez aplikację<br>Poczta. |

Ustawienia dla kont IMAP:

| Nazwa użytkownika | W zależności od wymagań Twojego<br>dostawcy usług poczty e-mail może to być<br>Twój pełny adres e-mail lub tylko nazwa<br>użytkownika (tzn. fragment przed ciągiem<br>@example.com w adresie e-mail).                                                                                                    |
|-------------------|----------------------------------------------------------------------------------------------------|
| Hasło             | Hasło do Twojego konta e-mail.                                                                                                    |
| Serwer IMAP       | Pełna nazwa domeny serwera IMAP<br>Twojego dostawcy usług poczty e-mail, na<br>przykład imap.example.com.                                                                                                    |
| Port              | Ustaw najpierw opcję <b>Typ zabezpieczeń</b> ,<br>aby w tym polu został automatycznie<br>wstawiony typowy numer portu serwera.<br>Możesz też wprowadzić inny numer portu,<br>jeśli wymaga tego Twój dostawca usług<br>poczty e-mail.                                                                                                 |
| Typ zabezpieczeń  | Wybierz typ zabezpieczeń wymagany przez<br>Twojego dostawcę usług poczty e-mail.<br>Wybierz jako typ zabezpieczeń opcję<br><b>(Akceptuj wszystkie certyfikaty)</b> , aby<br>akceptować z serwera IMAP certyfikat<br>serwera, który jest samopodpisany,<br>nieaktualny lub z innego względu<br>nieakceptowany przez aplikację Poczta. |

| Prefiks ścieżki IMAP | Pozostaw puste, jeśli dostawca usług<br>poczty e-mail nie przekazał instrukcji<br>wprowadzenia konkretnego prefiksu. |
|----------------------|----------------------------------------------------------------------------------------------------|
|                      | ······································                                                                               |

Ustawienia dla kont POP3:

| Nazwa użytkownika                     | W zależności od wymagań Twojego<br>dostawcy usług poczty e-mail może to być<br>Twój pełny adres e-mail lub tylko nazwa<br>użytkownika (tzn. fragment przed ciągiem<br>@example.com w adresie e-mail).                                                                                                    |
|---------------------------------------|----------------------------------------------------------------------------------------------------|
| Hasło                                 | Hasło do Twojego konta e-mail.                                                                                                    |
| Serwer POP3                           | W pełni rozpoznawalna nazwa domeny<br>serwera POP3 Twojego dostawcy usług<br>poczty e-mail, na przykład<br>pop3.example.com.                                                                                                    |
| Port                                  | Ustaw najpierw opcję <b>Typ zabezpieczeń</b> ,<br>aby w tym polu został automatycznie<br>wstawiony typowy numer portu serwera.<br>Możesz też wprowadzić inny numer portu,<br>jeśli wymaga tego Twój dostawca usług<br>poczty e-mail.                                                                                             |
| Typ zabezpieczeń                      | Wybierz typ zabezpieczeń wymagany<br>przez Twojego dostawcę usług poczty<br>e-mail. Wybierz jako typ zabezpieczeń<br>opcję (akceptuj wszystkie certyfikaty),<br>aby akceptować od serwera POP3<br>certyfikat serwera, który jest<br>samopodpisany, nieaktualny lub z innego<br>względu nieakceptowany przez aplikację<br>Poczta. |
| Usuwaj wiadomości<br>e-mail z serwera | Umożliwia takie skonfigurowanie aplikacji<br>Poczta, aby dostawca usług poczty e-mail<br>usuwał ze swojego serwera wszystkie<br>wiadomości e-mail usunięte w aplikacji<br>Poczta lub aby nigdy nie usuwał<br>wiadomości e-mail z serwera.                                                                                        |

### Ustawienia serwera poczty wychodzącej

Jeśli do odbioru wiadomości e-mail używasz konta IMAP lub POP3, zwykle do wysyłania wiadomości e-mail z tego konta używany jest serwer SMTP. Konta Microsoft Exchange ActiveSync nie mają osobnych ustawień serwera poczty wychodzącej).

| Serwer SMTP             | W pełni rozpoznawalna nazwa domeny<br>serwera SMTP Twojego dostawcy usług<br>poczty e-mail, na przykład<br>smtp.example.com.                                                                                                    |
|-------------------------|----------------------------------------------------------------------------------------------------|
| Port                    | Ustaw najpierw opcję <b>Typ zabezpieczeń</b> ,<br>aby w tym polu został automatycznie<br>wstawiony typowy numer portu serwera.<br>Możesz też wprowadzić inny numer portu,<br>jeśli wymaga tego Twój dostawca usług<br>poczty e-mail.                                                                                                   |
| Typ zabezpieczeń        | Wybierz typ zabezpieczeń wymagany<br>przez Twojego dostawcę usług poczty e-<br>mail. Wybierz jako typ zabezpieczeń opcję<br><b>(akceptuj wszystkie certyfikaty)</b> , aby<br>akceptować od serwera SMTP certyfikat<br>serwera, który jest samopodpisany,<br>nieaktualny lub z innego względu<br>nieakceptowany przez aplikację Poczta. |
| Wymagaj zalogowania się | Zaznacz tę opcję, aby wprowadzić nazwę<br>użytkownika oraz hasło dla serwera<br>SMTP, jeśli Twój dostawca usług poczty<br>e-mail wymaga tego do wysyłania<br>wiadomości e-mail.                                                                                                    |
| Nazwa użytkownika       | Twoja nazwa użytkownika na serwerze<br>SMTP (może się różnić od nazwy<br>użytkownika na serwerze poczty<br>przychodzącej POP3 lub IMAP). Opcja<br>widoczna tylko wówczas, gdy zaznaczona<br>jest opcja <b>Wymagaj zalogowania się</b> .                                                                                                |
| Hasło                   | Twoje hasło na serwerze SMTP (może się<br>różnić się od hasła na serwerze poczty<br>przychodzącej POP3 lub IMAP). Opcja<br>widoczna tylko wówczas, gdy zaznaczona<br>jest opcja <b>Wymagaj zalogowania się</b> .                                                                                                    |

## Wiadomości

Aplikacja Wiadomości umożliwia wymianę wiadomości tekstowych (SMS) i wiadomości multimedialnych (MMS) ze znajomymi w telefonach komórkowych.

### W tej sekcji

"Otwieranie aplikacji Wiadomości" na stronie 250 "Wymienianie wiadomości" na stronie 251 "Zmienianie ustawień aplikacji Wiadomości" na stronie 256

### Otwieranie aplikacji Wiadomości

### Otwieranie aplikacji Wiadomości

Dotknij ikony aplikacji Wiadomości Program uruchamiający.

Więcej informacji o otwieraniu i przełączaniu aplikacji można znaleźć w sekcji "Otwieranie i przełączanie aplikacji" na stronie 45.

Zostanie otwarte okno Wiadomości, w którym można utworzyć nową wiadomość lub otworzyć trwający wątek wiadomości.

| ന 🚆 🔥                   | 🗯 📶 💈 1:08 |                                 |
|-------------------------|------------|---------------------------------|
| SMS/MMS                 |            |                                 |
| Nowa wiadomość          |            | – Dotkniji aby utworzyć nowa    |
| Utwórz nową wiadomość   |            | wiadomość tekstowa lub          |
| Hugh Briss (6)          |            | multimedialna                   |
| You bet! :-)            | 12:57 AM   | manimoaranq.                    |
| Lavash Kiri             | •          | – Dotknij aby otworzyć trwajacy |
| What color did you pick | ? 12:49 AM | wątek wiadomości.               |

- Dotknij opcji Nowa wiadomość, aby rozpocząć nową wiadomość tekstową lub multimedialną.
- Dotknij istniejącego wątku wiadomości, aby go otworzyć.

Tworzenie i odpowiadanie na wiadomości opisano w sekcji "Wymienianie wiadomości" na stronie 251.

### Usuwanie wątku wiadomości w oknie Wiadomości

- 1 Dotknij wątku wiadomości i przytrzymaj go.
- 2 W otwartym menu dotknij opcji Usuń wątek.

Możesz również nacisnąć przycisk **Menu**  $\equiv$  i dotknąć opcji **Usuń wątki**, aby usunąć z okna wszystkie wątki wiadomości.

### Wymienianie wiadomości

Na inny telefon komórkowy możesz wysyłać wiadomości tekstowe (SMS) zawierające maksymalnie 160 znaków. Jeśli po przekroczeniu limitu będziesz pisać dalej, wiadomość zostanie wysłana jako seria wiadomości.

Wiadomości multimedialne (MMS) mogą zawierać tekst oraz obraz, zarejestrowany głos, plik audio, wideo lub pokaz slajdów złożony z obrazów.

Aplikacja Wiadomości automatycznie konwertuje wiadomość na wiadomość multimedialną, jeśli wyślesz ją na adres e-mail zamiast pod numer telefonu, dodasz temat lub dołączysz plik multimedialny.

#### Wysyłanie wiadomości tekstowej

- 1 Na ekranie Wiadomości dotknij opcji Nowa wiadomość.
- 2 Wprowadź numer telefonu komórkowego w polu Do.

W miarę wpisywania numeru telefonu są wyświetlane pasujące kontakty. Możesz dotknąć sugerowanego odbiorcy lub kontynuować wprowadzanie numeru telefonu.

Możesz również wprowadzić nazwę kontaktu z podanym numerem komórkowym.

3 Dotknij pola wprowadzania tekstu, aby rozpocząć wprowadzanie wiadomości.

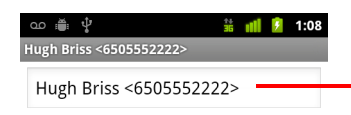

Wprowadź numer telefonu komórkowego lub nazwę kontaktu z podanym numerem komórkowym.

| Hey Hugh | !!                                                                           | Wyślij |
|----------|------------------------------------------------------------------------------|--------|
| ! ?      | ,   "   ·                                                                    | :      |
| Q W E    | $\mathbf{R}^{4} \mathbf{T}^{5} \mathbf{Y}^{6} \mathbf{U}^{7} \mathbf{I}^{8}$ | 9 P    |
| A S I    | DFGHJH                                                                       | K L    |
| ▲ Z Z    | X C V B N M                                                                  | ∕I ≪   |
| ?123 🖳   | ✓ Polski ►                                                                   | :-)    |

Na klawiaturze ekranowej możesz wprowadzać emotikony. W tym celu dotknij klawisza emotikonów i przytrzymaj go, a następnie dotknij emotikona. Możesz także nacisnąć przycisk **Menu** =, a następnie dotknąć opcji **Wstaw emotikon**, aby otworzyć przewijaną listę emotikonów.

Gdy zbliżysz się do ograniczenia wynoszącego 160 znaków, w prawym górnym rogu pola tekstowego zostanie wyświetlony licznik informujący o liczbie znaków, które można jeszcze wprowadzić. Jeśli przekroczysz to ograniczenie, zostanie utworzona nowa wiadomość, która u odbiorcy zostanie dołączona do poprzedniej.

Jeśli podczas tworzenia wiadomości naciśniesz przycisk **Wróć** ←, zostanie ona zapisana jako kopia robocza w oknie Wiadomości. Dotknij tej wiadomości, aby wznowić jej tworzenie.

4 Dotknij opcji Wyślij.

Zostanie otwarte okno wiadomości z Twoją wiadomością widoczną przy Twoim imieniu i nazwisku. W tym oknie wyświetlane są też odpowiedzi. W miarę wyświetlania i wysyłania kolejnych wiadomości tworzy się wątek wiadomości.

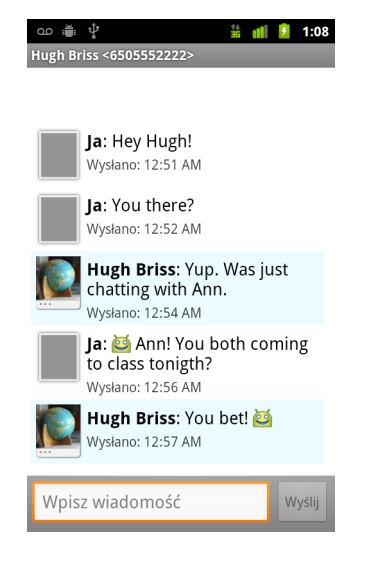
#### Tworzenie i wysyłanie wiadomości multimedialnej

- 1 Na ekranie Wiadomości dotknij opcji Nowa wiadomość.
- 2 Wprowadź numer telefonu komórkowego lub adres e-mail w polu Do.

W miarę wpisywania wyświetlane są pasujące kontakty. Możesz dotknąć sugerowanego kontaktu lub kontynuować wprowadzanie.

Możesz również wprowadzić nazwę kontaktu z podanym numerem komórkowym.

- 3 Dotknij pola wprowadzania tekstu, aby rozpocząć wprowadzanie wiadomości.
- 4 Naciśnij przycisk Menu ≡ i dotknij opcji Dodaj temat, aby dodać temat wiadomości.

Jeśli dotkniesz opcji **Zdjęcia**, zostanie wyświetlona prośba o dotknięcie zdjęcia do załączenia w wiadomości.

Jeśli dotkniesz opcji **Zrób zdjęcie**, zostanie otwarta aplikacja Aparat w celu zrobienia i załączenia zdjęcia.

Jeśli dotkniesz opcji **Filmy wideo**, zostanie wyświetlona prośba o dotknięcie filmu wideo do załączenia w wiadomości.

Jeśli dotkniesz opcji **Nagraj film wideo**, zostanie otwarta aplikacja Kamera w celu nakręcenia i załączenia filmu wideo.

Jeśli dotkniesz opcji **Audio**, zostanie wyświetlona prośba o dotknięcie dzwonka do załączenia w wiadomości.

Jeśli dotkniesz opcji **Nagraj audio**, zostanie otwarty ekran, na którym można nagrać wiadomość głosową i ją załączyć.

Jeśli dotkniesz opcji **Pokaz slajdów**, zostanie otwarty ekran, na którym można ułożyć zdjęcia w pokaz slajdów składający się maksymalnie z 10 slajdów i załączyć go do wiadomości.

Skorzystaj z przycisków na ekranie tworzenia wiadomości, aby wyświetlić podgląd załącznika z multimediami lub go usunąć.

6 Dotknij opcji Wyślij MMS.

#### Odpowiadanie na otrzymywane wiadomości

Jeśli pracujesz w oknie wiadomości, są w nim wyświetlane odbierane wiadomości.

W przeciwnym razie odbierane jest powiadomienie o nowej wiadomości, a na pasku stanu wyświetlana jest ikona nowej wiadomości. Patrz sekcja "Zarządzanie powiadomieniami" na stronie 34.

Po dotknięciu powiadomienia o nowej wiadomości zostanie otwarte okno wiadomości, w którym można odpowiedzieć na wiadomość.

Jeśli usunięte jest zaznaczenie opcji Autoodbieranie, aby wyświetlić wiadomość, trzeba dotknąć opcji **Pobierz**. Patrz sekcja "Zmienianie ustawień aplikacji Wiadomości" na stronie 256.

Jeśli wiadomość zawiera plik multimedialny, dotknij opcji **Odtwórz**, aby go wyświetlić, obejrzeć lub posłuchać. Dotknij pliku multimedialnego i przytrzymaj go, aby otworzyć menu z opcją zapisania wiadomości na karcie SD lub nośniku USB (zależnie od modelu telefonu).

 Dotknij wiadomości i przytrzymaj ją, aby otworzyć menu z opcjami umożliwiającymi pracę z wiadomością oraz informacjami o jej nadawcy.
Większość z tych opcji opisano w tej sekcji.

#### Przekazywanie wiadomości dalej

- 1 Dotknij wiadomości w oknie wiadomości i przytrzymaj ją.
- 2 W otwartym menu dotknij opcji Przekaż dalej.
- 3 Wprowadź odbiorcę wiadomości i ewentualnie przeprowadź edycję treści.
- 4 Dotknij opcji Wyślij.

#### Blokowanie wiadomości

Możesz zablokować wiadomość, tak aby nie została ona usunięta w razie wyczerpania limitu pamięci (patrz sekcja "Ustawienia pamięci" na stronie 256). W przypadku próby usunięcia wątku zawierającego zablokowaną wiadomość, zostanie wyświetlona prośba o potwierdzenie zamiaru jej usunięcia.

- 1 Dotknij wiadomości w oknie wiadomości i przytrzymaj ją.
- 2 W otwartym menu dotknij opcji Zablokuj wiadomość.

Z prawej strony wiadomości zostanie wyświetlona ikona kłódki.

Odblokuj wiadomość, dotykając jej i ją przytrzymując, a następnie dotykając opcji **Odblokuj wiadomość**.

#### Wyświetlanie szczegółów wiadomości

- 1 Dotknij wiadomości w oknie wiadomości i przytrzymaj ją.
- 2 W otwartym menu dotknij opcji Pokaż szczegóły wiadomości.

## Zmienianie ustawień aplikacji Wiadomości

Istnieje możliwość zmiany różnych ustawień aplikacji Wiadomości.

#### Ustawienia pamięci

**Usuń stare wiadomości** Zaznacz, aby starsze wiadomości w wątku były usuwane po osiągnięciu wartości określonych w opcjach **Limit wiadomości tekstowych** lub **Limit wiadomości MMS**. Usuń zaznaczenie, aby zachować wszystkie wiadomości.

**Limit wiadomości tekstowych** Dotknij, aby ustawić liczbę wiadomości zapisywanych w jednym wątku wiadomości tekstowych. Po osiągnięciu limitu starsze wiadomości są usuwane, jeśli zaznaczono opcję **Usuń stare wiadomości**.

**Limit wiadomości MMS** Dotknij, aby ustawić liczbę wiadomości zapisywanych w jednym wątku wiadomości multimedialnych. Po osiągnięciu limitu starsze wiadomości są usuwane, jeśli zaznaczono opcję **Usuń stare wiadomości**.

#### Ustawienia wiadomości SMS

**Raporty dostarczenia** Zaznacz, aby odbierać raporty doręczeń dla wysyłanych wiadomości.

**Wiadomości na karcie SIM** Dotknij, aby otworzyć okno, w którym możesz pracować z wiadomościami zapisanymi na karcie SIM – na przykład jeśli karta SIM była używana w telefonie innego typu i wymieniano w nim wiadomości tekstowe.

#### Ustawienia wiadomości MMS

**Raporty dostarczenia** Zaznacz, aby odbierać raporty dla wysyłanych wiadomości.

**Raporty odczytu** Zaznacz, aby odbierać raporty o przeczytaniu lub usunięciu swoich wiadomości.

**Autoodbieranie** Usuń zaznaczenie, aby pobierać tylko nagłówki wiadomości multimedialnych, których można następnie dotknąć, aby otworzyć menu umożliwiające pobranie całej wiadomości. Jest to przydatne do kontrolowania ilości pobieranych danych, na przykład przy połączeniu z powolną siecią transmisji danych.

**Autoodbieranie w roamingu** Usuń zaznaczenie, aby pobierać tylko nagłówki wiadomości multimedialnych przy połączeniu z sieciami transmisji danych innych operatorów. Pozwala to unikać nieoczekiwanych opłat, jeśli w abonamencie obowiązuje ograniczenie na przesyłanie danych w roamingu.

#### Ustawienia powiadomień

**Powiadomienia** Zaznacz, aby odbierać powiadomienie za każdym razem, gdy odebrana zostanie nowa wiadomość. Patrz sekcja "Zarządzanie powiadomieniami" na stronie 34.

**Wybierz dzwonek** Otwiera okno dialogowe, w którym można wybrać dzwonek sygnalizujący odbiór powiadomienia o nowej wiadomości.

**Wibracje** Otwiera okno dialogowe, w którym można skonfigurować telefon do wibrowania za każdym razem, gdy odebrane zostanie powiadomienie o nowej wiadomości, do wibrowania tylko wówczas, gdy telefon jest w trybie cichym, bądź też wyłączyć wibracje.

## Przeglądarka

Do wyświetlania stron internetowych oraz wyszukiwania informacji w sieci służy aplikacja Internet.

### W tej sekcji

"Otwieranie przeglądarki" na stronie 260

"Nawigowanie na stronie internetowej" na stronie 263

"Przechodzenie między stronami internetowymi" na stronie 265

"Praca z wieloma oknami przeglądarki" na stronie 267

"Pobieranie plików" na stronie 268

"Praca z zakładkami" na stronie 270

"Zmienianie ustawień przeglądarki" na stronie 272

## Otwieranie przeglądarki

Aplikacja Internet umożliwia przeglądanie stron internetowych.

Niektóre witryny mają dwie wersje: jedną, pełnowymiarową, dla przeglądarek komputerowych, a drugą dla urządzeń przenośnych. Takie witryny mogą umożliwiać przełączanie się między dostępnymi wersjami. W przeglądarce telefonu zwykle trudniej jest nawigować w witrynach pełnowymiarowych niż w witrynach zaprojektowanych dla urządzeń przenośnych.

#### Otwieranie aplikacji Internet

 Dotknij ikony telefonu u dołu ekranu głównego lub ikony aplikacji Telefon w programie uruchamiającym albo na ekranie głównym.

Patrz sekcja "Otwieranie i przełączanie aplikacji" na stronie 45.

Przeglądarka jest też otwierana po dotknięciu linku internetowego, na przykład w wiadomości e-mail lub w wiadomości tekstowej.

Po otwarciu przeglądarki wyświetlana jest ostatnio przeglądana strona internetowa. Jeśli przeglądarka nie była ostatnio używana, otwierana jest wybrana strona główna.

Adres URL bieżącej strony jest wyświetlany w górnej części okna, chyba że w witrynie dla telefonów komórkowych zawartość okna zostanie przewinięta i pasek adresu URL zniknie z ekranu – w takim przypadku po prostu przeciągnij stronę w dół, aby pasek adresu URL wrócił na ekran.

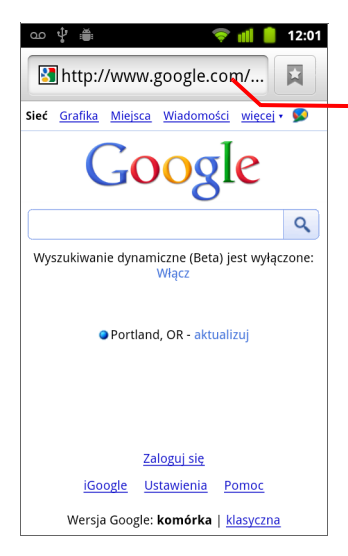

Adres (URL) bieżącej strony. Niektóre witryny przesuwają pasek adresu URL z góry ekranu, ale możesz przeciągnąć stronę w dół lub nacisnąć przycisk **Menu**, aby znowu go zobaczyć.

#### Otwieranie strony internetowej lub przeszukiwanie sieci

| Search or type URL | Ŷ |
|--------------------|---|
|--------------------|---|

2 Wprowadź adres (URL) strony internetowej. Lub wpisz terminy, które chcesz wyszukać.

W miarę wpisywania tekstu używana wyszukiwarka podaje sugestie stron internetowych i zapytań.

Możesz też dotknąć ikony mikrofonu, aby skorzystać z wyszukiwania głosowego (patrz sekcja "Używanie komend głosowych" na stronie 114).

Możliwe jest wybranie używanej wyszukiwarki internetowej. Patrz sekcja "Zmienianie ustawień przeglądarki" na stronie 272. Ikona mikrofonu jest dostępna jedynie w przypadku korzystania z wyszukiwarki Google. Inne wyszukiwarki mogą też nie podawać sugestii wyszukiwania.

3 Dotknij sugestii lub wprowadź adres i dotknij ikony ze strzałką -> .

Jeśli dotkniesz sugerowanej strony lub wprowadzisz adres i dotkniesz ikony ze strzałką , dana strona internetowa zostanie otwarta.

Jeśli dotkniesz sugerowanego zapytania, zostanie otwarta wyszukiwarka z jego wynikami.

#### Odświeżanie bieżącej strony

Strona internetowa zostanie otwarta ponownie, co spowoduje aktualizację wszelkiej treści, która uległa zmianie.

#### Zatrzymywanie otwierania strony

Jeśli otwieranie strony internetowej trwa zbyt długo lub nie chcesz jej już otwierać, możesz zatrzymać otwieranie.

Dotknij ikony anulowania x po prawej stronie adresu URL.

LUB

261

#### Wyświetlanie dodatkowych informacji na temat bieżącej strony

#### Ustawianie strony głównej

Strona główna jest otwierana po otwarciu nowego okna przeglądarki oraz po uruchomieniu przeglądarki, gdy telefon został uprzednio ponownie uruchomiony lub nie był przez jakiś czas używany.

- 1 Przejdź do strony, którą chcesz ustawić jako swoją stronę główną.
- 2 Naciśnij przycisk Menu ≡ i dotknij opcji Więcej > Ustawienia > Ustaw stronę główną.
- 3 Dotknij opcji Użyj bieżącej strony. Możesz też wprowadzić adres (URL) innej strony.
- 4 Dotknij opcji OK

Jeśli wolisz, aby nowe okna przeglądarki były domyślnie otwierane bez otwierania żadnej strony internetowej, pozostaw to pole puste. Dzięki temu nowe okna przeglądarki mogą otwierać się szybciej.

## Nawigowanie na stronie internetowej

Strony internetowe zoptymalizowane pod kątem telefonów komórkowych są zwykle otwierane w odpowiednim dla telefonu rozmiarze. Często nie ma możliwości ich powiększania ani nawet przewijania ich treści.

Strony internetowe, które nie zostały zaprojektowane specjalnie dla telefonów komórkowych, są zwykle otwierane w trybie przeglądu – strona jest pomniejszona, dzięki czemu widać ją w całości. Sposób otwierania stron można zmienić, tak jak to opisano w sekcji "Zmienianie ustawień przeglądarki" na stronie 272.

#### Przewijanie strony internetowej

Przeciągnij palcem po ekranie.

#### Powiększanie lub pomniejszanie widoku strony internetowej

Powiększenie lub pomniejszenie stron internetowych zaprojektowanych dla telefonów komórkowych nie zawsze jest możliwe.

- Przesuń delikatnie palcem po ekranie, aby wyświetlić element sterujący powiększeniem ( ).
- 2 Dotknij elementu sterującego powiększeniem po stronie znaku plus lub minus, aby powiększyć lub pomniejszyć widok.

#### Szybkie powiększanie fragmentu strony internetowej

Powiększenie lub pomniejszenie stron internetowych zaprojektowanych dla telefonów komórkowych nie zawsze jest możliwe.

Dotknij dwukrotnie sekcji strony internetowej, którą chcesz wyświetlić.

Strona internetowa zostanie powiększona, dzięki czemu można przeczytać cały zawarty w danej sekcji tekst, przewijając ją w górę i w dół.

Dostosowanie poziomu powiększenia w tym widoku spowoduje, że przeglądarka zapamięta Twoje ustawienie na czas pozostawania na tej stronie.

- Aby powrócić do domyślnego poziomu powiększenia, ponownie dwukrotnie dotknij ekranu.
- Dotknij obszaru dwoma palcami jednocześnie i ściągnij je do siebie, aby pomniejszyć widok; rozsuń je od siebie, aby powiększyć widok. Dotknij dwukrotnie ekranu po wykonanym w ten sposób powiększeniu, aby

ponownie ułożyć kolumnę tekstu w celu dopasowania jej do ekranu (jeśli zaznaczono ustawienie Autodopasowanie stron, tak jak to opisano w sekcji "Ustawienia zawartości strony" na stronie 272).

#### Znajdowanie tekstu na stronie internetowej

- 1 Naciśnij przycisk Menu ≡ i dotknij opcji Więcej > Znajdź na stronie.
- 2 Wprowadź szukany tekst.

W miarę wpisywania na ekranie zostanie podświetlony pierwszy wyraz z pasującymi literami, a kolejne dopasowania są odnotowywane w polu.

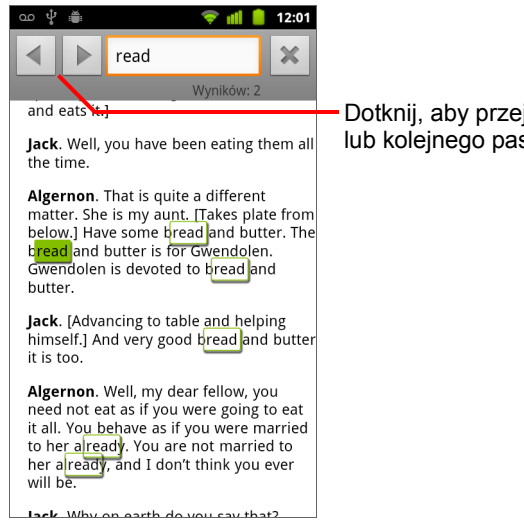

 Dotknij, aby przejść do poprzedniego lub kolejnego pasującego wyrazu.

3 Dotknij strzałki w lewo lub w prawo, aby przewinąć widok do poprzedniego lub następnego pasującego wyrazu i go podświetlić.

## Przechodzenie między stronami internetowymi

Tak jak w każdej innej przeglądarce, możesz otwierać linki na stronie internetowej, przechodzić wstecz i w przód oraz sprawdzać historię przeglądania. Możesz również korzystać ze skrótów do pracy z linkami i innymi typami informacji.

#### Otwieranie linku

Dotknij linku, aby go otworzyć.

Dotknięte linki są podświetlane na pomarańczowo do chwili, gdy w oknie zostanie otwarta strona internetowa, do której prowadzą.

#### Przechodzenie wstecz i w przód po otwartych już wcześniej stronach

▶ Naciśnij przycisk Wróć <...

#### LUB

#### Wyświetlanie historii aplikacji Internet

W trakcie przeglądania sieci przeglądarka zapisuje informacje o odwiedzonych stronach, aby później pomagać w ich odszukiwaniu. W sekcji "Zmienianie ustawień przeglądarki" na stronie 272 opisano ustawienie umożliwiające wyczyszczenie tej historii.

- 1 Dotknij ikony zakładki 📮 w prawym górnym rogu ekranu.
- 2 Dotknij karty Historia.

Aby otworzyć kartę Historia, możesz również nacisnąć i przytrzymać przycisk **Wróć** <-> podczas przeglądania strony internetowej.

Odwiedzone strony są pogrupowane chronologicznie. Strony dodane do zakładek są oznaczone złotą gwiazdką. Dotknij gwiazdki, aby dodać daną stronę do swoich ulubionych lub ją z nich usunąć.

- 3 Dotknij zakresu czasu, aby wyświetlić odwiedzone strony.
- 4 Dotknij strony na liście i przytrzymaj ją, aby otworzyć menu z opcjami otwarcia strony, dodania jej do ulubionych lub usunięcia z ulubionych, udostępnienia, usunięcia z historii itd.
- 5 Dotknij strony w historii, aby ponownie ją otworzyć.

#### Wyświetlanie najczęściej odwiedzanych stron

- 1 Dotknij ikony zakładek 📮 w prawym górnym rogu ekranu.
- 2 Dotknij karty Popularne.

Strony są ułożone według częstotliwości ich odwiedzania. Strony dodane do zakładek są oznaczone złotą gwiazdką. Dotknij gwiazdki, aby dodać daną stronę do swoich ulubionych lub ją z nich usunąć.

- 3 Dotknij strony na liście i przytrzymaj ją, aby otworzyć menu z opcjami otwarcia strony, dodania jej do ulubionych lub usunięcia z ulubionych, udostępnienia, usunięcia z historii itd.
- 4 Dotknij strony, aby ją otworzyć.

#### Korzystanie ze skrótów dla linków, numerów telefonów i adresów

Przeglądarka rozpoznaje linki, jak również niektóre numery telefonów, adresy i podobne informacje, jako dane, na których możesz bezpośrednio wykonywać czynności.

- Dotknij linku i przytrzymaj go, aby otworzyć menu ze skrótami służącymi do otwierania linku, dodawania go do zakładek, zapisywania i wysyłania pocztą e-mail.
- Dotknij numeru telefonu, aby otworzyć aplikację Telefon z wprowadzonym już danym numerem.

Patrz sekcja "Nawiązywanie i kończenie połączeń" na stronie 88.

Dotknij adresu, aby otworzyć go w aplikacji Mapy Google.

Więcej informacji można znaleźć w sekcji "Mapy Google, Nawigacja, Miejsca i Współrzędne" na stronie 277.

## Praca z wieloma oknami przeglądarki

Jednocześnie można otworzyć do ośmiu okien przeglądarki, między którymi można się przełączać.

#### Otwieranie nowego okna aplikacji Internet

W nowych oknach jest otwierana ustawiona strona główna.

#### Przełączanie okien aplikacji Internet

1 Naciśnij przycisk Menu 🔁 i dotknij opcji Okna.

Zostaną wyświetlone otwarte okna.

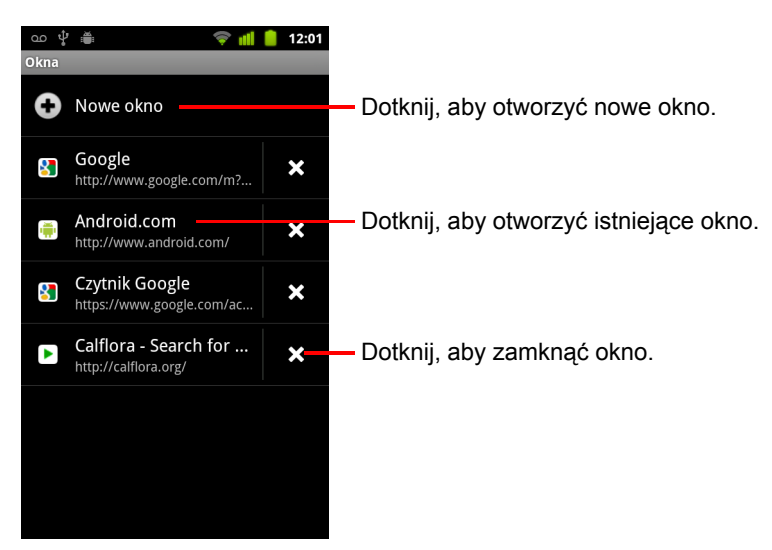

2 Dotknij okna, aby je otworzyć.

#### Zamykanie okna aplikacji Internet

- 2 Dotknij pola zamykania 🗙 na danym oknie, aby je zamknąć.

## Pobieranie plików

Ze stron internetowych można pobierać pliki, a także aplikacje. Pobrane pliki są zapisywane na nośniku USB lub karcie SD telefonu, zależnie od modelu. Wyświetlanie, ponowne otwieranie i usuwanie pobranych plików opisano w sekcji "Zarządzanie pobranymi plikami" na stronie 60.

## Zezwalanie na instalowanie aplikacji z internetu lub z wiadomości e-mail

Domyślnie telefon jest tak skonfigurowany, aby uniemożliwiać instalowanie aplikacji pobranych z internetu lub otrzymanych w wiadomości e-mail.

- Ostrzeżenie! Aplikacje pobrane z internetu mogą pochodzić z nieznanych źródeł. Aby chronić swój telefon i dane osobiste, pobieraj aplikacje wyłącznie z zaufanych źródeł, takich jak usługa Android Market.
  - Naciśnij przycisk Ekran główny ☆, następnie naciśnij przycisk Menu ≡ i dotknij opcji Ustawienia > Aplikacje.
  - 2 Zaznacz opcję Nieznane źródła.
  - 3 Dotknij opcji **OK** w oknie dialogowym, aby potwierdzić, że chcesz zezwolić na pobieranie aplikacji ze źródeł innych niż usługa Market.

#### Pobieranie pliku

Różne strony internetowe oferują różne mechanizmy pobierania obrazów, dokumentów, aplikacji i innych plików.

Dotknij obrazu lub linku do pliku bądź do innej strony internetowej i przytrzymaj go. W otwartym menu dotknij opcji Zapisz.

Jeśli plik ma format obsługiwany przez jedną z aplikacji w telefonie, zostanie pobrany na kartę SD lub nośnik USB.

#### Anulowanie pobierania

Jeśli nie chcesz już ściągać pliku lub pobieranie zostało rozpoczęte przez przypadek, trwające pobieranie możesz anulować.

- 1 Naciśnij przycisk Menu ≡ i dotknij opcji Więcej > Pobrane pliki.

#### Wyświetlanie pobranych plików

▶ Naciśnij przycisk Menu i dotknij opcji Więcej > Pobrane pliki.

Zostanie otwarta aplikacja Pobrane pliki, wyświetlająca listę plików pobranych w aplikacji Internet i innych aplikacjach.

Patrz sekcja "Zarządzanie pobranymi plikami" na stronie 60.

## Praca z zakładkami

Do stron internetowych można tworzyć zakładki, aby móc szybko do nich wracać.

#### Tworzenie zakładki do strony internetowej

- 1 Otwórz stronę internetową, do której chcesz utworzyć zakładkę.
- 2 Dotknij ikony zakładki w górnej części ekranu (lub naciśnij przycisk Menu i dotknij opcji Zakładki), a następnie w górnej części ekranu Zakładki dotknij opcji Dodaj.

Możesz nacisnąć również przycisk **Menu**  $\equiv$  i dotknąć opcji **Więcej** > **Dodaj do zakładek**.

 W razie konieczności dokonaj edycji nazwy oraz adresu i dotknij opcji OK.

Zakładka zostanie dodana do listy zakładek.

#### Otwieranie zakładki

Zostanie otwarte okno z listą Twoich zakładek posortowanych według częstotliwości ich odwiedzania.

Zakładki są domyślnie wyświetlane w widoku miniatur. Aby wyświetlić je w formie listy, naciśnij przycisk **Menu**  $\equiv$  i dotknij opcji **Widok listy**.

2 Dotknij zakładki, aby ją otworzyć.

Zakładka zostanie otwarta w bieżącym oknie. Jeśli wolisz otworzyć ją w nowym oknie, dotknij zakładki i przytrzymaj ją, a następnie dotknij w menu opcji **Otwórz w nowym oknie**.

#### Edytowanie zakładki

- Dotknij ikony zakładki k w górnej części ekranu. Możesz też nacisnąć przycisk Menu ≡ i dotknąć opcji Zakładki.
- 2 Dotknij zakładki, którą chcesz edytować, i przytrzymaj ją.
- 3 Dotknij w menu opcji Edytuj zakładkę.
- 4 Dokonaj edycji nazwy lub adresu w otwartym oknie dialogowym.
- 5 Dotknij opcji OK.

#### Udostępnianie zakładki

- 2 Dotknij zakładki, którą chcesz udostępnić, i przytrzymaj ją.
- 3 Dotknij w menu opcji Udostępnij link.
- 4 Dotknij aplikacji, której chcesz użyć do wysłania zakładki.

Aplikacja zostanie otwarta z wprowadzonym już adresem zakładki.

#### Dodawanie skrótu do zakładki na ekranie głównym

Na ekranie głównym w telefonie możesz dodać skrót, po dotknięciu którego w oknie przeglądarki zostanie otwarta jedna z Twoich zakładek.

- 1 Dotknij pustego miejsca na ekranie głównym telefonu i przytrzymaj je.
- 2 Dotknij opcji Skrót.
- 3 Dotknij opcji Zakładki.
- 4 Dotknij zakładki, aby ją dodać.

Ikona zakładki zostanie dodana na ekranie głównym.

#### Usuwanie zakładki

- 2 Dotknij zakładki do usunięcia i przytrzymaj ją.
- 3 Dotknij w menu opcji Usuń zakładkę.
- 4 Dotknij opcji OK.

## Zmienianie ustawień przeglądarki

Istnieje możliwość konfigurowania wielu ustawień przeglądarki, w tym kilku służących do zarządzania swoją prywatnością.

 Aby otworzyć ekran ustawień przeglądarki, naciśnij przycisk Menu = i dotknij opcji Więcej > Ustawienia.

#### Ustawienia zawartości strony

**Rozmiar tekstu** Otwiera okno dialogowe, w którym można zwiększyć lub zmniejszyć rozmiar tekstu używanego przez przeglądarkę przy wyświetlaniu stron internetowych.

**Powiększenie domyślne** Otwiera okno dialogowe, w którym można zwiększyć lub zmniejszyć poziom powiększenia stosowany przez przeglądarkę przy pierwszym otwarciu strony internetowej.

**Podgląd otwartej strony** Usuń zaznaczenie, aby otwierać strony internetowe w przybliżeniu. Standardowo widoczny będzie lewy górny róg strony. Zaznacz, aby po otwarciu strony internetowej była ona pomniejszona i widoczna w całości na ekranie.

**Kodowanie tekstu** Otwiera okno dialogowe, w którym można zmienić standard kodowania znaków używany przez przeglądarkę przy wyświetlaniu tekstu na stronie internetowej.

**Blokuj wyskakujące okna** Zaznacz, aby uniemożliwić witrynom samodzielne otwieranie okien.

**Wczytuj obrazy** Usuń zaznaczenie, aby pomijać obrazy przy wyświetlaniu strony internetowej przez przeglądarkę. Pozwala to przyspieszyć wyświetlanie strony internetowej, co może być przydatne, jeśli dysponujesz wolnym połączeniem, jednak wiele witryn zawężonych do samego tekstu jest mało zrozumiałych.

**Autodopasowanie stron** Zaznacz, aby przeglądarka optymalizowała sposób prezentowania tekstu i innych elementów stron internetowych, dopasowując je do ekranu telefonu. Zaznaczenie tej opcji powoduje również ponowne układanie przez przeglądarkę kolumny tekstu w celu dopasowania jej do ekranu w przypadku dwukrotnego dotknięcia ekranu bezpośrednio po powiększeniu widoku palcami. Usuń zaznaczenie, aby wyświetlać strony w formie zaprojektowanej dla ekranów komputerowych, oraz aby dwukrotne dotknięcie powodowało po prostu przełączanie między widokiem powiększonym a domyślnym.

**Zawsze w poziomie** Zaznacz, aby strony na ekranie były wyświetlane w orientacji poziomej, bez względu na to, jak trzymany jest telefon.

**Włącz skrypty JavaScript** Usuń zaznaczenie, aby uniemożliwić uruchamianie skryptów JavaScript na stronach internetowych. Wiele stron internetowych działa poprawnie tylko wówczas, gdy mogą uruchamiać w telefonie skrypty JavaScript.

**Obsługa wtyczek** Usuń zaznaczenie, aby wyłączyć wtyczki na stronach internetowych.

**Otwieraj w tle** Zaznacz, aby po dotknięciu linku i jego przytrzymaniu oraz dotknięciu opcji **Otwórz w nowym oknie** nowe okna były otwierane w tle. Jest to przydatne przy pracy z oknami, których pobranie i wyświetlenie zajmuje dużo czasu. Naciśnij przycisk **Menu** ≡, dotknij opcji **Okna**, a następnie dotknij nowego okna, aby je wyświetlić. Usuń zaznaczenie, jeśli wolisz, aby otwierane w ten sposób nowe okna były otwierane w miejscu bieżącego okna. Patrz sekcja "Przełączanie okien aplikacji Internet" na stronie 267.

**Ustaw stronę główną** Otwiera okno dialogowe, w którym można wprowadzić adres URL strony, która ma być otwierana po każdym otwarciu nowego okna przeglądarki. Jeśli wolisz, aby nowe okna przeglądarki były domyślnie otwierane szybciej (bez żadnej strony internetowej), pozostaw to okno dialogowe puste.

#### Ustawienia prywatności

**Wyczyść pamięć podręczną** Przeglądarka przechowuje tekst i obrazy z odwiedzanych stron internetowych, aby otwierać je szybciej przy kolejnych odwiedzinach. Dotknij opcji **Wyczyść pamięć podręczną**, aby usunąć te pliki tymczasowe.

**Wyczyść historię** Przeglądarka przechowuje informacje o odwiedzonych stronach internetowych, aby później można było szybko je odszukać i ponownie otworzyć. (Patrz sekcja "Wyświetlanie historii aplikacji Internet" na stronie 265). Dotknij opcji **Wyczyść historię**, aby usunąć te informacje.

**Akceptuj pliki cookie** Wiele stron internetowych dla wygody użytkownika zapisuje, odczytuje i aktualizuje w telefonie pliki nazywane plikami cookie. Na przykład niektóre witryny chronione hasłem używają plików cookie, aby użytkownik nie musiał się logować przy każdej wizycie. Inne witryny używają plików cookie do zapamiętywania ustawień użytkownika. Usuń zaznaczenie, aby uniemożliwić stronom internetowym zapisywanie plików cookie w telefonie. **Wyczyść pliki cookie** Dotknij, aby usunąć z telefonu wszystkie pliki cookie.

**Pamiętaj wpisane dane** Przeglądarka zapamiętuje informacje wprowadzane w niektórych polach formularzy w witrynie i pomaga ponownie wprowadzać ten tekst przy kolejnym korzystaniu z tego formularza. Usuń zaznaczenie, aby wyłączyć tę funkcję.

**Wyczyść dane formularzy** Dotknij, aby usunąć wszystkie zapamiętane przez przeglądarkę informacje wprowadzane w formularzach.

**Włącz obsługę lokalizacji** Zaznacz, aby zezwolić witrynom z treścią zależną od lokalizacji na wyświetlanie pytań o chęć udostępnienia zapisanych w telefonie informacji o swojej lokalizacji. Aby udostępnić witrynie informacje o lokalizacji, musisz mieć również włączone udostępnianie lokalizacji w aplikacji Ustawienia. Patrz sekcja "Ustawienia danych" na stronie 413.

**Wyczyść dostęp do lokalizacji** Otwiera okno dialogowe, w którym można wyczyścić przyznane wcześniej witrynom pozwolenia na dostęp do informacji o swojej lokalizacji. Jeśli witryny te potrzebują ponownego pozwolenia na dostęp do informacji o Twojej lokalizacji, musisz ponownie go udzielić.

#### Ustawienia zabezpieczeń

**Pamiętaj hasła** Aplikacja Internet może pamiętać Twoje hasła do niektórych stron internetowych wymagających logowania, aby usprawnić logowanie przy kolejnych wizytach na tych stronach. Usuń zaznaczenie, aby uniemożliwić przeglądarce przechowywanie haseł.

**Wyczyść hasła** Dotknij, aby usunąć wszelkie zapisane przez przeglądarkę hasła.

**Wyświetlaj ostrzeżenia** Usuń zaznaczenie, aby uniemożliwić przeglądarce ostrzeganie Cię przed witrynami z typowymi problemami z zakresu bezpieczeństwa, takimi jak przeterminowane lub nieważne certyfikaty.

#### Ustawienia zaawansowane

**Ustaw wyszukiwarkę** Otwiera okno dialogowe, w którym można wybrać wyszukiwarkę internetową używaną podczas wprowadzania adresów internetowych (URL) lub wyszukiwania terminów w polu adresu URL. Dostępne wyszukiwarki zależą od lokalizacji. Ikona mikrofonu jest dostępna w polu adresu URL jedynie w przypadku korzystania z wyszukiwarki Google.

**Ustawienia witryn** Otwiera ekran, na którym można wyświetlić zaawansowane ustawienia konkretnych witryn.

**Przywróć wartości domyślne** Dotknij, aby usunąć wszystkie dane przeglądarki, w tym historię przeglądania, pliki cookie, hasła i zakładki, a także, aby przywrócić oryginalne wartości wszystkich ustawień przeglądarki.

## Mapy Google, Nawigacja, Miejsca i Współrzędne

Mapy Google pozwalają odszukać swoją aktualną lokalizację, wyświetlać natężenie ruchu na drogach w czasie rzeczywistym, uzyskać szczegółowe trasy piesze, transportu publicznego, rowerowe lub samochodowe, a także nawigować przy użyciu wypowiadanych szczegółowych wskazówek dojazdu z użyciem usługi Nawigacja (Beta) na Mapach Google.

Można wyszukiwać adresy, punkty orientacyjne i firmy, a następnie lokalizować poszukiwany obiekt bezpośrednio na mapie ulic lub zdjęciu satelitarnym. W niektórych miejscach można wyświetlać zdjęcia budynków komercyjnych i domów na poziomie ulicy. Po przyłączeniu się do usługi Współrzędne Google można sprawdzać na mapach lokalizacje znajomych i udostępniać im swoją lokalizację oraz inne informacje.

Aplikacja Mapy Google zawiera też funkcje umożliwiające szybki dostęp do usług Miejsca, Nawigacja (Beta) i Współrzędne – są one wyświetlane jako ikony aplikacji w programie uruchamiającym.

Mapy Google nie zawierają informacji o każdej lokalizacji.

### W tej sekcji

"Otwieranie Map Google" na stronie 279

"Wyświetlanie Mojej lokalizacji i usługi lokalizacyjne" na stronie 280

"Wyszukiwanie i poznawanie miejsc oraz oznaczanie ich gwiazdką" na stronie 282

"Korzystanie z funkcji Miejsca w programie uruchamiającym" na stronie 285

"Zmienianie warstw mapy" na stronie 286

"Wyznaczanie trasy" na stronie 288

"Korzystanie z funkcji Nawigacja (Beta) na Mapach Google" na stronie 289

"Wyświetlanie i modyfikowanie widoków trasy" na stronie 291

"Znajdowanie znajomych z usługą Współrzędne Google" na stronie 294

## **Otwieranie Map Google**

Aplikacja Mapy Google na platformę Android obejmuje zarówno samą aplikację Mapy, jak i składniki Współrzędne, Nawigacja i Miejsca – wszystkie one są dostępne zarówno z aplikacji Mapy, jak i za pośrednictwem osobnych skrótów w programie uruchamiającym.

#### **Otwieranie Map Google**

 Dotknij ikony aplikacji Mapy SI w programie uruchamiającym lub na ekranie głównym.

Więcej informacji na temat używania tych funkcji niezależnie od aplikacji Mapy Google można znaleźć w sekcjach "Znajdowanie znajomych z usługą Współrzędne Google" na stronie 294, "Korzystanie z funkcji Nawigacja (Beta) na Mapach Google" na stronie 289 i "Korzystanie z funkcji Miejsca w programie uruchamiającym" na stronie 285.

#### Przesuwanie mapy

Przeciągnij mapę palcem.

#### Powiększanie mapy

 Dotknij elementu sterującego powiększeniem po stronie znaku plus lub minus.

#### LUB

 Dotknij dwukrotnie jednym palcem lokalizacji na mapie, aby ją powiększyć; dotknij raz dwoma palcami, aby pomniejszyć.

#### LUB

Dotknij obszaru dwoma palcami jednocześnie i rozsuń palce, aby powiększyć widok; ściągnij palce, aby pomniejszyć widok.

Nie we wszystkich lokalizacjach dostępne są wszystkie poziomy powiększenia.

## Wyświetlanie Mojej lokalizacji i usługi lokalizacyjne

Funkcja Moja lokalizacja w aplikacji Mapy Google umożliwia wyśrodkowanie mapy na Twojej przybliżonej lokalizacji. Do określenia lokalizacji może posłużyć kilka różnych metod.

#### Włączanie usług lokalizacji

Aby wyświetlać swoją lokalizację w Mapach Google i korzystać z niej do znajdowania zasobów, trzeba włączyć usługi lokalizacyjne.

- 1 Naciśnij przycisk Ekran główny ☆, następnie naciśnij przycisk Menu ≡ i dotknij opcji Ustawienia > Lokalizacja i zabezpieczenia.
- 2 Zaznacz opcje funkcji Moja lokalizacja, których chcesz używać.

Zaznacz opcję **Użyj sieci Wi-Fi**, aby umożliwić określanie w telefonie Twojej przybliżonej lokalizacji przy użyciu sieci Wi-Fi i sieci komórkowych.

Zaznacz opcję **Użyj satelitów GPS**, aby umożliwić określanie w telefonie Twojej lokalizacji z dokładnością do poziomu ulicy. (System GPS działa najlepiej, kiedy ma nieprzesłonięty widok nieba).

#### Wyświetlanie swojej lokalizacji

Mapa zostanie wyśrodkowana na niebieskiej strzałce wskazującej Twoją lokalizację. Niebieski okrąg wokół strzałki wskazuje, że Twoja rzeczywista lokalizacja znajduje się w jego obrębie.

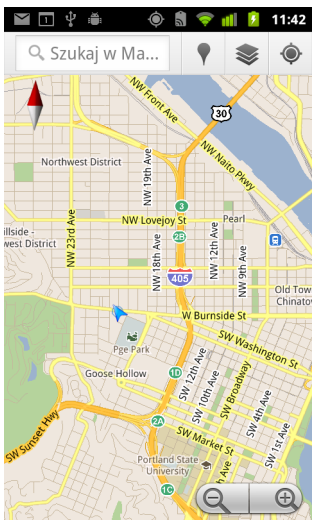

Dokładność zależy od włączonych opcji usługi Moja lokalizacja – największą dokładność dają satelity GPS, nieco mniejszą sieci bezprzewodowe, a najgorszą sieci komórkowe.

## Wyszukiwanie i poznawanie miejsc oraz oznaczanie ich gwiazdką

Aplikacja Mapy Google umożliwia poznawanie otaczającego świata. Możesz wyszukać lokalizację lub przeglądać okolicę za pomocą funkcji Miejsca.

#### Wyszukiwanie

- 1 W polu wyszukiwania wprowadź szukane miejsce. Możesz wprowadzić adres, miasto lub typ działalności albo instytucji, na przykład "muzea w Krakowie".
- 2 Dotknij opcji Przejdź, aby rozpocząć wyszukiwanie.

W miarę wprowadzania informacji na liście pod polem wyszukiwania są wyświetlane sugestie z poprzednich i popularnych wyszukiwań. Możesz dotknąć sugestii, aby wykonać dla niej wyszukiwanie.

#### Wyświetlanie wyników wyszukiwania

Wyniki wyszukiwania są na mapie oznaczane znacznikami z etykietami literowymi.

- Dotknij znacznika, aby wyświetlić dymek zawierający podsumowanie informacji o wybranej lokalizacji.
- Dotknij dymku, aby otworzyć ekran z dodatkowymi informacjami oraz opcjami umożliwiającymi między innymi wyznaczenie trasy dojazdu.

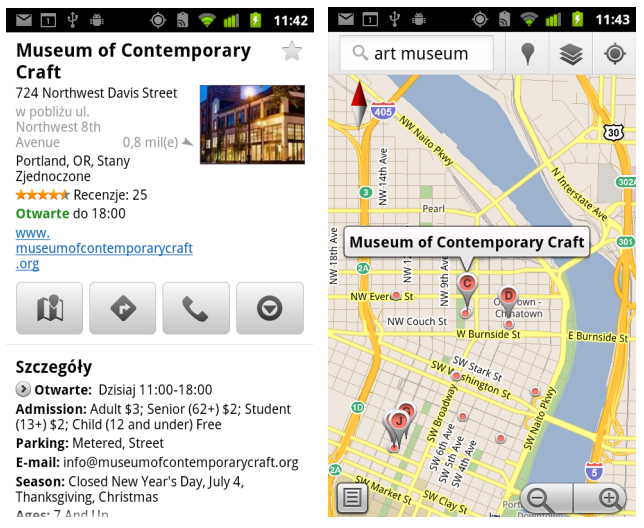

Przewodnik użytkownika systemu Android

#### Wyświetlanie szczegółów lokalizacji

Możesz uzyskać adres oraz inne informacje dotyczące obszaru na mapie. Ilość informacji zależy od lokalizacji.

Dotknij lokalizacji, gwiazdki lub podpisanego obiektu i przytrzymaj, bądź wybierz wynik wyszukiwania na mapie.

Nad lokalizacją zostanie otwarty dymek z adresem oraz miniaturką widoku z funkcji Street View (jeśli jest dostępna).

 Dotknij dymku, aby otworzyć ekran z narzędziami do uzyskiwania dodatkowych informacji o danej lokalizacji.

Z tego ekranu możesz przejść do trasy dojazdu lub wskazówek nawigacji, wykonać połączenie, zwiedzać ulice w funkcji Street View oraz poznać opinie i oceny na temat miejsca.

| 🎬 🗉 🖞 🗯 👘 💿 🗂 🛜 📶 💈 11:43                                                                                                    |  |  |  |  |
|----------------------------------------------------------------------------------------------------|--|--|--|--|
| 🔍 art museum                                                                                                    |  |  |  |  |
| Odległość Ocena Otwarte teraz                                                                                                    |  |  |  |  |
| Portland Art Museum Rental<br>Sales Gallery<br>1237 Southwest 10th Avenue<br>Portland, OR, Stany<br>Zjednoczone 0,6 mil(e)<br>******* 1 recenzja                                                       |  |  |  |  |
| Portland Art Museum 🛛 🔶                                                                                                    |  |  |  |  |
| 1219 Southwest Part Avenvu<br>Portland, OR, Stany<br>Zjednoczone 0,7 mil(e) *<br>****** Recenzje: 178<br>Otwarte do 20:00<br>"Worth it to spend time mesmerized by Monet's<br>Waterilliesall the rest" |  |  |  |  |
| Museum of Contemporary Craft 🚖                                                                                                    |  |  |  |  |
| 724 Northwest Davis Street<br>Portland, OR, Stany<br>Zjednoczone 0,8 mil(e)<br>****** Recenzje: 25                                                                                                    |  |  |  |  |

#### Oznaczanie lokalizacji gwiazdką i usuwanie oznaczenia

Każdą lokalizację lub podpisany obiekt na mapie można oznaczyć gwiazdką, aby ułatwić znalezienie po zalogowaniu się w Mapach Google w telefonie lub w internecie.

- 1 Dotknij lokalizacji lub podpisanego obiektu na mapie i przytrzymaj.
- 2 Dotknij otwartego dymku.
- 3 Dotknij szarej gwiazdki \* u góry ekranu, aby oznaczyć lokalizację gwiazdką. Jeśli gwiazdka jest złota, jej dotknięcie spowoduje usunięcie oznaczenia lokalizacji.

#### Wyświetlanie listy miejsc oznaczonych gwiazdką

Istnieje możliwość otwarcia listy lokalizacji oznaczonych gwiazdką, aby móc szybko przechodzić do nich na mapie. Lista obejmuje lokalizacje oznaczone gwiazdką po zalogowaniu się w Mapach Google w telefonie i w internecie.

 Podczas przeglądania mapy naciśnij przycisk Menu ≡ i dotknij kolejno opcji Więcej > Miejsca oznaczone gwiazdką.

Zostanie otwarta lista elementów oznaczonych gwiazdką oraz ich adresów. Naciśnij przycisk **Menu**  $\equiv$  i dotknij opcji **Odśwież**, aby zaktualizować listę.

Dotknij lokalizacji na liście, aby wyświetlić ją na mapie.

#### Czyszczenie historii wyszukiwania

Aplikacja Mapy Google przechowuje wyszukiwane przez Ciebie elementy, aby ułatwić ich ponowne wyszukanie w przyszłości. Historię wyszukiwania możesz wyczyścić w aplikacji Ustawienia.

- 2 Dotknij karty Wszystkie.
- 3 Na liście przewijanej dotknij opcji Mapy.
- 4 Dotknij opcji Wyczyść dane.

# Korzystanie z funkcji Miejsca w programie uruchamiającym

Aplikacja Miejsca wykorzystuje Twoją bieżącą lokalizację do znajdowania pobliskich firm.

1 Dotknij ikony aplikacji Miejsca w programie uruchamiającym lub na ekranie głównym.

Patrz sekcja "Otwieranie i przełączanie aplikacji" na stronie 45.

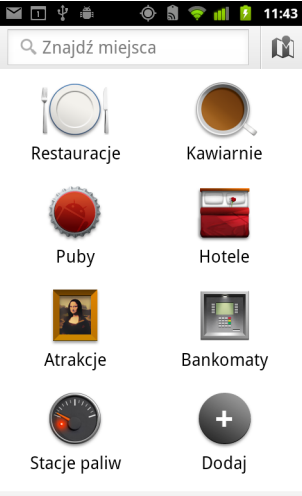

🗢 w pobliżu Moja lokalizacja

2 Wybierz spośród gotowych kategorii miejsc (na przykład Restauracje lub Bankomaty) lub dotknij opcji **Dodaj**, aby utworzyć własną kategorię.

Po dokonaniu wyboru zobaczysz listę wyników znajdujących się w okolicy. Mała strzałka pokazuje dla każdego wyniku orientacyjną odległość od Twojej bieżącej lokalizacji oraz względny kierunek.

Jeśli chcesz zobaczyć wyniki na mapie, dotknij ikony Mapy 📖 w prawym górnym rogu ekranu (spowoduje to uruchomienie aplikacji Mapy Google).

Naciśnij przycisk **Menu**  $\equiv$  i dotknij opcji **Moje mapy**, aby zobaczyć swoją listę Moje mapy.

Naciśnij przycisk **Menu**  $\equiv$  i dotknij opcji **Miejsca oznaczone gwiazdką**, aby zobaczyć listę swoich miejsc oznaczonych gwiazdką.

3 Dotknij wyniku, aby uzyskać więcej informacji, dodać opinię lub poznać trasę dojazdu.

## Zmienianie warstw mapy

Początkowo Mapy Google są otwierane z mapą ulic. Włącz warstwy mapy, aby wyświetlać zdjęcia satelitarne, zdjęcia terenu, natężenie ruchu, zdjęcia z funkcji Street View i inne informacje.

#### Zmienianie warstw mapy

1 Dotknij ikony Warstwy 🧼 na pasku wyszukiwania.

Zostanie wyświetlone okno dialogowe z listą warstw i skrótami do niedawnych wyszukiwań.

Dotknij opcji **Więcej warstw**, aby uzyskać dostęp do funkcji Moje mapy, informacji z Wikipedii i innych elementów.

Dotknij opcji Wyczyść mapę, aby usunąć z mapy wszystkie warstwy.

2 Dotknij warstwy, którą chcesz wyświetlić. Jeśli warstwa jest zaznaczona, dotknięcie spowoduje jej ukrycie.

Zależnie od rodzaju warstwy informacje mogą być wyświetlane na mapie bazowej lub cała mapa może zostać zmieniona.

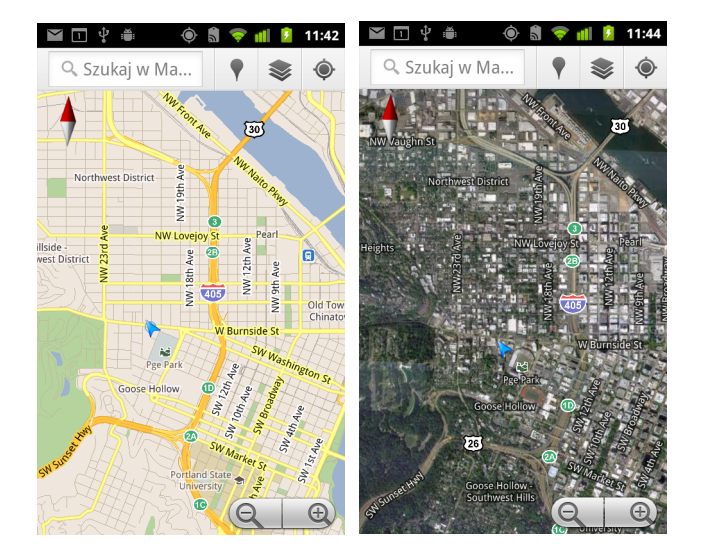

286

#### Dostęp do funkcji Street View

Funkcja Street View oferuje zdjęcia lokalizacji z poziomu ulicy, po których można nawigować, powiększać je itd. Funkcja Street View nie jest dostępna na wszystkich obszarach.

- 1 Dotknij lokalizacji na mapie i przytrzymaj ją, aby otworzyć dymek z adresem i miniaturą widoku ulicy.
- 2 Dotknij dymku.
- 3 Na otwartym ekranie dotknij ikony funkcji Street View.

#### Nawigowanie w ramach funkcji Street View

Przesuwaj mapę palcem.

- Przeciągnij ikonę Pegman w lewym dolnym rogu w wybrane miejsce na zdjęciu, aby przejść z powiększeniem bezpośrednio w to miejsce.
- Dwukrotnie dotknij punktu w ramach widoku Street View, aby powiększyć. Dotknij raz dwoma palcami, aby pomniejszyć.

## Wyznaczanie trasy

Mapy Google mogą dostarczyć informacji o trasie przy podróżowaniu pieszo, transportem publicznym, rowerem lub samochodem.

Na ekranie głównym można dodać skrót do miejsca docelowego, dzięki czemu wystarczy go dotknąć, aby wyznaczyć trasę do tej lokalizacji z dowolnego miejsca, w którym się znajdujesz.

#### Wyznaczanie trasy

- 2 Wprowadź punkt początkowy i końcowy oraz wybierz formę transportu (samochód, transport publiczny, rower lub pieszo).

Jeśli funkcja Moja lokalizacja jest włączona, lokalizacja ta będzie domyślnie wyświetlana w polu Punkt początkowy.

- 3 Dotknij ikony odpowiadającej trasie samochodowej, transportem publicznym, rowerowej lub pieszej.
- 4 Dotknij opcji Przejdź.

Wskazówki dojazdu zostaną wyświetlone na liście.

| 🖂 🗖                                                                                                    | 🖞 🛎<br>asa dojazdu                         | ،                           | ()<br>()<br>()<br>() | 11:44 |  |
|----------------------------------------------------------------------------------------------------|--------------------------------------------|-----------------------------|----------------------|-------|--|
| Od                                                                                                    | ,<br>Moja lokaliz                          | zacja 🗢                     |                      | Ø     |  |
| Do Museum of Contemporary<br>Craft, 724 Northwest Davis<br>Street, Portland, OR 97209,<br>United States<br>Portland, OR 97209, Stany<br>Zjednoczone |                                            |                             |                      |       |  |
| Przez NW Everett St                                                                                                    |                                            |                             |                      |       |  |
| 0                                                                                                    | , <b>9</b> mil(e)                          | 3                           | min                  |       |  |
| 1                                                                                                    | Kieruj się SW<br>stronę SW M<br>0,2 mil(e) | / 20th Pl na<br>lorrison St | półno                | c w   |  |
| ₽                                                                                                    | Skręć w prav<br>0,7 mil(e)                 | vo w NW Ev                  | verett S             | St    |  |
| ₽                                                                                                    | Skręć w prav<br>Stóp: 262                  | vo w NW 81                  | h Ave                |       |  |

Dotknij opcji Pokaż na mapie, aby wyświetlić trasę na mapie.
## Korzystanie z funkcji Nawigacja (Beta) na Mapach Google

Aplikacja Mapy Google w systemie Android obejmuje funkcję Nawigacja (Beta), która dostarcza wskazówki dojazdu zakręt po zakręcie i prowadzi Cię przez całą trasę aż do celu.

## Korzystanie z funkcji Nawigacja (Beta) w aplikacji Mapy Google

Funkcję Nawigacja można wyświetlić jednym dotknięciem po znalezieniu trasy dojazdu:

- Znajdź trasę dojazdu ze swojej lokalizacji do wybranego miejsca docelowego.
- 2 Dotknij opcji Nawigacja, aby otrzymywać wskazówki zakręt po zakręcie.

Możesz też nawigować do lokalizacji bezpośrednio z jej strony informacji szczegółowych:

- 1 Przejdź do strony szczegółowych informacji o lokalizacji.
- Dotknij ikony trasy dojazdu
- 3 Dotknij opcji **Nawigacja samochodowa**, aby otrzymywać wskazówki zakręt po zakręcie.

Dostępne są też wskazówki w trybie nawigacji pieszej. Aby z nich skorzystać, wybierz opcję **Nawigacja piesza** zamiast opcji **Nawigacja samochodowa**.

## Dodawanie skrótu do nawigacji na ekranie głównym

- 1 Na ekranie głównym naciśnij przycisk Menu ≡ i dotknij opcji Dodaj.
- 2 Dotknij kolejno opcji Skróty i Trasa dojazdu i nawigacja.
- 3 Wprowadź adres docelowy w polu miejsca docelowego.
- 4 Upewnij się, że w sekcji formy transportu wybrany jest samochód i że zaznaczone jest pole **Szczegółowa nawigacja**.
- 5 Podaj nazwę skrótu, wybierz jego ikonę i dotknij opcji Zapisz. Skrót zostanie dodany do ekranu głównego.

## Używanie poleceń głosowych

- 1 Na ekranie głównym dotknij ikony mikrofonu.
- 2 Po wyświetleniu komunikatu, aby zacząć mówić, powiedz "Przejdź do" oraz wypowiedz nazwę lokalizacji.
- 3 Jeśli zostanie wyświetlona taka prośba, dotknij punktu docelowego na liście sugestii.

Automatycznie zostaną uruchomione wskazówki zakręt po zakręcie.

## Wyświetlanie i modyfikowanie widoków trasy

Postęp pokonywania trasy można wyświetlać z wieloma warstwami informacji. Mapę można powiększać i pomniejszać, a także przeciągać ją, aby wyświetlić sąsiednie obszary. Możesz też wyświetlać swoją pozycję na trasie w funkcjach Satelita i Street View oraz sprawdzać natężenie ruchu na trasie.

## Przeglądanie trasy

Każdy zakręt na trasie można przejrzeć w widoku Nawigacja, Satelita i innych.

- 1 Dotknij paska u góry ekranu.
- 2 Dotknij strzałki w lewo lub w prawo, aby przejrzeć następny lub poprzedni odcinek trasy.

Podczas przeglądania trasy dotknij ikony Pegman, aby przełączyć się na widok trasy na poziomie ulicy. W widoku na poziomie ulicy ponownie dotknij ikony Pegman, aby przełączyć się na funkcję Street View, gdzie możesz zmieniać widok przeciągnięciami. Więcej informacji na temat funkcji Street View zawiera sekcja "Zmienianie warstw mapy" na stronie 286.

3 Po zakończeniu przeglądania dotknij ikony nawigacji, aby wrócić do aktualnej lokalizacji i wskazówki dotyczącej kolejnego zakrętu.

## Zmienianie widoków trasy

- Na ekranie Informacje o trasie dotknij ikony widoku listy, aby wyświetlać zakręty na trasie w postaci przewijanej listy wskazówek.
- Przeciągaj mapę, aby wyświetlić sąsiednie rejony, lub dotknij mapy, aby wyświetlić elementy sterujące powiększeniem i pomniejszeniem.

## **Filtrowanie trasy**

W trybie wskazówek zakręt po zakręcie możesz filtrować trasę, aby omijać drogi płatne i autostrady.

- 1 Naciśnij przycisk Menu i i dotknij opcji Informacje o trasie.
- 2 Dotknij ikony Ustawienia.
- **3** Wybierz swoje preferencje trasy, po czym dotknij opcji **OK**, aby zaktualizować trasę.

## Znajdowanie trasy alternatywnej

Możesz zażądać wskazania przez funkcję Nawigacja (Beta) na Mapach Google trasy alternatywnej.

- 1 Naciśnij przycisk Menu i i dotknij opcji Informacje o trasie.
- 2 Dotknij ikony alternatywnej trasy.

Alternatywne trasy zostaną wyświetlone na mapie (jeśli są dostępne).

3 Wybierz alternatywną trasę, z której chcesz skorzystać, aby powrócić w tryb wskazówek zakręt po zakręcie.

## Uzyskiwanie informacji o podróży

Funkcja Nawigacja (Beta) na Mapach Google wyświetla w lewym dolnym rogu ekranu przybliżony czas całej podróży.

Dotknij kolorowej kropki w lewym dolnym rogu ekranu, aby zobaczyć podsumowanie natężenia ruchu na trasie oraz przybliżoną godzinę dotarcia do celu. Dotknij ikony Nawigacja, aby powrócić do wskazówek zakręt po zakręcie.

### Korzystanie z funkcji Nawigacja w programie uruchamiającym

Funkcja Nawigacja umożliwia dostosowywanie trasy oraz korzystanie z niedawno wyznaczonych tras. Z tego ekranu można też przejść w tryb nawigacji bez ustawiania miejsca docelowego.

Dotknij ikony funkcji Nawigacja w programie uruchamiającym lub na ekranie głównym.

Patrz sekcja "Otwieranie i przełączanie aplikacji" na stronie 45.

Wybierz miejsce docelowe z listy dostępnych celów lub wybierz niedawno wykorzystane miejsce docelowe, aby przejść w tryb wskazówek zakręt po zakręcie.

Dotknij ikony Ustawienia, aby dostosować trasę w celu omijania autostrad lub dróg płatnych.

Dotknij opcji **Mapa**, aby rozpocząć śledzenie podróży, nawet jeśli nie zostało wybrane miejsce docelowe.

| 🖬 🗉 🖞 🛎 🛛 🏟 🕄 🤝 🗐 11:45                                                           |
|-----------------------------------------------------------------------------------|
| Samochodem 🔗 🕅 Mapa                                                               |
| 🎐 Podaj cel trasy                                                                 |
| <b>Q</b> Wpisz cel trasy                                                          |
| Kontakty                                                                          |
| ★ Miejsca oznaczone gwiazdką                                                      |
| Ostatnie miejsca docelowe                                                         |
| Museum of Contemporary Craft<br>724 Northwest Davis Street, Portland, OR<br>97209 |

## Wybieranie celu podczas podróży

- 1 Naciśnij przycisk Menu ≡ i dotknij opcji Ustaw cel.
- 2 Wybierz cel podróży z listy dostępnych opcji.

### Zamykanie funkcji Nawigacja (Beta)

Tryb nawigacji można zamknąć po dotarciu do celu lub w dowolnym innym momencie.

▶ Naciśnij przycisk Menu ≡ i dotknij opcji Zamknij Nawigację.

Nastąpi powrót do poprzedniego widoku Map.

## Znajdowanie znajomych z usługą Współrzędne Google

Usługa Współrzędne Google umożliwia Tobie i Twoim znajomym wzajemne wyświetlanie swoich lokalizacji na mapach oraz udostępnianie między sobą komunikatów o stanie. W usłudze Współrzędne można też wysyłać wiadomości i e-maile, telefonować i wyznaczać trasy dojazdu do lokalizacji znajomych.

Informacje o Twojej lokalizacji nie są udostępniane automatycznie. Musisz najpierw dołączyć do usługi Współrzędne, a następnie zaprosić znajomych do wyświetlania swojej lokalizacji lub zaakceptować takie zaproszenia od znajomych.

## Dołączanie do usługi Współrzędne

Po pierwszym dołączeniu do usługi Współrzędne zostanie wyświetlona prośba o zaakceptowanie lub odrzucenie polityki prywatności Google.

Po dołączeniu do usługi Współrzędne ten element menu jest zamieniany na opcję **Współrzędne**.

## Otwieranie usługi Współrzędne

Po dołączeniu do usługi Współrzędne możesz ją otworzyć, aby znaleźć swoich znajomych i przejrzeć ich aktualizacje.

## Zapraszanie znajomych do udostępniania swojej lokalizacji

Po dołączeniu do usługi Współrzędne możesz zacząć udostępniać znajomym informacje o swojej lokalizacji. Informacje o Twojej lokalizacji mogą widzieć wyłączenie zaproszeni lub zaakceptowani przez Ciebie znajomi.

- Otwórz usługę Współrzędne, naciśnij przycisk Menu ≡ i dotknij opcji Dodaj znajomych.
- 2 W otwartym menu dotknij opcji Wybierz z listy kontaktów lub Dodaj przez adres e-mail.

Jeśli dotknięto opcji **Wybierz z listy kontaktów**, zostanie otwarta przewijana lista wszystkich Twoich kontaktów. Zaznacz wszystkie kontakty, do których chcesz wysłać zaproszenie.

Jeśli dotknięto opcji **Dodaj przez adres e-mail**, możesz wprowadzić jeden lub kilka rozdzielonych przecinkami adresów e-mail znajomych, których chcesz zaprosić.

3 Dotknij opcji Dodaj znajomych u dołu ekranu.

Jeśli Twoi znajomi korzystają już z usługi Współrzędne, otrzymają wiadomość e-mail oraz powiadomienie w usłudze Współrzędne. Jeśli nie dołączyli jeszcze do usługi Współrzędne, otrzymają wiadomość e-mail z zaproszeniem do zalogowania się w usłudze Współrzędne przy użyciu swojego konta Google.

#### Odpowiadanie na zaproszenie

Gdy znajomy zaprasza Cię do udostępnienia informacji o swojej lokalizacji w usłudze Współrzędne, możesz udzielić następujących odpowiedzi.

**Zaakceptuj i również udostępnij** Ty i Twój znajomy możecie wzajemnie widzieć swoją lokalizację.

**Zaakceptuj, ale ukryj moją lokalizację** Możesz widzieć lokalizację znajomego, ale on nie może zobaczyć Twojej.

**Nie akceptuj** Informacje o lokalizacji nie są udostępniane między Tobą a Twoim znajomym.

### Wyświetlanie lokalizacji znajomych

Lokalizacje znajomych można wyświetlić na mapie lub na liście.

Lokalizacje Twoich znajomych są wyświetlane po otwarciu aplikacji Mapy Google. Każdy znajomy jest reprezentowany przez jego zdjęcie (z Kontaktów) oraz strzałkę wskazującą jego przybliżoną lokalizację. Jeśli znajomy wybrał udostępnianie lokalizacji na poziomie miasta, jego zdjęcie jest pozbawione strzałki i jest wyświetlane w środku miasta.

Jeśli znajomy korzysta z usługi Google Talk, jego stan online (Dostępny, Zajęty itd.) jest wskazywany przez okrągłą ikonę pod jego zdjęciem. Więcej informacji można znaleźć w sekcji "Zmienianie i monitorowanie informacji o stanie online" na stronie 221.

 Aby wyświetlić profil znajomego i nawiązać połączenie, dotknij jego zdjęcia.

Imię i nazwisko znajomego zostanie wyświetlone w dymku.

Dotknij dymku znajomego, aby otworzyć ekran ze szczegółowymi informacjami o nim i wieloma opcjami nawiązywania połączeń.

Po otwarciu usługi Współrzędne widoczna jest lista znajomych w usłudze Współrzędne wraz z podsumowaniem ich ostatnich znanych lokalizacji, stanem itd. Dotknij znajomego na liście, aby otworzyć ekran ze szczegółowymi informacjami o znajomym i wieloma opcjami nawiązywania połączeń.

## Zarządzanie połączeniami ze znajomymi

Dotknij dymku ze szczegółowymi informacjami kontaktowymi znajomego w widoku mapy lub dotknij znajomego w widoku listy, aby otworzyć jego profil. Na ekranie Profil można nawiązać połączenie ze znajomym i ustawić opcje prywatności.

**Pokaż na mapie** Wyświetla lokalizację znajomego na mapie.

**Czat w Google Talk** Otwiera okno czatu z tym znajomym w usłudze Google Talk.

**Wyślij wiadomość e-mail** Otwiera usługę Gmail z wiadomością zaadresowaną do tego znajomego.

Trasa dojazdu Wyznacza trasę do lokalizacji znajomego.

**Ukryj przed tym znajomym** Przerwij udostępnianie swojej lokalizacji temu znajomemu w usłudze Współrzędne na liście i na mapie. Aby ponownie udostępniać informacje o swojej lokalizacji temu znajomemu, dotknij opcji **Pokaż temu znajomemu**.

**Udostępnij tylko dane o mieście** Udostępniaj jedynie informacje o mieście, w którym przebywasz, a nie o lokalizacji z dokładnością do ulicy. Znajomy zobaczy Twoje zdjęcie na środku miasta, w którym się znajdujesz. Aby ponownie udostępniać bardziej dokładną lokalizację, dotknij opcji **Udostępnij najlepszą dostępną lokalizację**.

**Usuń** Usuń znajomego z listy i przestań udostępniać informacje o lokalizacji.

## Kontrolowanie udostępnianych informacji

Masz możliwość kontrolowania, kiedy i w jaki sposób znajomi mogą Cię znaleźć przez usługę Współrzędne. Na Twoim koncie Google zapisywana jest jedynie ostatnia lokalizacja wysłana do usługi Współrzędne. Jeśli wyłączysz usługę Współrzędne lub ukryjesz lokalizację, nie są zapisywane żadne informacje o lokalizacji.

Otwórz usługę Współrzędne, dotknij własnego imienia i nazwiska, a następnie dotknij opcji Edytuj ustawienia prywatności.

Możesz ustawiać następujące opcje prywatności.

**Wykryj swoją lokalizację** Pozwól usłudze Współrzędne na wykrywanie i aktualizowanie informacji o Twojej lokalizacji w miarę przemieszczania się. Częstotliwość aktualizacji jest określana na podstawie kilku czynników, takich jak poziom naładowania baterii telefonu oraz czas od ostatniej zmiany Twojej lokalizacji.

**Podaj swoją lokalizację** Ustaw udostępnianą innym lokalizację, wprowadzając adres. Możesz też wybrać w Kontaktach i wskazać punkt na mapie lub wznowić udostępnianie rzeczywistej lokalizacji przez usługę Współrzędne.

**Ukryj swoją lokalizację** Ukryj swoją lokalizację przed wszystkimi znajomymi.

**Wylogowanie się z usługi Współrzędne** Wyłącz usługę Współrzędne i przestań udostępniać informacje o swojej lokalizacji i stanie. Do usługi Współrzędne zawsze możesz dołączyć ponownie.

Aby uzyskać więcej informacji o prywatności, odwiedź stronę http://www.google.com/support/mobile/bin/topic.py?topic=21223.

## Aparat

Aparat jest połączeniem aparatu fotograficznego oraz kamery wideo i służy do robienia zdjęć i nagrywania filmów wideo, a także do ich udostępniania.

Zdjęcia i filmy wideo są zapisywane na karcie SD lub nośniku USB telefonu (zależnie od modelu). Zdjęcia i filmy wideo można kopiować do komputera, zgodnie z opisem w sekcji "Łączenie z komputerem przez USB" na stronie 74.

Zdjęcia i filmy wideo można w telefonie przeglądać, edytować, udostępniać itd., korzystając z aplikacji Galeria. Patrz sekcja "Galeria" na stronie 309.

## W tej sekcji

"Otwieranie aplikacji Aparat i robienie zdjęć lub nagrywanie filmów" na stronie 300

"Zmienianie ustawień aplikacji Aparat" na stronie 304

## Otwieranie aplikacji Aparat i robienie zdjęć lub nagrywanie filmów

Aplikacja Aparat umożliwia robienie zdjęć i nagrywanie filmów wideo.

Liczne ustawienia aplikacji Aparat opisano w sekcji "Zmienianie ustawień aplikacji Aparat" na stronie 304.

Zdjęcia można też wyświetlać w aplikacji Galeria, tak jak to opisano w sekcji "Galeria" na stronie 309.

Ważne Pamiętaj, aby przed zrobieniem zdjęcia wyczyścić ochronną osłonę obiektywu ściereczką z mikrofibry. Smugi palców na osłonie obiektywu mogą powodować brak ostrości zdjęć i efekt "halo".

#### Otwieranie aplikacji Aparat

 Dotknij ikony aplikacji Aparat 
 w programie uruchamiającym lub na ekranie głównym.

Więcej informacji o otwieraniu i przełączaniu aplikacji można znaleźć w sekcji "Otwieranie i przełączanie aplikacji" na stronie 45.

Aplikacja Aparat zostanie otwarta w orientacji poziomej i będzie gotowa do robienia zdjęć lub nagrywania filmów wideo.

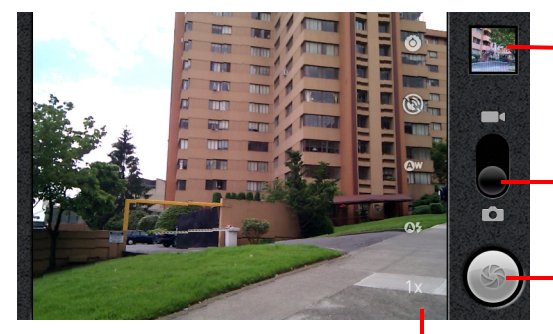

 Dotknij, aby przejrzeć swoje zdjęcia lub filmy wideo w aplikacji Galeria.

Przeciągnij w górę, aby nagrywać filmy wideo. Przeciągnij w dół, aby robić zdjęcia.

 Dotknij, aby zrobić zdjęcie lub nagrać film wideo.

Dotknij ustawień, aby je zmienić.

## Robienie zdjęcia

1 W razie potrzeby przeciągnij element sterujący do pozycji Aparat.

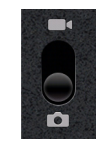

2 Dostosuj do swoich preferencji ustawienia ekspozycji, lampy błyskowej oraz inne. Możesz też pozostawić je na wartościach automatycznych.

Patrz sekcja "Zmienianie ustawień aplikacji Aparat" na stronie 304. Wraz ze zmianą ustawień zmienia się obraz podglądu.

3 Wykadruj na ekranie fotografowany obiekt.

Jeśli telefon oferuje takie funkcje, można wybrać aparat przedni lub tylny przez dotknięcie przedniej lub tylnej ikony Wybierz aparat, a także powiększać i pomniejszać przez dotknięcie ikony Powiększenie **1x**, a następnie dotknięcie poziomu powiększenia.

4 Dotknij na ekranie ikony migawki.

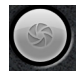

Jeśli telefon jest wyposażony w **kulkę** lub oddzielny przycisk **Aparat**, można zrobić zdjęcie przez naciśnięcie tego przycisku lub kulki (szczegółowe informacje o przyciskach posiadanego telefonu można znaleźć w jego podręczniku użytkownika).

Aparat ustawi ostrość obrazu. Po ustawieniu ostrości obrazu wskaźniki ostrości znajdujące się w każdym rogu ekranu zmienią kolor na zielony, a aparat zrobi zdjęcie.

Przed zrobieniem zdjęcia można też najpierw ustawić ostrość przez dotknięcie ikony migawki (lub odpowiedniego przycisku telefonu) i przytrzymanie jej, a następnie unieść palec, aby szybciej wykonać wyostrzone zdjęcie.

Aby zrezygnować z robienia zdjęcia, zsuń palec z ikony migawki i unieś go.

Zrobione zdjęcie jest przez chwilę wyświetlane, a następnie jest widoczne jako miniaturka.

5 Dotknij tej miniaturki, aby przeglądać i udostępniać zdjęcia oraz pracować z nimi w aplikacji Galeria.

Patrz sekcja "Galeria" na stronie 309.

## Przełączanie między aparatem przednim i tylnym

Jeśli telefon jest wyposażony zarówno w aparat przedni, jak i tylny (odpowiednie informacje zawiera podręcznik użytkownika telefonu), można wybrać aparat, który będzie używany do podglądu i robienia zdjęć.

Dotknij ikony Wybierz aparat na ekranie, aby przełączać między aparatem tylnym rzednim .

Widok podglądu zostanie przełączony na obraz z wybranego aparatu. W przypadku przedniego aparatu nie wszystkie funkcje będą dostępne (np. lampa błyskowa).

## Robienie zdjęć z cyfrowym powiększeniem obrazu

Jeśli aparat telefonu jest wyposażony w funkcję powiększenia cyfrowego (odpowiednie informacje zawiera podręcznik użytkownika telefonu), przed zrobieniem zdjęcia można powiększyć lub pomniejszyć kadr.

Dotknij na ekranie ikony powiększenia 1x, a następnie dotknij żądanej wielokrotności powiększenia.

#### LUB

 Dotknij dwukrotnie ekranu, aby maksymalnie powiększyć lub pomniejszyć obraz.

Zdjęcia wykonane przy użyciu powiększenia cyfrowego mogą mieć mniejszy rozmiar (w pikselach) niż ten, który został wybrany w ustawieniu Rozmiar zdjęcia. Patrz sekcja "Ustawienia trybu aparatu" na stronie 305.

### Nagrywanie filmów wideo

1 W razie potrzeby przeciągnij element sterujący na pozycję Wideo.

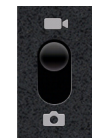

2 Wybierz aparat, którego chcesz używać, oraz dostosuj do swoich preferencji ustawienia jakości, efektu koloru, lampy błyskowej i inne. Możesz też pozostawić je na wartościach automatycznych.

Patrz sekcja "Zmienianie ustawień aplikacji Aparat" na stronie 304. Wraz ze zmianą ustawień zmienia się obraz podglądu. Obsługiwane ustawienia wideo zależą od modelu telefonu.

- 3 Skieruj obiektyw na kadr, od którego chcesz rozpocząć nagrywanie.
- 4 Dotknij ikony rozpoczęcia nagrywania

Aparat rozpocznie rejestrowanie filmu. Z lewej strony odliczany jest dostępny czas nagrywania. Gdy pozostanie mniej niż minuta, licznik zmienia kolor na czerwony.

5 Aby zakończyć nagrywanie, dotknij ikony zakończenia nagrywania Obraz z ostatniego filmu wideo jest wyświetlany jako miniaturka w

prawym górnym rogu.

Jeśli telefon posiada **kulkę** lub oddzielny przycisk **Aparat**, można rozpoczynać i kończyć nagrywanie poprzez naciśnięcie tego przycisku lub kulki (szczegółowe informacje o przyciskach posiadanego telefonu można znaleźć w jego podręczniku użytkownika).

6 Dotknij tej miniaturki, aby wyświetlać i udostępniać filmy wideo oraz pracować z nimi w aplikacji Galeria.

Patrz sekcja "Galeria" na stronie 309.

## Zmienianie ustawień aplikacji Aparat

Aplikacja Aparat ma ustawienia automatyczne umożliwiające szybkie robienie zdjęć i nagrywanie filmów wideo. Oferuje ona jednak również wiele możliwości sterowania ekspozycją, w tym ustawianie ostrości, włączanie i wyłączanie lampy błyskowej oraz dostosowywanie balansu bieli. Możesz nawet robić zdjęcia w negatywie lub z wykorzystaniem innych efektów specjalnych.

W trybie wideo aplikacja Aparat obejmuje też ustawienia umożliwiające regulowanie jakości zdjęć i filmów wideo oraz długości nagrywanych filmów, wybranie, czy ma być zapisywana lokalizacja wykonania zdjęcia itp.

Ustawienia dostępne w aplikacji Aparat zależą od funkcji obsługiwanych przez telefon.

#### Zmienianie ustawień aplikacji Aparat

- Otwórz ekran aplikacji Aparat wykorzystywany do robienia zdjęć oraz nagrywania filmów wideo i dotknij ikony ustawień, które chcesz zmienić. Ustawienia zostaną otwarte na ekranie.
- 2 Dotknij kategorii ustawień, które chcesz zmienić, a następnie dotknij żądanego ustawienia.

Ustawienia aparatu opisano w sekcji "Ustawienia trybu aparatu" na stronie 305. Ustawienia wideo opisano w sekcji "Ustawienia trybu wideo" na stronie 306.

3 Naciśnij przycisk **Wróć** <--, aby zamknąć menu ustawień.

Ikony wyświetlane na ekranie wskazują aktualne ustawienia.

4 Zrób zdjęcie z użyciem nowych ustawień.

## Ustawienia trybu aparatu

Podczas pracy w trybie aparatu ustawienia aparatu sa wyświetlane na ekranie.

**Ustawienia** Dotknij, aby otworzyć przewijaną listę ustawień:

- Tryb ostrości Dotknij, aby włączyć w aparacie automatyczne ustawianie ostrości (Automatyczny) bądź szybciej robić zdjęcia z ostrością ustawioną na nieskończoność (Nieskończoność) lub duże zbliżenie (Makro). Zapoznaj się z podręcznikiem użytkownika telefonu, aby zobaczyć, które funkcje ustawiania ostrości są obsługiwane.
- Ekspozycja Dotknij, aby dostosować ekspozycję.
- Tryb sceny Dotknij, aby wybrać jeden z gotowych zestawów ustawień kamery do scen specjalnych, na przykład do zdjęć na plaży lub fotografowania pokazów sztucznych ogni. Zapoznaj się z podręcznikiem użytkownika telefonu, aby dowiedzieć się, czy tryby sceny są obsługiwane.
- Rozmiar zdjęcia Dotknij rozmiaru, w jakim mają być wykonywane zdjęcia (w pikselach). Na telefonach obsługujących taki rozmiar ustawienie VGA odpowiada rozmiarowi 640x480 pikseli.
- Jakość zdjęcia Dotknij, aby wybrać jakość wykonywanych zdjęć. Im lepsza jakość, tym większe pliki będą zapisywane podczas kompresowania zdjęcia do pliku przez aplikację Aparat.
- Efekt koloru Dotknij, aby wybrać efekt specjalny dla swoich zdjęć, taki jak tryb monochromatyczny, sepia lub negatyw.
- Przywróć wartości domyślne Dotknij, aby wszystkim ustawieniom aplikacji Aparat przywrócić wartości domyślne.

Lokalizacja przechowywania Zaznacz, aby do każdego robionego zdjęcia dołączać informację o lokalizacji, używając odbiornika GPS telefonu.

Przechowuj lokalizacje ze zdjeciem

Nie przechowuj lokalizacji ze zdjeciem

**Balans bieli** Dotknij, aby wybrać sposób, w jaki aparat dostosowuje kolory w różnych warunkach oświetleniowych dla uzyskania najbardziej naturalnego wyglądu kolorów na zdjęciach. Możesz również zezwolić na automatyczne dostosowanie balansu bieli przez aparat.

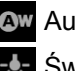

Automatycznie

Światło żarowe

Światło dzienne

Fluorescencia

Zachmurzenie

Lampa błyskowa Dotknij, aby ustawić, czy o użyciu lampy błyskowej ma decydować wskazanie światłomierza aparatu, badź włączyć lub wyłączyć lampę błyskową dla wszystkich wykonywanych zdjęć.

Automatycznie

Włączona

Wyłaczona

**Powiększenie 1x** Dotknij, aby powiększyć w zakresie od 1x do 2x. Inne metody powiększania i pomniejszania można znaleźć w sekcji "Robienie zdjeć z cyfrowym powiekszeniem obrazu" na stronie 302. Zapoznaj sie z podręcznikiem użytkownika telefonu, aby dowiedzieć się, czy powiększenie cyfrowe jest obsługiwane.

Wybierz aparat Dotknij, aby wybrać aparat, który ma być używany (jeśli telefon jest wyposażony w więcej niż jeden aparat).

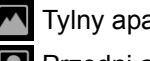

Tylny aparat

Przedni aparat

## Ustawienia trybu wideo

Tak jak w trybie aparatu, ustawienia trybu wideo również są wyświetlane na ekranie.

O Ustawienia Dotknij, aby otworzyć przewijaną listę ustawień:

- Efekt koloru Dotknij, aby wybrać efekt specjalny dla swoich filmów wideo, taki jak tryb monochromatyczny, sepia czy negatyw.
- Przywróć wartości domyślne Dotknij, aby wszystkim ustawieniom aplikacji Aparat przywrócić wartości domyślne.

Balans bieli Dotknij, aby wybrać sposób, w jaki aplikacja Aparat dostosowuje kolory w różnych warunkach oświetleniowych dla uzyskania najbardziej naturalnego wyglądu kolorów na filmach. Możesz również zezwolić na automatyczne dostosowanie balansu bieli przez aparat.

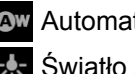

Automatycznie

Światło żarowe

 Światło dzienne

Fluorescencja

Zachmurzenie

**Lampa błyskowa** Dotknij, aby doświetlić nagrywane filmy wideo przez włączenie lampy błyskowej. Zapoznaj się z podręcznikiem użytkownika telefonu, aby dowiedzieć się, czy używanie lampy błyskowej podczas nagrywania filmów jest obsługiwane.

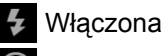

Wyłączona

**Jakość filmu wideo** Dotknij ustawienia jakości i maksymalnej długości filmu wideo odpowiedniego do oglądania filmu na komputerze lub udostępnienia go w wiadomości bądź w witrynie YouTube:

Wysoka (30 min)

Niska (30 min)

MMS (niska, 30 s)

YouTube (wysoka, 10 min)

**Wybierz aparat** Dotknij, aby wybrać aparat, który ma być używany (jeśli telefon jest wyposażony w więcej niż jeden aparat).

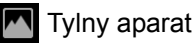

Przedni aparat

## Galeria

Aplikacja Galeria umożliwia wyświetlanie zdjęć i odtwarzanie filmów wideo wykonanych w aplikacji Aparat, pobranych lub skopiowanych na kartę SD lub nośnik USB (zależnie od modelu telefonu). Zdjęcia można również wyświetlać w usłudze Picasa Web Albums. Na zdjęciach można wykonywać podstawowe czynności edycyjne i ustawiać je jako tapetę lub zdjęcia kontaktów. Swoje zdjęcia i filmy wideo można także udostępniać znajomym w wiadomościach e-mail lub MMS albo przesyłać je do witryn Picasa i YouTube.

## W tej sekcji

"Otwieranie aplikacji Galeria i wyświetlanie albumów" na stronie 310

"Praca z albumami" na stronie 312

"Praca ze zdjęciami" na stronie 316

"Praca z filmami wideo" na stronie 321

# Otwieranie aplikacji Galeria i wyświetlanie albumów

Otwórz aplikację Galeria, aby wyświetlić albumy ze zdjęciami i filmami wideo.

## Otwieranie aplikacji Galeria i wyświetlanie albumów

 Dotknij ikony aplikacji Galeria w programie uruchamiającym lub na ekranie głównym.

#### LUB

 Otwórz Galerię w aplikacji Aparat, dotykając miniaturki obrazu w prawym górnym rogu.

#### LUB

 Otwórz Galerię w aplikacji Aparat, naciskając przycisk Menu = i dotykając opcji Galeria.

Więcej informacji o otwieraniu i przełączaniu aplikacji można znaleźć w sekcji "Otwieranie i przełączanie aplikacji" na stronie 45. Więcej informacji na temat robienia zdjęć i nagrywania filmów wideo przy użyciu telefonu można znaleźć w sekcji "Aparat" na stronie 299.

Aplikacja Galeria przedstawia zdjęcia i filmy wideo znajdujące się na karcie SD lub nośniku USB (zależnie od modelu telefonu), zarówno te wykonane wbudowanym aparatem, jak i pobrane z internetu lub innych lokalizacji.

Jeśli masz konto usługi Picasa powiązane z kontem Google, które dodano do telefonu i skonfigurowano do synchronizacji z usługą Picasa, aplikacja Galeria przedstawia także zdjęcia z usługi Picasa Web Albums. Patrz sekcja "Konfigurowanie opcji synchronizacji i wyświetlania konta" na stronie 145.

Jeśli na karcie SD, nośniku USB lub w usłudze Picasa Web Albums masz bardzo dużo zdjęć lub filmów wideo, ich wykrycie i uporządkowanie po otwarciu aplikacji Galeria może potrwać kilka minut.

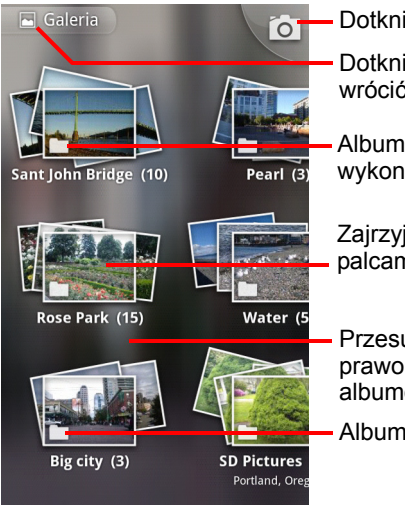

Dotknij, aby otworzyć aplikację Aparat.

Dotknij w dowolnym widoku, aby wrócić do głównego ekranu Galerii.

Album zdjęć i filmów wideo wykonanych w aplikacji Aparat.

Zajrzyj do stosu, dotykając go dwoma palcami i odsuwając je od siebie.

Przesuwaj palcem w lewo lub w prawo, aby wyświetlić więcej albumów.

- Album usługi Picasa Web Albums.

- Dotknij albumu, aby go otworzyć i wyświetlić jego zawartość. Zdjęcia i filmy wideo w albumie są wyświetlane w porządku chronologicznym. Patrz sekcja "Praca z albumami" na stronie 312.
- Zajrzyj do stosu albumu, dotykając go dwoma palcami i odsuwając je od siebie.
- Dotknij zdjęcia lub filmu wideo w albumie, aby je wyświetlić.

Patrz sekcje "Praca ze zdjęciami" na stronie 316 oraz "Praca z filmami wideo" na stronie 321.

Wróć w dowolnym momencie do głównego ekranu Galerii, dotykając jej ikony znajdującej się w lewym górnym rogu ekranu.

## Praca z albumami

Albumy to grupy zdjęć i filmów wideo znajdujące się w folderach na karcie SD lub nośniku USB (zależnie od modelu telefonu) lub w usłudze Picasa Web Albums.

#### Otwieranie albumu i wyświetlanie jego zawartości

 Otwórz aplikację Galeria i dotknij albumu, którego zawartość chcesz wyświetlić.

Patrz sekcja "Otwieranie aplikacji Galeria i wyświetlanie albumów" na stronie 310.

Zdjęcia i filmy wideo zawarte w otwieranym albumie są wyświetlane na siatce w porządku chronologicznym. Nazwa albumu jest wyświetlana w górnej części ekranu.

Zdjęć lub filmów wideo można dotknąć, aby je wyświetlić, tak jak to opisano w sekcjach "Praca ze zdjęciami" na stronie 316 oraz "Praca z filmami wideo" na stronie 321.

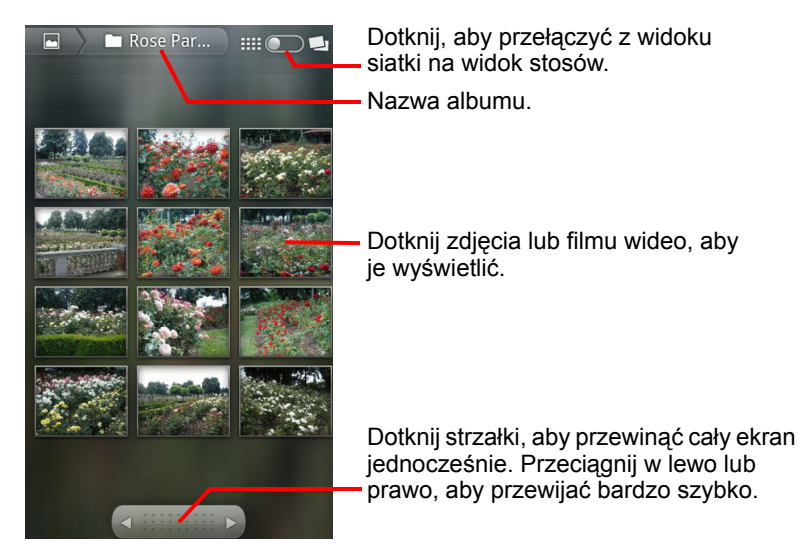

- Dotknij strzałki w narzędziu do przewijania u dołu ekranu, aby przewijać zdjęcia całymi ekranami jednocześnie.
- Przeciągaj narzędzie do przewijania w lewą lub w prawą stronę, aby przewijanie odbywało się szybciej lub wolniej. Dzięki wyświetlanej w widoku dacie zdjęć możesz przewijać zdjęcia według daty.
- Album można także przeglądać, przesuwając palcem w lewo lub w prawo.

## Zmienianie sposobu wyświetlania zawartości albumu

Zdjęcia i filmy wideo w albumach mogą być wyświetlane na siatce z układem chronologicznym lub na stosach, posortowane według daty i lokalizacji ich wykonania. Widoki albumu można przełączać, używając w tym celu przełącznika widoku albumu dostępnego w prawym górnym rogu ekranu.

Przeciągnij przełącznik widoku albumu mecona w prawo, aby zawartość albumu była wyświetlana na stosach.

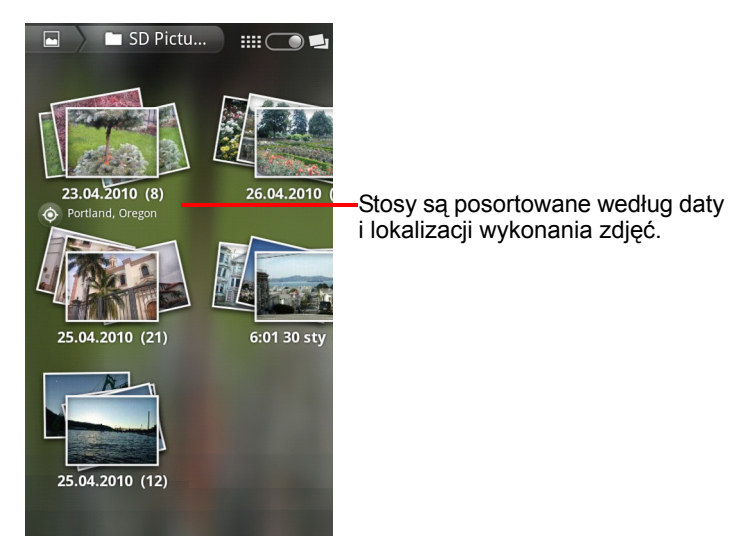

Przeciągnij przełącznik widoku albumu moje w lewo, aby zawartość albumu była ponownie wyświetlana na siatce w układzie chronologicznym.

## Praca z grupami zdjęć i filmów wideo

Oprócz pracy z całymi albumami lub z pojedynczymi zdjęciami możesz wybrać też jedno lub większą liczbę zdjęć bądź filmów wideo z albumu, aby pracować z nimi w grupie – na przykład, gdy chcesz wysłać do znajomego kilka zdjęć z albumu.

- Otwórz album, aby wyświetlić zdjęcia i filmy wideo, z którymi chcesz pracować.
- Naciśnij dwukrotnie przycisk Menu =.
- 3 Zaznacz lub usuń zaznaczenie elementów, z którymi chcesz pracować.

Możesz usunąć zaznaczenie wszystkich wybranych już elementów, dotykając opcji **Usuń zaznaczenie wszystkich** w prawym górnym rogu okna.

4 Aby wykonywać czynności na zaznaczonych elementach, używaj opcji sterujących u dołu ekranu.

Dostępne opcje sterujące zależą od kombinacji wybranych elementów. Informacje na temat udostępniania i edytowania zdjęć i filmów wideo można znaleźć w sekcjach "Praca ze zdjęciami" na stronie 316 oraz "Praca z filmami wideo" na stronie 321.

### Udostępnianie albumu

Możesz udostępnić całą zawartość jednego lub większej liczby albumów.

Możliwe jest także udostępnianie pojedynczych zdjęć lub filmów wideo z albumu, tak jak to opisano w sekcjach "Praca ze zdjęciami" na stronie 316 oraz "Praca z filmami wideo" na stronie 321.

1 Otwórz główne okno Galerii.

Patrz sekcja "Otwieranie aplikacji Galeria i wyświetlanie albumów" na stronie 310.

- Naciśnij dwukrotnie przycisk Menu =.
- 3 Zaznacz lub usuń zaznaczenie albumów, aby wybrać te, które chcesz udostępnić.
- 4 Dotknij opcji Udostępnij u dołu ekranu. W otwartym menu dotknij aplikacji, której chcesz użyć do udostępnienia wybranych albumów.

Wybrana aplikacja zostanie otwarta wraz ze zdjęciami z wybranych albumów lub linkami załączonymi do nowej wiadomości. Informacje na temat adresowania i wysyłania wiadomości można znaleźć w sekcji dotyczącej odpowiedniej aplikacji. Ważne Jeśli udostępniasz album przez Gmaila, nie usuwaj oryginału załącznika, dopóki wiadomość nie zostanie w całości wysłana (tzn. nie otrzyma etykiety Wysłane, a nie Do wysłania), ponieważ w przeciwnym razie załącznik nie zostanie wysłany.

#### Uzyskiwanie szczegółowych informacji o albumie

1 Otwórz główne okno Galerii.

Patrz sekcja "Otwieranie aplikacji Galeria i wyświetlanie albumów" na stronie 310.

- Naciśnij dwukrotnie przycisk Menu =.
- 3 Zaznacz lub usuń zaznaczenie albumów, aby wybrać te, o których chcesz uzyskać szczegółowe informacje.
- 4 Dotknij opcji Więcej u dołu ekranu. W otwartym menu dotknij opcji Szczegóły.

#### Usuwanie albumu

Album wraz z całą jego zawartością można usunąć z karty SD lub nośnika USB.

1 Otwórz główne okno Galerii.

Patrz sekcja "Otwieranie aplikacji Galeria i wyświetlanie albumów" na stronie 310.

- 2 Naciśnij dwukrotnie przycisk Menu =.
- 3 Zaznacz lub usuń zaznaczenie albumów, aby wybrać te, które chcesz usunąć.
- 4 Dotknij opcji Usuń u dołu ekranu. W otwartym oknie dialogowym dotknij opcji Potwierdź usunięcie.

## Praca ze zdjęciami

Aplikacja Galeria umożliwia wyświetlanie zdjęć wykonanych w aplikacji Aparat, pobranych, skopiowanych na kartę SD lub nośnik USB (zależnie od modelu telefonu) bądź zapisanych w usłudze Picasa Web Albums. Pozwala także edytować zdjęcia zapisane w telefonie i udostępniać je znajomym.

## Wyświetlanie i przeglądanie zdjęć

Otwórz album w Galerii i dotknij zdjęcia.

Patrz sekcje "Otwieranie aplikacji Galeria i wyświetlanie albumów" na stronie 310 oraz "Praca z albumami" na stronie 312.

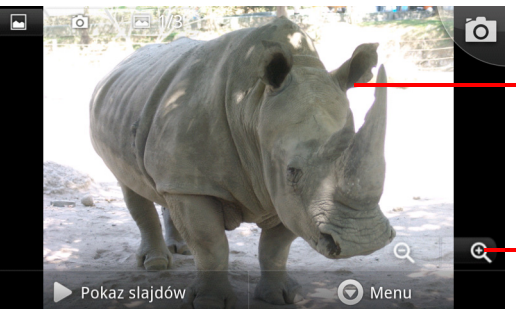

Dotknij zdjęcia, aby wyświetlić przyciski sterujące.

Przeciągnij w lewo lub prawo, aby wyświetlić następne lub poprzednie zdjęcie w albumie.

 Dotknij, aby powiększyć lub pomniejszyć.

- Obróć telefon, aby wyświetlić zdjęcie w orientacji pionowej lub poziomej.
  Zdjęcie zostanie wyświetlone (ale nie zapisane) w nowej orientacji.
- Dotknij zdjęcia, aby wyświetlić przycisk powiększenia i inne przyciski sterujące.
- Dotknij ikony powiększenia, dotknij dwukrotnie ekranu albo zsuń do siebie dwa palce lub rozsuń je od siebie, aby powiększyć lub pomniejszyć zdjęcie.
- Kiedy zdjęcie jest powiększone, przeciągnij je, aby wyświetlić fragmenty, które nie są widoczne.
- Kiedy zdjęcie jest powiększone i dopasowane do okna, przeciągnij je w lewo lub w prawo, aby wyświetlić następne lub poprzednie zdjęcie w albumie.

## Oglądanie pokazu slajdów ze zdjęciami

- Dotknij zdjęcia, aby wyświetlić przyciski sterujące, a następnie dotknij opcji Pokaz slajdów.
- Dotknij zdjęcia, aby zakończyć pokaz slajdów.

## Obracanie zdjęcia

- Dotknij zdjęcia, aby wyświetlić przyciski sterujące, a następnie dotknij opcji Menu.
- 2 Dotknij opcji Więcej.

Zostanie otwarte menu z narzędziami do pracy ze zdjęciem.

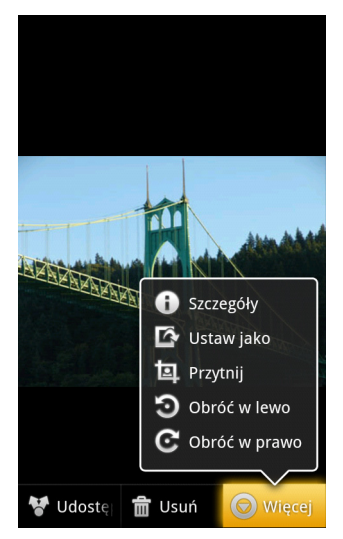

Dotknij opcji Obróć w lewo lub Obróć w prawo.
 Zdjęcie zostanie zapisane w nowej orientacji.

## Używanie zdjęcia jako ikony kontaktu lub tapety na ekranie głównym

- Dotknij zdjęcia, aby wyświetlić przyciski sterujące, a następnie dotknij opcji Menu.
- 2 Dotknij opcji Więcej.
- 3 Dotknij opcji Ustaw jako.

Jeśli dotkniesz opcji **Ikona kontaktu**, zostanie wyświetlona prośba o wybranie kontaktu, z którym ma zostać powiązane zdjęcie, a następnie o przycięcie zdjęcia.

Jeśli dotkniesz opcji **Tapeta**, zostanie wyświetlona prośba o przycięcie zdjęcia.

## Przycinanie zdjęcia

Możesz zapisać powiększony fragment zdjęcia, przycinając je. Przycinać można jedynie zdjęcia znajdujące się na karcie SD lub nośniku USB (a nie na przykład w usłudze Picasa Web Albums).

- Dotknij zdjęcia, aby wyświetlić przyciski sterujące, a następnie dotknij opcji Menu.
- 2 Dotknij opcji Więcej.
- 3 Dotknij opcji Przytnij.

Na zdjęciu zostanie wyświetlony prostokątny obszar przycinania.

4 Użyj narzędzia do przycinania, aby wybrać fragment zdjęcia do przycięcia.

Rozpocznij przeciąganie wewnątrz narzędzia do przycinania, aby je przenieść.

Przeciągnij krawędź narzędzia do przycinania, aby zmienić jego rozmiar bez zachowania proporcji.

Przeciągnij róg narzędzia do przycinania, aby zmienić jego rozmiar z zachowaniem proporcji.

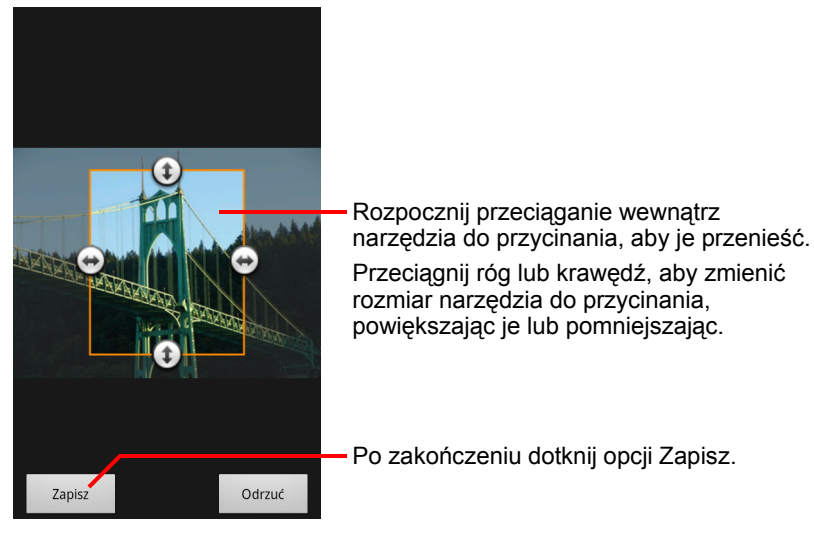

5 Dotknij opcji Zapisz, aby zapisać kopię zdjęcia po przycięciu. Oryginalna, nieprzycięta wersja zostaje zachowana.

### Uzyskiwanie szczegółowych informacji o zdjęciu

- Dotknij zdjęcia, aby wyświetlić przyciski sterujące, a następnie dotknij opcji Menu.
- 2 Dotknij opcji Więcej.
- 3 Dotknij opcji Szczegóły.

## Wyświetlanie lokalizacji zdjęcia w Mapach Google

Jeśli aplikację Aparat skonfigurowano do zapisywania ze zdjęciami danych o lokalizacji (patrz sekcja "Zmienianie ustawień aplikacji Aparat" na stronie 304), możesz wyświetlić w Mapach Google lokalizację, w której wykonano zdjęcie.

- Dotknij zdjęcia, aby wyświetlić przyciski sterujące, a następnie dotknij opcji Menu.
- 2 Dotknij opcji Więcej.
- 3 Dotknij opcji Pokaż na mapie.

Zostaną otwarte Mapy Google z widoczną na środku lokalizacją, którą zapisano wraz ze zdjęciem.

## Udostępnianie zdjęcia

Zdjęcie możesz udostępnić, wysyłając je do znajomych lub publikując w usłudze Picasa Web Albums.

Albumy zdjęć lub filmów wideo można też udostępniać, tak jak to opisano w sekcji "Praca z albumami" na stronie 312.

- Dotknij zdjęcia, aby wyświetlić przyciski sterujące, a następnie dotknij opcji Więcej.
- 2 Dotknij opcji Udostępnij.
- 3 W otwartym menu dotknij aplikacji, której chcesz użyć do udostępnienia wybranego zdjęcia.

Wybrana aplikacja otworzy się wraz ze zdjęciem (lub z linkiem) załączonym do nowej wiadomości. Informacje na temat adresowania i wysyłania wiadomości można znaleźć w sekcji dotyczącej odpowiedniej aplikacji.

Ważne Jeśli udostępniasz zdjęcie przez Gmaila, nie usuwaj oryginału zdjęcia, dopóki wiadomość nie zostanie w całości wysłana (tzn. nie otrzyma etykiety Wysłane, a nie Do wysłania), ponieważ w przeciwnym razie załączone zdjęcie nie zostanie wysłane.

## Usuwanie zdjęcia

Zdjęcie można usunąć z karty SD lub nośnika USB.

- Dotknij zdjęcia, aby wyświetlić przyciski sterujące, a następnie dotknij opcji Menu.
- 2 Dotknij opcji Usuń.
- 3 Dotknij opcji **OK** w otwartym oknie dialogowym.

## Praca z filmami wideo

Aplikacja Galeria umożliwia odtwarzanie i udostępnianie filmów wideo nagranych w aplikacji Aparat.

## Odtwarzanie filmów wideo

Otwórz album w Galerii i dotknij filmu wideo.

Film wideo zostanie odtworzony w takiej orientacji (pionowej lub poziomej), w jakiej został nagrany.

Otwieranie albumów opisano w sekcji "Otwieranie aplikacji Galeria i wyświetlanie albumów" na stronie 310.

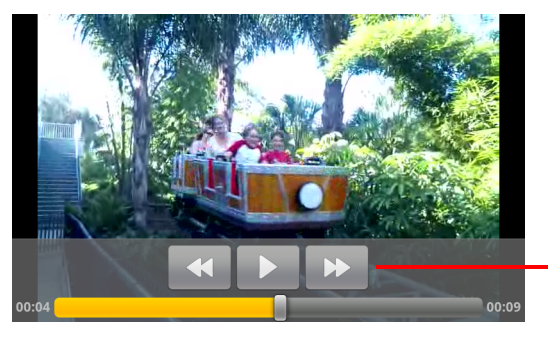

Dotknij filmu wideo, aby wyświetlić przyciski sterujące odtwarzaniem służące do wstrzymywania, wznawiania i przewijania filmu do tyłu i do przodu.

> Dotknij filmu wideo, aby wyświetlić przyciski sterujące odtwarzaniem.

## Udostępnianie filmu wideo

Film wideo możesz udostępnić, wysyłając go w wiadomości e-mail lub w wiadomości multimedialnej (MMS). Wiadomości MMS mają ograniczenia rozmiaru, zwykle do 3 MB, czyli około 1 minuty filmu wideo w wysokiej jakości lub 2 minut filmu wideo w niskiej jakości. Patrz sekcja "Zmienianie ustawień aplikacji Aparat" na stronie 304. Film wideo możesz też udostępnić, przesyłając go do witryny YouTube.

- 1 Podczas wyświetlania albumu naciśnij dwukrotnie przycisk Menu 📃.
- 2 Zaznacz filmy wideo lub zdjęcia, które chcesz udostępnić.
- 3 Dotknij opcji Udostępnij.
- 4 W otwartym menu dotknij aplikacji, której chcesz użyć do udostępnienia wybranych filmów wideo.

AUG-2.3-103-PI

Wybrana aplikacja otworzy się wraz z filmem wideo załączonym do nowej wiadomości. Jeśli wybrano witrynę YouTube, zostanie wyświetlona prośba o wprowadzenie szczegółów dotyczących przesyłanego filmu wideo. Więcej informacji można znaleźć w sekcji dotyczącej danej aplikacji.

Ważne Jeśli udostępniasz jeden lub większą liczbę filmów wideo przez Gmaila, nie usuwaj ich oryginałów, dopóki wiadomość nie zostanie w całości wysłana (tzn. nie otrzyma etykiety Wysłane, a nie Do wysłania), ponieważ w przeciwnym razie załączone filmy wideo nie zostaną wysłane.

## Usuwanie filmu wideo

- 1 Podczas wyświetlania albumu naciśnij dwukrotnie przycisk Menu 📃.
- 2 Zaznacz filmy wideo lub zdjęcia, które chcesz usunąć.
- 3 Dotknij opcji Usuń.
- 4 Dotknij opcji **Potwierdź usunięcie**.

## YouTube

YouTube to usługa strumieniowego przesyłania filmów wideo online firmy Google, umożliwiająca oglądanie, poznawanie i udostępnianie filmów.

## W tej sekcji

"Otwieranie aplikacji YouTube i oglądanie filmów wideo" na stronie 324

- "Poznawanie filmów wideo" na stronie 329
- "Ocenianie i komentowanie filmów wideo" na stronie 331
- "Przesyłanie i udostępnianie filmów wideo" na stronie 332
- "Praca z playlistami" na stronie 334
- "Praca z kanałami" na stronie 336
- "Zmienianie ustawień aplikacji YouTube" na stronie 338

# Otwieranie aplikacji YouTube i oglądanie filmów wideo

Dzięki aplikacji YouTube możesz przeglądać, wyszukiwać, wyświetlać, przesyłać i oceniać filmy wideo YouTube w telefonie.

## Otwieranie aplikacji YouTube i ekranu głównego YouTube

 Dotknij ikony aplikacji YouTube w aplikacji Program uruchamiający lub na ekranie głównym systemu Android.

Patrz sekcja "Otwieranie i przełączanie aplikacji" na stronie 45.

Zostanie otwarty ekran główny aplikacji YouTube. W przypadku zalogowania na konto (patrz "Logowanie się na konto YouTube" na stronie 328) wyświetlane są najnowsze filmy wideo z subskrybowanych kanałów i inne polecane filmy. W przeciwnym razie wyświetlane są popularne filmy z całego serwisu YouTube.

Na dowolnym ekranie aplikacji YouTube naciśnij przycisk Menu i dotknij opcji Strona główna, aby powrócić do ekranu głównego aplikacji.

Aby obejrzeć jeden z filmów prezentowanych na ekranie głównym aplikacji YouTube, dotknij go (patrz sekcja "Oglądanie filmów wideo" na stronie 326).

Dotknij ikony kamery , aby otworzyć aplikację Aparat w celu nakręcenia i udostępnienia filmu wideo (patrz sekcja "Nagrywanie nowego filmu i przesyłanie go do serwisu YouTube" na stronie 332).

Dotknij ikony wyszukiwania **Q**, aby szukać filmów (patrz sekcja "Poznawanie filmów wideo" na stronie 329).
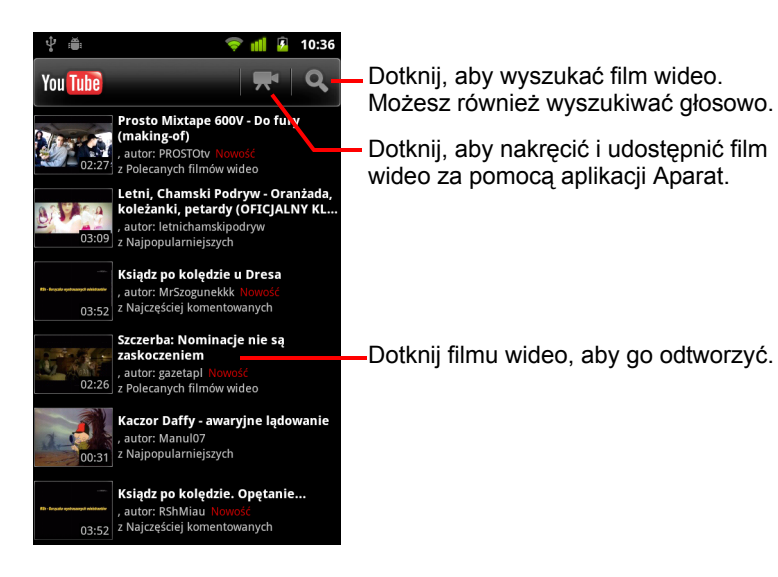

## Oglądanie filmów wideo

Na dowolnym ekranie aplikacji YouTube dotknij filmu wideo, aby rozpocząć jego odtwarzanie.

Rozpocznie się odtwarzanie filmu na jego ekranie oglądania.

Na ekranie oglądania można nie tylko oglądać filmy, ale również wykonywać różne działania z nimi związane. Patrz sekcja "Ocenianie i komentowanie filmów wideo" na stronie 331, "Przesyłanie i udostępnianie filmów wideo" na stronie 332 i inne sekcje w tym rozdziale.

> Na ekranie oglądania dotknij filmu, aby wstrzymać lub wznowić odtwarzanie.

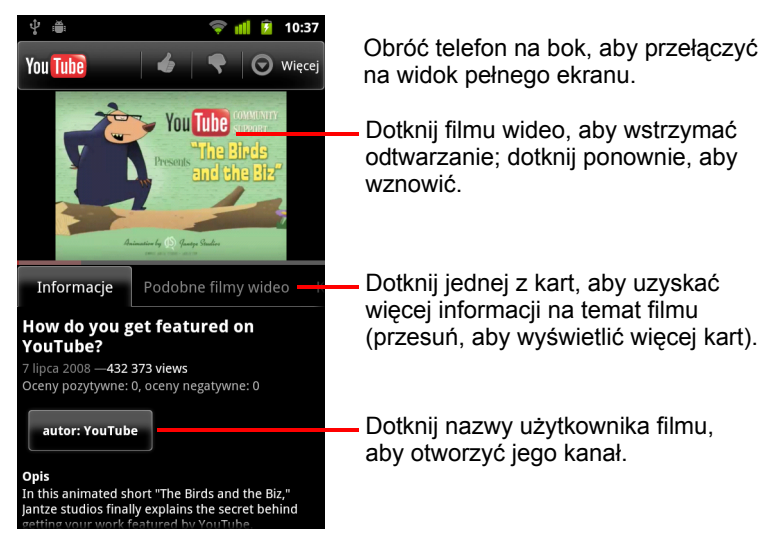

Dotknij jednej z kart, aby uzyskać więcej informacji na temat filmu.

Poza kartą Informacje, która zawiera przewijaną listę informacji o filmie, na ekranie oglądania znajdują się też karty Podobne filmy i Komentarze. Przesuń w lewo lub prawo, aby wyświetlić ukryte karty. Patrz sekcja "Poznawanie filmów wideo" na stronie 329.

Obróć telefon na bok, aby oglądać film w widoku pełnego ekranu.

Dwukrotnymi dotknięciami filmu możesz też przełączać między widokiem pełnego ekranu a ekranem oglądania filmu.

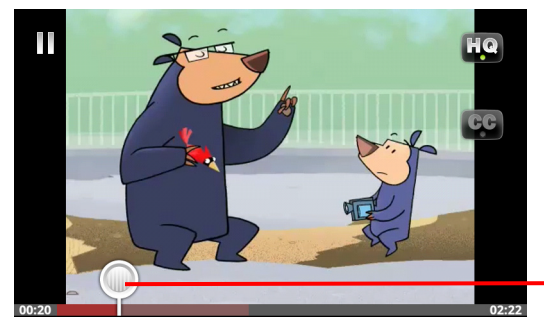

Dotknij filmu wideo, aby wyświetlić elementy sterujące. Dotknij ponownie, aby wstrzymać lub wznowić odtwarzanie.

Przeciągnij suwak, aby przeskoczyć do innej części filmu.

- W widoku pełnego ekranu dotknij filmu, aby wyświetlić elementy sterujące, po czym dotknij ponownie, aby wstrzymać lub wznowić odtwarzanie.
- Gdy są wyświetlane elementy sterujące, możesz przeciągnąć suwak, aby przeskoczyć do innej części filmu.
- Dotknij ikony HQ, aby zmienić oglądaną wersję filmu wideo w wysokiej lub w zwykłej jakości.

Możesz ustawić, czy podczas połączenia przez komórkową sieć transmisji danych filmy wideo mają być uruchamiane w wysokiej, czy w zwykłej jakości. Patrz sekcja "Zmienianie ustawień aplikacji YouTube" na stronie 338.

 Dotknij ikony CC, aby wyświetlać napisy w odpowiednim języku lub je ukryć.

Napisy w filmach są dostępne tylko wtedy, gdy zostały dostarczone przez właściciela filmu.

Wielkość napisów można zmieniać – patrz sekcja "Zmienianie ustawień aplikacji YouTube" na stronie 338.

Naciśnij przycisk Wróć <---, aby zatrzymać odtwarzanie i wrócić do listy filmów wideo.</p>

## Logowanie się na konto YouTube

Poznawanie i oglądanie filmów wideo w aplikacji YouTube nie wymaga posiadania konta YouTube, jednak aby korzystać z wielu innych funkcji, w tym komentowania filmów, dodawania do ulubionych i przesyłania własnych filmów, trzeba się zalogować na konto YouTube.

Jeśli jedno z kont Google zapisanych w telefonie już jest kontem YouTube, zostanie wyświetlona prośba o zalogowanie się z jego użyciem. W przeciwnym razie możesz dodać nowe konto YouTube.

Jeśli spróbujesz bez zalogowania się skorzystać z funkcji aplikacji YouTube, która wymaga posiadania konta, zostanie wyświetlona prośba o zalogowanie.

Możesz się wylogować z aplikacji YouTube (na przykład po to, aby zalogować się z użyciem innego konta) poprzez dotknięcie opcji **Wyloguj się** na ekranie Mój kanał (patrz sekcja "Praca z kanałami" na stronie 336).

Więcej informacji na temat kont YouTube można znaleźć w witrynie internetowej YouTube.

# Poznawanie filmów wideo

Istnieje wiele różnych sposobów poznawania filmów YouTube, w tym poprzez przeglądanie według kategorii, szukanie oraz korzystanie z informacji o filmie wyświetlanych na jego ekranie oglądania.

Świetnym sposobem poznawania filmów jest też oglądanie kanałów użytkowników, których filmy lubisz – patrz sekcja "Praca z kanałami" na stronie 336.

#### Wyszukiwanie filmów wideo

1 Naciśnij przycisk **Szukaj** Q, gdy aplikacja YouTube jest uruchomiona.

Możesz też dotknąć ikony wyszukiwania **Q** na ekranie głównym aplikacji YouTube lub nacisnąć przycisk **Menu** i dotknąć opcji **Wyszukiwanie**.

- 2 Wprowadź szukany tekst lub dotknij ikony mikrofonu, aby skorzystać z wyszukiwania głosowego.
- 3 Dotknij jednej z sugestii podanych pod polem wyszukiwania lub dotknij ikony szkła powiększającego Q, aby wyszukać wprowadzony tekst.
- 4 Przejrzyj wyniki wyszukiwania i dotknij filmu wideo, który chcesz obejrzeć.

Początkowo wyświetlane są wyniki wyszukiwania obejmujące wszystkie pasujące filmy, jakie kiedykolwiek przesłano. Możesz jednak zawęzić wyniki do okresu bliższego chwili obecnej przez dotknięcie opcji **Kiedykolwiek** (lub aktualnie ustawionego filtru czasowego) u góry ekranu wyników wyszukiwania.

Za pomocą filtru SafeSearch możesz odfiltrować potencjalnie niestosowne filmy wideo. Możesz też usunąć swoją historię wyszukiwania, aby nie była uwzględniana w sugestiach podczas przeszukiwania serwisu YouTube. Patrz sekcja "Zmienianie ustawień aplikacji YouTube" na stronie 338.

### Przeglądanie filmów według kategorii

- 2 Dotknij jednej z kategorii na liście przewijanej kategorii YouTube lub dotknij opcji Wszystkie.

Zostanie wyświetlony ekran wybranej kategorii z listą filmów wideo. Dotknij filmu, aby go obejrzeć.

Możesz zawęzić zakres filmów wyświetlanych na ekranie kategorii do okresu bliższego lub bardziej odległego przez dotknięcie aktualnie ustawionego filtru czasowego u góry ekranu kategorii.

Dotknij jednej z kart, aby wyświetlić najczęściej oglądane, najwyżej oceniane, najczęściej komentowane lub najczęściej dodawane do ulubionych filmy z tej kategorii.

#### Poznawanie podobnych filmów wideo

Na ekranie oglądania każdego filmu wyświetlane są informacje o filmie, których możesz użyć do poznawania podobnych propozycji.

Dotknij karty **Podobne filmy**.

#### LUB

Na karcie Informacje dotknij nazwy użytkownika, który przesłał dany film, aby przejść do jego kanału i zobaczyć listę innych przesłanych przez niego filmów.

#### LUB

 Użyj jednego lub kilku tagów wyświetlanych na karcie Informacje do wyszukiwania w serwisie YouTube.

Patrz sekcja "Wyszukiwanie filmów wideo" na stronie 329.

# Ocenianie i komentowanie filmów wideo

Możesz oceniać filmy przez oddanie głosu za lub przeciw oraz dodawać swoje komentarze. Możesz również dodać film wideo do ulubionych, a nawet zgłaszać filmy, które uważasz za niestosowne.

Do wpisywania komentarzy na temat filmów należy używać internetowej wersji aplikacji YouTube.

#### Ocenianie filmu wideo

Na ekranie oglądania filmu dotknij ikony kciuka do góry lub ikony kciuka do dołu .

Twój głos zostanie dodany do głosów innych użytkowników, którym film się podobał lub nie. Liczba opinii jest widoczna na ekranie oglądania.

#### Dodawanie filmu wideo do ulubionych lub usuwanie go

Na ekranie oglądania filmu dotknij opcji Więcej, a następnie opcji Dodaj do ulubionych lub Usuń z ulubionych.

Zależnie od wybranej opcji film zostanie dodany do ulubionych lub usunięty z ulubionych.

Filmy dodane do ulubionych są dostępne na ekranie Mój kanał. Patrz sekcja "Praca z kanałami" na stronie 336.

#### Komentowanie filmu wideo

Możesz się podzielić swoimi opiniami na temat filmu z innymi użytkownikami.

- 1 Na ekranie oglądania filmu dotknij karty Komentarze.
- 2 Dotknij pola tekstowego u góry karty.
- 3 Wprowadź swój komentarz w oknie dialogowym Zamieść komentarz. Patrz sekcja "Korzystanie z klawiatury ekranowej" na stronie 36.
- 4 Dotknij opcji **Opublikuj**.

#### Zgłaszanie filmu jako niestosownego

Na ekranie oglądania filmu dotknij opcji Więcej, a następnie opcji Zgłoś. Zostanie uruchomiona aplikacja Internet z internetową wersją aplikacji YouTube. Po zalogowaniu się wybierz powód, dla którego uważasz film za niestosowny, a następnie wprowadź uwagi, które chcesz przesłać do Google.

# Przesyłanie i udostępnianie filmów wideo

Możesz przesyłać własne filmy do serwisu YouTube – będą one widoczne na stronie Mój kanał. Filmy możesz udostępniać innym użytkownikom przez przesłanie adresu internetowego (URL).

### Nagrywanie nowego filmu i przesyłanie go do serwisu YouTube

- Dotknij ikony kamery R u góry ekranu głównego aplikacji YouTube. Aplikacja Aparat zostanie uruchomiona w trybie kamery.
- 2 Nagraj film wideo w aplikacji Aparat.

Patrz sekcja "Nagrywanie filmów wideo" na stronie 303.

Po zakończeniu nagrywania zostanie otwarty ekran przesyłania filmu wideo.

- 3 Wprowadź tytuł filmu i ewentualnie inne informacje, na przykład czy film ma być dostępny publicznie, czy prywatny.
- 4 Dotknij opcji Prześlij.

Film zostanie dodany do Twojego kanału.

## Przesyłanie istniejącego filmu wideo do serwisu YouTube

1 Naciśnij przycisk Menu 🖻 i dotknij opcji Prześlij.

Zostanie otwarta aplikacja Galeria z albumami zapisanych filmów wideo.

Więcej informacji na temat aplikacji Galeria, w tym między innymi jak otwierać albumy, wybierać filmy i przesyłać filmy do serwisu YouTube, zawiera sekcja "Galeria" na stronie 309.

- 2 Otwórz album i dotknij filmu, który chcesz przesłać.
- 3 Wprowadź tytuł filmu i ewentualnie inne informacje, na przykład czy film ma być dostępny publicznie, czy prywatny.
- 4 Dotknij opcji Prześlij.

Film zostanie dodany do Twojego kanału.

### Usuwanie przesłanego filmu wideo

Film przesłany do swojego kanału w serwisie YouTube można usunąć, niezależnie od tego, czy oryginalnie był przesłany z telefonu, czy z przeglądarki.

- 1 Naciśnij przycisk Menu ≡ i dotknij opcji Mój kanał.
- 2 Dotknij karty Przesłane pliki.

Jeśli karta nie jest widoczna, przeciągnij, aby ją wyświetlić.

- 3 Dotknij ikony O obok filmu, który chcesz usunąć, i przytrzymaj ją.
- 4 Dotknij opcji Usuń.

#### Udostępnianie filmu wideo

- Na ekranie oglądania filmu dotknij opcji Więcej, a następnie opcji Udostępnij.
- 2 Dotknij aplikacji, której chcesz użyć do udostępnienia filmu wideo.

Zapoznaj się z dokumentacją wybranej aplikacji, aby dowiedzieć się, jak dokończyć proces wysyłania informacji o filmie wideo wszystkim tym, którym chcesz go udostępnić.

#### Kopiowanie adresu internetowego filmu wideo

Możesz skopiować adres internetowy (URL) filmu wideo w aplikacji YouTube, aby następnie wkleić go w wiadomości lub innym dokumencie.

Na ekranie oglądania filmu dotknij opcji Więcej, a następnie opcji Kopiuj adres URL.

Teraz możesz wkleić adres URL w polu tekstowym dowolnej aplikacji (patrz sekcja "Edytowanie tekstu" na stronie 42).

# Praca z playlistami

Playlista to kolekcja filmów wideo w serwisie YouTube. Twoje playlisty są dostępne na ekranie Mój kanał (patrz "Praca z kanałami" na stronie 336). Możesz dodawać filmy do swojej playlisty. Możesz też oglądać playlisty innych użytkowników.

Skorzystaj z wersji internetowej aplikacji YouTube, aby dowiedzieć się, jak tworzyć i edytować playlisty.

### Dodawanie filmu wideo do playlisty

W internetowej wersji aplikacji YouTube możesz tworzyć, edytować i usuwać playlisty. W aplikacji YouTube w telefonie możesz natomiast dodawać filmy wideo do już istniejących playlist.

- Na ekranie oglądania filmu dotknij opcji Więcej, a następnie opcji Zapisz w.
- 2 W otwartym oknie dialogowym dotknij nazwy playlisty, do której chcesz dodać film.

## Przeglądanie własnych playlist

- 1 Naciśnij przycisk Menu ≡ i dotknij opcji Mój kanał.
- 2 Dotknij karty **Playlisty**.

Jeśli karta Playlisty nie jest widoczna, przeciągnij, aby ją wyświetlić.

3 Dotknij playlisty na liście przewijanej, aby wyświetlić filmy w niej zawarte.

Dotknij filmu, aby go obejrzeć. Możesz też dotknąć opcji **Odtwórz wszystko** u góry ekranu, aby odtworzyć jeden po drugim wszystkie filmy na liście odtwarzania.

Podczas oglądania wszystkich filmów z playlisty możesz przełączać między filmami, przesuwając w lewo lub w prawo.

# Przeglądanie playlist innych użytkowników

1 Otwórz kanał innego użytkownika.

Patrz sekcja "Praca z kanałami" na stronie 336.

2 Dotknij karty **Playlisty**.

Jeśli karta Playlisty nie jest widoczna, przeciągnij, aby ją wyświetlić.

3 Dotknij playlisty na liście przewijanej, aby wyświetlić filmy w niej zawarte.

Dotknij filmu, aby go obejrzeć. Możesz też dotknąć opcji **Odtwórz wszystko** u góry ekranu, aby odtworzyć jeden po drugim wszystkie filmy na liście odtwarzania.

Podczas oglądania wszystkich filmów z playlisty możesz przełączać między filmami, przesuwając w lewo lub w prawo.

# Praca z kanałami

Kanał to kolekcja filmów, playlist i innych informacji YouTube użytkownika. Możesz utworzyć własny kanał i zapraszać innych użytkowników do subskrybowania wszystkich lub niektórych jego części, aby mogli oni cieszyć się Twoimi materiałami w serwisie YouTube. Możesz też przeglądać i subskrybować kanały innych użytkowników.

Ekran Mój kanał w aplikacji w telefonie zawiera Twoje przesłane filmy, playlisty, ulubione filmy i subskrypcje. Odwiedź witrynę YouTube w internecie, aby uzyskać więcej informacji na temat konfigurowania swojego kanału.

### Otwieranie Mojego kanału

Zostanie otwarty ekran Mój kanał, zawierający informacje o Twoim kanale oraz karty, których dotknięcie umożliwia przeglądanie przesłanych filmów, ulubionych filmów, playlist oraz subskrybowanych kanałów.

#### Otwieranie kanału innego użytkownika

Na ekranie oglądania filmu przesłanego przez innego użytkownika dotknij nazwy tego użytkownika na karcie Informacje.

#### LUB

 Na karcie Subskrypcje ekranu Mój kanał dotknij jednego z kanałów, które subskrybujesz.

Zostanie otwarty ekran kanału z informacjami na jego temat.

Dotknij jednej z kart na ekranie kanału, aby wyświetlić dla tego kanału przesłane filmy, ulubione filmy, aktywność lub playlisty.

# Subskrybowanie kanału

1 Otwórz kanał innego użytkownika.

Patrz sekcja "Otwieranie kanału innego użytkownika" na stronie 336.

- 2 Dotknij opcji **Subskrybuj** w górnej części ekranu kanału.
- 3 W oknie dialogowym dotknij opcji Cała aktywność lub Tylko przesłane filmy wideo.

W zależności od dotkniętej opcji zostanie otwarta inna karta na ekranie kanału.

Listę subskrybowanych kanałów możesz zobaczyć na karcie Subskrypcje ekranu Mój kanał, gdzie możesz też dotknąć kanału, aby go otworzyć.

Jeśli już subskrybujesz dany kanał, w górnej części jego ekranu zamiast opcji **Subskrybuj** będzie wyświetlana opcja **Anuluj subskrypcję**.

# Zmienianie ustawień aplikacji YouTube

W telefonie można zmieniać następujące ustawienia aplikacji YouTube.

Aby zmienić ustawienia aplikacji YouTube, naciśnij przycisk Menu i dotknij opcji Ustawienia.

**Wysoka jakość filmów wideo w sieci komórkowej** Zaznacz, aby zredukować czas uruchamiania i użycie danych, jeśli przy połączeniu z sieciami komórkowymi domyślnie wolisz oglądać filmy wideo w wysokiej jakości. To ustawienie nie ma żadnego efektu, jeśli nawiązano połączenie z siecią Wi-Fi, ponieważ filmy wideo są wówczas zawsze otwierane w wysokiej jakości.

**Rozmiar czcionki napisów** Otwiera okno dialogowe, w którym można ustawić preferowany rozmiar tekstu przy oglądaniu filmów wideo z napisami.

**Wyczyść historię wyszukiwania** Dotknij, aby usunąć zapis wyników wyszukiwania filmów wideo, które wybierano w przeszłości, aby nie były one prezentowane jako sugestie przy kolejnych wyszukiwaniach filmów wideo w YouTube.

**Filtrowanie SafeSearch** Otwiera okno dialogowe, w którym można ustawić, czy filtrowanie Google SafeSearch ma blokować niektóre wyniki przy wyszukiwaniu filmów wideo: brak blokowania wyników (Wyłączony), tylko niedwuznaczne lub obraźliwe filmy wideo (Umiarkowany) albo niedwuznaczne lub obraźliwe filmy wideo i tekst (Ścisły).

Pomoc Otwiera Centrum pomocy YouTube w aplikacji Internet.

**Opinia** Otwiera formularz opinii serwisu YouTube w aplikacji Internet.

Warunki korzystania z usługi i polityka prywatności dla telefonów komórkowych Wyświetla warunki korzystania z usług i politykę prywatności firm YouTube i Google.

**Wersja aplikacji** Wyświetla wersję aplikacji YouTube zainstalowanej w telefonie.

# Muzyka

Aplikacja Muzyka służy do porządkowania i słuchania muzyki oraz innych plików audio przesłanych z komputera na kartę SD lub nośnik USB (zależnie od modelu telefonu).

# W tej sekcji

"Przesyłanie plików z muzyką do telefonu" na stronie 340 "Otwieranie aplikacji Muzyka i praca z biblioteką" na stronie 341 "Odtwarzanie muzyki" na stronie 343 "Praca z playlistami" na stronie 346

# Przesyłanie plików z muzyką do telefonu

Aplikacja Muzyka odtwarza pliki audio zapisane na karcie SD lub nośniku USB (zależnie od modelu telefonu), dlatego przed otwarciem aplikacji Muzyka trzeba skopiować pliki audio z komputera.

Aplikacja Muzyka obsługuje szeroki wachlarz formatów plików audio, dzięki czemu może odtwarzać muzykę zakupioną w sklepach internetowych, skopiowaną ze swojej kolekcji płyt CD itd.

Aplikacja Muzyka obsługuje pliki audio w wielu formatach, w tym MP3, M4A (AAC aplikacji iTunes, bez systemu DRM), AMR, MIDI oraz OGG Vorbis.

#### Kopiowanie plików muzycznych z komputera

1 Podłącz telefon do komputera za pomocą kabla USB i zainstaluj kartę SD lub nośnik USB na komputerze.

Patrz sekcja "Łączenie z komputerem przez USB" na stronie 74.

- 2 Aby uporządkować swoje pliki audio, możesz z komputera utworzyć folder z muzyką w katalogu najwyższego poziomu na karcie SD lub nośniku USB.
- 3 Skopiuj muzykę i inne pliki audio z komputera do utworzonego folderu.

Możesz organizować pliki z muzyką przez wykorzystanie podfolderów. Możesz też po prostu skopiować pliki audio do katalogu najwyższego poziomu na karcie SD lub nośniku USB.

Jeśli plikom z muzyką towarzyszy grafika w formacie JPEG, zmień nazwę tego pliku na albumart.jpg i umieść go w tym samym folderze, co pliki z muzyką.

- 4 Jeśli masz utworzone playlisty, utwórz osobny podfolder w swoim folderze z muzyką i skopiuj do niego playlisty.
- 5 Odinstaluj kartę SD lub nośnik USB w komputerze i odłącz telefon.
- Ostrzeżenie! Aby uniknąć uszkodzenia plików, postępuj zgodnie z odpowiednimi dla używanego komputera instrukcjami odinstalowywania urządzeń USB oraz instrukcjami w sekcji "Łączenie z komputerem przez USB" na stronie 74.

# Otwieranie aplikacji Muzyka i praca z biblioteką

Po skopiowaniu muzyki na kartę SD lub nośnik USB (zgodnie z opisem w sekcji "Przesyłanie plików z muzyką do telefonu" na stronie 340) lub pobraniu muzyki z innego źródła możesz otworzyć aplikację Muzyka i wyświetlić swoją bibliotekę plików z muzyką posortowaną na jeden z czterech sposobów.

# Otwieranie aplikacji Muzyka i wyświetlanie biblioteki z muzyką

 Dotknij ikony aplikacji Muzyka 

 w aplikacji Program uruchamiający lub na ekranie głównym.

Więcej informacji o otwieraniu i przełączaniu aplikacji można znaleźć w sekcji "Otwieranie i przełączanie aplikacji" na stronie 45.

W miarę kopiowania muzyki na kartę SD lub nośnik USB aplikacja Muzyka przeszukuje używany nośnik w poszukiwaniu plików z muzyką i tworzy katalog muzyki na podstawie informacji zapisanych w poszczególnych plikach. W zależności od liczby plików może to potrwać od kilku sekund do kilku minut.

Gdy katalog jest kompletny, otwierany jest ekran biblioteki aplikacji Muzyka z kartami, których można dotykać, aby wyświetlać bibliotekę z muzyką uporządkowaną według wykonawców, albumów, utworów lub playlist.

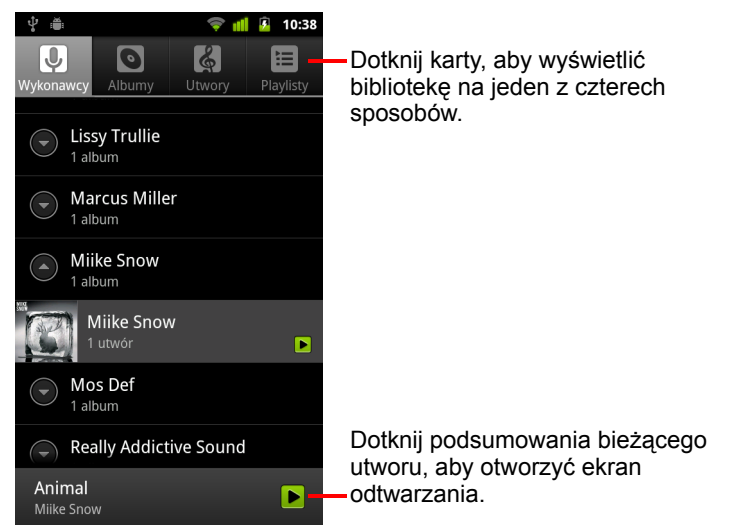

Z większości ekranów w aplikacji Muzyka możesz powrócić do głównego ekranu biblioteki, naciskając przycisk **Menu**  $\equiv$  i dotykając opcji **Biblioteka**.

## Wyszukiwanie muzyki w bibliotece

- 1 Otwórz główny ekran biblioteki i naciśnij przycisk Szukaj Q.
- 2 Zacznij wpisywać nazwę wykonawcy, albumu lub utworu, którego szukasz.

Pasujące utwory będą wyświetlane na liście poniżej pola wyszukiwania.

3 Dotknij pasującego utworu, aby go odtworzyć. Możesz też dotknąć pasującego albumu lub wykonawcy, aby wyświetlić listę skojarzonych z nim utworów.

# Usuwanie utworu z karty SD lub nośnika USB

Dotknij utworu na liście biblioteki i przytrzymaj go. W otwartym menu dotknij opcji Usuń.

#### LUB

Gdy telefon jest podłączony do komputera, możesz również usuwać pliki z muzyką, zgodnie z opisem w sekcji "Przesyłanie plików z muzyką do telefonu" na stronie 340.

# Odtwarzanie muzyki

Muzyki można słuchać, korzystając z wbudowanego głośnika telefonu, przez przewodowy zestaw słuchawkowy lub za pośrednictwem bezprzewodowego, stereofonicznego zestawu słuchawkowego Bluetooth obsługującego profil A2DP. Patrz sekcja "Nawiązywanie połączeń z urządzeniami Bluetooth" na stronie 70 oraz zapoznaj się z podręcznikiem użytkownika telefonu, aby uzyskać więcej informacji na temat zestawu słuchawkowego dostarczanego wraz z telefonem.

## Odtwarzanie muzyki

Dotknij utworu z biblioteki, aby go odsłuchać.

#### LUB

Zostanie otwarty ekran odtwarzania i rozpocznie się odtwarzanie dotkniętego utworu lub pierwszego utworu w albumie bądź na innej playliście. Utwory z bieżącej playlisty są odtwarzane w kolejności aż do osiągnięcia jej końca (chyba że wybrano opcję powtarzania). W innym przypadku odtwarzanie jest zatrzymywane tylko wówczas, gdy samodzielnie je zatrzymasz, bez względu na to, czy przełączasz aplikacje lub odbierasz połączenia telefoniczne.

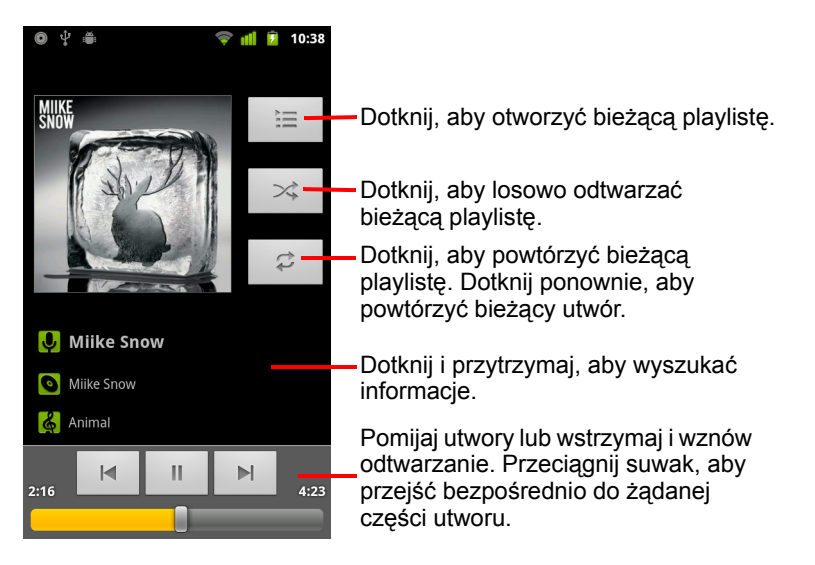

Z większości ekranów w aplikacji Muzyka możesz powrócić do ekranu odtwarzania, naciskając przycisk **Menu**  $\equiv$  i dotykając opcji **Odtwórz**.

Do ekranu odtwarzania możesz powrócić z dowolnej aplikacji, otwierając panel powiadomień i dotykając trwającego powiadomienia o muzyce. Patrz sekcja "Zarządzanie powiadomieniami" na stronie 34.

#### Sterowanie odtwarzaniem

Ekran odtwarzania zawiera kilka ikon, których można dotknąć, aby sterować odtwarzaniem utworów, albumów i playlist:

|   | Dotknij, aby wstrzymać odtwarzanie.                                                                                 |
|---|----------------------------------------------------------------------------------------------------|
|   | Dotknij, aby wznowić odtwarzanie.                                                                                   |
|   | Dotknij, aby przejść do następnego utworu w albumie, na<br>playliście lub odtworzyć losowo.                         |
|   | Dotknij, aby przejść do poprzedniego utworu w albumie, na playliście lub odtworzyć losowo.                          |
|   | Dotknij, aby otworzyć bieżącą playlistę.                                                                            |
| * | Dotknij, aby odtwarzać bieżącą playlistę w trybie losowym (utwory są odtwarzane w losowej kolejności).              |
| t | Dotknij, aby przełączać tryb powtarzania: brak powtarzania, powtarzanie playlisty lub powtarzanie bieżącego utworu. |

#### Sterowanie głośnością odtwarzania

Oprócz metod ustawiania głośności multimediów opisanych w sekcji "Ustawienia dźwięku" na stronie 403 możesz sterować głośnością muzyki w aplikacji Muzyka.

Naciśnij przycisk zwiększania/zmniejszania głośności telefonu.

Zostanie otwarty panel wskazujący aktualną głośność multimediów. W miarę dostosowywania głośności wskaźnik się przesuwa.

Niektóre zestawy słuchawkowe mają własne przyciski sterowania głośnością, wstrzymywania i wznawiania odtwarzania albo przełączania utworów.

#### Odtwarzanie utworów losowo w trybie imprezy

Po włączeniu losowego odtwarzania w trybie imprezy aplikacja Muzyka odtwarza utwory w losowej kolejności aż do wyłączenia tego trybu.

Aplikacja Muzyka utworzy bieżącą playlistę z dwunastu losowo wybranych utworów i rozpocznie ich odtwarzanie. Po zakończeniu odtwarzania pierwszych dwunastu utworów zostaje dodanych kolejnych dwanaście i odtwarzanie jest kontynuowane.

 Bieżącą playlistę odtwarzaną w trybie imprezy można wyświetlić, dotykając ikony playlisty na ekranie odtwarzania.

Więcej informacji można znaleźć w sekcji "Praca z playlistami" na stronie 346.

Dodaj utwór na końcu playlisty w trybie imprezy, dotykając nazwy utworu z biblioteki i przytrzymując ją. W otwartym menu dotknij opcji Dodaj do playlisty, a następnie opcji Bieżąca playlista.

Utwór zostanie dodany na końcu playlisty w trybie imprezy.

 Zatrzymaj odtwarzanie w trybie imprezy, naciskając przycisk Menu = i dotykając opcji Wyłącz tryb imprezy.

## Używanie utworu jako dzwonka

Utwór można wykorzystać jako dzwonek telefonu w zastępstwie dzwonków dostarczonych z telefonem.

Dotknij utworu na liście biblioteki i przytrzymaj go. W otwartym menu dotknij opcji Ustaw jako dzwonek telefonu.

LUB

Szczegółowe informacje na temat używania aplikacji Ustawienia do przeglądania i ustawiania dzwonków telefonu można znaleźć w sekcji "Ustawienia dźwięku" na stronie 403.

# Praca z playlistami

Aby uporządkować pliki z muzyką w zbiory utworów, możesz tworzyć playlisty, które można odtwarzać w ustawionej kolejności lub losowo.

### Tworzenie playlisty

- 1 Przeglądając listę utworów w bibliotece, dotknij pierwszego utworu, który chcesz dodać do nowej playlisty, i przytrzymaj go.
- 2 Dotknij opcji Dodaj do playlisty.
- 3 Dotknij opcji Nowa.
- 4 Wprowadź nazwę i dotknij opcji Zapisz.

Nowa playlista zostanie dodana do biblioteki playlist.

Możesz również dodać odtwarzany właśnie na ekranie odtwarzania utwór jako pierwszy utwór na playliście, naciskając przycisk **Menu** i i dotykając opcji **Dodaj do playlisty**. Możesz też dotknąć opcji **Zapisz jako playlistę**, aby zapisać jako playlistę wszystkie utwory z odtwarzanego albumu.

### Dodawanie utworu do playlisty

- 1 Przeglądając listę utworów w bibliotece, dotknij utworu, który chcesz dodać do playlisty, i przytrzymaj go.
- 2 Dotknij opcji Dodaj do playlisty.
- 3 Dotknij nazwy playlisty, do której chcesz dodać utwór.

Utwór zostanie dodany do playlisty.

Możesz również dodać do playlisty odtwarzany właśnie na ekranie odtwarzania utwór, naciskając przycisk **Menu**  $\equiv$  i dotykając opcji **Dodaj do playlisty**.

#### Zmienianie kolejności utworów na playliście

1 Otwórz playlistę, dotykając jej w bibliotece playlist.

Możesz również otworzyć aktualnie odtwarzaną playlistę, dotykając ikony playlisty w oknie odtwarzania.

2 Przeciągnij utwór w górę lub w dół, aby zmienić jego kolejność na playliście.

### Usuwanie utworu z playlisty

- 1 Otwórz playlistę.
- 2 Dotknij utworu i przytrzymaj go, a następnie dotknij opcji Usuń z playlisty. Możesz również nacisnąć przycisk Menu ≡ i dotknąć opcji Wyczyść playlistę, aby usunąć z playlisty wszystkie utwory.

Utwór nie zostanie usunięty z telefonu ani z innych playlist, a jedynie z playlisty, z którą pracujesz.

## Zmienianie nazwy lub usuwanie playlisty

- 1 Otwórz bibliotekę playlist.
- 2 Dotknij playlisty i przytrzymaj ją. W otwartym menu dotknij opcji Zmień nazwę lub Usuń.

Nie można usunąć playlisty Ostatnio dodane ani zmienić jej nazwy.

Usunięcie playlisty nie powoduje usunięcia żadnych utworów.

### Tworzenie playlist na komputerze

Playlisty używane w aplikacji Muzyka można tworzyć na komputerze. Aplikacja Muzyka obsługuje playlisty w formacie pliku M3U, WPL i PLS. Playlisty kopiuje się na kartę SD lub nośnik USB w taki sam sposób, jak muzykę, zgodnie z opisem w sekcji "Przesyłanie plików z muzyką do telefonu" na stronie 340. Najlepiej jest utworzyć podfolder na playlisty w folderze z muzyką.

Jeśli nie dysponujesz na komputerze specjalną aplikacją do tworzenia playlist, playlistę możesz utworzyć w edytorze tekstu, stosując się do następujących wytycznych:

- Wprowadź w osobnym wierszu nazwę każdego pliku z muzyką, który ma się znaleźć na playliście.
- Nazwy plików z muzyką podawaj tak, jak są one wyświetlane na komputerze. Aplikacja Muzyka przy wyświetlaniu playlist ignoruje wszystko, co nie jest nazwą utworu.
- Zapisz plik z rozszerzeniem .m3u.

# Wiadomości i pogoda

Wiadomości i pogoda to widżet wspierany przez pełną aplikację, dzięki któremu możesz sprawdzać pogodę i najważniejsze artykuły prasowe.

# W tej sekcji

"Przeglądanie wiadomości i prognoz pogody" na stronie 350 "Zmienianie ustawień widżetu Wiadomości i pogoda" na stronie 353

# Przeglądanie wiadomości i prognoz pogody

Aplikacja Wiadomości i pogoda oferuje prognozy pogody oraz artykuły dotyczące popularnych tematów. Wyświetlane tematy wiadomości można też dostosowywać.

Te informacje są podsumowywane w widżecie Wiadomości i pogoda, który można umieścić na ekranie głównym, a także są one prezentowane bardziej szczegółowo w aplikacji Wiadomości i pogoda.

## Otwieranie widżetu Wiadomości i pogoda

 Dotknij sekcji wiadomości lub pogody widżetu Wiadomości i pogoda na ekranie głównym lub dotknij jego ikony w aplikacji Program uruchamiający.

Informacje na temat pracy z widżetami można znaleźć w sekcji "Dostosowywanie ekranu głównego" na stronie 48. Na ekranie głównym można dodać wiele widżetów Wiadomości i pogoda, z których każdy może zostać skonfigurowany do wyświetlania tylko wiadomości, tylko pogody lub obu tych informacji.

Więcej informacji o otwieraniu i przełączaniu aplikacji można znaleźć w sekcji "Otwieranie i przełączanie aplikacji" na stronie 45.

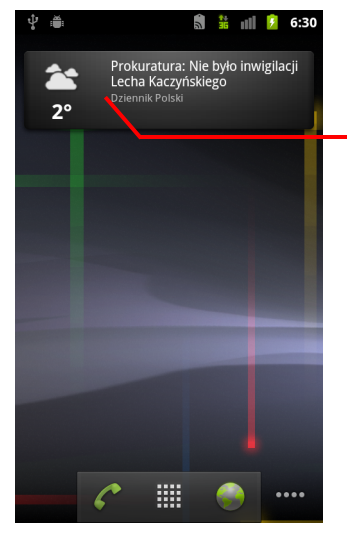

Dotknij sekcji pogody widżetu Wiadomości i pogoda, aby otworzyć aplikację Wiadomości i pogoda ze skróconą prognozą pogody. Dotknij sekcji wiadomości widżetu, aby otworzyć listę najważniejszych tematów wiadomości.

# Uzyskiwanie szczegółów na temat wiadomości i pogody

Po otwarciu widżetu Wiadomości i pogoda wyświetlane jest podsumowanie prognozy pogody lub nagłówków wiadomości.

Dotknij karty na przewijanej liście kart w górnej części ekranu, aby wyświetlić pogodę lub najważniejsze artykuły według kategorii. Możesz też przesuwać palcem po ekranie w lewo i w prawo, aby przełączać kategorie wiadomości.

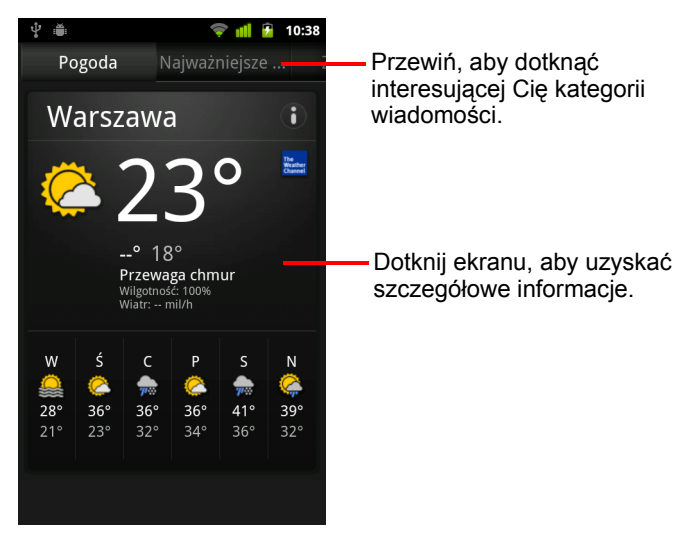

 Dotknij podsumowania prognozy pogody, aby uzyskać bardziej szczegółową prognozę.

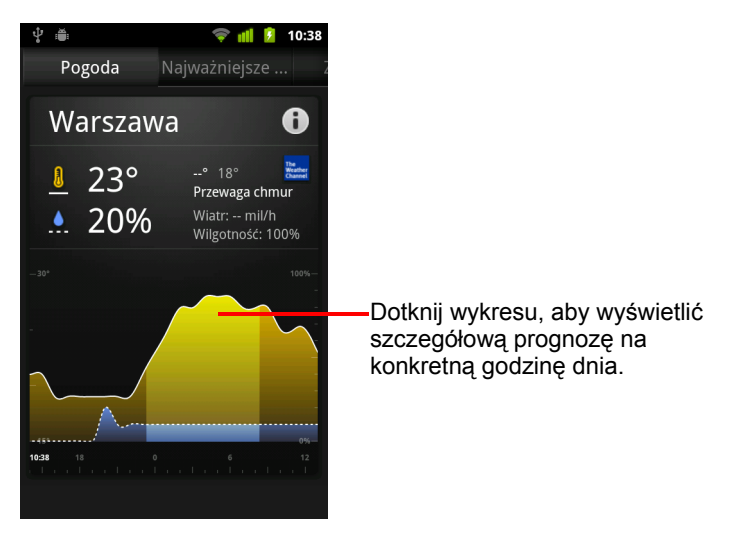

Dotknij godziny na wykresie pogodowym, aby uzyskać szczegółową prognozę na poszczególne godziny.

Dotknij nagłówka wiadomości, aby przeczytać pełny artykuł.

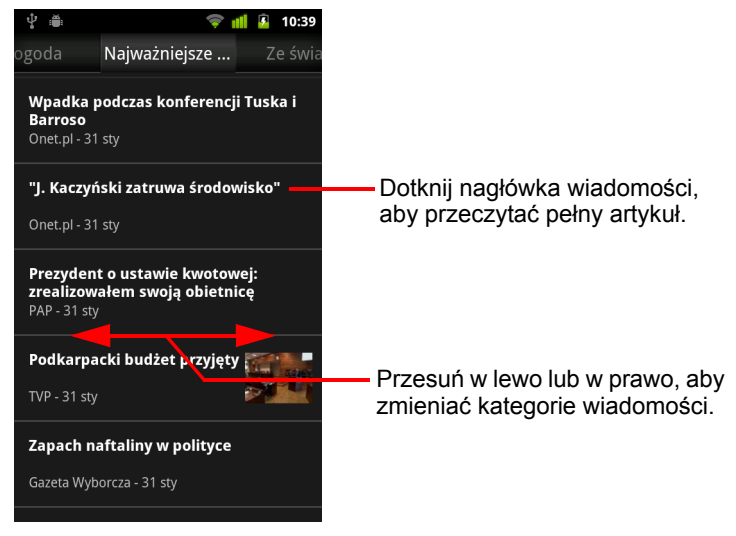

- Przesuń w lewo lub w prawo, aby zmieniać kategorie wiadomości.

# Zmienianie ustawień widżetu Wiadomości i pogoda

Istnieje możliwość zmiany kilku ustawień widżetu Wiadomości i pogoda.

Na wyświetlanie widżetu Wiadomości i pogoda oraz aplikacji Zegar mają również wpływ ustawienia lokalizacji i powiązane ustawienia.

# Ustawienia widżetu Wiadomości i pogoda

**Ustawienia informacji o pogodzie** Patrz sekcja "Ustawienia informacji o pogodzie" na stronie 353.

**Ustawienia wiadomości** Patrz sekcja "Ustawienia wiadomości" na stronie 354.

**Ustawienia odświeżania** Patrz sekcja "Ustawienia odświeżania" na stronie 354.

**Wersja aplikacji** Wyświetla wersję aplikacji Wiadomości i pogoda zainstalowanej w telefonie.

# Ustawienia informacji o pogodzie

**Użyj mojej lokalizacji** Zaznacz, aby korzystać z usługi lokalizacyjnej telefonu do określania Twojej lokalizacji przy wyświetlaniu informacji o pogodzie. Usuń zaznaczenie, aby ustawić lokalizację ręcznie, używając opcji **Ustaw lokalizację**.

**Ustaw lokalizację** Gdy opcja **Użyj mojej lokalizacji** nie jest zaznaczona, dotknij, aby określić lokalizację dla informacji o pogodzie, wprowadzając miasto lub kod pocztowy.

**Użyj skali Celsjusza** Zaznacz, aby używać skali temperatury Celsjusza, a nie Fahrenheita.

# Ustawienia wiadomości

**Wybierz tematy wiadomości** Otwiera ekran, na którym można wybrać kategorie wiadomości do uwzględnienia na przewijanej liście kart aplikacji Wiadomości i pogoda. Możesz również dotknąć opcji **Tematy niestandardowe**, aby wprowadzić konkretne tematy – na przykład "energia słoneczna" czy "Olimpiada".

**Warunki korzystania z usługi Google News** Otwiera ekran ze szczegółowymi informacjami na temat warunków korzystania z usługi Google News.

**Pobieraj artykuły w tle** Zaznacz, aby pobierać artykuły z wiadomościami, dzięki czemu będą one szybciej otwierane, jak również będą dostępne w przypadku braku połączenia transmisji danych. Pobieranie artykułów w tle zwiększa wydajność kosztem zwiększonej transmisji danych i zmniejszonej żywotności baterii między ładowaniami.

**Pobieraj obrazy w tle** Zaznacz, aby przy pobieraniu wiadomości oprócz tekstu pobierane były także obrazy. Pobieranie obrazów zwiększa wydajność kosztem zwiększonej transmisji danych i zmniejszonej żywotności baterii między ładowaniami. To ustawienie jest dostępne tylko wówczas, gdy zaznaczona jest opcja **Pobieraj artykuły w tle**.

# Ustawienia odświeżania

Te ustawiania sterują częstotliwością aktualizowania informacji w widżecie Wiadomości i pogoda. Oprócz tych ustawień również dodanie lub usunięcie widżetu Wiadomości i pogoda na ekranie głównym powoduje włączenie lub wyłączenie opcji **Autoodświeżanie**. Więcej informacji na temat pracy z widżetami można znaleźć w sekcji "Dostosowywanie ekranu głównego" na stronie 48.

**Autoodświeżanie** Zaznacz, aby informacje w widżecie Wiadomości i pogoda były odświeżane automatycznie z częstotliwością ustawioną w opcji **Cykl odświeżania**. Usuń zaznaczenie, aby wiadomości i informacje o pogodzie były aktualizowane tylko po naciśnięciu przycisku **Menu** ≡ i dotknięciu opcji **Odśwież**. Aby funkcja automatycznego odświeżania działała, musisz włączyć również opcję Dane w tle w aplikacji Ustawienia. Patrz sekcja "Ustawienia kont i synchronizacji" na stronie 411.

**Cykl odświeżania** Otwiera okno dialogowe, w którym można ustawić częstotliwość automatycznego odświeżania wiadomości i informacji o pogodzie, gdy włączona jest opcja **Autoodświeżanie**. Częstsze aktualizacje zapewniają aktualność informacji kosztem zwiększonej transmisji danych i zmniejszonej żywotności baterii między ładowaniami.

**Stan odświeżania** Wyświetla datę i godzinę ostatniego odświeżenia oraz kolejnego zaplanowanego odświeżania wiadomości i informacji o pogodzie.

# Zegar

Oprócz daty i godziny w aplikacji Zegar wyświetlane są informacje na temat pogody i Twojego telefonu. Zegar pozwala także używać telefonu jako budzika.

Zegar jest zaprojektowany do działania z biurkową stacją dokującą, nie jest ona jednak niezbędna do korzystania z aplikacji Zegar.

# W tej sekcji

"Wyświetlanie daty, godziny i innych informacji" na stronie 358 "Ustawianie alarmów" na stronie 360 "Zmienianie ustawień alarmu aplikacji Zegar" na stronie 362

# Wyświetlanie daty, godziny i innych informacji

Oprócz aktualnej daty i godziny Zegar pozwala monitorować kilka rodzajów informacji jednocześnie.

## Otwieranie aplikacji Zegar

Umieść telefon w biurkowej stacji dokującej.

#### LUB

 Dotknij ikony aplikacji Zegar M na ekranie głównym lub w aplikacji Program uruchamiający.

Więcej informacji o otwieraniu i przełączaniu aplikacji można znaleźć w sekcji "Otwieranie i przełączanie aplikacji" na stronie 45.

Zegar jest otwierany z datą i godziną wyświetlaną na tapecie ekranu głównego oraz z lokalnymi informacjami o pogodzie i innymi przydatnymi informacjami.

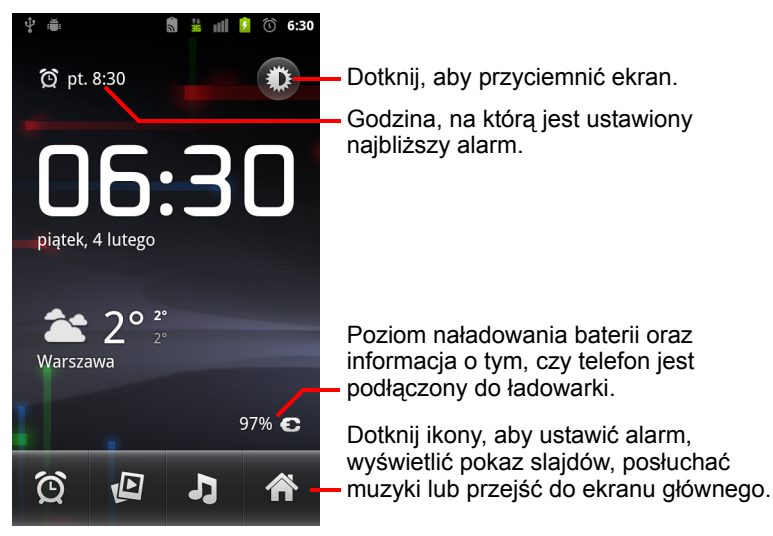

Działający przez kilka minut Zegar przełącza się w tryb wygaszacza ekranu z przesuwającą się po ekranie telefonu datą i godziną. Dotknij po prostu ekranu lub przycisku telefonu, aby ponownie wybudzić telefon.

Aby powrócić do ekranu głównego, dotknij ikony ekranu głównego 🏫 u dołu ekranu aplikacji Zegar.

#### Wyświetlanie pokazu slajdów

W miejscu daty i godziny można odtworzyć pokaz slajdów z obrazami z albumów w Galerii.

- Dotknij ikony pokazu slajdów Dotknij ikony pokazu slajdów I u dołu ekranu aplikacji Zegar.
- Naciśnij przycisk Wróć <--, aby zakończyć pokaz.</p>

#### Odtwarzanie muzyki

W czasie gdy wyświetlany jest Zegar, może być również odtwarzana muzyka. Jeśli masz akcesorium w postaci biurkowej stacji dokującej, muzyka jest transmitowana przez gniazdo słuchawek stacji dokującej, dzięki czemu można odtwarzać muzykę z telefonu w urządzeniu stereo, używając w tym celu stereofonicznego kabla audio dołączonego do stacji dokującej.

Dotknij ikony muzyki Ju dołu ekranu aplikacji Zegar.

Zostanie otwarta aplikacja Muzyka, w której możesz wybrać muzykę do odtwarzania. Więcej informacji można znaleźć w sekcji "Muzyka" na stronie 339. Podczas odtwarzania muzyki możesz wrócić do aplikacji Zegar lub skorzystać z innej aplikacji.

#### Przyciemnianie ekranu aplikacji Zegar

- Jeśli chcesz używać swojego telefonu jako zegarka przy łóżku, możesz ustawić bardzo niski poziom jasności ekranu. Dotknij ikony ściemniacza
   , aby ściemnić zegar.
- Dotknij ponownie ikony ściemniacza 1, aby przywrócić normalną jasność.

Jeśli ikona ściemniacza nie jest widoczna, naciśnij i przytrzymaj przycisk **Ekran główny** 合, a następnie dotknij ikony Zegara, aby ponownie otworzyć Zegar z normalną jasnością.

#### Zmienianie ustawień dźwięku podstawki biurkowej

Po pierwszym umieszczeniu telefonu w biurkowej stacji dokującej zostanie wyświetlone okno dialogowe z pytaniem, czy chcesz, aby muzyka i inne dźwięki były odtwarzane przez wyjściowy port audio stacji dokującej. Wybrane ustawienie dotyczy tylko używanej stacji dokującej – możesz mieć różne ustawienia dla różnych stacji dokujących.

Zostaną otwarte ustawienia podstawki, tak jak to opisano w sekcji "Ustawienia dźwięku" na stronie 403.

# Ustawianie alarmów

Alarm możesz ustawić, modyfikując już istniejący alarm lub dodając nowy.

## Ustawianie alarmu

Dotknij ikony alarmu 🕑 u dołu ekranu aplikacji Zegar.

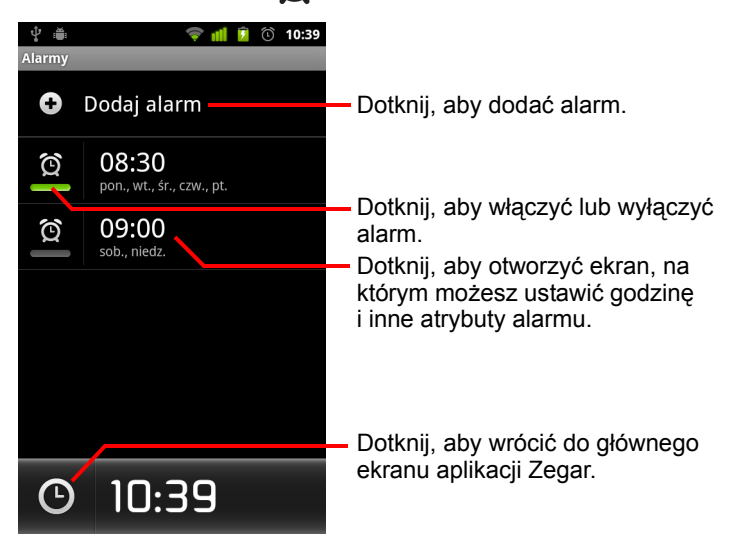

- 2 Dotknij ikony 😧 obok alarmu, aby go włączyć lub wyłączyć. Ustawione alarmy są podkreślone na zielono.
- 3 Dotknij istniejącego alarmu, aby zmienić jego godzinę i inne atrybuty. Możesz też dotknąć opcji Dodaj alarm, aby dodać nowy alarm.

Gdy wyświetlany jest główny ekran aplikacji Zegar, możesz również nacisnąć przycisk **Menu**  $\equiv$  i dotknąć opcji **Dodaj alarm**, aby dodać nowy alarm.
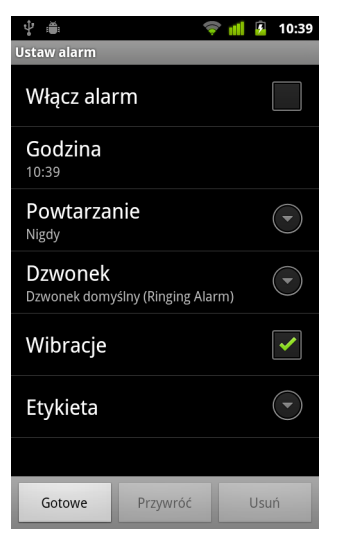

4 Dotknij opcji Godzina, aby ustawić godzinę alarmu.

W otwartym oknie dialogowym możesz zmienić godzinę, dotykając przycisku + lub - oraz przycisków AM lub PM. Możesz też dotknąć godziny, aby wpisać żądaną godzinę.

5 Dotknij opcji **Dzwonek**, aby wybrać dzwonek dla alarmu.

Można wybrać dzwonek dostarczony z telefonem lub zapisany przez siebie jako dzwonek w aplikacji Muzyka. Patrz sekcja "Używanie utworu jako dzwonka" na stronie 345.

Po wybraniu dzwonka jest on krótko odtwarzany.

- 6 Dotknij opcji Wibracje, aby oprócz odtwarzania dzwonka telefon również wibrował.
- 7 Dotknij opcji Powtarzanie, aby ustawić dni, w które odtwarzany ma być alarm.

Jeśli powtarzanie nie zostanie ustawione, alarm zostanie odtworzony tylko jeden raz.

- 8 Dotknij opcji **Etykieta**, aby wprowadzić nazwę alarmu.
- 9 Po zakończeniu dotknij opcji Gotowe.

Alarm zostanie odtworzony o ustawionej godzinie.

10 Naciśnij przycisk Wróć ←, aby powrócić do głównego ekranu aplikacji Zegar.

### Zmienianie ustawień alarmu aplikacji Zegar

Istnieje możliwość zmiany różnych ustawień nastawianych alarmów.

W aplikacji Ustawienia możesz zmienić również sposób wyświetlania godzin w aplikacji Zegar. Patrz sekcja "Ustawienia daty i godziny" na stronie 422.

Aby zmienić ustawienia alarmu aplikacji Zegar, dotknij ikony alarmu Q u dołu ekranu aplikacji Zegar. Na otwartym ekranie Alarmy dotknij opcji Ustawienia.

**Alarm w trybie cichym** Zaznacz, aby odtwarzać alarmy nawet wówczas, gdy telefon jest w trybie cichym.

**Głośność alarmu** Otwiera okno dialogowe, w którym można ustawić głośność alarmów.

**Czas uśpienia** Otwiera okno dialogowe, w którym można ustawić czas oczekiwania Zegara na ponowne odtworzenie alarmu.

**Działanie bocznego przycisku** Otwiera okno dialogowe, w którym można ustawić działanie przycisku **zwiększania/zmniejszania głośności**, gdy emitowany jest alarm. Możesz ustawić, aby przycisk nie miał żadnego działania, aby usypiał alarm albo go wyłączał.

# Tryb samochodowy

W trybie samochodowym najprzydatniejsze w czasie prowadzenia pojazdu aplikacje są dostępne za jednym dotknięciem przycisku.

Tryb samochodowy jest zaprojektowany do działania z samochodową stacją dokującą, nie jest ona jednak niezbędna do korzystania z trybu samochodowego.

### W tej sekcji

"Otwieranie aplikacji W drodze" na stronie 364

"Dostosowywanie aplikacji W drodze" na stronie 366

"Uruchamianie aplikacji W drodze za pomocą urządzenia Bluetooth" na stronie 369

"Zmienianie ustawień aplikacji W drodze" na stronie 370

### Otwieranie aplikacji W drodze

Z aplikacji W drodze można korzystać bez względu na to, czy dysponuje się samochodową podstawką dokującą.

#### Otwieranie aplikacji W drodze

Umieść telefon w samochodowej podstawce dokującej.

#### LUB

 Zbliż telefon do urządzenia Bluetooth, które zostało ustawione jako jedno z urządzeń uruchamiających aplikację W drodze.

Patrz sekcja "Uruchamianie aplikacji W drodze za pomocą urządzenia Bluetooth" na stronie 369.

#### LUB

 Dotknij ikony W drodze 
 w programie uruchamiającym lub na ekranie głównym.

Patrz sekcja "Otwieranie i przełączanie aplikacji" na stronie 45.

Aplikacja W drodze jest otwierana z dużymi przyciskami, których dotknięcie pozwala przejść do aplikacji Nawigacja, Wyszukiwanie głosowe, Kontakty oraz innych funkcji przydatnych w czasie prowadzenia pojazdu.

Aplikacja W drodze powoduje również przełączenie telefonu w tryb samochodowy, co oznacza, że naciśnięcie przycisku Ekran główny powoduje powrót do aplikacji W drodze, a nie do ekranu głównego. Użyj przycisku **Zakończ tryb samochodowy**, aby uzyskać dostęp do innych aplikacji.

Jeśli na danym obszarze nie jest dostępna usługa nawigacji Google albo telefon nie może uzyskać dostępu do satelitów GPS, przycisk **Nawigacja** jest zastępowany przyciskiem **Trasa dojazdu**.

 Dotknij niewielkiej strzałki lub przesuń palcem, aby otwierać pozostałe ekrany aplikacji W drodze.

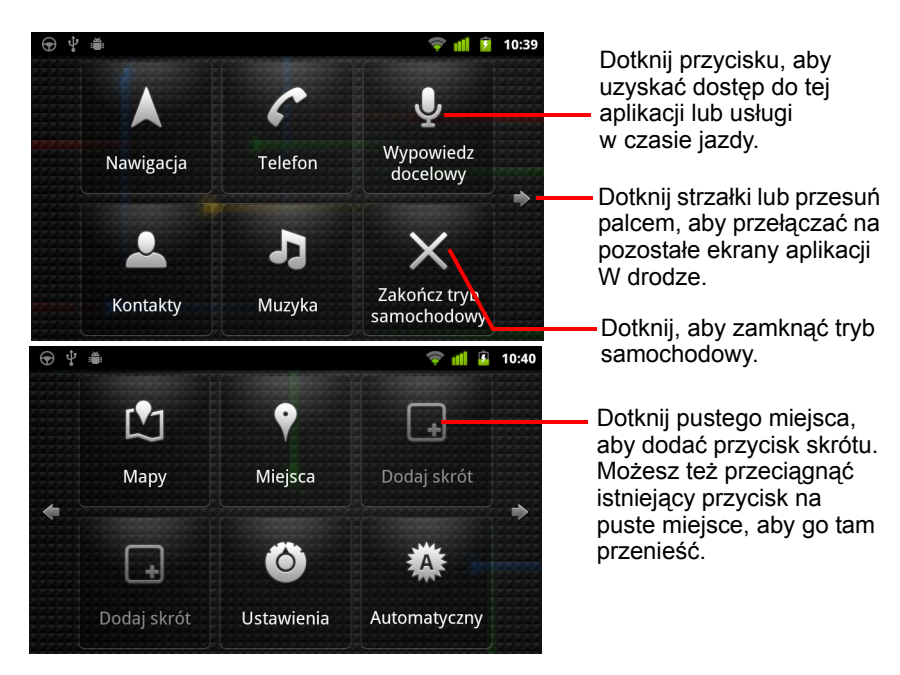

Możliwe jest dodawanie i przenoszenie skrótów na ekranach aplikacji W drodze, zmienianie tapety oraz konfigurowanie innych ustawień aplikacji W drodze. Patrz sekcje "Dostosowywanie aplikacji W drodze" na stronie 366 oraz "Zmienianie ustawień aplikacji W drodze" na stronie 370.

Informacje na temat Map Google, w tym usługi nawigacji, można znaleźć w sekcji "Mapy Google, Nawigacja, Miejsca i Współrzędne" na stronie 277.

Informacje na temat wyszukiwania głosowego można znaleźć w sekcji "Wyszukiwanie tekstowe i głosowe" na stronie 105.

Informacje o pracy z kontaktami można znaleźć w sekcji "Kontakty" na stronie 121.

Więcej informacji na temat słuchania muzyki można znaleźć w sekcji "Muzyka" na stronie 339.

### Dostosowywanie aplikacji W drodze

W pustych miejscach na ekranach aplikacji W drodze można umieszczać własne skróty, a wszystkie skróty można przenosić lub usuwać. Aplikację W drodze można też dostosowywać za pomocą przycisków Jasność ekranu i Ustawienia (domyślnie znajdujących się na drugim ekranie aplikacji), zgodnie z opisem w tej sekcji oraz sekcji "Zmienianie ustawień aplikacji W drodze" na stronie 370.

### Dodawanie skrótu

- 1 Dotknij jednego z przycisków Dodaj skrót.
- 2 Dotknij rodzaj skrótu, który chcesz dodać.
  - Dotknij opcji **Aplikacje samochodowe**, aby zobaczyć listę aplikacji przydatnych w drodze.
  - Dotknij opcji **Inne aplikacje**, aby zobaczyć pozostałe zainstalowane aplikacje.
  - Dotknij opcji Telefonowanie bezpośrednie, aby zobaczyć listę swoich kontaktów.
  - Dotknij opcji Trasa dojazdu i nawigacja, aby wprowadzić adres docelowy i preferowany sposób podróży. Więcej informacji na temat Map Google, w tym usługi nawigacji, można znaleźć w sekcji "Mapy Google, Nawigacja, Miejsca i Współrzędne" na stronie 277.

### Przenoszenie skrótu

> Przeciągnij skrót na wolne miejsce na tym samym lub innym ekranie.

#### Usuwanie skrótu

- 1 Dotknij skrótu i przytrzymaj go.
- 2 Przeciągnij skrót do kosza wyświetlonego u dołu ekranu.
- 3 Gdy kosz zmieni kolor na czerwony, zwolnij skrót.

### Zmienianie koloru przycisków aplikacji W drodze

1 Dotknij przycisku Ustawienia 🙆

Przycisk ustawień znajduje się domyślnie na drugim od lewej ekranie aplikacji W drodze.

- 2 Dotknij opcji Zmień kolor ikon.
- 3 Dotknij pożądanego koloru. Możesz też dotknąć próbnika **Dostosuj kolor** i w wyświetlonym oknie dialogowym wybrać własny kolor i nasycenie.
- 4 Dotknij opcji OK.

### Zmienianie tapety aplikacji W drodze

Jako tło aplikacji W drodze jest początkowo używana ta sama tapeta, co na ekranie głównym, ale można wybrać inną.

1 Dotknij przycisku Ustawienia 🤇

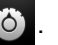

- 2 Dotknij opcji Tapeta.
- 3 Dotknij opcji Jak na ekranie głównym lub Wybierz z galerii.
- 4 Dotknij zdjęcia z Galerii, a następnie dotknij opcji Ustaw tapetę.

### Zmienianie ustawień jasności aplikacji W drodze

Dotknij przycisku jasności i wybierz opcję Automatycznie, Noc lub Dzień, aby zmienić ustawienie podświetlenia.

Przycisk jasności znajduje się domyślnie na drugim od lewej ekranie aplikacji W drodze.

Możesz przełączać się między tymi trzema trybami w zależności od tego, czy chcesz ustawiać tryb podświetlenia ręcznie, czy też wolisz, aby telefon przełączał go automatycznie przy użyciu czujnika jasności otoczenia.

### Zmienianie ustawień dźwięku samochodowej podstawki dokującej

Po pierwszym umieszczeniu telefonu w samochodowej podstawce dokującej zostanie wyświetlone okno dialogowe z pytaniem, czy chcesz używać podstawki dokującej jako głośnika oraz czy chcesz odtwarzać muzykę i inne dźwięki przez głośnik podstawki. Wybrane ustawienie dotyczy tylko aktualnie używanej podstawki dokującej – można mieć różne ustawienia dla różnych podstawek.

Ustawienia te są dostępne tylko wtedy, gdy telefon obsługuje samochodowe podstawki dokujące.

- 1 Dotknij przycisku Ustawienia 🙆
- 2 Dotknij opcji Ustawienia systemu Android.
- 3 Dotknij opcji **Podstawka**.

# Uruchamianie aplikacji W drodze za pomocą urządzenia Bluetooth

Jeśli masz w samochodzie urządzenie Bluetooth, na przykład głośnik do telefonu lub zintegrowany system głośnomówiący, możesz ustawić opcję uruchamiania aplikacji W drodze w momencie wykrycia tego urządzenia.

Aby było możliwe skonfigurowanie uruchamiania aplikacji W drodze w ten sposób, musisz najpierw utworzyć powiązanie między telefonem a urządzeniem, które ma być używane – patrz sekcja "Nawiązywanie połączeń z urządzeniami Bluetooth" na stronie 70.

### Konfigurowanie uruchamiania aplikacji W drodze za pomocą urządzenia Bluetooth

1 Otwórz aplikację W drodze i dotknij przycisku Ustawienia 🙆

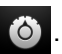

- 2 Dotknij opcji Bluetooth uruchamia tryb samochodowy.
- 3 Zaznacz powiązane urządzenia Bluetooth, których wykrycie ma powodować uruchomienie aplikacji W drodze.

### Konfigurowanie czasu zakończenia pracy aplikacji W drodze po rozłączeniu z urządzeniem

Możesz określić, jak długo po utracie połączenia z urządzeniem Bluetooth aplikacja W drodze będzie czekać, zanim zakończy pracę. Jeśli używane urządzenia mają słaby sygnał, ustawienie dłuższego czasu może zapobiegać przedwczesnemu rozłączaniu aplikacji W drodze. Ustaw krótszy czas, jeśli używane urządzenia mają silny sygnał i przez to uniemożliwiają zamknięcie aplikacji W drodze w pożądanym momencie.

1 Otwórz aplikację W drodze i dotknij przycisku Ustawienia

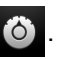

- 2 Dotknij opcji Bluetooth uruchamia tryb samochodowy.
- 3 Dotknij opcji Czas oczekiwania.
- 4 Wybierz czas od rozłączenia, przez jaki aplikacja W drodze będzie oczekiwać przed zakończeniem pracy.

### Zmienianie ustawień aplikacji W drodze

Wiele ustawień aplikacji W drodze można konfigurować, w tym kolor przycisków aplikacji, tapetę oraz urządzenia Bluetooth, których wykrycie będzie powodować automatyczne uruchomienie aplikacji. Te i inne sposoby dostosowywania aplikacji W drodze opisano w tej sekcji oraz sekcjach "Dostosowywanie aplikacji W drodze" na stronie 366 i "Uruchamianie aplikacji W drodze za pomocą urządzenia Bluetooth" na stronie 369.

Aby otworzyć ekran ustawień aplikacji W drodze, dotknij przycisku Ustawienia .

Przycisk ustawień znajduje się domyślnie na drugim od lewej ekranie aplikacji W drodze.

#### Zawsze pokazuj informacje o wyłączeniu odpowiedzialności

Zaznacz, aby przy każdym uruchomieniu aplikacji W drodze była wyświetlana informacja dotycząca bezpieczeństwa i wyłączenia odpowiedzialności.

**Ukryj pasek stanu** Zaznacz, aby ukryć pasek stanu podczas pracy aplikacji W drodze.

**Zmień kolor ikon** Patrz sekcja "Zmienianie koloru przycisków aplikacji W drodze" na stronie 367.

**Tapeta** Patrz sekcja "Zmienianie tapety aplikacji W drodze" na stronie 367.

**Bluetooth uruchamia tryb samochodowy** Patrz sekcja "Uruchamianie aplikacji W drodze za pomocą urządzenia Bluetooth" na stronie 369.

**Przywróć domyślne** Otwiera okno dialogowe umożliwiające przywrócenie wszystkich ustawień domyślnych aplikacji W drodze.

**Ustawienia systemu Android** Otwiera aplikację Ustawienia systemu Android. Więcej informacji można znaleźć w sekcji "Ustawienia" na stronie 393.

## Kalkulator

Kalkulator może być używany do prostych obliczeń arytmetycznych, a także, dzięki zaawansowanym operatorom, do rozwiązywania bardziej złożonych równań.

### W tej sekcji

"Korzystanie z kalkulatora" na stronie 372

### Korzystanie z kalkulatora

Kalkulator umożliwia wykonywanie obliczeń matematycznych.

#### Otwieranie i używanie aplikacji Kalkulator

Dotknij ikony aplikacji Kalkulator ana ekranie głównym lub w aplikacji Program uruchamiający.

Patrz sekcja "Otwieranie i przełączanie aplikacji" na stronie 45.

| Ŷ 🍈 |   | <del>,</del> | 10:40 |                                                     | <b>∲</b> ∰ | Ş    | 🛚 📶 💈 10:40  |
|-----|---|--------------|-------|-----------------------------------------------------|------------|------|--------------|
|     |   | ç            | )×3   |                                                     | 9          | ×3(т | t^2)         |
| 7   | 0 | 0            | USUŃ  |                                                     | sin        | cos  | tg           |
| /   | δ | 9            | •     |                                                     |            |      |              |
| 4   | 5 | 6            | ×     | Przeciągaj, aby<br>przełączać się<br>między ekranem | In         | log  | !            |
| 1   | 2 | 3            | -     | podstawowym<br>i zaawansowanym.                     | π          | е    | Λ            |
| •   | 0 | =            | +     |                                                     | (          | )    | $\checkmark$ |

- Wprowadź liczby i operatory arytmetyczne na ekranie podstawowym.
- Przeciągnij ekran podstawowy w lewo, aby otworzyć ekran zaawansowany.
- Dotknij ekranu aplikacji Kalkulator i przytrzymaj go, aby otworzyć menu, w którym możesz skopiować to, co zostało wprowadzone, a także uzyskać dostęp do innych narzędzi.
- Dotknij opcji Wyczyść, aby usunąć ostatnio wprowadzoną cyfrę lub operator. Dotknij opcji Wyczyść i przytrzymaj ją, aby całkowicie wyczyścić wyświetlacz.

### Przechodzenie do historii operacji

Jeśli telefon jest wyposażony w kulkę lub podobny manipulator, przesuwając kulkę w górę lub w dół można przeglądać poprzednie operacje.

Poprzednie operacje są prezentowane na wyświetlaczu i możesz ich używać.

# Tagi

Technologia komunikacji NFC (Near Field Communication) umożliwia przechowywanie niewielkich ilości informacji w naklejce lub innym małym urządzeniu, które można następnie zeskanować z małej odległości czytnikiem NFC.

Tagi komunikacji NFC mogą zawierać adresy URL, zdjęcia, lokalizacje na Mapach Google, kontakty i wiele innych rodzajów informacji.

Jeśli telefon ma możliwość skanowania tagów NFC, możesz używać aplikacji Tagi do otwierania i organizowania zeskanowanych tagów oraz podejmowania działań z nimi związanych.

### W tej sekcji

"Skanowanie tagów" na stronie 376 "Praca z tagami" na stronie 377

### Skanowanie tagów

Jeśli telefon ma możliwość skanowania tagów NFC, możesz zeskanować tag zawsze, gdy tylko telefon jest włączony, a funkcja NFC jest włączona w ustawieniach (patrz sekcja "Sieci zwykłe i bezprzewodowe" na stronie 395).

### Skanowanie tagu

 Odblokuj ekran telefonu i umieść telefon tuż przy tagu. Telefon zeskanuje tag i wyświetli odczytaną zawartość.

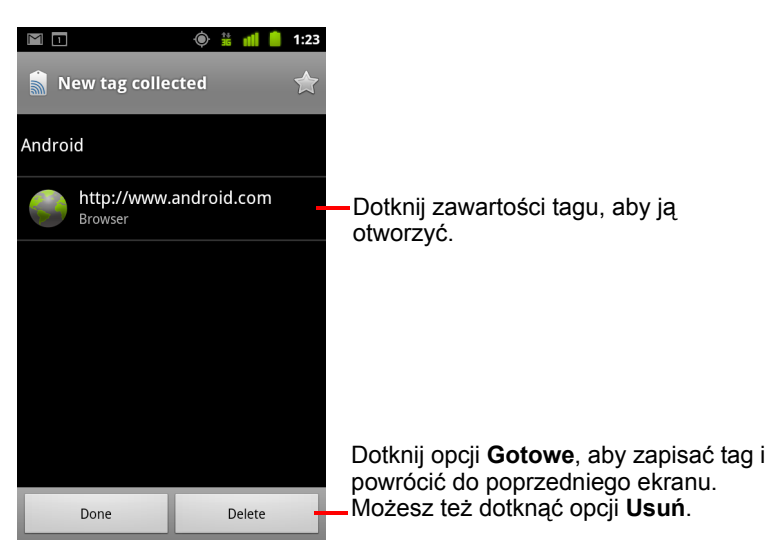

2 Dotknij jednego z elementów odczytanych z tagu, aby go otworzyć (i zapisać tag w telefonie). Możesz też dotknąć opcji Gotowe lub Usuń, aby odpowiednio zapisać lub usunąć tag, a następnie powrócić do ostatnio używanego ekranu.

Jeśli dotkniesz jednego z elementów odczytanych z tagu, zostanie on otwarty w aplikacji odpowiedniej do rodzaju zawartości, na przykład Galeria, Internet, Mapy Google, Wiadomości itp.

### Praca z tagami

Aplikacja Tagi umożliwia wykonywanie działań na zeskanowanych tagach.

#### Otwieranie aplikacji Tagi i wyświetlanie zeskanowanych tagów

 Dotknij ikony aplikacji Tagi a na ekranie głównym lub w aplikacji Program uruchamiający.

Patrz sekcja "Otwieranie i przełączanie aplikacji" na stronie 45.

Zostanie otwarta aplikacja Tagi z listą dotychczas zeskanowanych tagów.

Dotknij zakładki Oznaczone gwiazdką, aby wyświetlić listę tylko tych tagów, które zostały oznaczone gwiazdką. Dotknij opcji Tagi, aby wyświetlić listę wszystkich tagów.

| Tags Starred                                 | <ul> <li>Dotknij opcji Oznaczone gwiazdką,<br/>aby wyświetlić liste tagów</li> </ul> |
|----------------------------------------------|--------------------------------------------------------------------------------------|
| Call 1-650-253-0000<br>8:56am                | oznaczonych gwiazdką.                                                                |
| Text 1-650-253-0000<br>8:56am                |                                                                                      |
| http://www.google.com<br>8:56am              | Dotknij tagu, aby go otworzyć.                                                       |
| Google<br>8:56am                             |                                                                                      |
| Contact info for Joe Google Employ<br>8:54am | ee                                                                                   |
|                                              |                                                                                      |

### Otwieranie zeskanowanego tagu i wykonywanie na nim działań

1 Otwórz aplikację Tagi i dotknij tagu na liście Tagi lub Oznaczone gwiazdką.

Zostanie wyświetlony ekran z informacjami o tagu oraz listą jego zawartości.

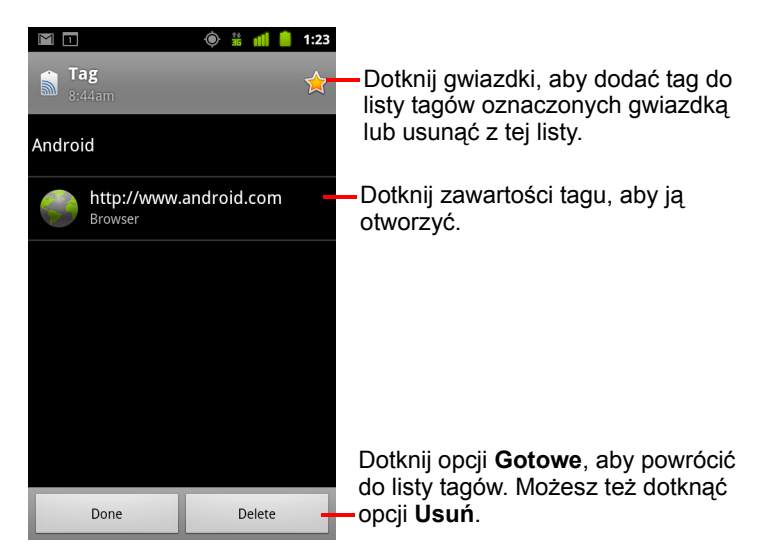

- 2 Dotknij gwiazdki tagu, aby dodać go do listy tagów oznaczonych gwiazdką lub usunąć z tej listy.
- 3 Dotknij zawartości tagu, aby ją otworzyć.
- 4 Dotknij opcji **Gotowe**, aby powrócić do listy tagów.

### Usuwanie tagu

- 1 Otwórz aplikację Tagi i dotknij tagu na liście Tagi lub Oznaczone gwiazdką.
- 2 Dotknij opcji Usuń.

## Market

Usługa Android Market zapewnia bezpośredni dostęp do aplikacji i gier dostępnych do pobrania i zainstalowania w telefonie.

### W tej sekcji

"Otwieranie aplikacji Android Market i znajdowanie aplikacji" na stronie 380 "Pobieranie i instalowanie aplikacji" na stronie 384 "Zarządzanie pobranymi plikami" na stronie 387

### Otwieranie aplikacji Android Market i znajdowanie aplikacji

Otwórz aplikację Android Market, aby przeglądać i wyszukiwać bezpłatne i płatne aplikacje.

### Otwieranie aplikacji Android Market

 Dotknij ikony aplikacji Market w programie uruchamiającym lub na ekranie głównym.

Patrz sekcja "Otwieranie i przełączanie aplikacji" na stronie 45.

Aby otworzyć aplikację Market, możesz również dotknąć widżetu Market, jeśli masz go na ekranie głównym (patrz sekcja "Dostosowywanie ekranu głównego" na stronie 48).

Przy pierwszym otwarciu usługi Android Market musisz przeczytać i zaakceptować Warunki korzystania z usługi, aby możliwe było kontynuowanie.

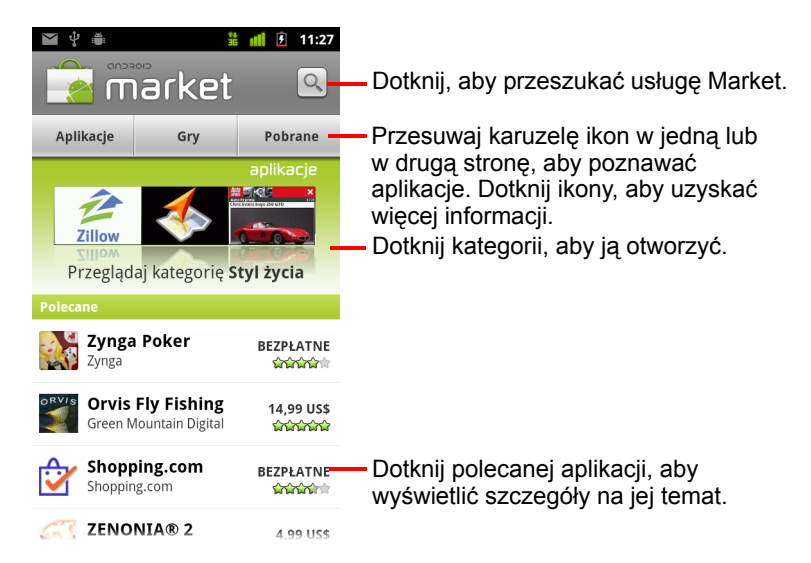

### Uzyskiwanie pomocy do usługi Android Market

Strony internetowe pomocy do usługi Android Market są dostępne na wszystkich ekranach aplikacji Android Market.

Przeglądarka zostanie otwarta na stronie pomocy usługi Android Market zawierającej linki do wielu tematów pomocy. Patrz sekcja "Przeglądarka" na stronie 259.

### Przeglądanie aplikacji

Aplikacje można przeglądać według kategorii i sortować je na różne sposoby.

1 Na stronie głównej usługi Android Market dotknij kategorii najwyższego poziomu, takiej jak **Aplikacje** lub **Gry**.

|  | 🖬 🖞 🛎 📫 🔒 13:11                                                                     |                                                                                   |
|--|-------------------------------------------------------------------------------------|-----------------------------------------------------------------------------------|
|  | 🚡 aplikacje 🛛                                                                       |                                                                                   |
|  | Too is your pet cat, he responds<br>to touch and repeats you with a<br>funny voice. |                                                                                   |
|  | <b>Wszystkie aplikacje</b><br>Gmail, Pandora Radio, Mapy Google                     |                                                                                   |
|  | Animowana tapeta<br>Mapy Google, Aquarium Live Wallpaper, Thunde                    |                                                                                   |
|  | <b>Edukacja</b><br>Kids Connect the Dots Lite, Kids Numbers and M                   | <ul> <li>Dotknij podkategorii, aby<br/>wyświetlić listę jej aplikacji.</li> </ul> |
|  | <b>Finanse</b><br>Mobile Banking, Wells Fargo Mobile, NH 스마트는                       |                                                                                   |
|  | <b>Firma</b><br>Tunes Home - GTunes Music, Szukanie pracy, Cr                       |                                                                                   |
|  | <b>Fotografia</b><br>PicSay - Photo Editor, FxCamera, PhotoWonder                   |                                                                                   |
|  |                                                                                     |                                                                                   |
|  |                                                                                     |                                                                                   |

- 🗹 🖞 🍏 🛋× 🗯 📶 💈 13:11 aplikacje Q Najlepsze bezpłatne Najlepsze Dotknij, aby wyświetlić najlepsze platne płatne, najlepsze bezpłatne lub najnowsze aplikacje w tej Oxford American Dictionary and Thesaurus with 200,000 entries Oxford podkategorii. and definitions. **Moon Phase Pro** 0,99 US\$ Udell Enterprises, Inc ຜົນຜູ້ແມ່ນ Dotknij aplikacji, aby otworzyć ekran NIV Bible 5,99 US\$ Ŧ Tecarta, Inc. **ດ້າວດ້າດ**ີ jej szczegółów. Aldiko Book Reader P 2,99 US\$ Aldiko Limited 10000000 Sundroid Sunrise S ok. 2,09 US\$ Seneca Internet Applications
- 2 Przewiń, aby wyświetlić podkategorie i dotknij tej, którą chcesz przejrzeć.

3 Dotknij opcji Najlepsze płatne, Najlepsze bezpłatne lub Najnowsze, aby dokładniej posortować podkategorię.

#### Otwieranie ekranu ze szczegółowymi informacjami o aplikacji

W dowolnej chwili przy przeglądaniu usługi Android Market dotknij aplikacji, aby otworzyć ekran ze szczegółowymi informacjami na jej temat.

Ekrany szczegółowych informacji o aplikacji obejmują opis, oceny oraz powiązane informacje o aplikacji. Karta Komentarze zawiera komentarze osób, które wypróbowały daną aplikację. Na tym ekranie można pobrać i zainstalować aplikację. Patrz sekcja "Pobieranie i instalowanie aplikacji" na stronie 384.

Na tym ekranie można również ocenić aplikację, odinstalować ją i wykonywać inne działania – patrz sekcja "Zarządzanie pobranymi plikami" na stronie 387.

### Wyszukiwanie aplikacji

- 2 Wprowadź szukane wyrazy i dotknij ponownie opcji wyszukiwania Jako kryterium wyszukiwania możesz wprowadzić całość lub część nazwy bądź opisu aplikacji, jak również nazwisko programisty.
- 3 Dotknij wyniku wyszukiwania, aby otworzyć ekran szczegółowych informacji o danej aplikacji.

Ekran informacji szczegółowych opisuje aplikację i zawiera przyciski umożliwiające pobranie aplikacji oraz wykonanie innych czynności.

Patrz sekcje "Pobieranie i instalowanie aplikacji" na stronie 384 oraz "Zarządzanie pobranymi plikami" na stronie 387.

### Powrót do ekranu głównego usługi Android Market

Do ekranu głównego można wrócić z większości pozostałych ekranów usługi Android Market.

Dotknij ikony usługi Market w lewym górnym rogu ekranu.

LUB

▶ Naciśnij przycisk Menu 🔁 i dotknij opcji Ekran główny.

### Pobieranie i instalowanie aplikacji

Po znalezieniu odpowiedniej aplikacji można ją zainstalować w telefonie.

### Pobieranie i instalowanie aplikacji

1 Znajdź żądaną aplikację i otwórz jej ekran szczegółów.

Patrz sekcja "Otwieranie aplikacji Android Market i znajdowanie aplikacji" na stronie 380.

Na ekranie szczegółów aplikacji można znaleźć więcej informacji na jej temat, w tym cenę, komentarze użytkowników, ocenę oraz informacje o programiście.

| • ●         • ●         • ●                                                                                                    |                                                                                                    |
|----------------------------------------------------------------------------------------------------|----------------------------------------------------------------------------------------------------|
| Informacje Komentarze Podobne<br>Moja opinia<br>Oceń!                                                                                                    | <ul> <li>Dotknij, aby pobrać i zainstalować<br/>aplikację. (Jeśli jest to aplikacja<br/>płatna, cena jest podana na<br/>etykiecie przycisku).</li> </ul> |
| Google Sky Map turns your Android-<br>powered mobile phone into a<br>window on the night sky.<br>Find us elsewhere:<br>http://www.google.com/sky/skymap<br>http://groups.google.com/group/<br>google-sky-map<br>http://twitter.com/googleskymap | <ul> <li>Przewiń ekran szczegółów aplikacji,<br/>aby uzyskać więcej informacji na<br/>temat aplikacji i jej programisty.</li> </ul>                      |
| Zainstaluj                                                                                                    | Dotknij, aby rozwinąć sekcję i uzyskać<br>– więcej informacji.                                                                                           |

- 3 Dotknij opcji Bezpłatne lub ceny pod opcją Instaluj.

Płatne aplikacje nie są oferowane we wszystkich rejonach i przez wszystkich operatorów.

Jeśli aplikacja będzie mieć dostęp do Twoich danych lub kontrolę nad funkcjami telefonu, u góry ekranu szczegółów zostanie wyświetlone zestawienie takich informacji – dotknij opcji **Więcej**, aby dowiedzieć się więcej.

- Ostrzeżenie! Zapoznaj się uważnie z informacjami na tym ekranie. Zachowaj szczególną ostrożność w przypadku aplikacji z dostępem do wielu funkcji lub znacznych ilości Twoich danych. Po dotknięciu na tym ekranie opcji OK odpowiedzialność za wyniki działania aplikacji w telefonie należy do Ciebie.
  - 4 Jeśli akceptujesz wymagania aplikacji w zakresie uprawnień, dotknij opcji OK w sekcji Akceptuj uprawnienia.

Jeśli wybrano aplikację płatną, zostanie wyświetlony ekran umożliwiający wskazanie sposobu zapłaty. Możesz skorzystać z istniejącej metody płatności lub dodać nową. Możesz też założyć konto wcześniej, zgodnie z opisem w sekcji "Tworzenie konta usługi Google Checkout" na stronie 386.

| <b>⊕</b> .4: ×      | 4 ** -* -          |                                         |
|---------------------|--------------------|-----------------------------------------|
|                     | (× 🕫 📶 🎽 13:12     |                                         |
| Doodle Jump         | 0,99 US\$          |                                         |
|                     |                    |                                         |
| Google              |                    |                                         |
| Cena                | 0,99 US\$          |                                         |
| Podatek             | N/d                |                                         |
| Łącznie             | 0,99 US\$          |                                         |
|                     |                    |                                         |
| Zapłać za pomocą    |                    |                                         |
| Wybierz formę pła   | atności 👻 🗕        | — Dotknij, aby zmienić lub dodać kartę, |
|                     |                    | którą chcesz zapłacić za aplikację.     |
| Formy płatności w A | ndroid Market      |                                         |
| VISA 🦾              | DISCOVER           |                                         |
|                     | former 45 main and |                                         |
| zakupu. Zasady      | zwrotu             | Dotknii, aby kupić, pobrać i zainstalov |
| Kup teraz: 0        | 99 US\$            | - aplikacie.                            |
| ttap total of       |                    | - I J.C                                 |

Po wybraniu bezpłatnej aplikacji lub dotknięciu opcji **Kup teraz** dla aplikacji płatnej otrzymasz serię powiadomień o pobieraniu, a następnie instalowaniu aplikacji w telefonie.

Po zainstalowaniu aplikacji możesz dotknąć powiadomienia, aby ją otworzyć, bądź otworzyć ją przez dotknięcie jej ikony w aplikacji Program uruchamiający. Patrz sekcja "Otwieranie i przełączanie aplikacji" na stronie 45.

Zazwyczaj masz pewien ograniczony czas na wypróbowanie aplikacji. Jeśli w tym czasie postanowisz z niej zrezygnować, możesz ją odinstalować i uzyskać zwrot pieniędzy. Patrz sekcja "Zgłaszanie wniosku o zwrot pieniędzy za aplikację" na stronie 390.

Jeśli masz drugi telefon z systemem Android, płatną aplikację możesz do niego pobrać przy użyciu tego samego konta usługi Android Market bez dodatkowych opłat.

### Tworzenie konta usługi Google Checkout

Za przedmioty kupowane w usłudze Android Market możesz płacić za pomocą konta Google Checkout. Konto możesz założyć podczas pierwszych zakupów w usłudze Android Market lub zawczasu za pośrednictwem przeglądarki.

W przeglądarce przejdź do strony http://checkout.google.com, aby założyć konto Google Checkout.

#### LUB

- Gdy pierwszy raz używasz telefonu do zakupów w usłudze Android Market, możesz skonfigurować konto Google Checkout po wyświetleniu prośby o wprowadzenie informacji rozliczeniowych.
- Ostrzeżenie! Po pierwszym skorzystaniu z usługi Google Checkout do zakupu aplikacji w usłudze Android Market telefon zapamiętuje Twoje hasło, dzięki czemu następnym razem nie trzeba go już wprowadzać. Z tego względu telefon należy chronić, aby inne osoby nie mogły korzystać z niego bez Twojego pozwolenia. Patrz sekcja "Blokowanie ekranu" na stronie 47.

### Zarządzanie pobranymi plikami

Po pobraniu i zainstalowaniu aplikacji możesz ją ocenić, wyświetlić na liście wraz z innymi pobranymi przez siebie aplikacjami, skonfigurować jej automatyczne aktualizacje itd.

### Wyświetlanie pobranych aplikacji

Możesz wyświetlać listę aplikacji pobranych przez siebie z usługi Android Market i używać jej do różnych celów.

Na ekranie głównym usługi Android Market naciśnij przycisk Menu i dotknij opcji Moje aplikacje.

Na otwartej liście bezpłatnych i płatnych aplikacji możesz dotknąć wybranej aplikacji, aby ją ocenić, odinstalować, wnioskować o zwrot pieniędzy itd.

### Ustawianie automatycznego aktualizowania aplikacji

Aplikacje pobierane z usługi Market nie są domyślnie ustawione do automatycznego aktualizowania, są tak natomiast ustawione aplikacje dostarczone z telefonem. Ustawienie to można jednak zmienić dla obu typów aplikacji, aby zmienić działanie wykonywane po odebraniu powiadomienia o tym, że jedna lub większa liczba aplikacji ma dostępne aktualizacje (patrz sekcja "Reagowanie na powiadomienie o dostępności aktualizacji aplikacji" na stronie 388).

- Na ekranie głównym usługi Android Market naciśnij przycisk Menu = i dotknij opcji Moje aplikacje.
- 2 Dotknij aplikacji.
- 3 Zaznacz lub usuń zaznaczenie opcji Zezwalaj na automatyczne aktualizowanie.

### Reagowanie na powiadomienie o dostępności aktualizacji aplikacji

Powiadomienie jest odbierane za każdym razem, gdy dostępna jest nowa wersja aplikacji (chyba że wyłączono powiadomienia o aktualizacji; patrz sekcja "Ustawianie odbioru powiadomień o zaktualizowanych aplikacjach" na stronie 389). Ogólnie reagowanie na powiadomienia opisano w sekcji "Zarządzanie powiadomieniami" na stronie 34.

Jeśli aplikacja jest ustawiona na automatyczną aktualizację oraz nie zmieniła ona swoich wymagań dotyczących uprawnień, powiadomienie informuje już po fakcie o pobraniu i zainstalowaniu aktualizacji (patrz sekcja "Ustawianie automatycznego aktualizowania aplikacji" na stronie 387).

Jeśli aplikacja nie jest ustawiona na automatyczną aktualizację lub aktualizacja powoduje zmianę wymaganych przez nią uprawnień, wyświetlane jest powiadomienie o dostępnych aktualizacjach. Dotknięcie powiadomienia powoduje otwarcie ekranu Pobrane pliki w usłudze Market. Każda pobrana aplikacja z dostępną aktualizacją jest opatrzona etykietą **Aktualizacja** lub **Aktualizacja (ręczna)**.

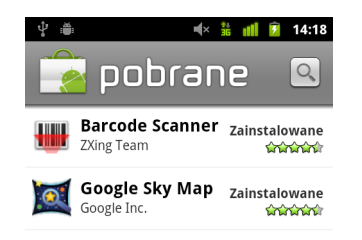

- Dotknij aplikacji z etykietą Aktualizacja lub Aktualizacja (ręczna), aby ją zaktualizować, po uprzednim przejrzeniu ewentualnych zmian w uprawnieniach.
- Dotknij opcji Aktualizuj wszystkie, aby zaktualizować wszystkie aplikacje z dostępnymi aktualizacjami, które nie wprowadzają zmian w uprawnieniach.

Przycisk **Aktualizuj wszystkie** jest dostępny tylko wówczas, gdy masz co najmniej dwie aktualizacje, które nie wymagają zatwierdzenia zmian w uprawnieniach.

### Ustawianie odbioru powiadomień o zaktualizowanych aplikacjach

- Na ekranie głównym usługi Android Market naciśnij przycisk Menu ≡ i dotknij opcji Ustawienia.
- 2 Dotknij menu Powiadomienia, aby określić, czy chcesz otrzymywać powiadomienia o aktualizacjach pobranych aplikacji.
- 3 Dotknij opcji OK.

### Odinstalowywanie aplikacji

Aplikacje pobrane z usługi Market można odinstalować również za pomocą tej usługi. Wszystkie pobrane aplikacje (zarówno z usługi Market, jak i innych źródeł) można odinstalować w aplikacji Ustawienia, na ekranie Zarządzaj aplikacjami (patrz "Odinstalowywanie aplikacji" na stronie 389).

- Na ekranie głównym usługi Android Market naciśnij przycisk Menu = i dotknij opcji Moje aplikacje.
- 2 Dotknij aplikacji do odinstalowania.

Zostanie otwarty ekran szczegółowych informacji o aplikacji.

- 3 Dotknij opcji Odinstaluj.
- 4 Dotknij opcji **OK** w oknie dialogowym potwierdzenia.
- 5 Dotknij wyjaśnienia, które najlepiej opisuje przyczynę odinstalowywania, i dotknij opcji OK.

Aplikacja zostanie odinstalowana. Aplikację możesz zainstalować ponownie w dowolnej chwili bez ponoszenia za to opłat, jeśli była to aplikacja płatna.

### Zgłaszanie wniosku o zwrot pieniędzy za aplikację

Jeśli aplikacja nie spełnia Twoich oczekiwań, zazwyczaj możesz w ograniczonym czasie od zakupu zgłosić wniosek o zwrot pieniędzy. Faktyczny czas na zgłoszenie takiego wniosku jest podany na ekranie zakupu, podczas kupowania aplikacji i w potwierdzeniu otrzymanym w wiadomości e-mail. Informację tę można również uzyskać od programisty, kontaktując się z nim w sposób podany na ekranie szczegółowych informacji o aplikacji (patrz sekcja "Otwieranie ekranu ze szczegółowymi informacjami o aplikacji" na stronie 382). Aplikacja jest odinstalowywana z telefonu, a Twoja karta kredytowa nie jest obciążana opłatą.

Jeśli zmienisz zdanie, możesz ponownie zainstalować aplikację, ale nie możesz już ubiegać się o ponowny zwrot kosztów.

- Na ekranie głównym usługi Android Market naciśnij przycisk Menu = i dotknij opcji Moje aplikacje.
- 2 Dotknij aplikacji, którą chcesz odinstalować w celu uzyskania zwrotu kosztów.

Zostanie otwarty ekran szczegółowych informacji o aplikacji.

3 Dotknij opcji Zwrot pieniędzy.

Aplikacja zostanie odinstalowana, a opłata anulowana.

4 Dotknij wyjaśnienia, które najlepiej opisuje przyczynę odinstalowywania, i dotknij opcji OK.

### Ocenianie lub komentowanie aplikacji

Aplikacji możesz przyznać od jednej do pięciu gwiazdek oraz podzielić się swoją opinią na jej temat z innymi użytkownikami.

1 Otwórz ekran szczegółowych informacji o aplikacji.

Możesz to zrobić, odnajdując lub wyszukując aplikację, a następnie jej dotykając, albo, jeśli aplikacja została przez Ciebie pobrana, dotykając jej na liście pobranych aplikacji.

- 2 Dotknij gwiazdek w sekcji Moja opinia.
- 3 Dotknij gwiazdek w takiej liczbie, jaką chcesz przyznać aplikacji, i dotknij opcji OK.
- 4 Dotknij opcji Zamieść komentarz.
- 5 Wpisz komentarz i dotknij opcji OK.

### Zgłaszanie nieodpowiednich aplikacji

Jeśli natrafisz na aplikację z treścią przedstawiającą przemoc, treścią seksualną lub inną szerzącą nienawiść bądź obraźliwą, możesz zgłosić ją zespołowi usługi Android Market.

1 Otwórz ekran szczegółowych informacji o aplikacji.

Możesz to zrobić, odnajdując lub wyszukując aplikację, a następnie jej dotykając, albo, jeśli aplikacja została przez Ciebie pobrana, dotykając jej na liście pobranych aplikacji.

- 2 Przejdź do dołu ekranu ze szczegółowymi informacjami i dotknij opcji Zgłoś nieodpowiednią treść.
- 3 Dotknij przyczyny, dla której uważasz, że aplikacja jest niewłaściwa.
- 4 Dotknij opcji Prześlij.

Twoje komentarze zostaną wysłane do zespołu usługi Android Market.

# Ustawienia

Aplikacja Ustawienia służy do konfigurowania wyglądu i dźwięków telefonu, sposobów komunikowania się, ochrony Twojej prywatność, a także innych jego działań.

Wiele aplikacji ma również własne ustawienia. Szczegółowe informacje można znaleźć w dokumentacji poszczególnych aplikacji.

### W tej sekcji

"Otwieranie aplikacji Ustawienia" na stronie 394 "Sieci zwykłe i bezprzewodowe" na stronie 395 "Ustawienia połączeń" na stronie 400 "Ustawienia dźwięku" na stronie 403 "Ustawienia wyświetlacza" na stronie 405 "Ustawienia lokalizacji i zabezpieczeń" na stronie 406 "Ustawienia aplikacji" na stronie 409 "Ustawienia kont i synchronizacji" na stronie 411 "Ustawienia danych" na stronie 413 "Ustawienia pamięci" na stronie 414 "Ustawienia języka i klawiatury" na stronie 415 "Ustawienia funkcji głosowych" na stronie 418 "Ustawienia ułatwień dostępu" na stronie 420 "Ustawienia podstawki" na stronie 421 "Ustawienia daty i godziny" na stronie 422 "Informacje o telefonie" na stronie 423

### Otwieranie aplikacji Ustawienia

Aplikacja Ustawienia zawiera większość narzędzi służących do dostosowywania i konfigurowania telefonu.

### Otwieranie aplikacji Ustawienia

Naciśnij przycisk Ekran główny 🖄, następnie naciśnij przycisk Menu = i dotknij opcji Ustawienia.

#### LUB

Dotknij ikony aplikacji Ustawienia 

 na ekranie głównym lub w aplikacji
 Program uruchamiający.

Patrz sekcja "Otwieranie i przełączanie aplikacji" na stronie 45.

Wszystkie ustawienia dostępne w aplikacji Ustawienia zostały opisane w tej sekcji.

### Sieci zwykłe i bezprzewodowe

Ustawienia Sieci zwykłe i bezprzewodowe służą do konfigurowania i organizowania połączeń z sieciami i urządzeniami poprzez Wi-Fi, Bluetooth i sieci komórkowe. Ustawienia Sieci zwykłe i bezprzewodowe służą też do konfigurowania połączeń między telefonem a wirtualnymi sieciami prywatnymi (VPN), do łączenia komputera z internetem przy użyciu połączenia transmisji danych telefonu, a także do wyłączania wszystkich funkcji radiowych (tryb samolotowy).

### Ekran ustawień Sieci zwykłe i bezprzewodowe

**Tryb samolotowy** Zaznacz, aby wyłączyć wszelkie funkcje radiowe telefonu transmitujące głos lub dane. Po zaznaczeniu powoduje też, że niedostępne są Ustawienia połączeń (patrz sekcja "Ustawienia połączeń" na stronie 400).

**Wi-Fi** Zaznacz, aby włączyć moduł Wi-Fi, a tym samym umożliwić łączność z sieciami Wi-Fi.

**Ustawienia Wi-Fi** Patrz sekcja "Ekran Ustawienia Wi-Fi" na stronie 396.

**Bluetooth** Zaznacz, aby włączyć moduł Bluetooth, a tym samym umożliwić łączność z urządzeniami Bluetooth.

**Ustawienia Bluetooth** Patrz sekcja "Ekran Ustawienia Bluetooth" na stronie 397.

**Tethering i przenośny punkt dostępu** Patrz sekcja "Ekran ustawień Tethering i przenośny punkt dostępu" na stronie 397.

**Ustawienia sieci VPN** Patrz sekcja "Ekran ustawień sieci VPN" na stronie 398.

**Komunikacja NFC** Jeśli telefon obsługuje komunikację NFC, zaznacz tę opcję, aby zezwolić aplikacjom na czytanie tagów NFC oraz umożliwić innym urządzeniom NFC odczyt tagów NFC telefonu. Usuń zaznaczenie tej opcji, aby wyłączyć obsługę komunikacji NFC w telefonie. Do zarządzania tagami NFC służy aplikacja Tagi – patrz sekcja "Tagi" na stronie 375.

**Sieci komórkowe** Patrz sekcja "Ekran ustawień sieci komórkowych" na stronie 398.

### Ekran Ustawienia Wi-Fi

Szczegółowe informacje na temat pracy z tymi ustawieniami można znaleźć w sekcji "Nawiązywanie połączeń z sieciami Wi-Fi" na stronie 67.

Oprócz ustawień opisanych w tej sekcji na tym ekranie możesz nacisnąć przycisk **Menu**  $\equiv$  i dotknąć opcji **Zaawansowane**, aby skonfigurować ustawienia opisane w sekcji "Ekran zaawansowanych ustawień Wi-Fi" na stronie 396.

**Wi-Fi** Zaznacz, aby włączyć moduł Wi-Fi, a tym samym umożliwić łączność z sieciami Wi-Fi. Podczas połączenia z siecią wyświetlana jest jej nazwa.

**Powiadomienie o sieci** Zaznacz, aby otrzymywać powiadomienia, gdy jest dostępna otwarta sieć Wi-Fi.

**Sieci Wi-Fi** Wyświetla listę wcześniej skonfigurowanych sieci Wi-Fi oraz tych, które zostały wykryte przy ostatnim wykonywanym przez telefon skanowaniu w poszukiwaniu sieci Wi-Fi. Patrz sekcja "Nawiązywanie połączeń z sieciami Wi-Fi" na stronie 67.

**Dodaj sieć Wi-Fi** Otwiera okno dialogowe, w którym można dodać sieć Wi-Fi, wprowadzając jej identyfikator SSID (emitowaną przez nią nazwę) oraz typ zabezpieczeń. Patrz sekcja "Nawiązywanie połączeń z sieciami Wi-Fi" na stronie 67.

### Ekran zaawansowanych ustawień Wi-Fi

Zasady usypiania Wi-Fi Otwiera okno dialogowe, w którym można ustawić, czy i kiedy łączność radiowa Wi-Fi jest rozłączana. Wyłączenie funkcji usypiania powoduje większe zapotrzebowanie na energię baterii.

**Adres MAC** Adres MAC (Media Access Control) telefonu przy nawiązywaniu połączeń z sieciami Wi-Fi.

**Adres IP** Adres IP (Internet Protocol) przydzielony telefonowi przez sieć Wi-Fi, z którą nawiązano połączenie (chyba że przypisano statyczny adres IP w ustawieniach IP).

**Ustawienia IP** Jeśli zostanie zaznaczona opcja **Statyczny adres IP**, możesz użyć opcji Ustawienia IP, aby ręcznie wprowadzić adres IP i inne ustawienia sieciowe telefonu zamiast otrzymywać te ustawienia od sieci Wi-Fi poprzez protokół DHCP.
#### Ekran Ustawienia Bluetooth

Szczegółowe informacje na temat pracy z tymi ustawieniami można znaleźć w sekcji "Nawiązywanie połączeń z urządzeniami Bluetooth" na stronie 70.

**Bluetooth** Zaznacz, aby włączyć moduł Bluetooth, a tym samym umożliwić łączność z urządzeniami Bluetooth.

**Nazwa urządzenia** Otwiera okno dialogowe, w którym można nadać telefonowi nazwę widoczną w niektórych urządzeniach Bluetooth przy tworzeniu powiązania między urządzeniami. Aktualna nazwa jest wyświetlana.

**Wykrywalny** Zaznacz, aby przez 120 sekund telefon mógł zostać wykryty przez inne urządzenia Bluetooth.

**Wyszukaj urządzenia** Dotknij, aby wyszukać pobliskie urządzenia Bluetooth i wyświetlić o nich informacje.

**Lista urządzeń** Wyświetla listę skonfigurowanych wcześniej urządzeń Bluetooth oraz tych, które zostały wykryte przy ostatnim wykonywanym przez telefon skanowaniu w poszukiwaniu urządzeń Bluetooth.

# Ekran ustawień Tethering i przenośny punkt dostępu

Szczegółowe informacje na temat tych ustawień można znaleźć w sekcji "Udostępnianie komórkowego połączenia transmisji danych telefonu" na stronie 76.

**Tethering przez USB** Zaznacz, aby udostępniać komputerowi komórkowe połączenie transmisji danych telefonu przez USB.

**Przenośny punkt Wi-Fi** Zaznacz, aby udostępniać komórkowe połączenie transmisji danych telefonu jako przenośny punkt dostępu Wi-Fi.

**Ustawienia punktów Wi-Fi** Otwiera ekran z ustawieniami do włączania i wyłączania punktu dostępu oraz ustawiania jego identyfikatora SSID (emitowanej przez niego nazwy) i zabezpieczeń.

**Pomoc** Otwiera okno dialogowe z informacjami o tetheringu przez USB i przenośnych punktach dostępu Wi-Fi oraz o tym, gdzie można uzyskać więcej informacji na ten temat.

#### Ekran ustawień sieci VPN

Szczegółowe informacje na temat tych ustawień można znaleźć w sekcji "Nawiązywanie połączeń z wirtualnymi sieciami prywatnymi" na stronie 79.

**Dodaj sieć VPN** Otwiera ekran z prośbą o wybór typu sieci VPN do dodania. Następnie należy podać szczegóły konfiguracji sieci VPN.

Sieci VPN Lista skonfigurowanych wcześniej sieci VPN.

### Ekran ustawień sieci komórkowych

**Włącz przesył danych** Usuń zaznaczenie, aby uniemożliwić w telefonie transmitowanie danych we wszystkich sieciach komórkowych. Jest to przydatne, gdy podróżujesz na obszarze, na którym nie masz abonamentu na transmisję danych, i chcesz uniknąć opłat za transmisję danych w sieciach komórkowych lokalnych operatorów. Usunięcie zaznaczenia tego ustawienia nie ma wpływu na transmitowanie danych przez telefon poprzez inne sieci bezprzewodowe, takie jak Wi-Fi czy Bluetooth.

**Dane w roamingu** Usuń zaznaczenie, aby uniemożliwić w telefonie transmitowanie danych w sieciach komórkowych innych operatorów, gdy nie można uzyskać dostępu do sieci komórkowych własnego operatora. Patrz sekcja "Wyłączanie transmisji danych w roamingu" na stronie 65.

**Użycie danych** Opcja dostępna tylko wówczas, gdy Twój operator wymusza zasady dotyczące użycia danych w sieci komórkowej. Wyświetla ilość danych przesłanych w sieci komórkowej w bieżącym okresie, limit danych (ilość danych, którą można przesłać, zanim zostaną wymuszone zasady) oraz to, kiedy rozpoczyna się kolejny okres. Po dotknięciu tego ustawienia zostanie otwarty ekran Użycie danych z bardziej szczegółowymi informacjami na temat wykorzystania danych w sieci komórkowej, okresu pomiaru oraz sposobu wymuszania zasad przez operatora po przekroczeniu w tym okresie ustalonego limitu. Więcej informacji na temat zasad dotyczących użycia danych w sieci komórkowej można uzyskać, kontaktując się z operatorem.

**Punkty dostępowe** Otwiera ekran Nazwy APN, na którym można wybierać konfiguracje komórkowego punktu dostępu. Można też nacisnąć przycisk **Menu** ≡, aby dodać nową nazwę APN. Informacje o sposobie korzystania z narzędzi na tym ekranie można uzyskać od operatora.

**Używaj tylko sieci 2G** Zaznacz, aby uzyskać nieco lepszą żywotność baterii, uniemożliwiając nawiązywanie w telefonie połączeń z szybszymi sieciami. Patrz sekcja "Ograniczanie połączeń transmisji danych w sieciach 2G" na stronie 66.

**Operatorzy sieci** Otwiera ekran, na którym są wyszukiwane i wyświetlane kompatybilne z telefonem sieci komórkowe. Informacje o wpływie wyboru innego operatora na rozliczenia można uzyskać od swojego operatora.

## Ustawienia połączeń

Ustawienia połączeń służą do konfigurowania ustawień połączeń telefonicznych, takich jak przekazywanie połączeń, połączenie oczekujące i innych funkcji specjalnych oferowanych przez operatora. Ustawienia połączeń służą też do konfigurowania telefonu w taki sposób, aby połączenia wychodzące można było nawiązywać wyłącznie z ustalonymi numerami telefonicznymi.

#### Ekran Ustawienia połączeń

**Ustalone numery** Tylko w telefonach GSM. Patrz sekcja "Ekran Ustalone numery" na stronie 401.

**Usługa poczty głosowej** Otwiera okno dialogowe, w którym można wybrać usługę poczty głosowej swojego operatora lub inną, na przykład usługę Google Voice. Patrz sekcja "Konfigurowanie usługi Google Voice" na stronie 209.

**Ustawienia poczty głosowej** Jeśli używasz usługi poczty głosowej swojego operatora, otwiera okno dialogowe, w którym można wprowadzić numer telefonu umożliwiający odsłuchiwanie poczty głosowej i zarządzanie nią. Można wprowadzić przecinek (,), aby w numerze wstawić pauzę, na przykład w celu dodania hasła po numerze telefonu. Jeśli używasz usługi Google Voice, to ustawienie otwiera ekran, na którym można wyświetlić numer Google Voice lub wylogować się z usługi Google Voice. Patrz sekcja "Google Voice" na stronie 199.

**Przekierowania połączeń** Otwiera ekran, na którym można skonfigurować sposób przekierowywania połączeń, gdy rozmawiasz przez telefon, nie odbierasz itd.

**Ustawienia dodatkowe** Patrz sekcja "Ustawienia dodatkowe" na stronie 401.

**Konta** Patrz sekcja "Ekran Konta do połączeń przez internet (SIP)" na stronie 401.

**Dzwoń przez internet** Otwiera okno dialogowe, w którym można określić, czy telefon ma łączyć rozmowy telefoniczne przez internet dla wszystkich połączeń, tylko dla połączeń na numery internetowe (ustawienie domyślne), czy też pytać przy każdym połączeniu. Aby można było dzwonić przez internet, musisz mieć połączenie z siecią Wi-Fi i dodać w telefonie konto do połączeń przez internet. Patrz sekcja "Konfigurowanie połączeń przez internet (SIP)" na stronie 84.

#### **Ekran Ustalone numery**

Ustawienia na tym ekranie służą do takiego konfigurowania telefonu, aby połączenia wychodzące można było nawiązywać wyłącznie z ustalonymi numerami zapisanymi na karcie SIM telefonu.

Włącz ustalone numery Otwiera okno dialogowe z prośbą o wprowadzenie kodu PIN2, a następnie przełącza telefon w tryb ustalonych numerów. Gdy tryb ustalonych numerów jest włączony, to ustawienie zmienia się na opcję Wyłącz usługę ustalonych numerów.

**Zmień PIN2** Otwiera serię okien dialogowych, w których należy wprowadzić aktualny kod PIN2, a następnie wprowadzić i potwierdzić nowy kod PIN2.

**Ustalone numery** Otwiera ekran z listą wszystkich ustalonych numerów zapisanych na karcie SIM. Naciśnij przycisk **Menu**  $\equiv$  i dotknij opcji **Dodaj kontakt**, aby dodać ustalony numer na karcie SIM. Naciśnij na tym ekranie przycisk **Menu**  $\equiv$ , aby na listę ustalonych numerów zaimportować numer z Kontaktów lub usunąć numer z tej listy.

#### Ustawienia dodatkowe

**ID rozmówcy** Otwiera okno dialogowe, w którym można ustawić, czy Twój numer telefonu będzie wyświetlany osobom, do których telefonujesz.

**Połączenia oczekujące** Zaznacz, aby były wyświetlane nowe połączenia podczas trwającego już połączenia i aby można było na nie reagować, tak jak to opisano w sekcji "Nawiązywanie i odbieranie połączeń telefonicznych" na stronie 87.

### Ekran Konta do połączeń przez internet (SIP)

Szczegółowe informacje na temat tych ustawień można znaleźć w sekcji "Konfigurowanie połączeń przez internet (SIP)" na stronie 84.

**Odbieraj przychodzące** Zaznacz tę opcję, aby telefon utrzymywał połączenie z dostawcą usługi połączeń przez internet. Dzięki temu telefon będzie dzwonić, gdy ktoś zadzwoni pod adres połączeń przez internet odpowiadający kontu dodanemu do telefonu. Zaznaczenie tej opcji spowoduje skrócenie czasu pracy telefonu na baterii między ładowaniami.

**Konta SIP** Lista skonfigurowanych kont do połączeń przez internet. Dotknij jednego z kont, aby wyświetlić lub zmienić jego ustawienia, zgodnie z opisem w sekcji "Konfigurowanie połączeń przez internet (SIP)" na stronie 84.

**Przycisk Dodaj konto** Otwiera ekran, na którym można dodać konto do połączeń przez internet przez wprowadzenie danych konta otrzymanych od dostawcy usługi połączeń przez internet, zgodnie z opisem w sekcji "Konfigurowanie połączeń przez internet (SIP)" na stronie 84.

### Ustawienia dźwięku

W ustawieniach dźwięku można ustawić sposób i głośność dzwonienia, wibrowania lub innego rodzaju sygnalizowania połączeń, powiadomień i alarmów. Można tu również ustawić głośność muzyki i innych multimediów zawierających dźwięk, jak również niektóre opcje powiązane.

**Tryb cichy** Zaznacz, aby wyciszyć wszystkie dźwięki (w tym dzwonek połączeń i powiadomień) z wyjątkiem dźwięku muzyki, filmów wideo i innych plików multimedialnych oraz wszelkich ustawionych alarmów. (Multimedia i alarmy trzeba wyciszyć w odpowiadających im aplikacjach).

**Wibracje** Otwiera okno dialogowe, w którym można określić, w jakich okolicznościach telefon ma wibrować przy połączeniu przychodzącym lub powiadomieniu: zawsze, nigdy, tylko w trybie cichym lub tylko w trybie innym niż cichy.

**Głośność** Otwiera okno dialogowe, w którym można ustawić głośność dzwonków odtwarzanych po otrzymaniu połączenia lub powiadomienia, głośność multimediów (muzyki, filmów wideo itd.) oraz alarmów. Jeśli usuniesz zaznaczenie opcji używania tego samego poziomu głośności dla połączeń i powiadomień, głośność dzwonka powiadomień można ustawić niezależnie.

**Dzwonek telefonu** Otwiera okno dialogowe, w którym można wybrać dzwonek sygnalizujący otrzymanie połączenia. Dotknij dzwonka, aby go odsłuchać. Niektóre aplikacje multimedialne umożliwiają dodawanie utworów do tej listy. W sekcji "Używanie utworu jako dzwonka" na stronie 345 opisano, jak to zrobić w aplikacji Muzyka.

**Wibracje telefonu** Otwiera okno dialogowe, w którym można skonfigurować telefon do wibrowania za każdym razem, gdy otrzymane zostanie połączenie, do wibrowania tylko wówczas, gdy telefon jest w trybie cichym, bądź też wyłączyć wibracje.

**Dzwonek powiadomień** Otwiera okno dialogowe, w którym można wybrać dzwonek sygnalizujący odebranie powiadomienia. Dotknij dzwonka, aby go odsłuchać.

**Pulsująca dioda** W przypadku telefonów sygnalizujących powiadomienia podświetleniem kulki lub inną diodą sygnalizacyjną zaznaczenie tej opcji spowoduje pulsowanie diody co kilka sekund, gdy będziesz mieć nowe powiadomienia. Usuń zaznaczenie, aby odebranie nowego powiadomienia powodowało tylko jednokrotne błyśnięcie diody.

**Wybieranie numeru** Zaznacz, aby przy wybieraniu numeru w aplikacji Telefon były słyszalne dźwięki.

**Dotyk ekranu** Zaznacz, aby w reakcji na dotykanie przycisków, ikon i innych elementów ekranowych był odtwarzany dźwięk.

**Dźwięki blokady ekranu** Zaznacz, aby odtwarzać dźwięk przy blokowaniu i odblokowywaniu ekranu.

**Wibracja przy wybieraniu** Zaznacz, aby telefon krótko wibrował przy dotykaniu przycisków dotykowych i wykonywaniu innych czynności.

**Sygnał alarmowy** W niektórych telefonach powoduje otwarcie okna dialogowego, w którym można skonfigurować działanie telefonu po wybraniu numeru alarmowego.

### Ustawienia wyświetlacza

Ustawienia wyświetlacza służą do konfigurowania jasności i innych ustawień ekranu.

**Jasność ekranu** Otwiera okno dialogowe umożliwiające dostosowanie jasności ekranu. Można zaznaczyć opcję **Automatyczna jasność**, aby ustawić automatyczne regulowanie jasności w telefonie przy użyciu wbudowanego czujnika oświetlenia. Można również usunąć zaznaczenie tej opcji, aby przy użyciu suwaka ustawić żądany poziom jasności stosowany cały czas przy korzystaniu z telefonu. Aby osiągnąć maksymalną żywotności baterii między ładowaniami, używaj najciemniejszego ustawienia, przy którym możesz wygodnie pracować.

Autoobracanie ekranu Zaznacz, aby automatycznie przełączać orientację ekranu przy obracaniu telefonu do poziomu lub pionu.

**Animacje** Otwiera okno dialogowe, w którym można ustawić, czy mają być widoczne animowane przejścia dla niektórych efektów (takich jak otwieranie menu), dla wszystkich obsługiwanych efektów (w tym przechodzenia z ekranu na ekran), czy też nie mają być widoczne żadne opcjonalne efekty animacji (to ustawienie nie steruje animacją we wszystkich aplikacjach).

**Wygaszanie ekranu** Otwiera okno dialogowe, w którym można ustawić długość oczekiwania na przyciemnienie ekranu po dotknięciu ekranu lub naciśnięciu przycisku. Aby osiągnąć maksymalną żywotności baterii między ładowaniami, używaj najkrótszego czasu, który nie jest kłopotliwy.

### Ustawienia lokalizacji i zabezpieczeń

Ustawienia lokalizacji i zabezpieczeń służą do określania preferencji dotyczących używania i udostępniania informacji o lokalizacji podczas wyszukiwania informacji i korzystania z aplikacji zorientowanych na lokalizację, takich jak Mapy Google. Można też skonfigurować ustawienia pomagające w zabezpieczeniu telefonu i jego danych.

**Użyj sieci Wi-Fi** Zaznacz, aby informacje z sieci Wi-Fi oraz sieci komórkowych były używane do określania Twojej przybliżonej lokalizacji dla potrzeb aplikacji Mapy Google, wyszukiwania itd. Zaznaczenie tej opcji powoduje wyświetlenie pytania o zgodę na anonimowe udostępnianie usłudze lokalizacyjnej Google informacji o swojej lokalizacji.

**Użyj satelitów GPS** Zaznacz, aby używać odbiornika satelitarnego GPS telefonu do precyzyjnego określania Twojej lokalizacji z dokładnością do kilku metrów (do "poziomu ulicy"). Rzeczywista dokładność systemu GPS zależy od nieprzesłoniętego widoku nieba i innych czynników.

**Konfiguruj blokadę ekranu** Dotknij, aby do odblokowania ekranu było wymagane wprowadzenie wzoru, kodu PIN lub hasła. Po ustawieniu blokady ekranu opcja jest zastępowana innymi ustawieniami opisanymi w tej sekcji.

**Ustaw wzór odblokowania** Otwiera serię ekranów przeprowadzających użytkownika przez proces rysowania wzoru odblokowania ekranu, tak jak to opisano w sekcji "Blokowanie ekranu" na stronie 47.

**Zmień wzór odblokowania** Gdy ustawiony jest wzór odblokowania, otwiera serię ekranów, na których można ten wzór zmienić.

**Użyj widocznego wzoru** Gdy ustawiony jest wzór odblokowania, zaznacz, aby narysować linie między punktami na narysowanym wzorze odblokowania.

**Wibracja przy dotykaniu** Jeśli skonfigurowano blokowanie ekranu, zaznacz, aby telefon krótko wibrował przy dotykaniu każdego punktu podczas rysowania wzoru odblokowania lub przy wprowadzaniu kodu PIN bądź hasła odblokowania.

**Ustaw kod PIN odblokowania** Otwiera serię ekranów umożliwiających ustawienie liczbowego kodu PIN, który trzeba wprowadzić w celu odblokowania ekranu, tak jak to opisano w sekcji "Blokowanie ekranu" na stronie 47.

**Zmień kod PIN odblokowania** Gdy ustawiony jest kod PIN blokady ekranu, otwiera serię ekranów, na których można go zmienić.

**Ustaw hasło odblokowania** Otwiera serię ekranów umożliwiających ustawienie hasła, które trzeba wprowadzić w celu odblokowania ekranu, tak jak to opisano w sekcji "Blokowanie ekranu" na stronie 47.

**Zmień hasło odblokowania** Gdy ustawione jest hasło blokady ekranu, otwiera serię ekranów, na których można to hasło zmienić.

**Wyłącz blokadę ekranu** Dotknij, aby do odblokowania ekranu nie był wymagany wzór, kod PIN ani hasło. To ustawienie nie jest widoczne, jeśli nie skonfigurowano wzoru, kodu PIN ani hasła odblokowania ekranu.

**Ustaw blokadę SIM** Otwiera ekran, na którym można tak skonfigurować telefon, aby jego użycie wymagało wprowadzenia kodu PIN karty SIM, i na którym można zmienić kod PIN karty SIM.

**Widoczne hasła** Zaznacz, aby był na krótko wyświetlany każdy wprowadzany znak hasła, dzięki czemu można zobaczyć, co zostało wprowadzone.

Wybierz administratorów urządzenia Otwiera ekran z listą aplikacji, którym nadano uprawnienia administratorów urządzenia. Najczęściej będzie to aplikacja obsługi poczty, kalendarz lub inna aplikacja korporacyjna, której nadano to uprawnienie podczas dodawania konta usługi korporacyjnej wymagającej możliwości stosowania zasad zabezpieczeń na łączących się z nią urządzeniach. Dotknij aplikacji na tej liście, aby wyłączyć jej uprawnienia do administrowania urządzeniem. Zazwyczaj spowoduje to utratę niektórych funkcji w aplikacjach używanych przez dodane konto, na przykład możliwości synchronizowania nowej poczty lub wydarzeń kalendarza. Funkcje te zostaną przywrócone wraz z przywróceniem uprawnienia aplikacji do administrowania urządzeniem. Po wyłączeniu uprawnień administracyjnych aplikacji, która korzysta z konta wymagającego takich uprawnień, uruchomienie aplikacji będzie na ogół powodować wyświetlenie informacji o sposobie przywrócenia uprawnień (chyba że usuniesz konto, którego aplikacja używała).

**Dostęp do poufnych danych** Zaznacz, aby zezwolić aplikacjom na dostęp do zaszyfrowanego magazynu bezpiecznych certyfikatów telefonu oraz powiązanych z nimi haseł i innych danych uwierzytelniających. Magazyn danych uwierzytelniających umożliwia nawiązywanie niektórych typów połączeń z sieciami VPN oraz Wi-Fi, tak jak to opisano w sekcji "Nawiązywanie połączeń z sieciami i urządzeniami" na stronie 63. Jeśli nie ustawiono hasła dla magazynu danych uwierzytelniających, to ustawienie jest wyszarzone. **Zainstaluj z karty SD** Jeśli w używanym telefonie pliki użytkownika są przechowywane na karcie SD, dotknij tej opcji, aby zainstalować bezpieczny certyfikat z karty SD, zgodnie z opisem w sekcji "Praca z bezpiecznymi certyfikatami" na stronie 82.

**Zainstaluj z nośnika USB** Jeśli w używanym telefonie pliki użytkownika są przechowywane na wewnętrznym nośniku USB, dotknij tej opcji, aby zainstalować bezpieczny certyfikat z nośnika USB, zgodnie z opisem w sekcji "Praca z bezpiecznymi certyfikatami" na stronie 82.

**Ustaw hasło** Otwiera okno dialogowe, w którym można ustawić lub zmienić hasło do bezpiecznego magazynu danych uwierzytelniających. Hasło musi mieć co najmniej 8 znaków. Patrz sekcja "Praca z bezpiecznymi certyfikatami" na stronie 82.

**Wyczyść magazyn** Usuwa wszystkie bezpieczne certyfikaty i powiązane dane uwierzytelniające oraz usuwa hasło do bezpiecznego magazynu po uprzednim uzyskaniu potwierdzenia tej czynności.

# Ustawienia aplikacji

Ustawienia aplikacji służą do wyświetlania szczegółów na temat zainstalowanych w telefonie aplikacji, do zarządzania ich danymi i wymuszania ich zatrzymania w razie awarii, a także do określania, czy dozwolone ma być instalowanie aplikacji pochodzących z witryn internetowych i wiadomości e-mail.

### Ekran ustawień aplikacji

**Nieznane źródła** Zaznacz, aby zezwolić na instalowanie aplikacji uzyskanych z witryn internetowych, wiadomości e-mail bądź miejsc innych niż usługa Android Market.

Ostrzeżenie! Aby chronić swój telefon i dane osobiste, pobieraj aplikacje wyłącznie z zaufanych źródeł, takich jak usługa Android Market.

**Zarządzaj aplikacjami** Otwiera listę wszystkich aplikacji i innych programów zainstalowanych w telefonie, wraz z ich rozmiarami i narzędziami do zarządzania. Patrz sekcja "Zarządzanie wykorzystaniem pamięci przez aplikacje" na stronie 54.

**Uruchomione usługi** Otwiera listę uruchomionych lub przechowywanych w pamięci podręcznej aplikacji, procesów i usług. Patrz sekcja "Zarządzanie wykorzystaniem pamięci przez aplikacje" na stronie 54.

**Użycie pamięci** Otwiera listę wszystkich aplikacji zainstalowanych w telefonie wraz z informacją o zajmowanej pamięci. Patrz sekcja "Zarządzanie wykorzystaniem pamięci przez aplikacje" na stronie 54.

**Użycie baterii** Otwiera listę aplikacji, które korzystały z energii baterii od czasu ostatniego ładowania telefonu. Patrz sekcja "Optymalizowanie czasu pracy na baterii" na stronie 52.

**Dla programistów** Patrz sekcja "Ekran Dla programistów" na stronie 410.

### Ekran Dla programistów

Ekran Dla programistów zawiera ustawienia przydatne przy tworzeniu aplikacji dla systemu Android. Pełne informacje, w tym dokumentację interfejsów API systemu Android oraz narzędzia programistyczne, można znaleźć w witrynie systemu Android dla programistów (http://developer.android.com).

**Debugowanie USB** Zaznacz, aby zezwolić narzędziom do debugowania na komputerze na komunikowanie się z telefonem przez połączenie USB.

**Zostaw włączony** Zaznacz, aby uniemożliwić zaciemnienie i zablokowanie ekranu, gdy telefon jest podłączony do ładowarki lub urządzenia USB zapewniającego ładowanie. Nie używaj tego ustawienia przez długi czas z wyświetlonym nieruchomym obrazem, ponieważ obraz może pozostać widoczny na ekranie.

**Pozorowanie lokalizacji** Zaznacz, aby zezwolić narzędziom programistycznym na komputerze na sterowanie przyjętą lokalizacją telefonu i nie używać w tym celu wewnętrznych narzędzi telefonu.

# Ustawienia kont i synchronizacji

Ustawienia kont i synchronizacji służą do dodawania, usuwania i organizowania kont Google i innych. Ustawienia te służą również do określania, czy i kiedy aplikacje wysyłają, odbierają i synchronizują dane według własnych harmonogramów oraz czy aplikacje mogą automatycznie synchronizować dane użytkownika.

Aplikacje Gmail, Kalendarz i inne mogą też mieć własne ustawienia do sterowania sposobem synchronizowania danych. Szczegóły można znaleźć w dokumentacji tych aplikacji.

### Ekran Ustawienia kont i synchronizacji

**Dane w tle** Zaznacz, aby zezwolić aplikacjom na synchronizowanie danych w tle, bez względu na to, czy akurat wykonujesz w nich jakieś działania. Usunięcie zaznaczenia tego ustawienia może oszczędzić energię baterii i zmniejsza (ale nie eliminuje) użycie danych.

Autosynchronizacja Zaznacz, aby zezwolić aplikacjom na synchronizowanie danych według ich własnego harmonogramu. Jeśli usuniesz zaznaczenie tego ustawienia, to aby zsynchronizować dane na koncie, musisz dotknąć konta na liście na tym ekranie, nacisnąć przycisk
Menu ≡ i dotknąć opcji Synchronizuj teraz. Automatyczne synchronizowanie danych jest wyłączone, jeśli usunięto zaznaczenie opcji Dane w tle. W takim przypadku pole wyboru Autosynchronizacja jest wyszarzone.

**Zarządzaj kontami** Pozostała część tego ekranu zawiera listę kont Google i innych kont dodanych do telefonu. Dodawanie kont opisano w sekcji "Konta" na stronie 141.

Jeśli dotkniesz konta na tym ekranie, zostanie otwarty ekran konta.

### Ekran konta

Ten ekran zawiera różne opcje w zależności od typu konta.

W przypadku kont Google zawiera listę typów danych, które można synchronizować z telefonem, wraz z polami wyboru, dzięki czemu można włączyć lub wyłączyć synchronizację dla każdego typu. Możesz nacisnąć również przycisk **Menu** i dotknąć opcji **Synchronizuj teraz**, aby zsynchronizować dane. Dotknij przycisku **Usuń konto**, aby usunąć konto wraz z jego wszystkimi danymi (kontaktami, pocztą, ustawieniami itd.). Nie można usunąć pierwszego konta Google dodanego do telefonu, chyba że zostaną przywrócone domyślne ustawienia fabryczne telefonu i usunięte wszystkie dane użytkownika. Patrz sekcja "Ustawienia danych" na stronie 413.

### Ustawienia danych

Ustawienia danych umożliwiają zarządzanie informacjami osobistymi.

**Utwórz kopię zapasową moich danych** Zaznacz, aby tworzyć kopie zapasowe części swoich danych osobistych na serwerach Google wraz z danymi swojego konta Google. Jeśli zmienisz telefon, dane objęte kopią zapasową będzie można przywrócić przy pierwszym zalogowaniu się z użyciem konta Google. Zaznaczenie tej opcji spowoduje zapisywanie kopii zapasowej wielu Twoich danych osobistych, w tym haseł Wi-Fi, zakładek aplikacji Internet, listy zainstalowanych aplikacji, wyrazów dodanych do słownika używanego przez klawiaturę ekranową, a także większości ustawień skonfigurowanych w aplikacji Ustawienia. Również niektóre aplikacje innych firm mogą korzystać z tej funkcji, aby umożliwiać przywrócenie danych po ponownym zainstalowaniu aplikacji. Jeśli zostanie usunięte zaznaczenie tej opcji, tworzenie kopii zapasowej Twoich danych na koncie jest zatrzymywane, a wszelkie istniejące kopie zapasowe są usuwane z serwerów Google.

**Autoprzywracanie** Zaznacz tę opcję, aby przywrócić ustawienia i inne dane po zainstalowaniu aplikacji, jeśli była już ona przez Ciebie zainstalowana i używana wcześniej w tym lub w innym telefonie, na którym zalogowano się przy użyciu tego samego konta Google i tworzono kopie zapasowe ustawień.

**Ustawienia fabryczne** Otwiera okno dialogowe umożliwiające usunięcie wszystkich danych osobistych z wewnętrznej pamięci telefonu, w tym informacji o koncie Google, ewentualnych innych kontach, ustawieniach systemowych, ustawieniach aplikacji i wszelkich pobranych aplikacjach. Przywrócenie ustawień fabrycznych nie powoduje usunięcia pobranych aktualizacji oprogramowania systemowego. Wyświetlane jest też pole wyboru opcji wymazania zawartości nośnika USB lub karty SD (zależnie od modelu telefonu), czyli między innymi plików tam pobranych lub skopiowanych (na przykład muzyki i zdjęć). Jeśli telefon został zresetowany w ten sposób, po jego kolejnym włączeniu zostanie wyświetlona prośba o ponowne wprowadzenie informacji tego samego typu, co przy pierwszym uruchomieniu systemu Android. Patrz sekcja "Pierwsze uruchomienie systemu Android" na stronie 16.

### Ustawienia pamięci

Na ekranie Ustawienia pamięci możesz monitorować ilość wykorzystanego i dostępnego miejsca w pamięci wewnętrznej telefonu oraz na nośniku USB lub karcie SD (w zależności od modelu telefonu).

Możesz też wyświetlać i kontrolować wykorzystanie pamięci przez aplikacje oraz miejsce ich przechowywania – patrz sekcja "Zarządzanie wykorzystaniem pamięci przez aplikacje" na stronie 54. W aplikacji Pobrane pliki możesz przeglądać, ponownie otwierać i usuwać pliki pobrane w aplikacjach Internet, Gmail lub Poczta – patrz sekcja "Zarządzanie pobranymi plikami" na stronie 60.

**Karta SD** lub **Nośnik USB** Zawiera informacje o ilości miejsca na nośniku USB lub karcie SD telefonu oraz ilości miejsca wykorzystanego do przechowywania zdjęć, filmów wideo, muzyki, elementów pobranych i innych plików. Więcej informacji zawiera sekcja "Zarządzanie wykorzystaniem pamięci przez aplikacje" na stronie 54 oraz sekcje dotyczące aplikacji zapisujących pliki multimedialne i inne dane na nośniku USB lub karcie SD.

**Odinstaluj kartę SD** Odinstalowuje kartę SD w telefonie, aby było możliwe jej bezpieczne wyjęcie przy włączonym telefonie. To ustawienie jest wyszarzone, jeśli karta SD nie jest włożona, została już odinstalowana w telefonie lub została zainstalowana w komputerze. W telefonach z nośnikiem USB nie ma analogicznego ustawienia. Patrz sekcja "Łączenie z komputerem przez USB" na stronie 74.

**Wyczyść nośnik USB** lub **Wyczyść kartę SD** Trwale usuwa wszystkie dane z nośnika USB lub karty SD telefonu, przygotowując nośnik do używania w telefonie.

**Pamięć wewnętrzna** Ilość wewnętrznej pamięci telefonu używanej przez system operacyjny, składniki systemu i aplikacje (w tym pobrane przez Ciebie) oraz ich dane trwałe i tymczasowe.

# Ustawienia języka i klawiatury

Ustawienia języka i klawiatury służą do wybierania języka tekstu w telefonie i konfigurowania klawiatury ekranowej, włączając w to wyrazy dodane przez Ciebie do słownika.

### Ekran języka i klawiatury

**Wybierz język** Otwiera ekran Język, na którym można wybrać język tekstu w telefonie.

**Słownik użytkownika** Otwiera listę wyrazów dodanych przez Ciebie do słownika, tak jak to opisano w sekcji "Korzystanie z klawiatury ekranowej" na stronie 36. Dotknij wyrazu, aby dokonać jego edycji lub go usunąć. Naciśnij przycisk **Menu**  $\equiv$  i dotknij opcji **Dodaj**, aby dodać wyraz.

**Klawiatura Android** Patrz sekcja "Ekran Ustawienia klawiatury Android" na stronie 415.

**Pole wyboru Klawiatura Android** W telefonach z fizyczną klawiaturą usuń zaznaczenie, aby wyłączyć klawiaturę ekranową. Patrz sekcja "Ekran Ustawienia klawiatury Android" na stronie 415.

**Klawiatura urządzenia** Patrz sekcja "Ekran ustawień Klawiatura urządzenia" na stronie 417. To ustawienie jest dostępne tylko wówczas, gdy telefon ma fizyczną klawiaturę.

### Ekran Ustawienia klawiatury Android

Ustawienia klawiatury Android dotyczą klawiatury ekranowej w telefonie. Funkcje poprawek i wielkich liter dotyczą wyłącznie klawiatury w wersji angielskiej.

**Wibracja przy naciśnięciu** Zaznacz, aby telefon krótko wibrował przy każdym dotknięciu klawisza na klawiaturze ekranowej.

**Dźwięk przy naciśnięciu** Zaznacz, aby odtworzyć krótki dźwięk przy każdym dotknięciu klawisza na klawiaturze ekranowej.

**Powiększ po naciśnięciu** Usuń zaznaczenie, aby nie pokazywać powiększenia klawisza po jego naciśnięciu (nad wybranym klawiszem).

**Dotknij, aby poprawić słowa** Usuń zaznaczenie, aby wyłączyć podkreślanie wyrazu w polu tekstowym, gdy dotkniesz wyrazu i dostępne są sugestie innych, podobnych wyrazów.

**Wstawiaj wielkie litery** Zaznacz, aby klawiatura ekranowa automatycznie zamieniała na wielką literę każdą pierwszą literę pierwszego wyrazu po kropce, pierwszego wyrazu w polu tekstowym oraz każdego wyrazu w polach z imieniem i nazwiskiem.

**Pokaż klawisz ustawień** Otwiera okno dialogowe umożliwiające określenie zasad wyświetlania klawisza ustawień na klawiaturze: automatycznie (opcja dostępna tylko wtedy, gdy zainstalowana jest więcej niż jedna klawiatura lub metoda wprowadzania), zawsze wyświetlany lub zawsze ukryty.

**Wprowadzanie głosowe** Otwiera okno dialogowe, w którym można wyłączyć wprowadzanie głosowe lub ustawić, na której klawiaturze ekranowej ma być wyświetlany klawisz z mikrofonem dla funkcji wprowadzania głosowego **1**. Patrz sekcja "Głosowe wprowadzanie tekstu" na stronie 40.

**Języki wprowadzania** Otwiera ekran Języki wprowadzania, na którym można zaznaczyć języki, które mają być dostępne przy korzystaniu z klawiatury ekranowej. Zmienianie języka klawiatury opisano w sekcji "Korzystanie z klawiatury ekranowej" na stronie 36.

**Szybkie poprawki** Zaznacz, aby w trakcie pisania były automatycznie poprawiane niektóre typowe błędy pisowni.

**Pokazuj sugestie** Zaznacz, aby w miarę wpisywania były wyświetlane sugerowane wyrazy na pasku powyżej klawiatury ekranowej. Patrz sekcja "Korzystanie z klawiatury ekranowej" na stronie 36.

**Autouzupełnianie** Zaznacz, aby po wprowadzeniu spacji lub znaku interpunkcyjnego automatycznie wprowadzać sugerowany wyraz wyróżniony na pasku nad klawiaturą. Patrz sekcja "Korzystanie z klawiatury ekranowej" na stronie 36.

#### Ekran ustawień Klawiatura urządzenia

Ten ekran ustawień jest dostępny tylko wówczas, gdy telefon ma fizyczną klawiaturę.

**Autokorekta** Zaznacz, aby w miarę pisania były poprawiane wyrazy z błędami pisowni.

Automatyczne wielkie litery Zaznacz, aby pierwsza litera pierwszego wyrazu w zdaniu była zamieniana na wielką.

**Łatwa interpunkcja** Zaznacz, aby wstawiać kropkę ( . ) po dwukrotnym kolejnym naciśnięciu spacji.

# Ustawienia funkcji głosowych

Ustawienia funkcji głosowych służą do konfigurowania funkcji wprowadzania głosowego systemu Android opisanej w sekcji "Głosowe wprowadzanie tekstu" na stronie 40, a także funkcji zamiany tekstu na mowę dla aplikacji, które mogą z nich korzystać, np. TalkBack (opis w sekcji "Ustawienia ułatwień dostępu" na stronie 420).

#### Ekran Ustawienia rozpoznawania mowy Google

**Język** Otwiera ekran, na którym można ustawić język używany przy głosowym wprowadzaniu tekstu.

**Filtr SafeSearch** Otwiera okno dialogowe, w którym można ustawić, czy filtrowanie Google SafeSearch ma blokować niektóre wyniki przy korzystaniu z wyszukiwarki głosowej Google: brak blokowania wyników (Wyłączony), tylko niedwuznaczne lub obraźliwe obrazy (Umiarkowany) albo niedwuznaczne lub obraźliwe obrazy i tekst (Ścisły).

**Blokuj obraźliwe słowa** Po usunięciu zaznaczenia usługa rozpoznawania mowy Google będzie przy głosowym wprowadzaniu tekstu rozpoznawać i poddawać transkrypcji słowa uważane przez wiele osób za obraźliwe. Po zaznaczeniu usługa rozpoznawania mowy Google zastępuje takie słowa w transkrypcji symbolami krzyżyka (*#*).

#### Ekran Przetwarzanie tekstu na mowę

Jeśli nie masz zainstalowanych danych syntezatora mowy, dostępne jest jedynie ustawienie **Zainstaluj dane głosowe**.

**Posłuchaj przykładu** Odtwarza krótki przykład syntezy mowy przy użyciu aktualnych ustawień.

**Używaj moich ustawień** Zaznacz, aby ustawienia z tego ekranu były używane zamiast ustawień syntezatora mowy dostępnych w innych aplikacjach.

**Mechanizm domyślny** Otwiera okno dialogowe, w którym można ustawić aplikację zamiany tekstu na mowę, której chcesz używać w sytuacji, gdy masz zainstalowaną więcej niż jedną taką aplikację.

**Zainstaluj dane głosowe** Jeśli w telefonie nie ma zainstalowanych żadnych danych syntezatora mowy, nawiązywane jest połączeni z usługą Android Market i użytkownik jest prowadzony przez proces pobierania i instalowania takich danych. To ustawienie jest niedostępne, jeśli takie dane są już zainstalowane.

**Szybkość mowy** Otwiera okno dialogowe, w którym można wybrać szybkość, z jaką syntezator odtwarza mowę.

**Język** Otwiera okno dialogowe, w którym można wybrać język tekstu, który ma czytać syntezator. Jest to szczególnie przydatne w połączeniu z opcją Używaj moich ustawień, aby zapewnić poprawne czytanie tekstu w różnych aplikacjach.

**Mechanizmy** Wyświetla listę zainstalowanych w telefonie mechanizmów przetwarzania tekstu na mowę. Dotknij jednej z pozycji, aby wyświetlić lub zmienić jej ustawienia.

# Ustawienia ułatwień dostępu

Ustawienia ułatwień dostępu służą do konfigurowania wszelkich wtyczek ułatwień dostępu zainstalowanych w telefonie.

**Ułatwienia dostępu** Zaznacz, aby włączyć wszystkie zainstalowane wtyczki ułatwień dostępu.

**Informowanie wibracjami** Zaznacz, aby telefon krótko wibrował w odpowiedzi na nawigowanie po interfejsie użytkownika, naciskanie przycisków itd.

**Informowanie mową** Zaznacz, aby zainstalowany syntezator mowy odczytywał etykiety lub nazwy elementów podczas nawigowania po interfejsie użytkownika telefonu.

**Informowanie dźwiękiem** Zaznacz, aby były odtwarzane dźwięki podczas nawigowania po interfejsie użytkownika telefonu.

**Przycisk zasilania kończy połączenie** Zaznacz, aby naciśnięcie przycisku zasilania powodowało zakończenie połączenia telefonicznego, a nie włączenie lub wyłączenie ekranu.

## Ustawienia podstawki

Jeśli telefon obsługuje samochodową lub biurkową podstawkę dokującą, w ustawieniach podstawki można określić sposób współdziałania telefonu i podstawki.

Więcej informacji na temat aplikacji otwieranych po umieszczeniu telefonu w stacji dokującej można znaleźć w sekcjach "Tryb samochodowy" na stronie 363 oraz "Zegar" na stronie 357, a także w dokumentacji dostarczonej ze stacją dokującą.

**Dźwięk** Dostępne, gdy telefon jest umieszczony w samochodowej lub biurkowej stacji dokującej. W przypadku samochodowej stacji dokującej otwiera okno dialogowe, w którym można ustawić, czy muzyka i inne dźwięki mają być odtwarzane przez głośnik stacji dokującej oraz czy używać stacji dokującej jako zestawu głośnomówiącego. W przypadku biurkowej stacji dokującej otwiera okno dialogowe, w którym można ustawić, czy muzyka i inne dźwięki mają być odtwarzane przez wyjściowy port audio. Wybrane ustawienia dotyczą tylko używanej stacji dokującej – możesz mieć różne ustawienia dla różnych stacji dokujących.

**Dźwięk włożenia telefonu** Zaznacz, aby był odtwarzany dźwięk przy umieszczaniu telefonu w stacji dokującej lub przy jego wyjmowaniu.

# Ustawienia daty i godziny

Ustawienia daty i godziny służą do ustawiania preferencji dotyczących wyświetlania daty. Przy ich użyciu można również ustawić godzinę i strefę czasową, zamiast uzyskiwać aktualną godzinę z sieci komórkowej.

**Automatycznie** Usuń zaznaczenie, aby ręcznie ustawić w telefonie datę, godzinę i strefę czasową, zamiast uzyskiwać aktualną godzinę z sieci komórkowej.

**Ustaw datę** Jeśli usunięto zaznaczenie opcji **Automatycznie**, otwiera okno dialogowe, w którym można ręcznie ustawić datę w telefonie.

**Wybierz strefę czasową** Jeśli usunięto zaznaczenie opcji **Automatycznie**, otwiera okno dialogowe, w którym można ustawić strefę czasową w telefonie.

**Ustaw godzinę** Jeśli usunięto zaznaczenie opcji **Automatycznie**, otwiera okno dialogowe, w którym można ustawić godzinę w telefonie.

**Format 24-godzinny** Zaznacz, aby wyświetlać godzinę w formacie 24-godzinnym, np. 13:00 zamiast 1:00 pm.

**Wybierz format daty** Otwiera okno dialogowe, w którym można wybrać format wyświetlania daty.

# Informacje o telefonie

Ekran Informacje o telefonie zawiera informacje na temat telefonu.

### Ekran Informacje o telefonie

**Aktualizacje systemu** Otwiera ekran, na którym zgłaszana jest dostępność aktualizacji oprogramowania systemu Android.

**Stan** Otwiera ekran Stan z długą listą informacji dotyczących baterii, połączenia z siecią komórkową i innymi szczegółami.

**Użycie baterii** Otwiera listę aplikacji i składników systemu operacyjnego używanych od czasu ostatniego ładowania telefonu, posortowaną według ilości zużytej energii. Patrz sekcja "Optymalizowanie czasu pracy na baterii" na stronie 52.

**Informacje prawne** Otwiera ekran, na którym można uzyskać informacje prawne na temat oprogramowania zawartego w telefonie.

**Informacje o wersji** Zawiera listę szczegółowych informacji na temat numerów modelu i wersji zainstalowanego w telefonie sprzętu i oprogramowania systemu operacyjnego. Te informacje są przydatne przy kontaktowaniu się z zespołem obsługi klienta swojego operatora.